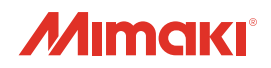

# UV INKJET PRINTER JFX-163111615 JFX-163111615 plus

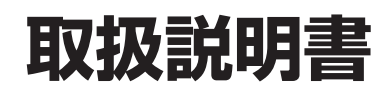

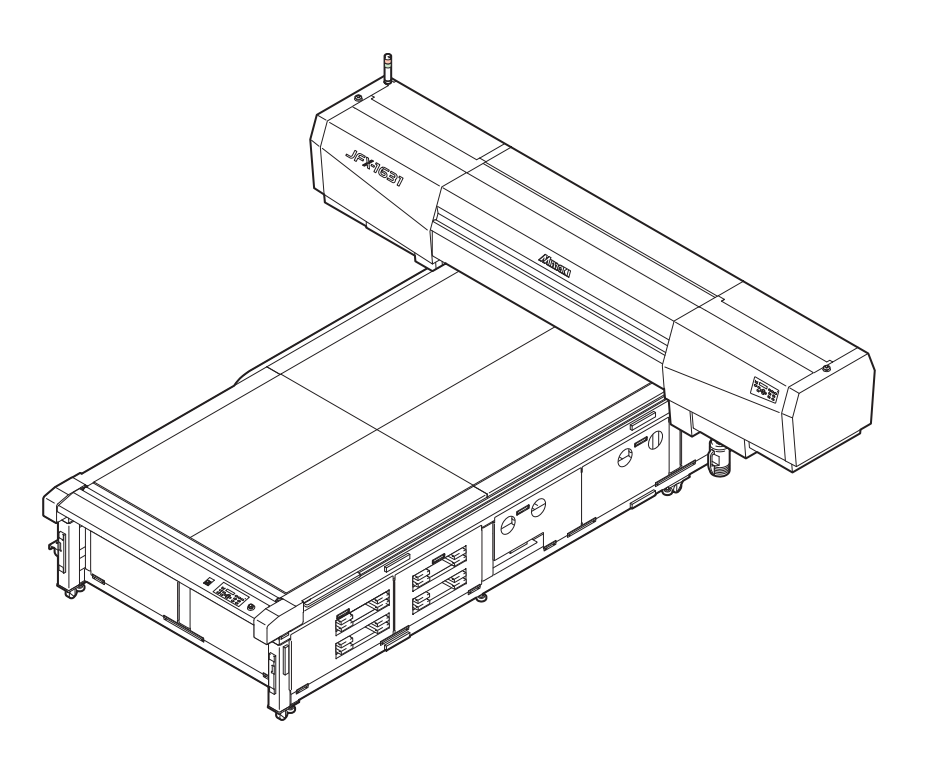

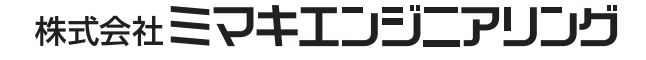

D202016-20

# 目次

| ご注意                | V    |
|--------------------|------|
| ご注意                | V    |
| おねがい               | v    |
| 電波障害自主規制           | v    |
| テレビ / ラジオの受信障害について | V    |
| はじめに               | vi   |
| 取扱説明書について          | vi   |
| 安全にお使いいただくために      | vii  |
| マーク表示について          | vii  |
| 警告ラベルについて          | xiii |
| 本書の読み方             | XV   |
|                    |      |

# 第1章 ご使用の前に

| 本装置を設置する                 | 1-2           |
|--------------------------|---------------|
| 設置場所について                 | 1-2           |
| 各部の名称とはたらきについて           | 1-3           |
| 装置前面                     | 1-3           |
| 装置背面                     | 1-3           |
| 操作パネル                    | 1-4           |
| キャリッジ                    | 1-5           |
| 非常停止スイッチ                 | 1-5           |
| ケーブルを接続する                | 1-6           |
| USB2.0 インターフェイスケーブルを接続する | 5 <b>1-</b> 6 |
| 電源ケーブル接続について             | 1-6           |
| UV LED 装置と表示灯について        | 1-7           |
| UV LED 装置                | 1-7           |
| 表示灯の働きについて               | 1-7           |
| インクカートリッジについて            | 1-8           |
| お使いになれるインクの種類            | 1-8           |
| メディアについて                 | 1-11          |
| 使用可能メディアサイズ              | 1-11          |
| メディア取り扱い上の注意             | 1-11          |
| メニューモードについて              | 1-12          |

# 第2章 基本的な使い方

| 開閉扉の使いかた       | 2-2 |
|----------------|-----|
| 作業の流れ          | 2-3 |
| 電源を入れる         | 2-4 |
| メディアをセットする     | 2-5 |
| テスト作図をする       | 2-7 |
| テスト作図を行う       | 2-7 |
| ヘッドクリーニングを実行する | 2-8 |

| " ノーマル "・" ハード "・" サブタンク |      |
|--------------------------|------|
| メンテナンス " でクリーニングするとき .   | 2-8  |
| " ワイピング " でクリーニングするとき    | 2-9  |
| 電源投入時に自動的にクリーニングを        |      |
| 実行する                     | 2-10 |
| データを作図する                 | 2-11 |
| 作図を開始する                  | 2-11 |
| 作図を中止する                  | 2-12 |
| Y バーを移動させる               | 2-13 |
| 電源を切る                    | 2-14 |
| 電源オフ時のドカ抜けを防止する          | 2-14 |

# 第3章 便利な使い方

| 原点を変更する               | 3-2  |
|-----------------------|------|
| ジョグキーを使って作図原点を変更する    | 3-2  |
| ファンクションメニューを使って作図原点を  |      |
| 変更する                  | 3-3  |
| メディアの厚みを登録する          | 3-4  |
| メディアの厚みを手動で登録する       | 3-4  |
| メディアの厚みを(UP)(DOWN)キーを |      |
| 使って登録する               | 3-4  |
| メディアの厚みを自動測定する        | 3-5  |
| ヘッドギャップ値を登録する         | 3-6  |
| その他の便利な機能             | 3-7  |
| データクリア                | 3-7  |
| 本装置の情報を表示する           | 3-7  |
| 各種設定                  | 3-8  |
| 作図方式を設定する             | 3-8  |
| UV LED 装置の光量を設定する     | 3-10 |
| 優先順位の設定をする            | 3-11 |
| ワークチェンジを設定する          | 3-12 |
| 画面の言語表示を切り替える         | 3-14 |
| 設定リストを出力する            | 3-15 |
| 本装置のマシン情報を表示する        | 3-16 |
| その他の便利な設定             | 3-17 |
| 設定した内容を初期状態に戻す        | 3-18 |
| メディアをまっすぐにセットするために    | 3-19 |
| ポストキュアユニットの高さを調整する    | 3-20 |
| ポストキュアユニットを使用する       | 3-22 |
| ポストキュアユニット使用時の注意事項    | 3-22 |
| 厚みのあるメディアに作図する際の注意事項  | 3-23 |
| ポストキュアユニットの電源を入れる     | 3-24 |
|                       | ii   |

| ポストキュア機能使用時の作図範囲を    |               |
|----------------------|---------------|
| 切り替える                | 3-25          |
| ポストキュアの使用方法を設定する     |               |
| (2次硬化の設定)            | 3-27          |
| ポストキュアの照射範囲を拡げる      | 3-30          |
| 作図済みのメディアに再度ランプを照射する | 3 <b>3-33</b> |
| ポストキュアランプの交換時期について   | 3-36          |
| ポストキュアユニット使用上の注意点    | 3-41          |
|                      |               |

# 第4章 お手入れ

| 日常のお手入れ             | 4-2  |
|---------------------|------|
| 長期間使用しない場合は         | 4-2  |
| お手入れ上のご注意           | 4-2  |
| テーブル、外装のお手入れ        | 4-3  |
| インクカートリッジについて       | 4-4  |
| 新しいインクパックに交換する      | 4-4  |
| ランプの状態について          | 4-6  |
| インクカートリッジの振り方       | 4-7  |
| カートリッジ異常が発生したら      | 4-8  |
| 作図中のインク滴のボタ落ちを防ぐ    | 4-9  |
| ヘッドガードプレートのクリーニング   | 4-9  |
| 自動的にノズル面の清掃をする      | 4-11 |
| 定期ワイピングの設定          | 4-11 |
| 定期クリーニングの設定         | 4-12 |
| ワイパのクリーニング          | 4-13 |
| サブタンクメンテナンスをする      | 4-16 |
| 特色インクのノズル詰まりを防止する   | 4-17 |
| 廃インクが溜まったら          | 4-18 |
| 廃インクタンクのインクを処分する    | 4-18 |
| ワイパタンクのインクを処分する     | 4-19 |
| 白インク(ホワイト)の定期メンテナンス | 4-20 |
| 冷却ファンフィルタを交換する      | 4-22 |
| ミスト吸引フィルタを交換する      | 4-24 |
| ドットの位置がずれたら         | 4-26 |
| 画質不良が解消されない場合は      | 4-28 |
| インクの充填を行う           | 4-28 |
| 温水装置の水を交換する         | 4-30 |
| 不凍液混合水の交換方法         | 4-31 |
| UV LED 装置のフィルタを交換する | 4-35 |
| UV LED 装置の照射時間について  | 4-37 |
| UV LED 装置の照射時間を確認する | 4-37 |

| UV LED 装置の照射時間をリセットする  | 4-37 |
|------------------------|------|
| UV 硬化が弱くなったときのチェック方法   | 4-38 |
| UV 光量の変更               | 4-39 |
| バキュームユニットの吸着 / 吹上げレベルを |      |
| 設定する                   | 4-40 |
| ドロップパターンを作図する          | 4-41 |

# 第5章 困ったときは

| 故障?と思う前に          | 5-2 |
|-------------------|-----|
| 電源が入らない           | 5-2 |
| 作図できない            | 5-2 |
| ディスプレイにメッセージを表示する | 5-2 |
| 作図不良が発生したときは      | 5-3 |
| ノズル詰まりを解消したいとき    | 5-3 |
| 動作中に本装置を停止させたいとき  | 5-3 |
| インクが残っているのに       |     |
| 「インクニアエンド」を表示する   | 5-4 |
| メッセージを表示するトラブル    | 5-6 |
| ワーニングメッセージ        | 5-6 |
| エラーメッセージ          | 5-7 |
|                   |     |

# 第6章 付録

| 仕様        | 6-2 |
|-----------|-----|
| 本体仕様      | 6-2 |
| インク仕様     | 6-3 |
| お問い合わせシート | 6-4 |
| 機能フローチャート | 6-5 |

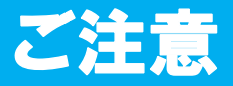

#### ご注意

株式会社ミマキエンジニアリングの保証規定に定めるものを除き、本製品の使用または使用不 能から生ずるいかなる損害(逸失利益、間接損害、特別損害またはその他の金銭的損害を含 み、これらに限定しない)に関して一切の責任を負わないものとします。

また、株式会社ミマキエンジニアリングに損害の可能性について知らされていた場合も同様とします。

ー例として、本製品を使用したメディア等の損失や、作成された物によって生じた間接的な損 失等の責任負担もしないものとします。

本装置を使用したことによる金銭上の損害および逸失利益、または第三者からのいかなる請求 についても、当社は一切その責任を負いかねますので、あらかじめご了承ください。

### おねがい

- この取扱説明書は、内容について十分注意しておりますが、万一ご不審な点などがありましたら、販売店または弊社営業所までご連絡ください。
- この取扱説明書は、改良のため予告なく変更する場合があります。

#### 電波障害自主規制

この装置は、クラス A 情報技術装置です。この装置を家庭で使用すると電波妨害を引き起 こすことがあります。この場合には使用者が適切な対策を講ずるよう要求されることがありま す。

VCCI-A

# テレビ / ラジオの受信障害について

本装置は、使用時に高周波が発生します。このため、本装置が不適切な条件下で設置または使用した場合、ラジオやテレビの受信障害を発生する可能性があります。したがって特殊なラジオ/テレビに対しては保証しておりません。

本装置がラジオ/テレビ受信の障害原因と思われましたら、本装置の電源を切り、ご確認くだ さい。電源を切り受信障害が解消すれば、本製品が原因と考えられます。

次の手順のいずれか、またはいくつかを組み合わせてお試しください。

- テレビやラジオのアンテナの向きを変え、受信障害の発生しない位置をさがしてください。
- この製品から離れた場所にテレビやラジオを設置してください。
- この製品とは別の電源供給路にあるコンセントにテレビやラジオを接続してください。

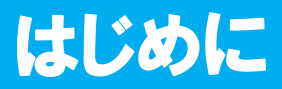

この度は、UV インクジェットプリンタ JFX-1631/1615 ・JFX-1631/1615plus をお買いあげい ただき、誠にありがとうございます。

「UV インクジェットプリンタ JFX-1631/1615・JFX-1631/1615plus」は、紫外線硬化インク (UV インク)を使用しております。

また、JFX-1631/1615plus には、作図の際に UV インクをより素速く乾燥させる「ポストキュアユニット」が標準装備されています。

本書をよくお読みになり、お客様のニーズに合わせた作図にお役立てください。

### 取扱説明書について

- 本書は、「UV インクジェットプリンタ JFX-1631/1615・JFX-1631/1615plus」(以後本装置と称します)の操作やメンテナンスなどの取り扱いについて説明いたします。
- 本書をお読みになり、十分理解してからお使いください。また、本書をいつも手元に置いて お使いください。
- 本書は、本装置をお使いになる担当者のお手元に確実に届くようお取りはからいください。
- 本書は、内容について十分注意して作成していますが、万一不審な点がありましたら、販売 店または弊社営業所までご連絡ください。
- ・本書は、改良のため予告なく変更する場合があります。ご了承ください。
- 本書が焼失/破損などの理由により読めなくなった場合は、新しい取扱説明書を弊社営業所 にてお買い求めください。
- 取扱説明書の最新版は、弊社ホームページからもダウンロードできます。

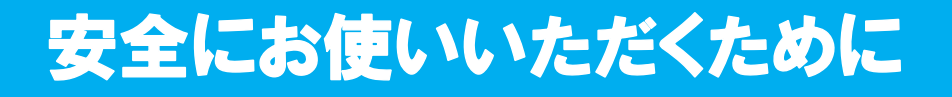

# マーク表示について

本書では、マーク表示により操作上の注意内容を説明しています。注意内容により表示する マークは異なります。各マーク表示の持つ意味をご理解し、本装置を安全に正しくお使いくだ さい。

### マーク表示の例

| ▲<br>警告 | 「警告」マークは、指示を無視して誤った取り扱いをすると、人が死亡または<br>重傷を負う可能性が想定される内容を示しています。必ずよくお読みになり、<br>正しくお使いください。 |  |
|---------|-------------------------------------------------------------------------------------------|--|
| 注意      | 「注意」マークは、指示を無視して誤った取り扱いをすると、人が傷害を負う<br>可能性が想定される内容および物的損害の発生が想定される内容を示してい<br>ます。          |  |
| 重要!     | 「重要」マークは、本装置をお使いいただく上で、知っておいていただきたい<br>内容が書かれています。操作の参考にしてください。                           |  |
|         | 「ヒント」マークは、知っておくと便利なことが書かれています。操作の参考<br>にしてください。                                           |  |
| (A)     | 関連した内容の参照ページを示しています。                                                                      |  |
| Â       | ▲マークは、注意(危険・警告を含む)を促す内容があることを告げるものです。中に具体的な注意事項(左図の場合は感電注意)が描かれています。                      |  |
|         | ◇記号は、禁止の行為であることを告げるものです。図の中や近傍に具体的<br>な禁止内容(左図の場合は分解禁止)が描かれています。                          |  |
| 8-5     | 記号は、行為を強制したり、指示する内容を告げるものです。図の中に具体的な指示内容(左図の場合は差し込みプラグをコンセントから抜いてください)が描かれています。           |  |

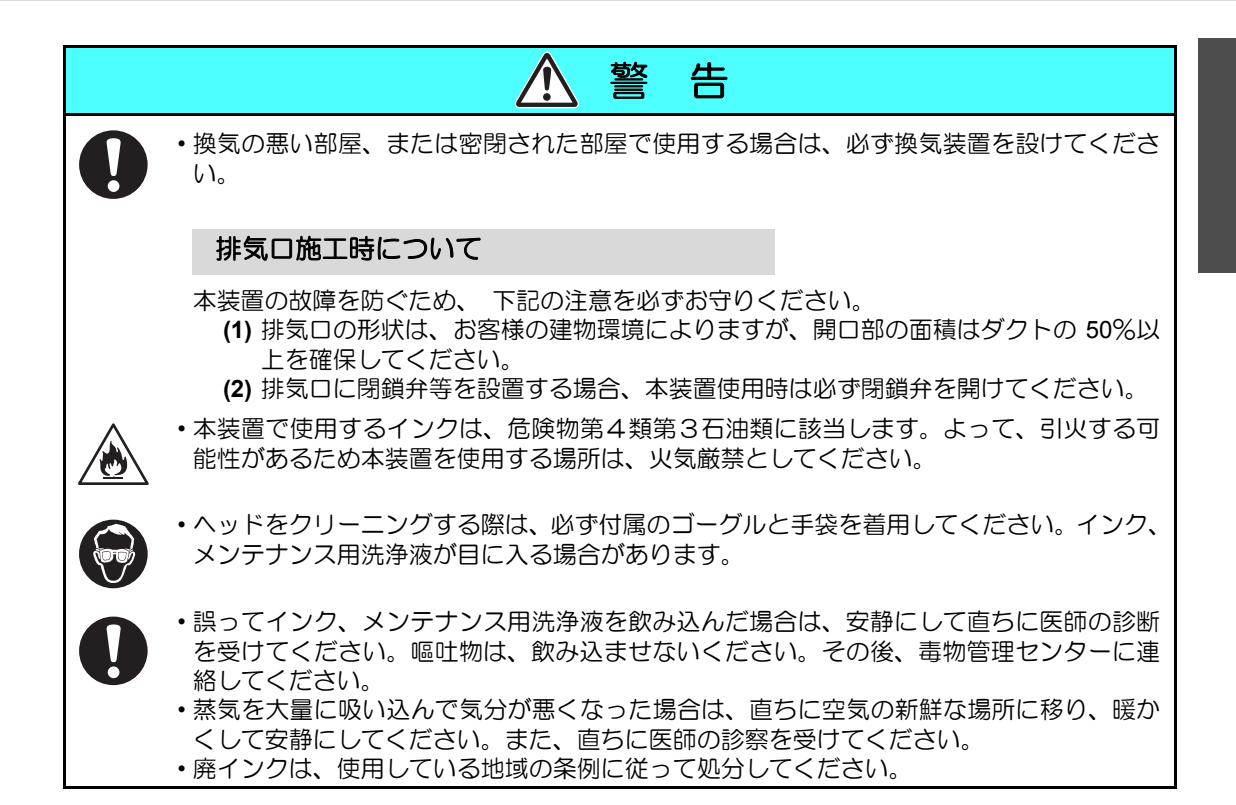

### 絶対にしないでください

| ▲ 警告                                                                                                    |                                                                                             |  |
|----------------------------------------------------------------------------------------------------|---------------------------------------------------------------------------------------------|--|
| 分解・改造はしない                                                                                                    | インクカートリッジの取り扱い                                                                              |  |
| ・本装置やインクカートリッジの分解・<br>改造は、絶対に行わないでください。<br>感電や故障の原因になります。                                                                               | ・一部成分において(光重合開始剤)、水<br>性生物に対する毒性があります。自然<br>水系、生活排水への漏洩流出を防いで                               |  |
| 湿気の多い場所では使用しない                                                                                                    | ください。<br>・インクカートリッジ <b>め</b> 座インクタンク                                                        |  |
| ・湿気の多い場所での使用や、装置に水をかけないでください。火災や感電、<br>故障の原因になります。                                                                                      | は、子供の手の届かない場所に保管し<br>てください。<br>・インクが皮膚や衣服に付着した場合                                            |  |
| 異常事態の発生                                                                                                    | は、直ちに石けんや水で洗い流してく                                                                           |  |
| ・万一、煙が出ている、変な臭いがする<br>などの異常事態のまま使用すると、火<br>災・感電の原因になります。すぐに、<br>電源スイッチをオフにして、その後必                                                       | にさい。<br>カーイングが自に入った場合<br>は、<br>直ちに水で洗い流し、<br>医師の治療<br>を受けてください。                             |  |
|                                                                                                    | 接地工事                                                                                        |  |
| <ul> <li>ずプラグをコンセントから抜いてください。</li> <li>たが出なくなるのを確認してから、</li> <li>販売店または弊社営業所に修理をご依頼ください。</li> <li>お客様による修理は危険ですから絶対におやめください。</li> </ul> | <ul> <li>・本装置は、感電事故防止のため接地工事が必要です。</li> <li>・接地工事は、C 種接地工事(特別第 3 種接地工事)を行ってください。</li> </ul> |  |

| ▲ 警告                                                                                                    |
|----------------------------------------------------------------------------------------------------|
| 保護具着用                                                                                                    |
| ・吸引ノズルのクリーニングにおいて、インク、メンテナンス用洗浄液が飛び散る可能性が<br>ある場合は、必ず保護メガネおよび手袋を着用して、クリーニングを行ってください。イ<br>ンク、メンテナンス用洗浄液が目に入る危険性があります。またインク、メンテナンス用<br>洗浄液が手に付着すると手が荒れる原因になります。                                                                                                    |
| 電源、電圧について                                                                                                    |
| <ul> <li>・本装置には、高電圧が発生している部分があります。電気工事は、電気工事士の免許を持った人以外が行うことを禁止します。</li> <li>・点灯中の UV LED 装置は絶対に直接肉眼で見ないでください。目の痛みや視力障害の原因になります。必ず安全眼鏡を掛けてください。</li> <li>・紫外線(UV)を皮膚に直接あてないでください。皮膚の炎症を起こす原因になります。</li> </ul>                                                                                                    |
| <ul> <li>・メンテナンス時には感電を防ぐために、必ず主電源スイッチをオフにし、電源プラグを抜いてください。また装置によっては、コンデンサの電荷放電時間に1分間必要な場合があります。主電源スイッチをオフにし、電源プラグを抜いた後は、必ず3分後に作業するようにしてください。</li> <li>・接地工事は、感電事故防止のため必ず行ってください。</li> <li>・UV LED 装置がまれに破損することがあります。定格寿命もしくは、それ以前の UV LED 装置の交換をお勧めします。</li> </ul>                                                                                                    |
| <ul> <li>・本装置の主電源スイッチの投入作業も、本装置の操作方法を熟知した人以外は行わないでください。</li> <li>・点灯中や消灯直後は熱いので、UV LED 装置には手を触れないでください。ヤケドの原因となります。</li> </ul>                                                                                                    |
| 不凍液の取り扱い                                                                                                    |
| <ul> <li>・不凍液は、弊社専用の不凍液をご使用ください。温水装置が故障する恐れがあります。</li> <li>・不凍液または温水タンク水(不凍液混合水)は、直接肌に触れないようにしてください。<br/>万一、皮膚や衣服に触れてしまった場合は、石けんを使って、すぐに流水で洗い落として<br/>ください。</li> <li>万一、不凍液または温水タンク水(不凍液混合水)が目に入った場合は、大量の流水で洗<br/>い、医師の診断を受けてください。</li> <li>また高温の温水タンク水(不凍液混合水)に触れた場合は、直ちに石けんや水で洗い落と<br/>し、氷水で十分冷やしてから、医師の診断を受けてください。</li> <li>・不凍液をご使用の前に、必ず製品安全性データシート(MSDS)をお読みください。</li> <li>・再凍液または温水タンク水(不凍液混合水)を飲み込んだ場合は、直ちに吐かせ、医<br/>師の診断を受けてください。</li> <li>・不用となった不凍液または使用済みの温水タンク水(不凍液混合水)は以下の方法で処分<br/>してください。</li> <li>●おがくず、ウェス等に吸着させて、焼却炉で焼却する</li> <li>●免許を持った産業廃棄物処理業者に内容物を明確にして処理を委託する</li> <li>・静電気・衝撃火花による着火源が生じないように注意してください。</li> </ul> |
| <ul> <li>・不凍液を取り扱う場合は、必ずゴーグルおよび手袋を着用してください。</li> <li>()</li> </ul>                                                                                                    |

| ▲ 警告                                                                                                    |
|----------------------------------------------------------------------------------------------------|
| 電源ケーブルの取り扱い                                                                                                    |
| ・付属の電源ケーブルを使用してください。<br>・電源ケーブルを傷つけたり、破損したり、加工しないでください。また、重い物をのせたり、加熱したり、ひっぱったりすると電源ケーブルが破損し、火災・感電の原因になります。                   |
| 扉、蓋の開閉について                                                                                                    |
| ・本装置には開閉扉、蓋があります。扉、蓋開閉時には指、腕および胴体部の一部が挟まれ<br>る恐れがあります。万一、挟まれると、打ち身や最悪の場合、圧死もありえます。扉、蓋<br>の開閉作業には、必ず人体の一部が挟まれることのないように行ってください。 |
| UV LED 装置の取り扱い                                                                                                    |
| ・引火する危険性の雰囲気(ガソリン・可燃性スプレー・シンナー・ラッカー・粉塵など)で<br>使用しないでください。また紙や布を UV LED 装置に近づけたり、覆ったりしないでくだ<br>さい。火災の原因になります。                  |
| メンテナンスカバーの取り扱い                                                                                                    |
| ・メンテナンスカバーを開けるときは、カバーを手で押さえながら開けてください。カバー<br>が落下して、ケガの原因になります。                                                                |

# 使用上のご注意

| 注 意                                                                                                    |                                                                             |  |
|----------------------------------------------------------------------------------------------------|-----------------------------------------------------------------------------|--|
| ホコリから守る                                                                                                    | 定期交換部品があります                                                                 |  |
| <ul> <li>できるだけホコリの少ない部屋で利用してください。悪環境下では、リフレッシュレベルを2または3に設定してください。</li> </ul>                                                                                                    | ・本装置には、別途に定める定期交換部<br>品があります。保守契約をしていただ<br>くことをお勧めいたします。                    |  |
| <ul> <li>・ 夜帰毛 g る際は、メティアをセットしたままにしないでください。メディア</li> </ul>                                                                                                    | 装置を水平に保つ                                                                    |  |
| の上にホコリが付着してしまいます。<br>・メディアはホコリがつかないように保<br>管してください。メディアに付着した<br>ホコリを拭き取ると、静電気により逆<br>効果になってします。<br>・ホコリが原因で、作図中に突然インク<br>の雫がヘッドからメディアに落ちる場<br>合があります。この場合は、ヘッドを<br>クリーニングしてください。<br>(② P.2-8) | <ul> <li>・必ず、レベルフットを調整し、本装置<br/>を水平に保つようにしてください。</li> </ul>                 |  |
|                                                                                                    | メンテナンス用洗浄液について                                                              |  |
|                                                                                                    | ・メンテナンス用洗浄液は、冷暗所で保<br>管してください。また子供の手の届か<br>ない場所に保管してください。                   |  |
| 警告ラベルについて                                                                                                    | 不凍液について                                                                     |  |
| ・本装置には、警告ラベルが貼ってあります。警告ラベルの内容を十分理解してください。なお、警告ラベルが汚れて読めなくなったり、剥がれた場合は、販売店、または弊社営業所にて新しい警告ラベルをお買い求めください。                                                                                       | <ul> <li>・不凍液は冷暗所で保存してください。</li> <li>・不凍液は、子供の手の届かない場所に保管してください。</li> </ul> |  |

|            | ⚠ 注 意                                                                                                    |  |  |  |
|------------|----------------------------------------------------------------------------------------------------|--|--|--|
| インクナ       | インクカートリッジについて                                                                                                    |  |  |  |
| 0          | <ul> <li>・カートリッジを寒い所から暖かい所に移した場合は、3時間以上室温環境下に放置してから利用してください。</li> <li>・カートリッジは、取付直前に開封してください。開封した状態で長時間放置しておくと、正常に作図できない場合があります。</li> <li>・カートリッジは、冷暗所で保存してください。</li> <li>・カートリッジを開封後は、お早めに使い切ってください。開封後、長時間経過したものは、作図品質が低下します。</li> </ul> |  |  |  |
| $\bigcirc$ | <ul> <li>・専用インク以外を使用すると、故障の原因になります。専用インク以外を使用して故障した場合の修理は、お客様の負担になりますのでご了承ください。</li> <li>・カートリッジ内のインクを詰め替えないでください。</li> <li>・インクカートリッジを強くたたいたり、激しく振り回さないでください。カートリッジからインクが漏れる場合があります。</li> </ul>                                           |  |  |  |
| 紫外線        | について                                                                                                    |  |  |  |
| 0          | •UV LED 装置やポストキュアユニット周辺から多少の紫外線漏れがあります。紫外線を皮膚や目に浴びると、炎症や皮膚ガンを起こす可能性があります。弱い紫外線で炎症を起こさない場合でも、反復暴露により慢性障害に発展する場合があります(本機の実測値:0.1213933mJ/cm <sup>2</sup> (8時間の積算値) <sup>*1</sup> )。紫外線を皮膚や目に浴びないようにしてください。                                   |  |  |  |
|            | <ul> <li>・紫外線の目への障害として、急性障害;異物等、とう痛および涙が流れる等がある。慢性障害;白内障等がある。本装置を使用する場合、手袋、長袖の服、顔面部は遮光面、目は付属の遮光メガネ等で保護してください。</li> </ul>                                                                                                    |  |  |  |
| 高温に        | ついて                                                                                                    |  |  |  |
| 0          | <ul> <li>・UV LED 装置やポストキュアユニットは、非常に高温になります。メンテナンスを行う時は、UV LED 装置消灯後十分温度が下がってから行ってください。</li> <li>・装置外装部で高温になっている部分があります。この高温部には、高温注意銘板が貼り付けてあります。高温注意銘板が貼ってある部分およびその付近は、触ると火傷の恐れがあります。触らないでください。</li> </ul>                                 |  |  |  |
| UV LE      | D 装置の注意                                                                                                    |  |  |  |
| 0          | • UV LED 装置下面のガラスは、必ず付属の手袋をはめて取り扱い、素手で触れないでください。UV 硬化が著しく低下する原因になります。汚れがついた場合には、アルコールを<br>湿らせた清潔なガーゼ等で拭いてください。(外側カバーは、アルコールで拭かないでください。塗装がはげます。)                                                                                            |  |  |  |
| $\bigcirc$ | •UV LED 装置の性能、寿命は UV 照射装置、UV 電源装置によって大きく左右されます。<br>弊社推奨の UV LED 装置、UV 電源装置以外は絶対に使用しないでください。弊社推奨の<br>UV 照射装置、UV 電源装置以外を使用して生じた不具合について、弊社はいっさい責任を<br>負いかねます。                                                                                 |  |  |  |
| 清掃に        | ついて                                                                                                    |  |  |  |
| 0          | <ul> <li>・長年の使用により装置導電部や絶縁部にゴミ、ホコリが溜まり漏電する場合があります。定期的に清掃をしてください。</li> <li>・清掃は圧縮空気の吹き付けで行わないでください。ゴミ、ホコリが飛散するだけでは無く、導電部に侵入して動作不良を起こします。必ず掃除機を使用して、ゴミ・ホコリを吸い取ってください。</li> </ul>                                                             |  |  |  |
|            | <ul> <li>・ 小のかかる場所での使用は、漏電の可能性が非常に高くなります。水のかかる場所での使用は避けてください。</li> <li>・ 万一、漏電が発生すると、作業員の感電や火災に発展する場合があります。</li> <li>・ 事故防止のため、定期点検、定期交換部品の交換等は必ず行ってください。</li> </ul>                                                                       |  |  |  |

\*1. ICNIRP による最大許容値:波長 365nm/270000J/m<sup>2</sup>

|     | ⚠ 注 意                                                                                                    |
|-----|----------------------------------------------------------------------------------------------------|
| 発火、 | 発煙について                                                                                                    |
|     | • UV LED 装置やポストキュアユニット等の高温部に可燃物が触れると、発火、発煙の可能<br>性があります。また、UV LED 装置やポストキュアユニットの下に数秒間、可燃物を放置<br>すると、発火、発煙の可能性があります。 |
| 0   | <ul> <li>長年の使用で、安定器やその他使用部品についてゴミやホコリによる漏電、絶縁劣化が原因の発火、発煙の可能性がある。定期的な清掃、絶縁抵抗測定による劣化部品の交換をしてください。</li> </ul>          |
|     | <ul> <li>長年の使用で、導電部のネジ等が緩むことが原因で、発火、発煙の可能性があります。定期的な増し締めを行ってください。</li> </ul>                                        |
|     | <ul> <li>本装置は防爆タイプではありません。危険物雰囲気での使用は爆発等の危険があります。危険物雰囲気での使用を禁止します。</li> </ul>                                       |
|     | <ul> <li>・異臭・発煙・スパーク跡など装置に異常が見られた場合は直ちに電源をオフにして弊社まで連絡してください。</li> </ul>                                             |

# 設置上のご注意

| ⚠ 注 意      |                      |                                                                                                |  |  |
|------------|----------------------|------------------------------------------------------------------------------------------------|--|--|
| 直射日光が当たる場所 | 水平でない場所              | 温度や湿度の変化が<br>激しい場所                                                                             |  |  |
|            |                      | <ul> <li>・次の環境下でお使いください。</li> <li>・使用環境:</li> <li>15 ~ 30 ℃</li> <li>35 ~ 65 % (Rh)</li> </ul> |  |  |
| 振動が発生する場所  | エアコンなどの<br>風が直接当たる場所 | 火を使う場所                                                                                         |  |  |
|            |                      |                                                                                                |  |  |

# 警告ラベルについて

本装置には、下記の警告ラベルが貼ってあります。警告ラベルの内容を十分理解してください。 なお、警告ラベルが汚れて読めなくなったり剥がれた場合は、新しい警告ラベルを販売店また は弊社営業所にてお買い求めください。

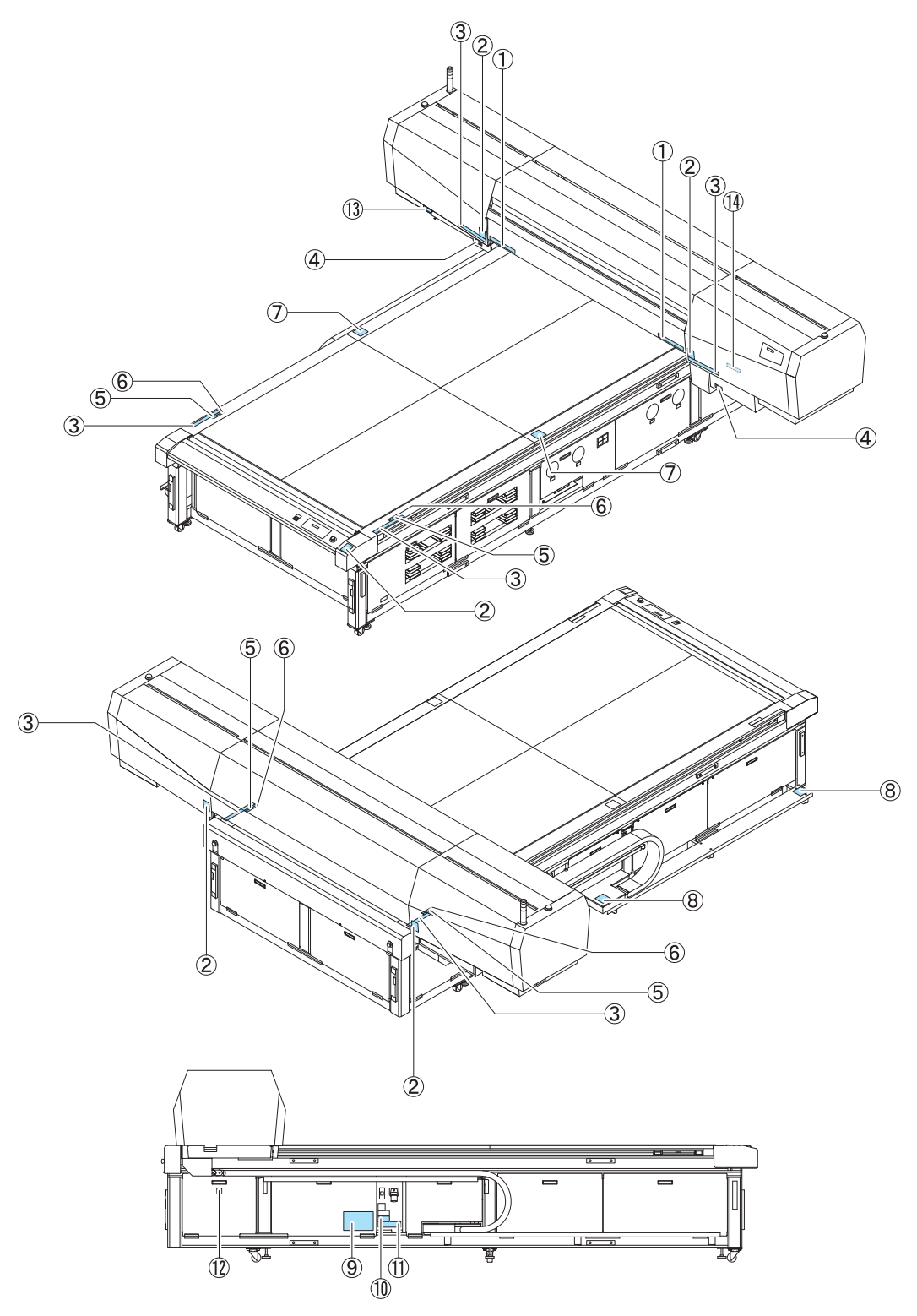

| 注文番号        | ラベル                                                                                                    | 注文番号         | ラベル                                                                                                    |
|-------------|----------------------------------------------------------------------------------------------------|--------------|----------------------------------------------------------------------------------------------------|
| (1) M901549 | Alt E         Alt E         Accurron         Accurron         Accurrons         Accurrons           Status starts1         ************************************                                                                                                    | (8) M906311  | A WARNING<br>MZ<br>NO STEP                                                                                                    |
| (2) M905980 | ・       WARNING         ・       Warning         ・       ULTRAVIOLET         ・       ULTRAVIOLET         ・       ULTRAVIOLET         ・       Les ultraviolets sont irradies.<br>Far les ultraviolets, vous pouvez<br>perfer votre et pouvez mé brüler.         ・       N WARNING         ・       N WARNING         ・       N WARNING         ・       N WARNING         ・       N WARNING         ・       N MARKING         ・       N MARKING                                                                                                    | (9) M906318  | <text><text><text><text><text><text><text><text></text></text></text></text></text></text></text></text>                                                                                                    |
| (3) M906115 | AR S AR S ARANGE SUBJECT DESCRIPTION OF THE SUBJECT OF THE SUBJECT | (10) M903764 | A DANGER<br>と<br>していたい<br>に<br>たたい<br>たい<br>たい<br>たい<br>たい<br>たい<br>たい<br>たい<br>たい<br>た                                                                                                    |
| (4) M903330 |                                                                                                    | (11) M905624 | ALLER      ALLER     ALLER                                                                                      |
| (5) M903226 | このテーブルに膨張けたり、寄り掛かる塔の編約面をかけないで下さい。<br>テーブルが支形し、故障の原因や、直鎖に影響が出る可能性があります。                                                                                                    | (12) M903239 |                                                                                                    |
| (6) M904325 | Do not sit or lean on the table. Do not out any pressure on one side.<br>These will deform the table and may cause damage and affects the printing.                                                                                                    | (13)M904121  | American         American                                                                                                    |
| (7) M906310 |                                                                                                    | (14)M907063  | <u>小学業務</u><br>カバー参測下あり、<br>クオ学専術の目れなり、<br>RES#Ettrict(ref)、CEON、<br>Marcanatoment suscentration(not internet action)<br>Marcanatoment suscentration(not internet action)<br>Marcanatoment suscentrat |

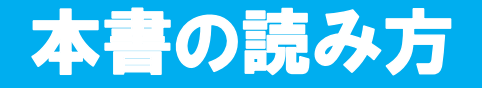

本取扱説明書では、操作手順と合わせて操作パネルの「表示パネル」に表示する文字や、使用 するキーを説明しています。 使用中に確認しながら、操作を進めてください。

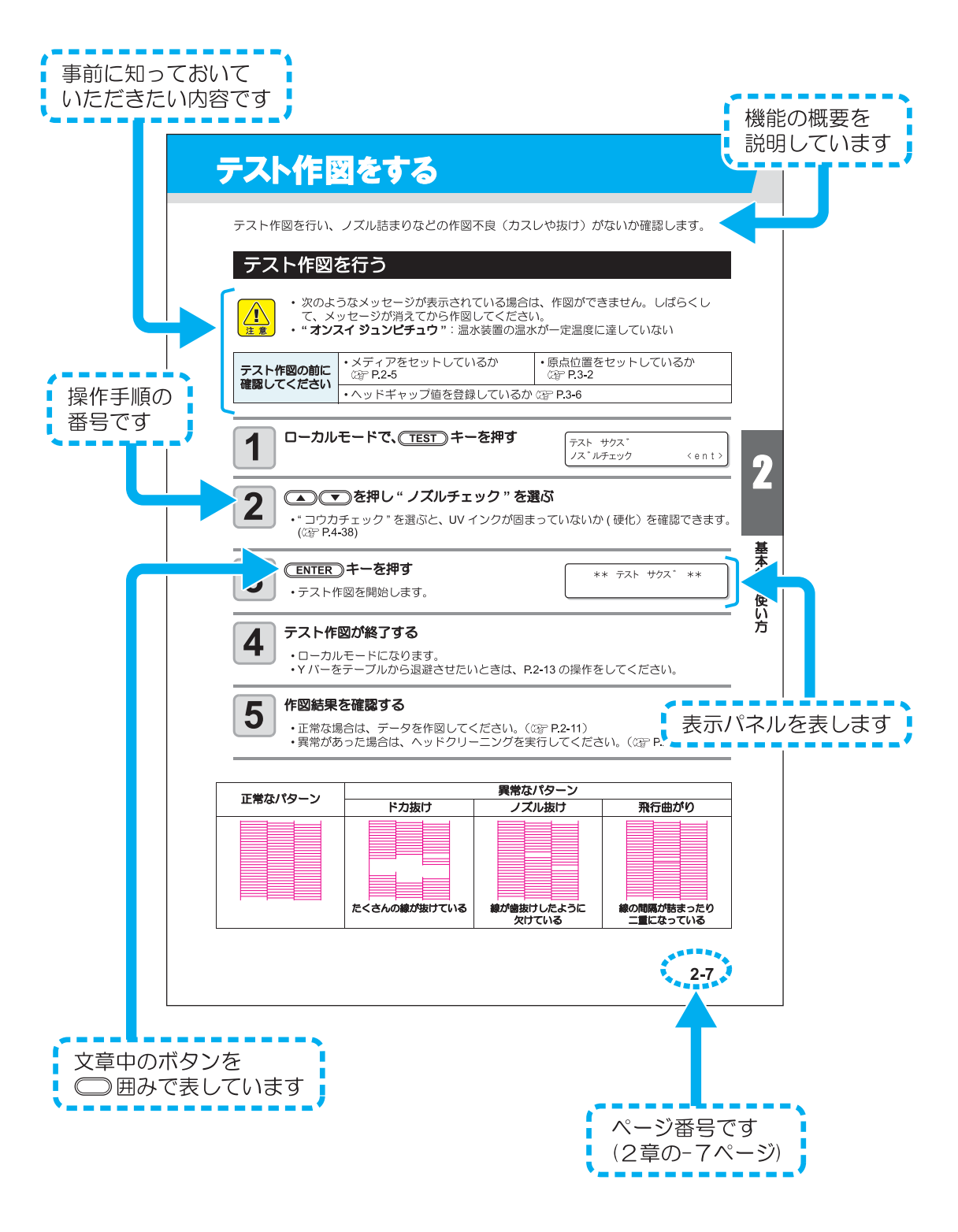

第1章 ご使用の前に

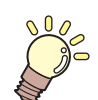

### この章では…

本装置の各部の名称や設置方法など、ご使用の前に知っておいていただきたいことについて説明します。

| 本装置を設置する            | 1-2 |
|---------------------|-----|
| 設置場所について            | 1-2 |
| 各部の名称とはたらきについて      | 1-3 |
| 装置前面                | 1-3 |
| 装置背面                | 1-3 |
| 操作パネル               | 1-4 |
| キャリッジ               | 1-5 |
| 非常停止スイッチ            | 1-5 |
| ケーブルを接続する           | 1-6 |
| USB2.0 インターフェイスケーブル | しを  |
| 接続する                | 1-6 |
| 電源ケーブル接続について        | 1-6 |

| UV LED 装置と表示灯について | 1-7  |
|-------------------|------|
| UV LED 装置         | 1-7  |
| 表示灯の働きについて        | 1-7  |
| インクカートリッジについて     | 1-8  |
| お使いになれるインクの種類     | 1-8  |
| メディアについて          | 1-11 |
| 使用可能メディアサイズ       | 1-11 |
| メディア取り扱い上の注意      | 1-11 |
| メニューモードについて       | 1-12 |

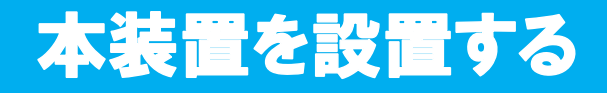

# 設置場所について

本装置を組み立てる前に、設置するスペースを確保してください。本体の大きさと作図のために必要なスペースを考慮して設置します。

| 機種                    | 幅       | 奥行き     | 高さ     | 全体重量      |
|-----------------------|---------|---------|--------|-----------|
| JFX-1631/JFX-1631plus | 4200 mm | 4300 mm | 1600mm | 約 1600 kg |
| JFX-1615/JFX-1615plus | 4200 mm | 2700 mm | 1600mm | 約 1300 kg |

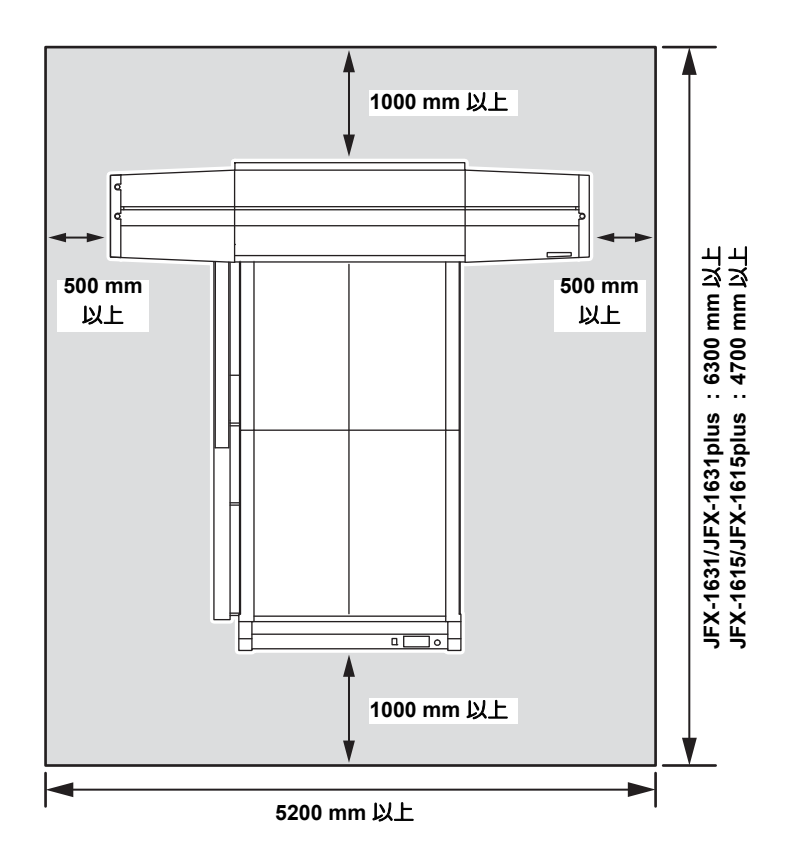

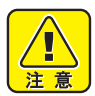

- 本装置の設置および移動は、お客様が行うことはできません。弊社サービスおよび 電気工事業者にお任せください。
- ・ 接地工事には、C 種接地工事(特別第3 種接地工事)を行ってください。

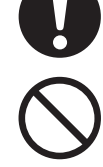

本装置の電気工事は、感電事故防止のため、電気工事士の免許を持った人以外が行うことを禁止します。

# 各部の名称とはたらきについて

### 装置前面

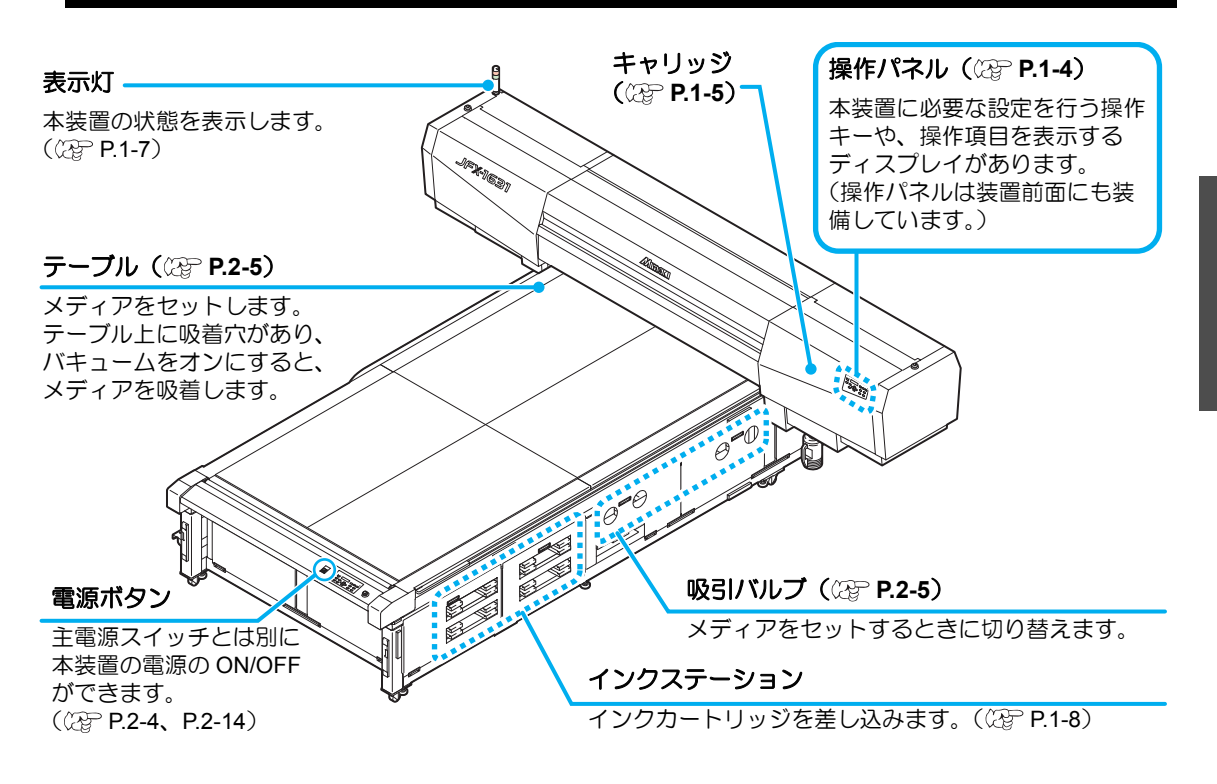

装置背面

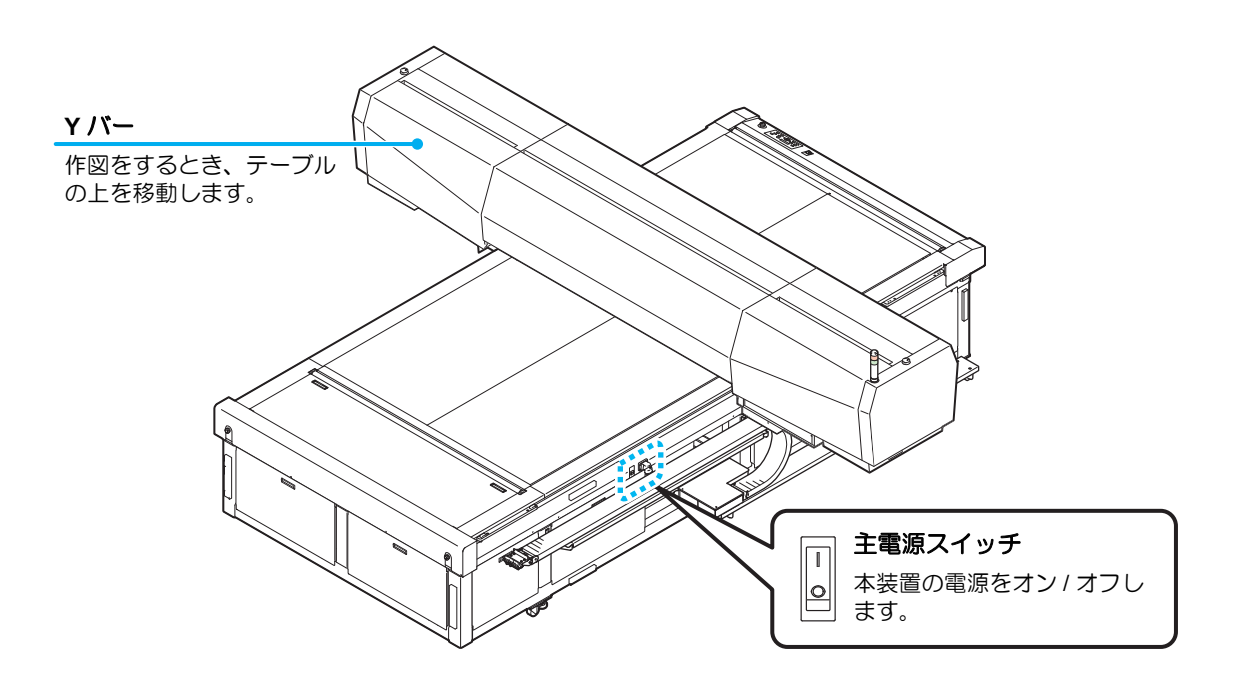

# 操作パネル

操作パネルは、作図方法の設定、各種操作に使用します。

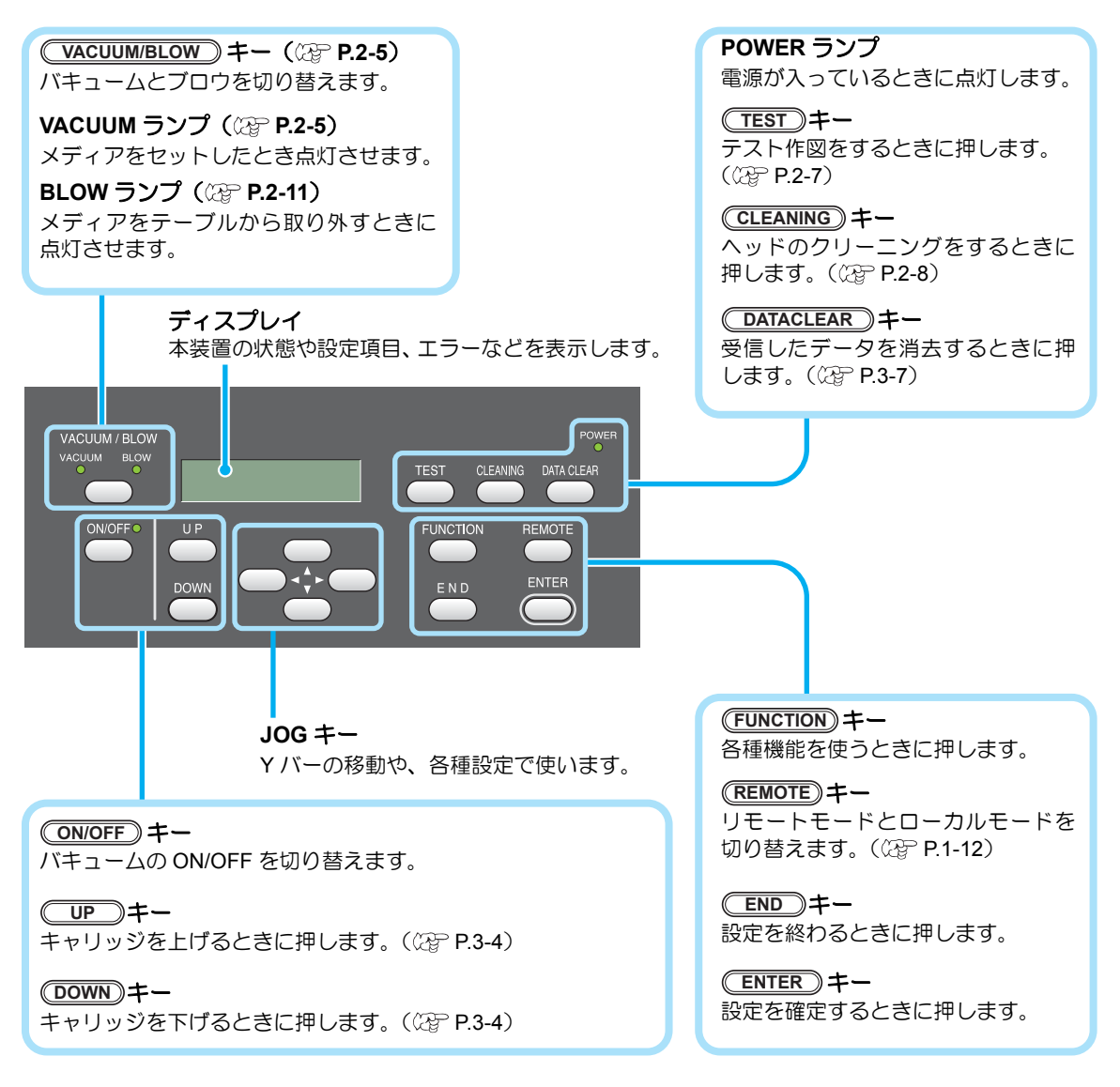

### ジョグキーのはたらき

ジョグキーは、使用するタイミングにより機能が異なります。

| 作図原点、 範囲設定時 | 機能選択時      | 設定の選択時       |
|-------------|------------|--------------|
| キャリッジを左へ移動  |            |              |
| キャリッジを右へ移動  |            |              |
| Yバーを奥側へ移動   | 1 つ前の機能に戻る | 1 つ前の機能を選択する |
| Yバーを手前に移動   | 次の機能に移る    | 次の値を選択する     |

# キャリッジ

キャリッジには、作図用のプリントヘッド、UV LED 装置、プリントヘッドカバー内にライト ポインタをやメディアの厚みを測定するためのギャップピンを搭載しています。

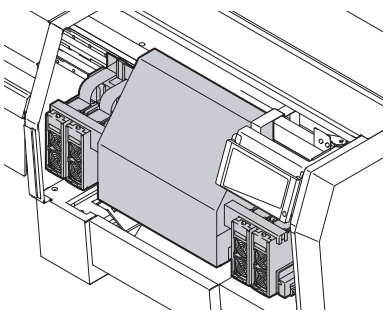

# 非常停止スイッチ

安全上の理由で、本装置を緊急停止したいときに押します。 非常停止スイッチは、装置前面に1箇所、背面とYバーにそれぞれ2箇所ずつあります。

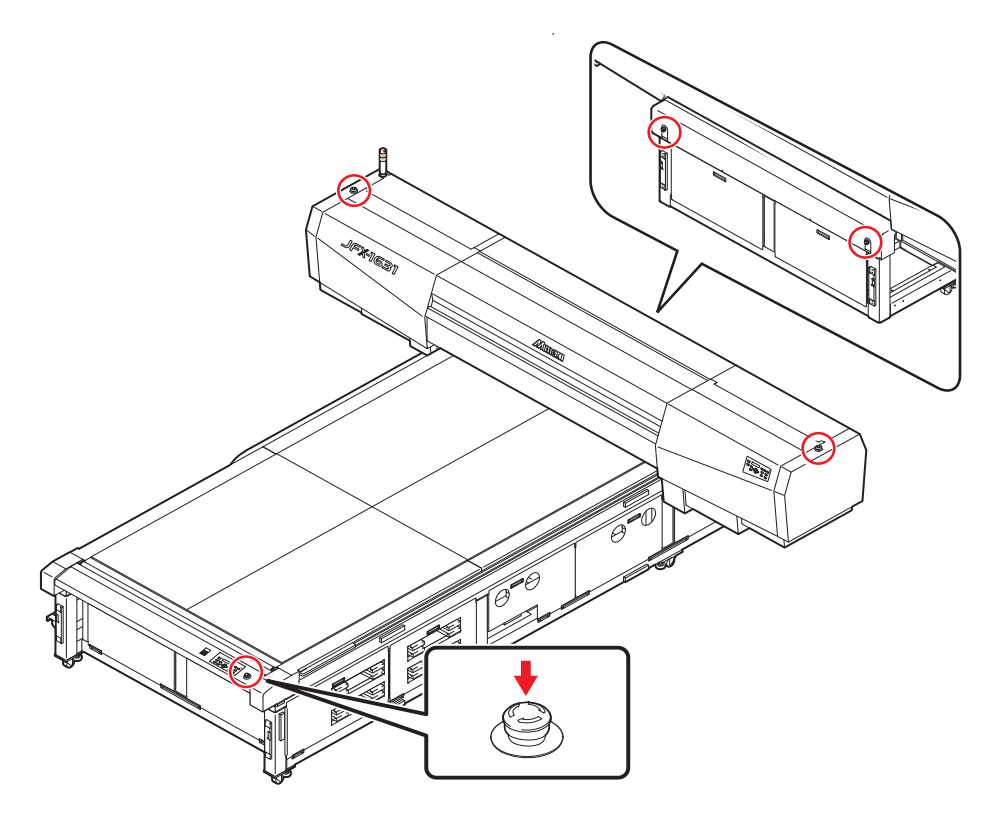

ご使用の前に

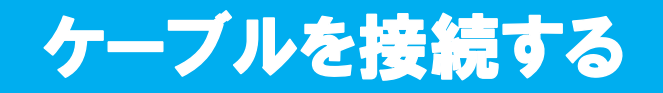

# USB2.0 インターフェイスケーブルを接続する

コンピュータと本装置を USB2.0 インターフェイスケーブルで接続します。

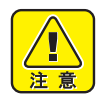

- ・USB2.0 インターフェイスケーブルをご用意ください。(本装置の付属品として、
- USB2.0 インターフェイスケーブルを添付しておりません。)
- ご使用の RIP が USB2.0 インターフェイスに対応している必要があります。
- USB2.0 インターフェイスがコンピュータに付いていない場合は、お近くの RIP メーカーまたは弊社営業所までお問い合わせください。

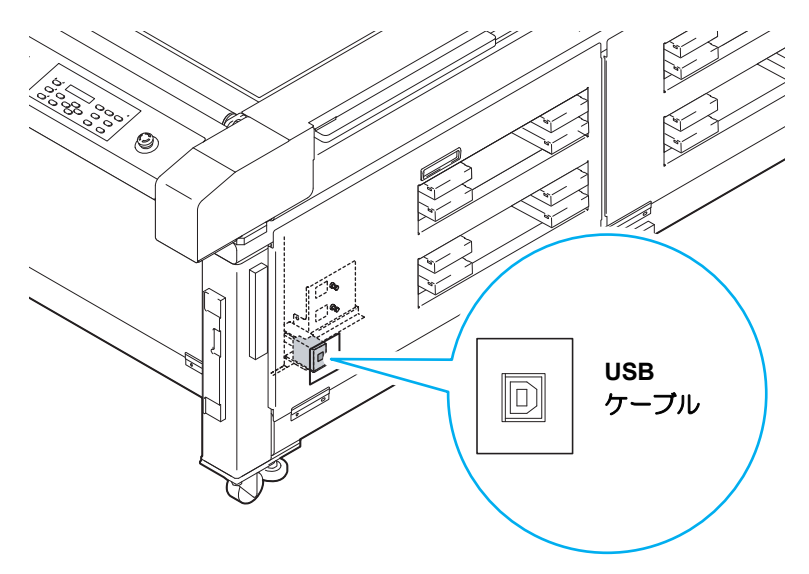

# 電源ケーブル接続について

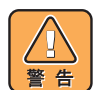

- 本装置は、電源取得の際に、配電盤の工事が必要です。
- 本装置の電源ケーブル接続はお客様が行うことは出来ません。電源ケーブルを接続 する場合は、必ず弊社サービスおよび販売店にサービスコールしてください。
- ・設置場所の移転等により、電源ケーブルの接続を変更する場合も同様に、必ず弊社 サービスおよび販売店にサービスコールしてください。
- サービスコールをせずに、お客様による電源ケーブル接続を行った際に生じた不具合については、弊社はいっさい責任を負いかねますので、ご了承ください。

# **UV LED 装置と表示灯について**

# UV LED 装置

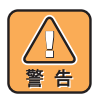

- ・ 点灯中の UV LED から出る光を直接肉眼で見な いでください。
- ・ 点灯中や消灯直後は UV LED 装置に触らないで ください。熱くなっているため大変危険です。

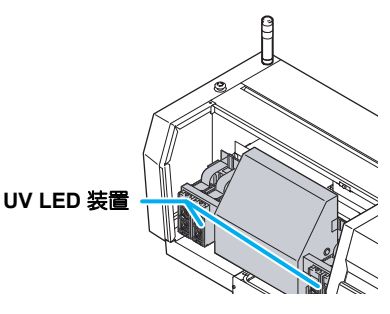

# ご使用の前に

# 表示灯の働きについて

本体左上にある表示灯の動作について説明します。 表示灯には緑と赤の2色のランプがあります。

| ランプ色     | ランプの状態 | 本装置の状態       |
|----------|--------|--------------|
|          | 点灯     | リモートモード      |
| 緑        | 点滅     | リモートモード(作図中) |
|          | 消灯     | ローカルモード      |
| 赤        | 点灯     | エラー発生中       |
| <u>س</u> | 消灯     | 正常           |

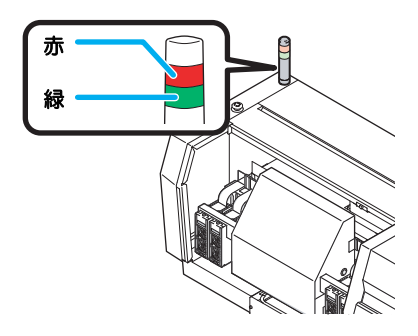

# インクカートリッジについて

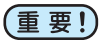

- ・インクカートリッジをご使用になるには、専用のエコカートリッジ (OPT-J0237) に インクパックを取り付ける必要があります。
  - インクパックの取り付け/取り外し方法は、エコカートリッジに添付しているラベルを参照してください。

# お使いになれるインクの種類

|                                      | ·       |  |  |  |
|--------------------------------------|---------|--|--|--|
| インクの種類                               | 色       |  |  |  |
|                                      | マゼンタ    |  |  |  |
|                                      | シアン     |  |  |  |
| LF-200 インク                           | イエロー    |  |  |  |
|                                      | ブラック    |  |  |  |
|                                      | ホワイト    |  |  |  |
|                                      | マゼンタ    |  |  |  |
|                                      | シアン     |  |  |  |
| 1日-100 インク                           | イエロー    |  |  |  |
| LH-100 4 20                          | ブラック    |  |  |  |
|                                      | ホワイト    |  |  |  |
|                                      | クリア     |  |  |  |
|                                      | マゼンタ    |  |  |  |
|                                      | シアン     |  |  |  |
|                                      | イエロー    |  |  |  |
| LF-140 インク                           | ブラック    |  |  |  |
|                                      | ライトマゼンタ |  |  |  |
|                                      | ライトシアン  |  |  |  |
|                                      | ホワイト    |  |  |  |
| プライマー                                | プライマー   |  |  |  |
| 洗浄液カートリッジ <sup>*1</sup> (SPC-0606FS) |         |  |  |  |

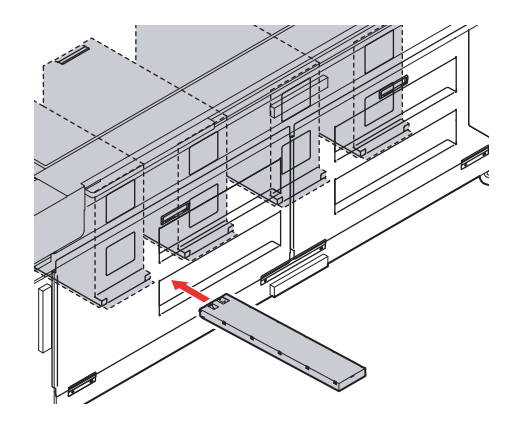

\*1. ヘッド洗浄時に使用します。

ディスプレイには、次のように色を表示します。

| 表示 | 色    | 表示 | 色       | 表示 | 色     |
|----|------|----|---------|----|-------|
| М  | マゼンタ | K  | ブラック    | Р  | プライマー |
| С  | シアン  | m  | ライトマゼンタ | W  | ホワイト  |
| Y  | イエロー | С  | ライトシアン  | CL | クリア   |

# インクカートリッジセット時のご注意

インクカートリッジをセットするときは、次のことにご注意ください。

0

インクスロット番号を確認し、正しい色のインクカートリッジを差し込んでください。
 また、お使いになるインク種によって、インクカートリッジのセット内容が変わります。(下表を参照)

#### インクセット対応表

| インクセット *1 |   |   |   |   |   |   |   | インク種 |        |        |        |    |    |    |    |            |            |            |
|-----------|---|---|---|---|---|---|---|------|--------|--------|--------|----|----|----|----|------------|------------|------------|
|           |   |   |   |   |   |   |   |      | LF-200 | LF-140 | LH-100 |    |    |    |    |            |            |            |
| Μ         | Μ | Μ | Μ | С | С | С | С | Υ    | Υ      | Υ      | Υ      | к  | К  | К  | К  | $\bigcirc$ | $\bigcirc$ | $\bigcirc$ |
| Μ         | Μ | С | С | Υ | Υ | К | Κ | I    | -      | I      | I      | -  | I  | I  | I  | $\bigcirc$ | $\bigcirc$ | $\bigcirc$ |
| Μ         | Μ | С | С | Υ | Υ | К | Κ | W    | W      | I      | I      | -  | I  | I  | I  | $\bigcirc$ | $\bigcirc$ | $\bigcirc$ |
| Μ         | Μ | С | С | Υ | Υ | К | Κ | W    | W      | W      | W      | -  | I  | I  | I  | $\bigcirc$ | $\bigcirc$ | $\bigcirc$ |
| Μ         | Μ | С | С | Υ | Υ | К | Κ | W    | W      | W      | W      | W  | W  | W  | W  | $\bigcirc$ | $\bigcirc$ | $\bigcirc$ |
| Μ         | Μ | С | С | Υ | Υ | К | Κ | CL   | CL     | I      | I      | -  | I  | I  | I  | х          | $\bigcirc$ | $\bigcirc$ |
| Μ         | Μ | С | С | Υ | Υ | К | Κ | W    | W      | CL     | CL     | -  | I  | I  | I  | х          | $\bigcirc$ | $\bigcirc$ |
| Μ         | Μ | С | С | Υ | Υ | Κ | Κ | W    | W      | W      | W      | CL | CL | CL | CL | х          | $\bigcirc$ | $\bigcirc$ |
| Μ         | Μ | С | С | Υ | Υ | К | Κ | W    | W      | W      | W      | CL | CL | Ρ  | Ρ  | х          | $\bigcirc$ | $\bigcirc$ |
| Μ         | Μ | С | С | Υ | Υ | К | Κ | m    | m      | С      | С      | W  | W  | W  | W  | х          | $\bigcirc$ | х          |
| Μ         | Μ | С | С | Υ | Υ | К | Κ | m    | m      | С      | С      | W  | W  | CL | CL | х          | $\bigcirc$ | х          |
| Μ         | Μ | С | С | Υ | Υ | К | Κ | m    | m      | С      | С      | W  | W  | Ρ  | Ρ  | х          | $\bigcirc$ | х          |
| М         | Μ | С | С | Y | Y | K | Κ | W    | W      | Ρ      | Ρ      | -  | -  | -  | -  | х          | Ó          | Ó          |
| М         | М | С | С | Y | Y | K | Κ | W    | W      | W      | W      | Ρ  | Ρ  | Ρ  | Ρ  | Х          | 0          | Ó          |

\*1. M= マゼンタ、C= シアン、Y= イエロー、K= ブラック、W= ホワイト、CL= クリア、 P= プライマー

- インクカートリッジは、スロットの奥まで確実に差し込んでください。また、乱暴に 抜き差ししないでください。
- ・ IC チップがある面を上に向けて差し込んでください。

# インクカートリッジ取り扱い上のご注意

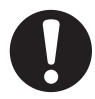

- インクカートリッジは、弊社推奨のインクカートリッジをご使用ください。
- インクには直接ふれないようにしてください。誤ってインクを付けてしまった場合は、石けんや水ですぐに洗い落としてください。万一、インクが目に入った場合は、大量の流水で洗い、医師に相談してください。
  - ・インクカートリッジは冷暗所で保存してください。
  - インクカートリッジを寒い所から暖かい所に移した場合は、3時間以上、室温環境下に放置してから使用してください。
  - インクカートリッジは開封してから6カ月以内に使い切ってください。開封後、長時間経過したものは作図品質が低下します。
  - ・インクカートリッジは、子供の手の届かない場所に保管してください。
  - ・未使用のインクカートリッジは、産業廃棄物処理業者に内容物を明確にして処理を 委託してください。
  - 一部成分において(光重合開始剤)、水性生物に対する毒性があります。自然水系、 生活排水への漏洩流出を防いでください。
  - インクカートリッジに記載している有効期限を過ぎた場合は、そのインクカート リッジを使用しないでください。
  - インクカートリッジをご使用の前に、必ず安全データシート(MSDS)をお読みく ださい。
- インクカートリッジを強く振らないでください。強く振ったり、振り回したりする
   と、カートリッジからインクがもれることがあります。
- インクカートリッジは分解しないでください。
- インクカートリッジのインクを詰め替えないでください。故障の原因になります。 また、インクを詰め替えて使用したことによって生じた不具合について、弊社は いっさい責任を負いかねます。

### 未使用スロット取り扱い上の注意

インクセットにより使用しないインクスロットがある場合は、ヘッドに洗浄液 (SPC-0606FS) を充填し、定期的にメンテナンスを行ってください。 洗浄液によるメンテナンスを行わない場合、ヘッドが吐出不良になる場合があります。

#### 1日に1回、サブタンクメンテナンスを実行する

P.4-16「サブタンクメンテナンスをする」を参照して、メンテナンスを行ってください。
 未使用ヘッドは "N"で表示されます。

インクシ<sup>\*</sup>ュウテン ヘット<sup>\*</sup> [MMCCYYKKWW<mark>N</mark>NNNN]

 $( \bullet )$   $( \bullet )$   $( \bullet )$ 

・電源投入時、サブタンクメンテナンスの実行を促すメッセージを表示することがあります。
 (ENTER) キーを押してからサブタンクメンテナンスを行ってください。

・このメッセージは、一度表示されてから2日以 上経過した電源再投入時に表示されます。

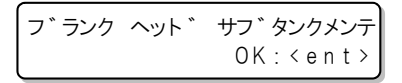

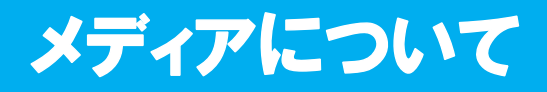

使用可能なメディアサイズと、その取り扱い方法について説明します。

# 使用可能メディアサイズ

|                  | JFX-1631/JFX-1631plus | JFX-1615/JFX-1615plus |
|------------------|-----------------------|-----------------------|
| 最大幅              | 1644                  | 1 mm                  |
| 最大長              | 3194 mm               | 1592 mm               |
| 最大作図幅            | 1602                  | 2 mm                  |
| 最大作図長            | 3100 mm               | 1500 mm               |
| 厚さ               | 50 mr                 | n以下                   |
| 重量 <sup>*1</sup> | 200 kg 以下             | 100 kg 以下             |

\*1. 1m<sup>2</sup> あたり 50kg が目安です。

# メディア取り扱い上の注意

装置破損や印刷物不良発生を防ぐため、次の点にご注意ください。

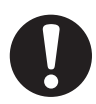

#### ・メディアの伸縮

包装を開けて間もないシート状のメディアは、使用しないでください。室内の温度 や湿度によって、メディアが伸縮する場合があります。開封後、30分以上、使用 する場所の外気にさらす必要があります。

・メディアの反り

板状メディアは、平らなもの、作図面を上にして下に反っているもの(中央が浮い ているもの)をご使用ください。上に反っているメディアは、テーブルに吸着でき ない場合があります。反りやすいメディアは、一回り小さめの台やパレットの上に 置くなど、下反りになるように保管してください。

また、吸着エリアからはみ出しているメディアについて、反りが無いようご注意ください。

・メディアの吸着

吸着効果を維持するために、メディアが覆えないテーブル上の吸着穴は、使用する メディアよりも薄いメディアで塞いでください。

- その他の注意点
  - a コート紙の表面に物を置かないでください。コート紙によっては変色する場合 があります。
  - b 吸着しきれないカールしたメディアや、Yバー移動時にずれてしまうメディア は使用できません。テープ貼付などでメディアを固定してからご使用ください。
  - c ロジカルシークの設定を "OFF" にしても、反りや変形が生じるメディアは使用 しないでください。
  - d 盤面は複数枚の板で構成されているため、メディアの厚みやコシによっては継ぎ目が印刷画像に反映されます。また、バキューム穴も同様に印刷画像に影響を与えることがあります。事前にテスト作図を行い、問題のないことを確認してから、印刷を行ってください。

# メニューモードについて

本装置には3つのモードがあります。各メニューモードについて説明します。

#### ローカルモード

ローカルモードは、作図準備状態のモードです。 全てのキーが有効です。 コンピュータから、データを受信できます。ただし、作図は行いません。 ローカルモードでは以下の操作が可能です。

(1)ジョグキーを押して、 作図原点や作図範囲を設定します。
 (2) TEST キーを押して、 「テスト作図」 を行います。
 (3) CLEANING キーを押して 「ヘッドクリーニング」 を行います。
 (4) FUNCTION キーを押して、 各種機能を設定します。 (→ファンクションモード)

#### ファンクションモード

ローカルモード時に、(FUNCTION)キーを押すとファンクションモードになります。 作図方法に関する機能設定を行います。

リモートモード

受信したデータを作図します。 作図中に(REMOTE)キーを押すと、一時停止します。 ローカルモード時は、(REMOTE)キーを押すとリモートモードになります。

第2章 基本的な使い方

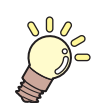

#### この章では…

インクやメデイアの準備から作図までの手順や設定方法について説明 します。

| 開閉扉の使いかた                    | 2-2    |
|-----------------------------|--------|
| 作業の流れ                       | 2-3    |
| 電源を入れる                      | 2-4    |
| メディアをセットする                  | 2-5    |
| テスト作図をする                    | 2-7    |
| テスト作図を行う                    | 2-7    |
| ヘッドクリーニングを実行する              | 2-8    |
| " ノーマル "・" ハード "・" サブタンクメンテ | ナンス    |
| " でクリーニングするとき               | 2-8    |
| " ワイピング " でクリーニングするとき       | 2-9    |
| 電源投入時に自動的にクリーニングを実行す        | る 2-10 |
| データを作図する                    | 2-11   |
| 作図を開始する                     | 2-11   |
| 作図を中止する                     | 2-12   |
| Y バーを移動させる                  | 2-13   |
| 電源を切る                       | 2-14   |
| 電源オフ時のドカ抜けを防止する             | 2-14   |
|                             |        |

UV LED からの悪影響を受けないように、作図をするときは開閉扉を閉めてください。

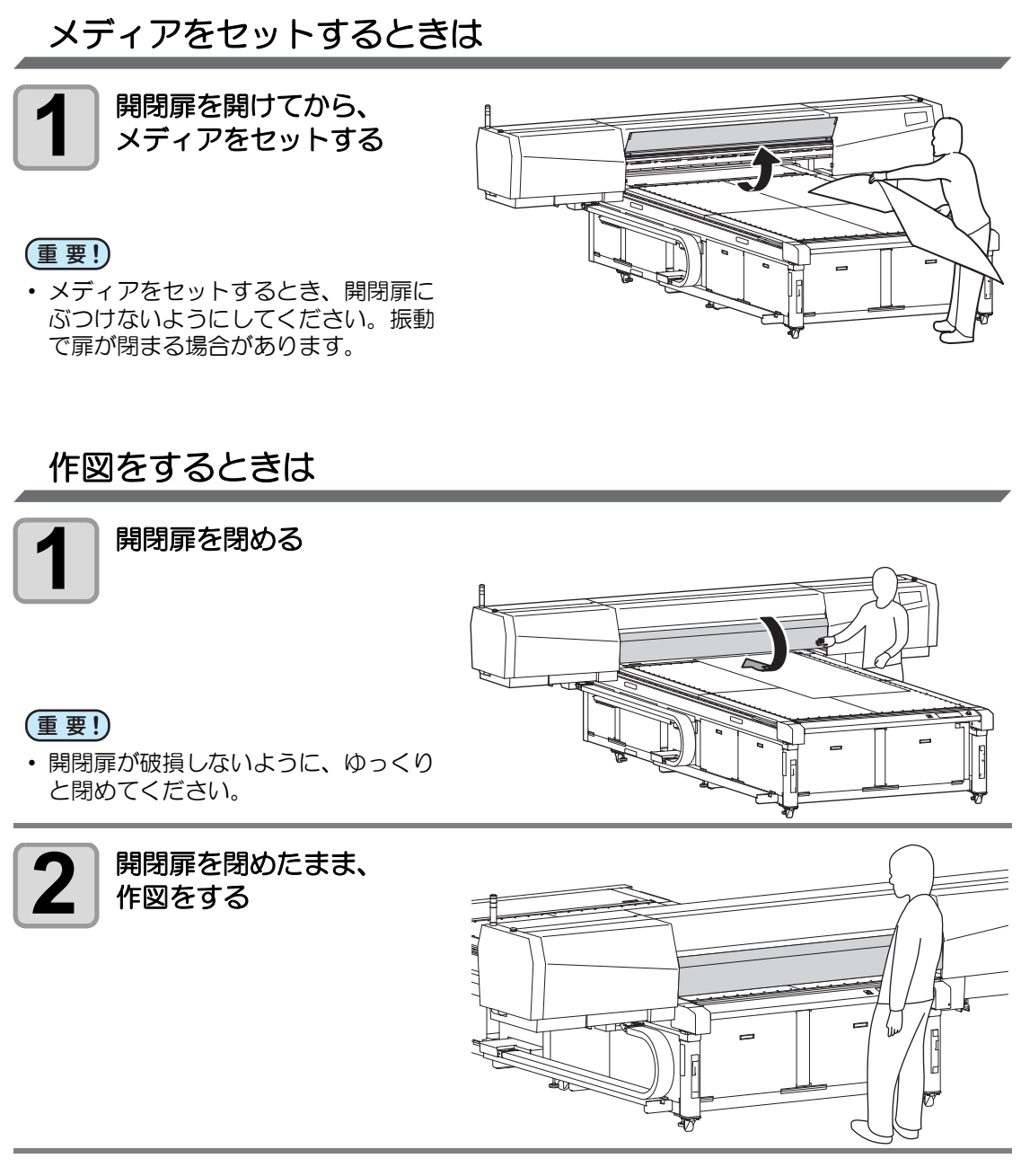

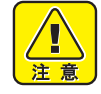

- ・ 作図中は、開閉扉を開けないでください。UV 光により目や皮膚にダメージを受ける恐れがあります。
- ・ 作図中に開閉扉の下に手を差し込むと、キャリッジに当たり、ケガをする恐れがあります。

# 作業の流れ

| 1 | 電源を入れる             | 「電源を入れる」(227 P.2-4)を参照して<br>ください。                                  |         |
|---|--------------------|--------------------------------------------------------------------|---------|
| 2 | メディアをセットする         | 「メディアをセットする」( (27) P.2-5) を<br>参照してください。                           |         |
| 3 | テスト作図をする           | 「テスト作図をする」( (277 P.2-7) を参照<br>してください。                             | 2       |
| 4 | ヘッドクリーニングを実行<br>する | 「ヘッドクリーニングを実行する」<br>( <sup>(</sup> 2 <sup></sup> P.2-8) を参照してください。 | 基本的な使い方 |
| 5 | データを作図する           | 「データを作図する」 ( 🖙 P.2-11) を参照<br>してください。                              |         |
| 6 | 電源を切る              | 「電源を切る」 ( 28 P.2-14) を参照してく<br>ださい。                                |         |

# 電源を入れる

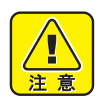

- 電源を入れると、初期動作のためYバーが移動します。テーブルに手をついている と危険です。
- 温水装置の温度が規定の温度になっていない場合は、メッセージを表示します。この場合は、作図できません。表示が消えると、作図ができるようになります。
- ・装置左側面にある主電源スイッチで電源を入り/切りする場合は、一度電源を切った後5秒以上経過してから電源を入れください。

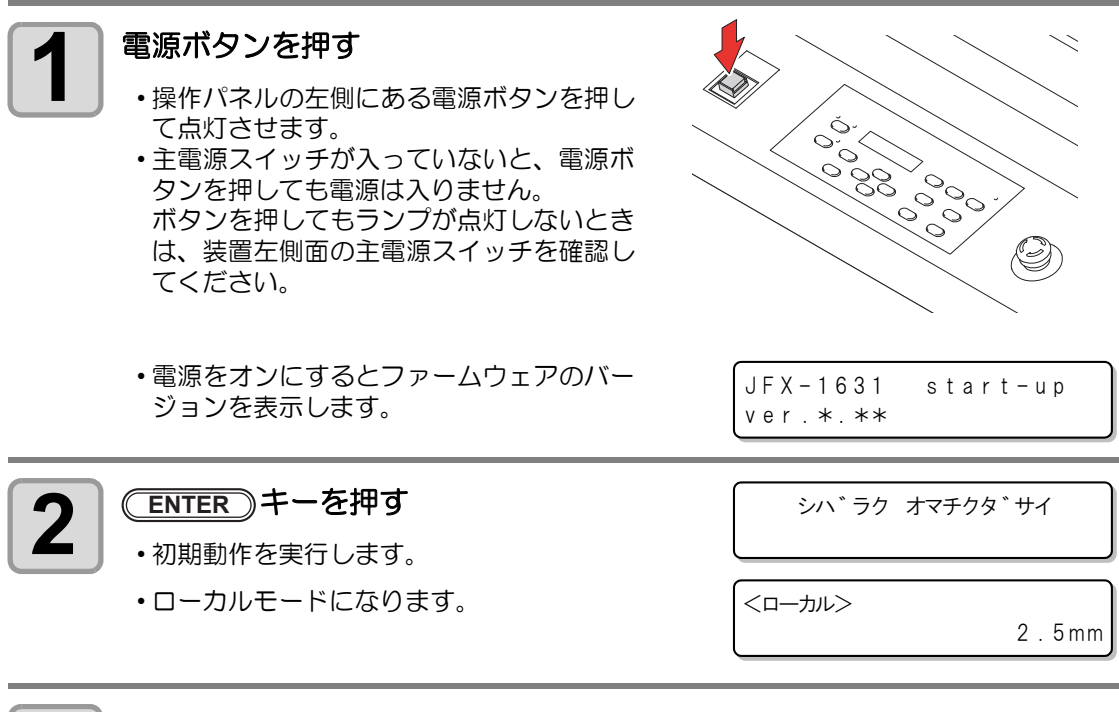

接続しているコンピュータの電源をオンにする

3

# メディアをセットする

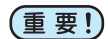

- ・メディアをセットするには、吸着バキュームユニット(オプション)でメディアを 吸引する必要があります。必ず、オプションの吸着バキュームユニットを取り付け てから、メディアをセットしてください。
- 吸着エリア内に、メディアで塞がれない吸着穴があるときは、紙やフィルム、テー プなどの薄いシート上のものを敷いて吸着穴を塞いでください。
- メディア外周部は、熱により反り返ることがあります。補助的に粘着テープなどを 使って固定してください。
- ・テーブルの端(3辺)に、市販のネジ等を差し込むためのガイド穴を設けています。 メディアをまっすぐにセットするためのガイドとしてお使いください。 ( (2) P.3-19)

開く

閉じる

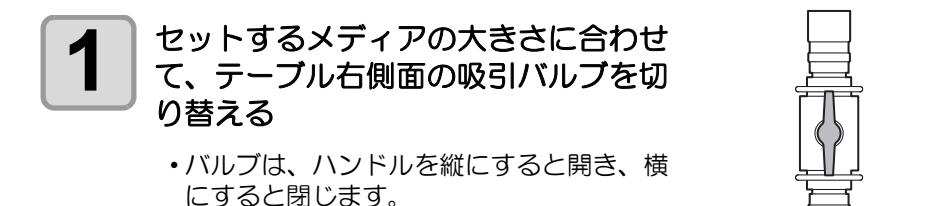

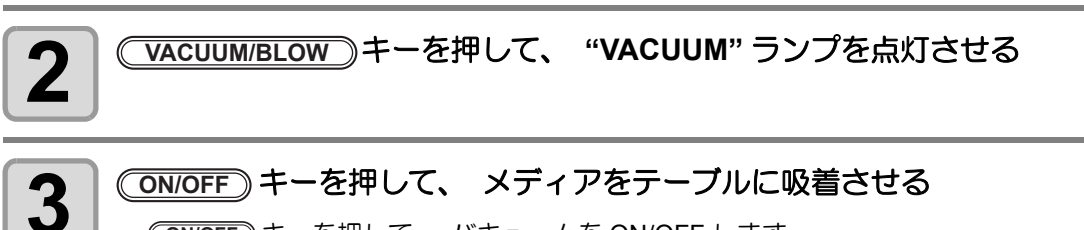

#### ON/OFF) キーを押して、 メディアをテーブルに吸着させる

・ (ON/OFF) キーを押して、 バキュームを ON/OFF します。 ・吸着エリアについて、詳しくは P.2-6 をご参照ください。

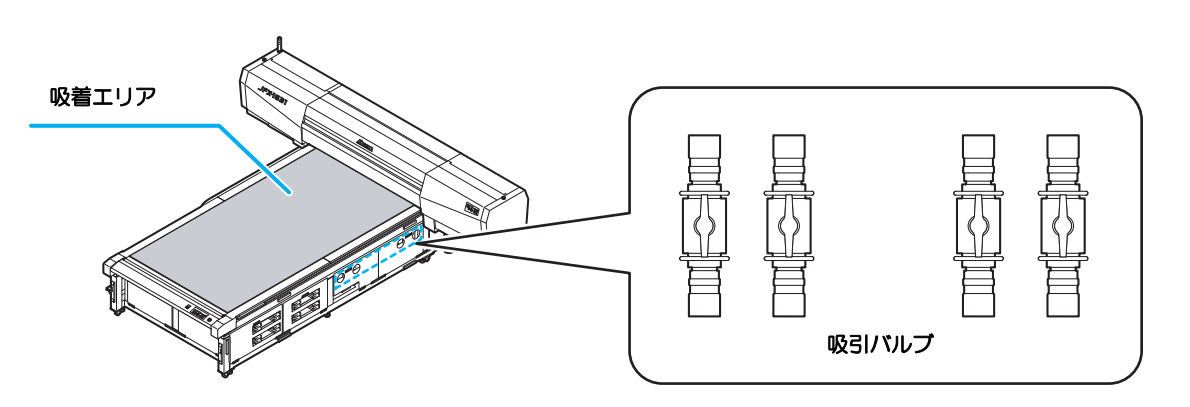

- 掌
- メディアセット後は、以下の設定をしてください。
- - ヘッドギャップ値を登録する(22P P.3-6)

### 吸着エリアについて

吸着エリアは、下図のようになっています。 ON/OFF キーを押して、セットするメディアのサイズに最適な吸着エリアを設定してください。

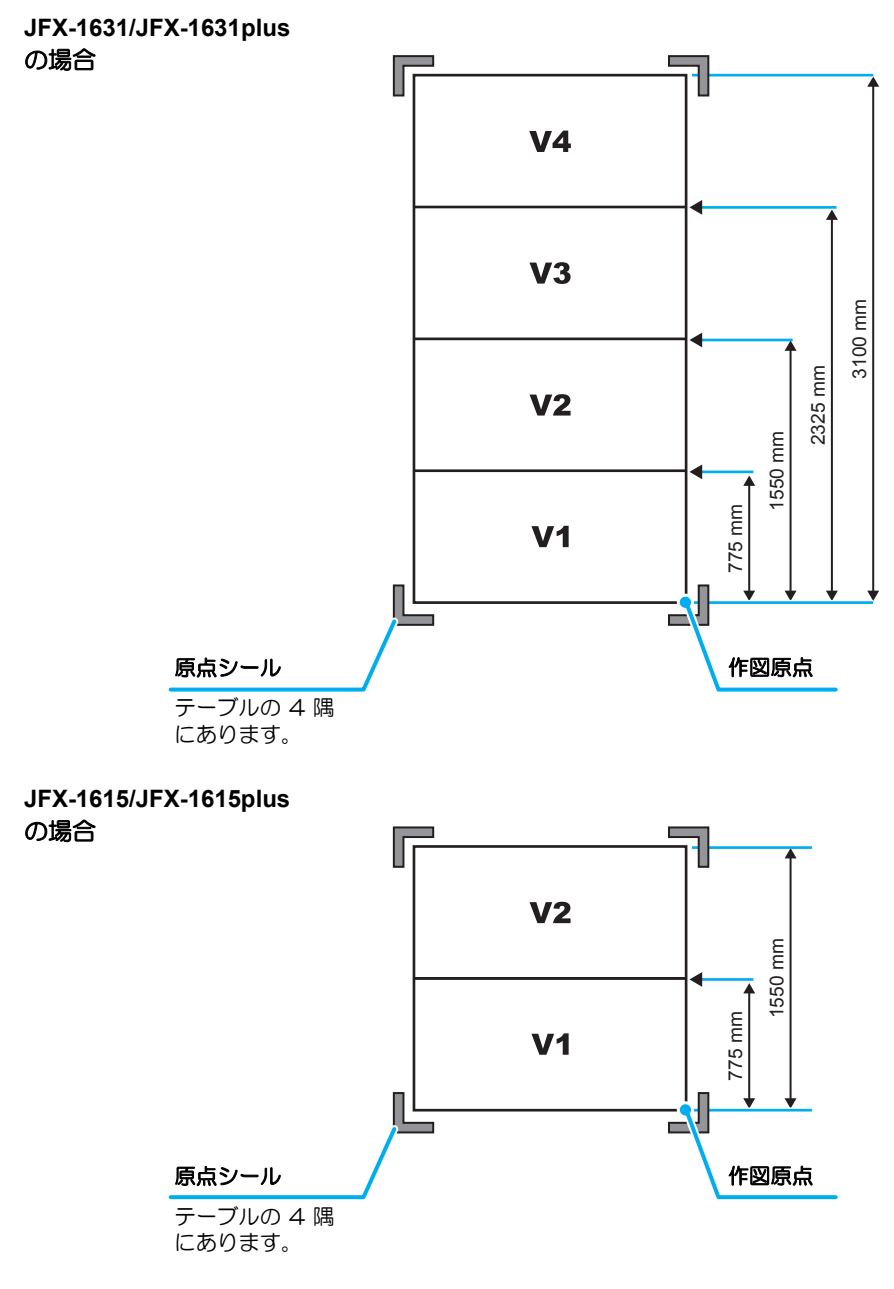

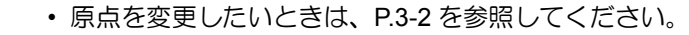

£

# テスト作図をする

テスト作図を行い、ノズル詰まりなどの作図不良(カスレや抜け)がないか確認します。

# テスト作図を行う

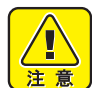

- 次のようなメッセージが表示されている場合は、作図ができません。しばらくして、メッセージが消えてから作図してください。
- ・"オンスイジュンビチュウ":温水装置の温水が一定温度に達していない

| テスト作図の前に<br>確認してください | ・メディアをセットしているか<br>☞ P.2-5 | ・原点位置をセットしているか<br>② P.3-2 |  |  |
|----------------------|---------------------------|---------------------------|--|--|
|                      | ・ヘッドギャップ値を登録しているか         | (2g P.3-6                 |  |  |

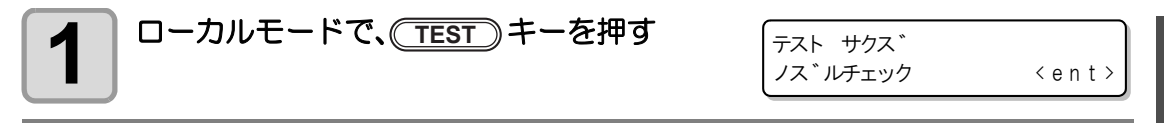

# 2

#### 🔺 💌 を押し " ノズルチェック " を選ぶ

・"コウカチェック"を選ぶと、UVインクが固まっていないか(硬化)を確認できます。
 (役 P.4-38)

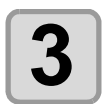

4

#### ENTER)キーを押す

・ テスト作図を開始します。

### テスト作図が終了する

- ローカルモードになります。
- •Y バーをテーブルから退避させたいときは、P.2-13の操作をしてください。

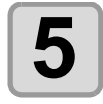

#### 作図結果を確認する

- •正常な場合は、データを作図してください。(22 P.2-11)
- ・異常があった場合は、ヘッドクリーニングを実行してください。(22° P.2-8)

| 正営たパターン | 異常なパターン      |                     |                        |  |  |  |  |  |
|---------|--------------|---------------------|------------------------|--|--|--|--|--|
| 正市なパターノ | ドカ抜け         | ノズル抜け               | 飛行曲がり                  |  |  |  |  |  |
|         | たくさんの線が抜けている | 線が歯抜けしたように<br>欠けている | 線の間隔が詰まったり<br>二重になっている |  |  |  |  |  |

\*\* テスト サクス \*\*

# ヘッドクリーニングを実行する

テスト作図で正常な作図結果が得られない場合は、ヘッドクリーニングを実行してください。 ヘッドクリーニングには、次の4種類があります。

| ノーマル            | テストパターンを作図したとき、 線の抜けが 10 数本のときに使用します。 吸引とワイピングを行います。     | (2) P.2-8  |
|-----------------|----------------------------------------------------------|------------|
| ワイピング           | テストパターンを作図したとき、 線の抜けが数本のときに使用します。<br>ワイパーによるワイピングのみ行います。 | (2) P.2-9  |
| ハード             | ノーマルで線の抜けが改善しないときに使用します。                                 | (æ P.2-8   |
| サブタンク<br>メンテナンス | 作図中に発生したインク経路エラーを解消したいときに、[サブタンクメンテナンス]クリーニングを実行してください。  | (2) P.2-8  |
| パワーオン           | 電源投入時に自動的にクリーニングを実行するように設定できます。                          | (곱한 P.2-10 |

# "ノーマル"・"ハード"・"サブタンクメンテナンス"でクリーニングするとき

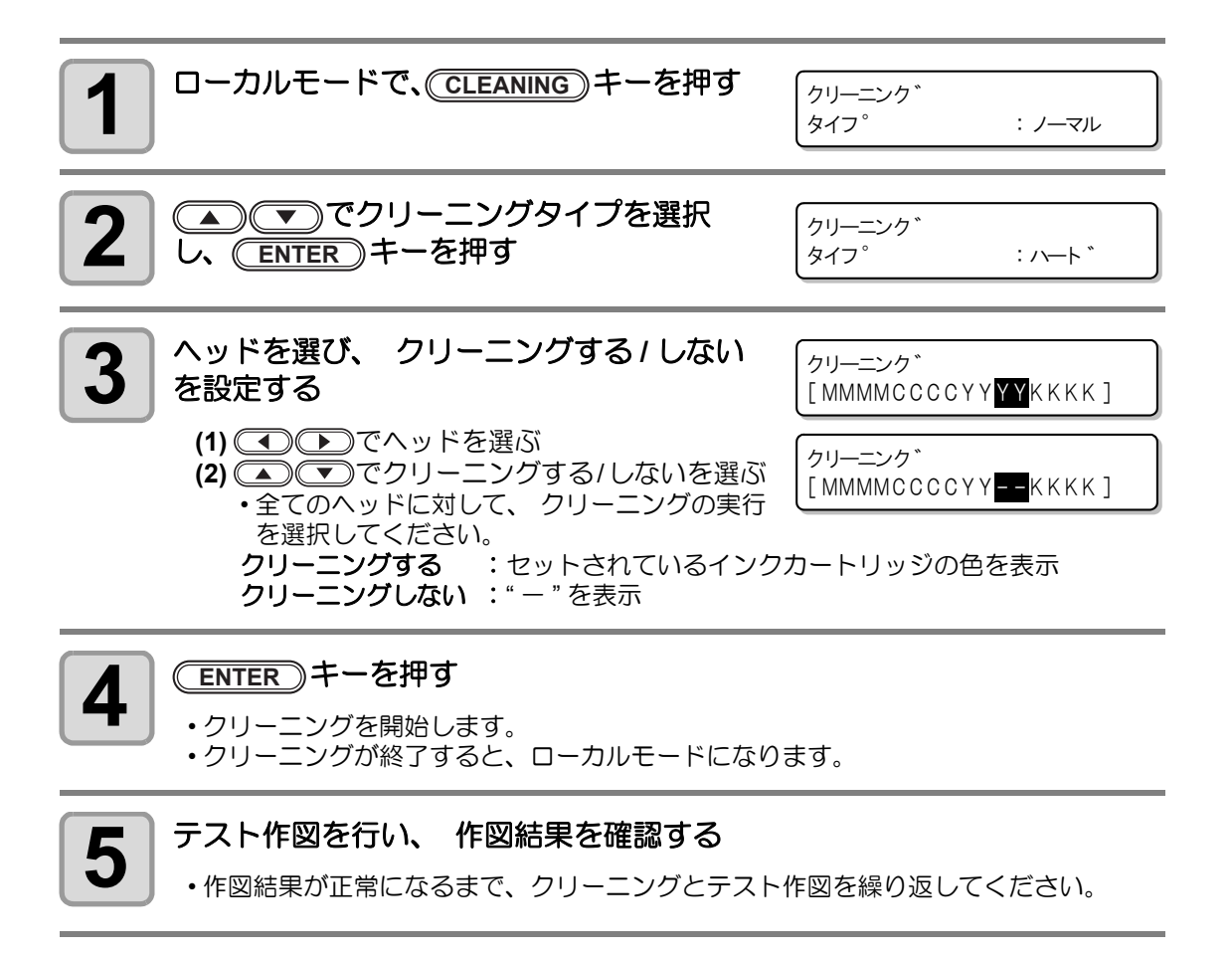
## " ワイピング " でクリーニングするとき

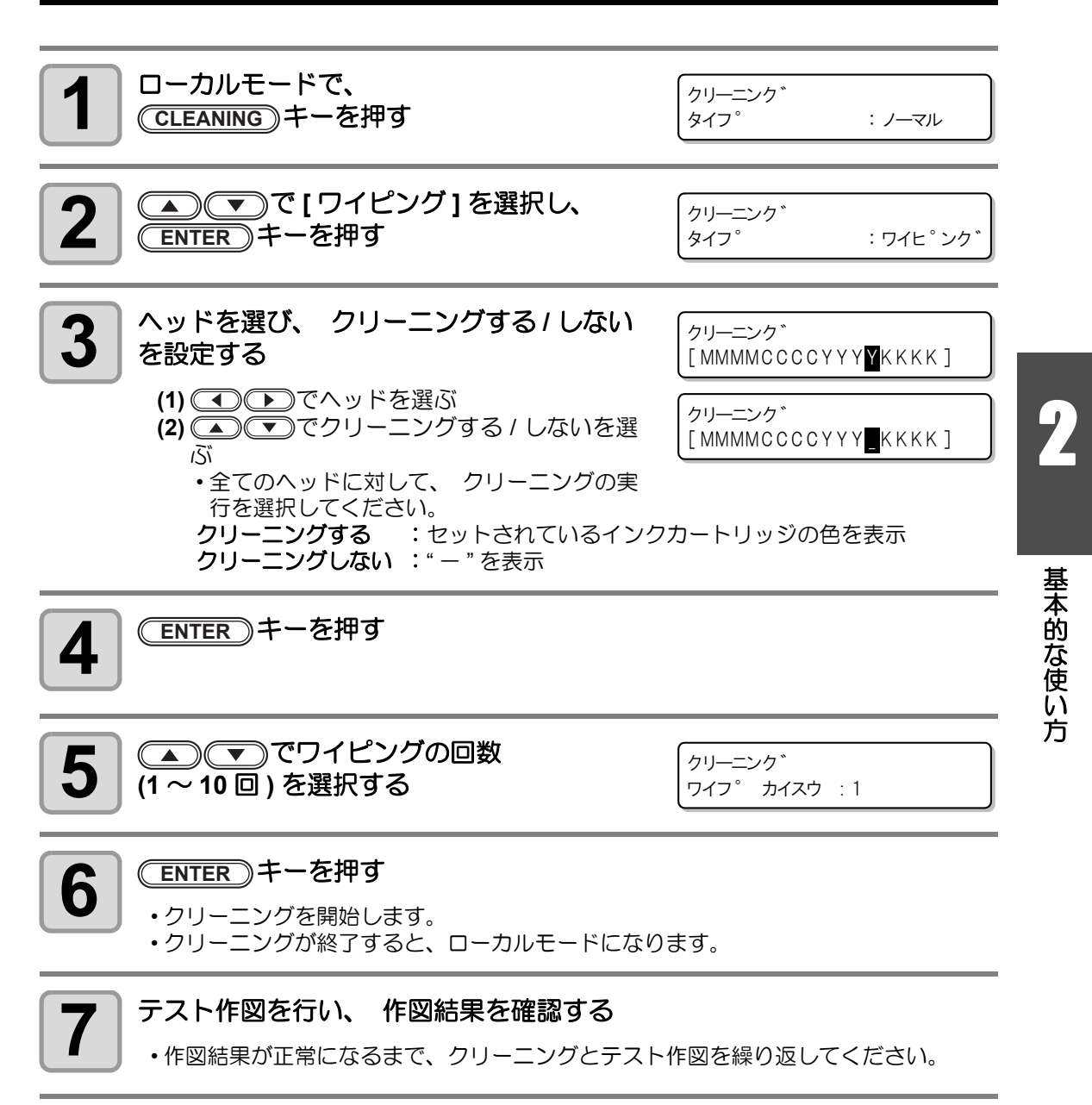

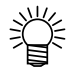

- ヘッドクリーニングを繰り替えしても作図結果が改善されない場合は、ワイパのクリーニングをする必要があります。P.4-13「ワイパのクリーニング」を参照してください。
- ワイパのクリーニングをしてからヘッドクリーニングを繰り返しても作図結果が改善されない場合は、インクを充填し直してください。22 P.4-28

#### 電源投入時に自動的にクリーニングを実行する

電源投入後、温水の準備が完了したら自動的にクリーニングを実行するように設定できます。

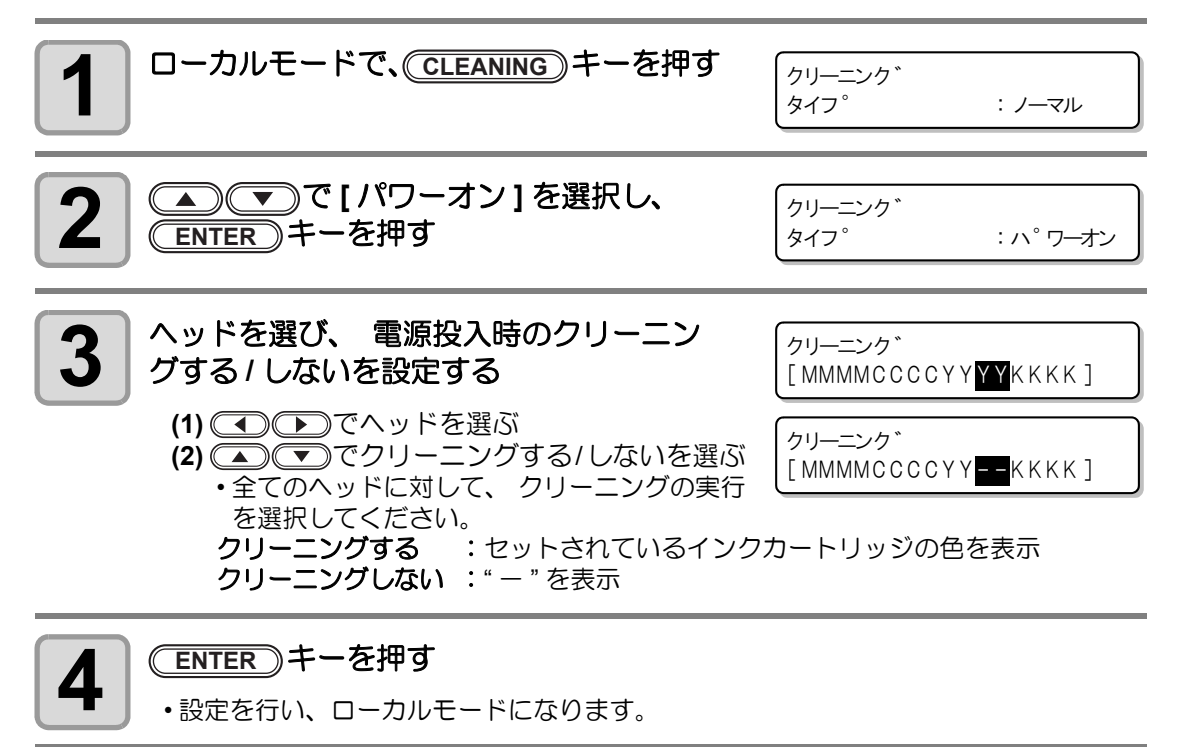

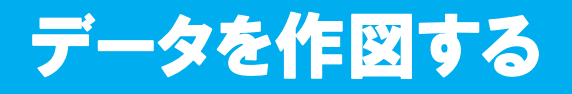

#### 作図を開始する

作図開始

・作図原点は、作図が終了しても変更されません。

4

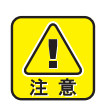

 ヘッドの温度が一定温度になっていない場合は、メッセージを表示します。この場 合は、作図できません。表示が消えると、作図ができます。

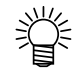

 エラー表示がされていても、データは送信できます。作図は表示が消えてから開始 します。

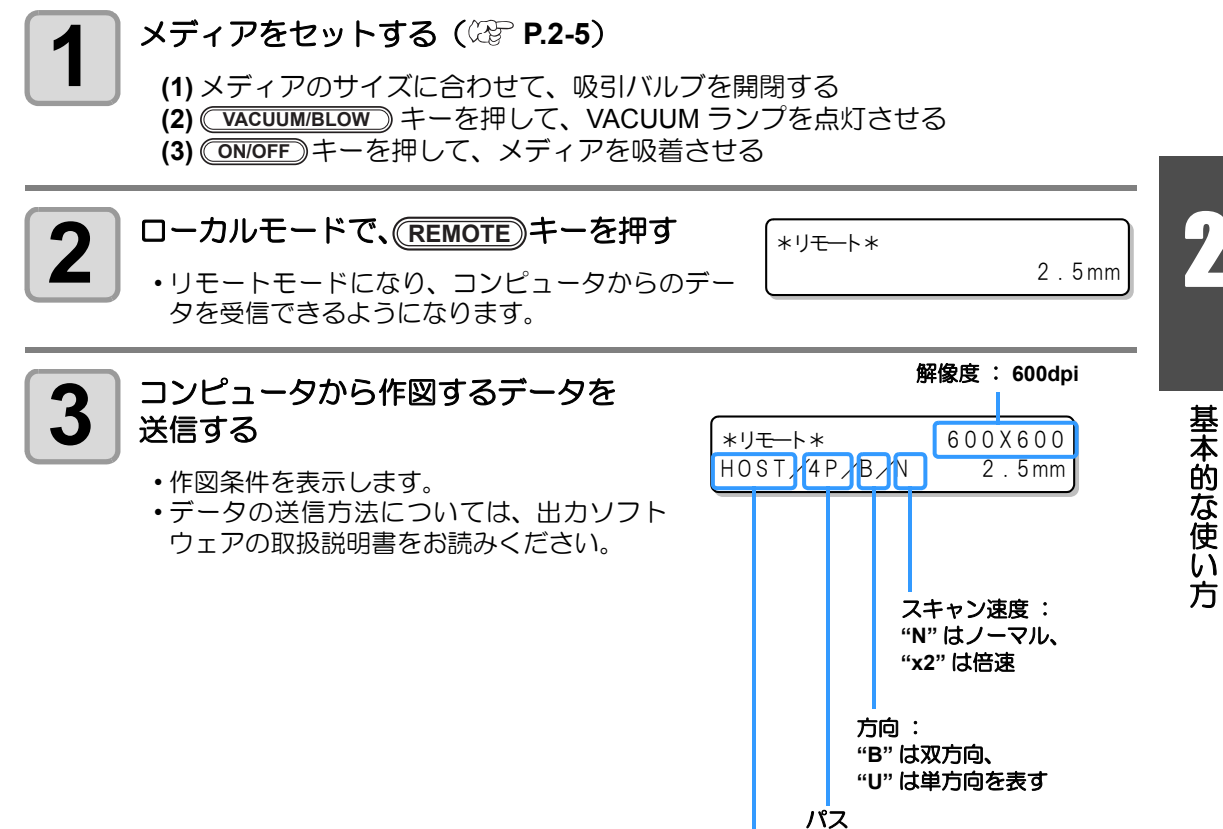

優先順位を"ホスト"に設定:

優先順位を"パネル"に設定: 作図品質 (STD/FINE/FAST) を表示

"HOST"と表示

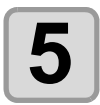

#### 作図終了後、メディアを取り外す

- (1)「Y バーを移動させる」(22° P.2-13)の操作をして、Y バーをテーブルの外に 退避させる
- (2) ON/OFF キーを押して、吸着を OFF にする
- (3) VACUUM/BLOW) キーを押して、BLOW ランプを点灯させる
- (4) ON/OFF キーを押して、ブローを ON にする
- (5) メディアを取り除く
- (6) ON/OFF キーを押して、ブローを OFF にする

(重要!) ・ 作図中に UV LED による熱で、メディアが浮き上がり、作図が中断される場合があります。新しいメディアをセットし直し、作図を開始してください。

#### 作図を中止する

作図を途中で中止する場合、作図動作を止め、すでに受信したデータを本装置から消去します。

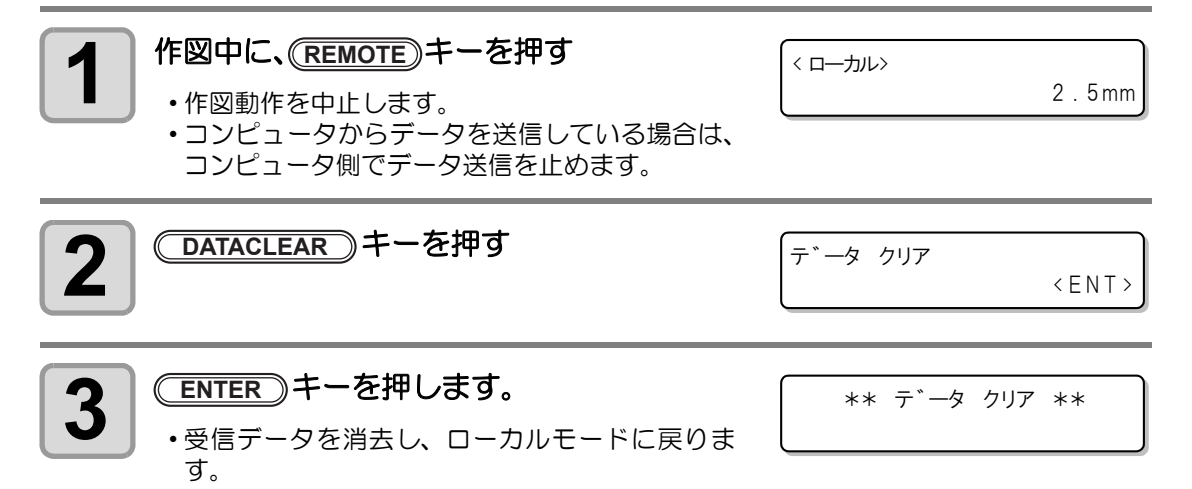

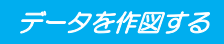

#### Yバーを移動させる

作図結果を確認したいときなどに、Yバーを移動させることができます。 あらかじめ、Yバーの退避位置(ビュー位置)を設定してください。

#### ビュー位置を設定する

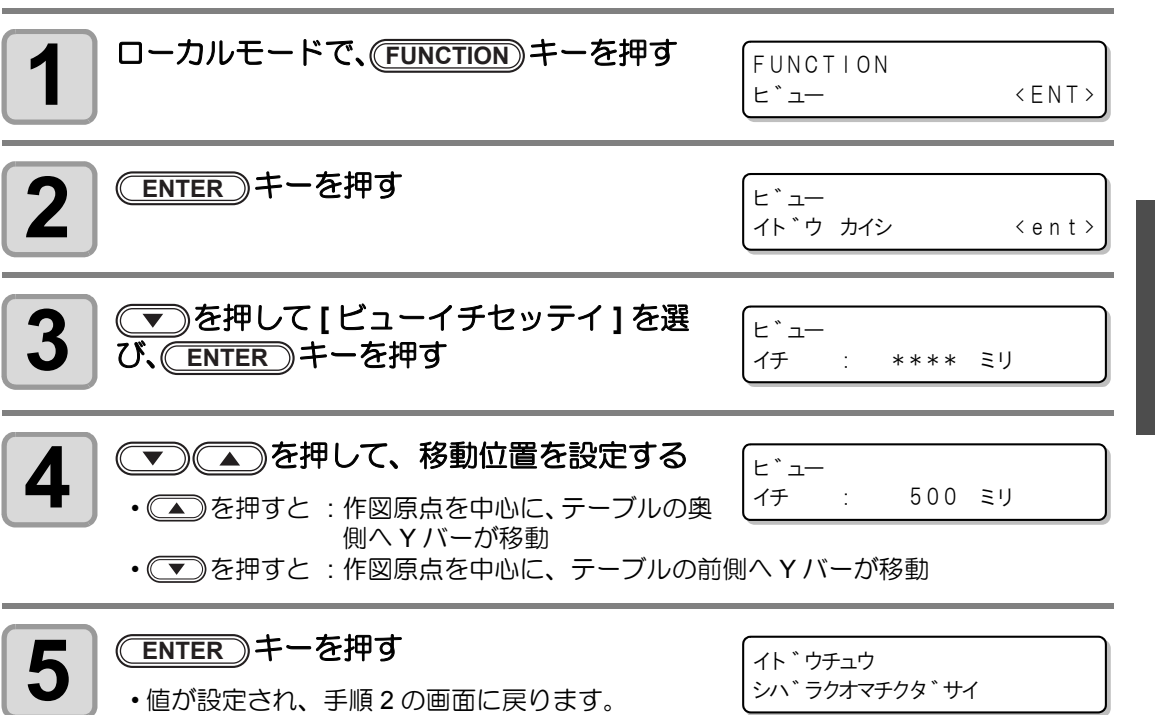

#### Yバーをビュー位置へ移動させる

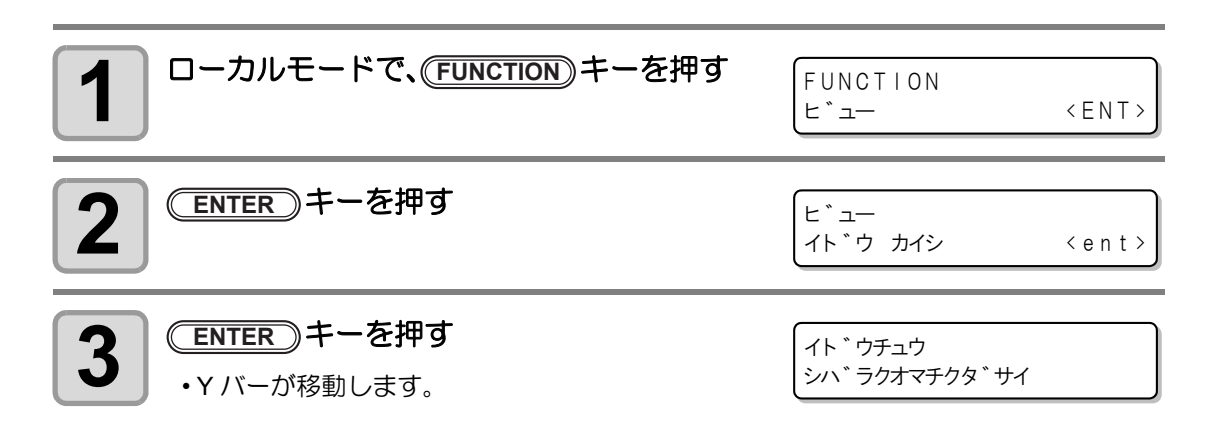

## 電源を切る

電源を切るときは、データを受信していないか、未出力のデータが残っていないかを確認して ください。

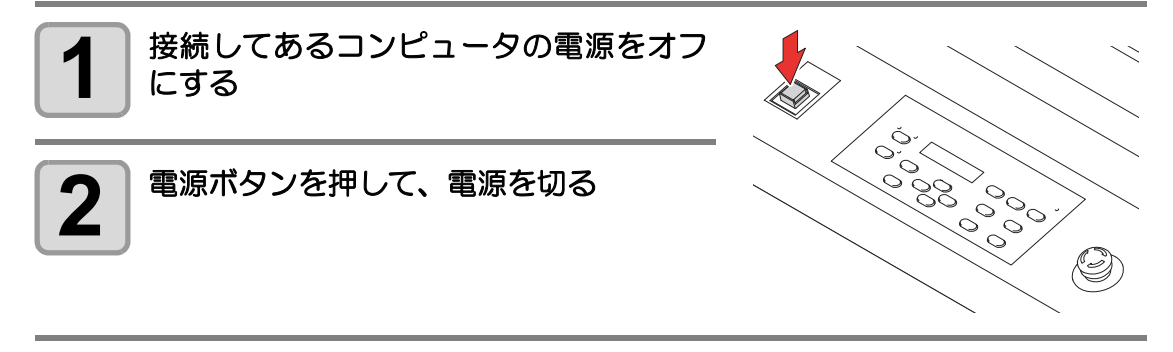

- 本装置を長期間使用しない場合は、以下のようにしてください。
- **(1)** 電源ボタンを押す

掌

- (2) シャットダウン動作が終了したことを確認する
- (3) 装置左側面にある主電源スイッチを切る (2P P.1-3

#### 電源オフ時のドカ抜けを防止する

電源スイッチをオフにしても、定期的に装置が起動して、ドカ抜けを防止するための各種動作 を行います。(ファームウェア Ver.2.40 以降に対応)

(重要! ・ スリープからの起動時は、電源をオフにしないでください。スリープ動作完了後 は、自動で電源をオフにします。

- ・ クリーニングは行いません。
- インクの消費はありません。
- 電源をオフにしてから2時間までは、10分ごとに起動します。
   電源をオフにしてから2時間以降は、90分ごとに起動します。

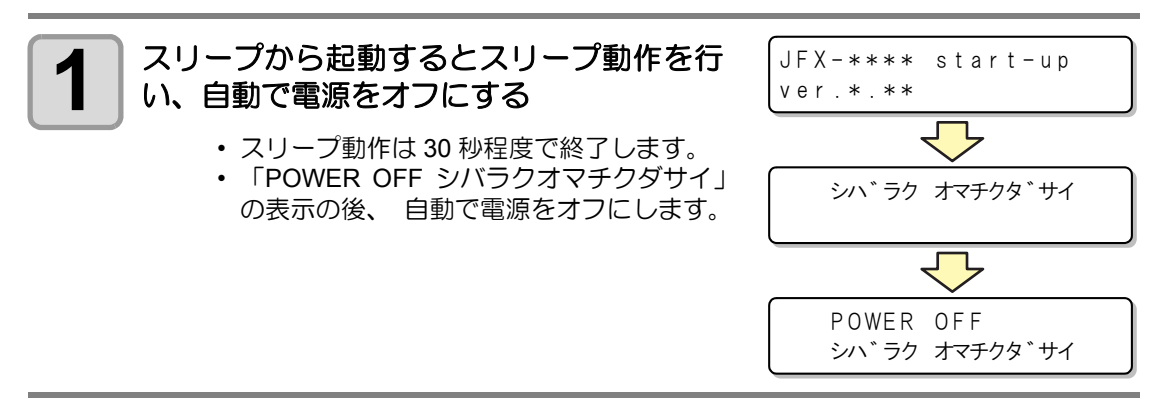

#### 電源を切るときのご注意

#### ● **主電源スイッチは切らないでください。** 主電源スイッチが入っていると、定期的に電源が入りドカ抜け防止機能が働きます。 主電源スイッチを切っていると、スリープ機能が働かず、ドカ抜けの原因となります。

# 第3章 便利な使い方

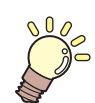

#### この章では…

本装置をより便利に使うための操作方法や、各種設定方法について説明しています。

| 原点を変更する            | 3-2  |
|--------------------|------|
| ジョグキーを使って作図原点を     |      |
| 変更する               | 3-2  |
| ファンクションメニューを       |      |
| 使って作図原点を変更する       | 3-3  |
| メディアの厚みを登録する       | 3-4  |
| メディアの厚みを手動で登録する    | 3-4  |
| メディアの厚みを(UP)(DOWN) | +-   |
| を使って登録する           | 3-4  |
| メディアの厚みを自動測定する…    | 3-5  |
| ヘッドギャップ値を登録する      | 3-6  |
| その他の便利な機能          | 3-7  |
| データクリア             | 0 7  |
| 本装置の情報を表示する        | 07   |
| 冬種設定               | 3-8  |
| 作図方式を設定する          | 0 0  |
| IV   FD 装置の光量を設定する | 3-10 |
| 優先順位の設定をする         |      |
| ワークチェンジを設定する       |      |
| 面面の言語表示を切り替える      |      |
| 設定リストを出力する         | 3-15 |
| 太装置のマシン情報を表示する     | 3-16 |
| その他の便利な設定          | 3-17 |
|                    | 3_18 |
|                    | 5-10 |

| メディアをまっすぐにセット    |        |
|------------------|--------|
| するために            | 3-19   |
| ポストキュアユニットの高さを   |        |
| 調整する             | 3-20   |
| ポストキュアユニットを使用する  | 3-22   |
| ポストキュアユニット使用時の   |        |
| 注意事項             | . 3-22 |
| 厚みのあるメディアに作図する際の | D      |
| 注意事項             | . 3-23 |
| ポストキュアユニットの電源を   |        |
| 入れる              | . 3-24 |
| ポストキュア機能使用時の作図範囲 | 目を     |
| 切り替える            | . 3-25 |
| ポストキュアの使用方法を設定する | 3      |
| (2 次硬化の設定)       | . 3-27 |
| ポストキュアの照射範囲を拡げる  | . 3-30 |
| 作図済みのメディアに再度ランプを | ž      |
| 照射する             | . 3-33 |
| ポストキュアランプの       |        |
| 交換時期について         | 3-36   |
| ポストキュアユニット使用上の   |        |
| 注意点              | 3-41   |

## 原点を変更する

お買い上げ時に設定されている原点の位置を変更することができます。 変更方法には次の2つがあります。

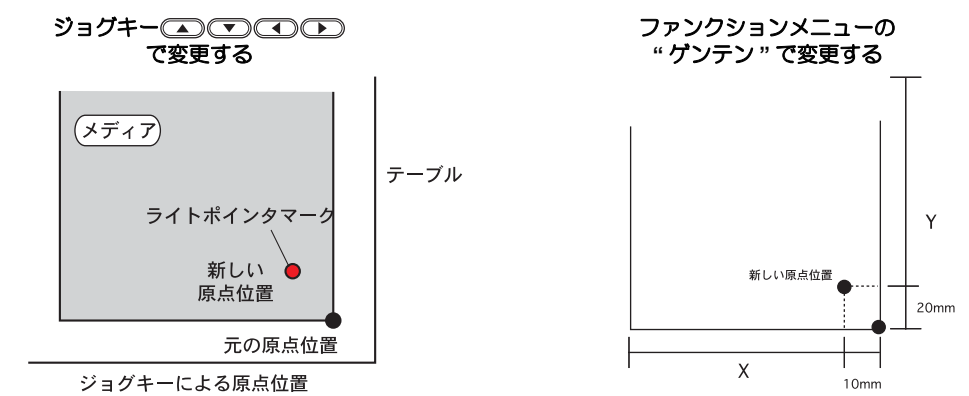

## ジョグキーを使って作図原点を変更する

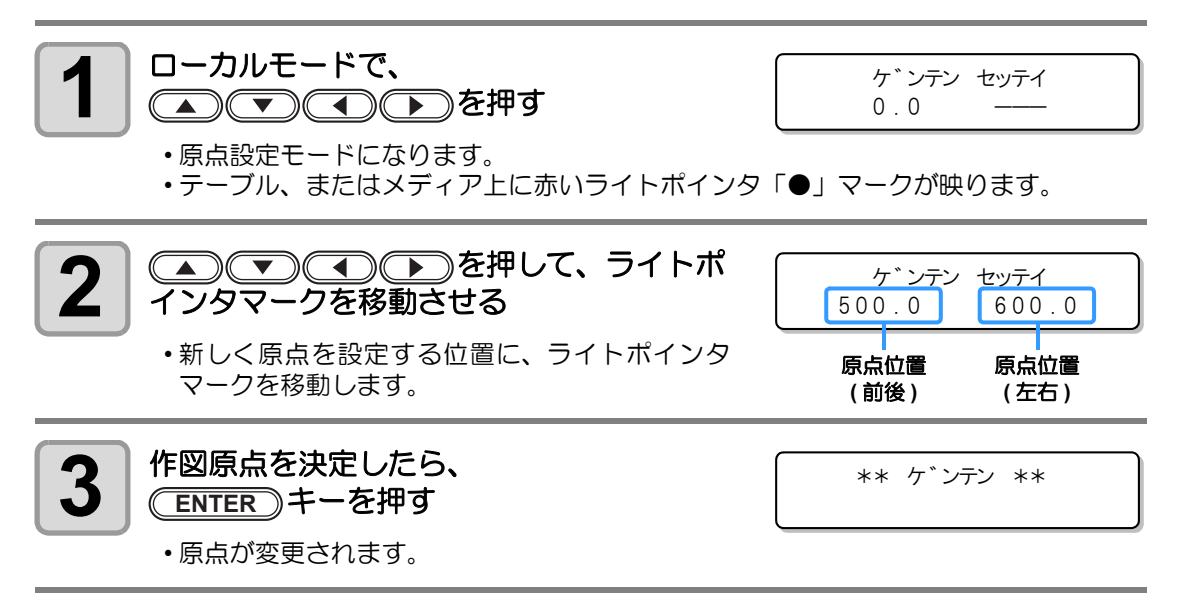

(重要!)・ジョグキーで設定した原点は、電源を切ると設定値がクリアされます。

## ファンクションメニューを使って作図原点を変更する

原点位置を正確に設定する場合、ファンクションメニューから X,Y 原点の設定をします。 この設定で原点を設定した場合、 設定した値が原点位置 (0.0) となります。

| <b>1</b> ローカルモードで、<br>(FUNCTION) キーを押す                                                                             | FUNCTION<br>E <sup>*</sup> <ent></ent>                    |
|----------------------------------------------------------------------------------------------------|-----------------------------------------------------------|
| 2<br>を押して [ゲンテン] を選び、   ・X 軸のオフセット値設定画面に   なります。                                                                   | NTER キーを2回押す<br>ケ <sup>*</sup> ンテン 3100ミリ<br>Xオフセット : 0ミリ |
| <ul> <li>3</li> <li>を押して、数値を入れる</li> <li>・X 軸の原点位置を設定します。</li> <li>・1 行目のカッコ内の数値は、原点から最大有効範囲までの距離を表します。</li> </ul> | ケ゛ンテン 3090ミリ<br>Xオフセット : 10ミリ                             |
| <b>4</b> (ENTER)キーを押す                                                                                              | ケ゛ンテン<br>センタク: X オフセット                                    |
| 5 ● ● を押して[Yオフセット]を選び、<br>ENTER キーを押す                                                                              | ケ゛ンテン 1602ミリ<br>Yオフセット : 0ミリ                              |
| 6<br>・Y 軸の原点位置を設定します。                                                                                              | ケ゛ンテン 1592ミリ<br>Yオフセット : 10ミリ                             |
| <b>7</b> ENTER キーを押す                                                                                               | ケ゛ンテン<br>センタク: X オフセット                                    |
| 8 終了するとき、 END キーを数回押す                                                                                              |                                                           |
| (重要!) ・設定した原点は、電源を切ってもクリアされませ、                                                                                     | $h_{\circ}$                                               |

2

便利な使い方

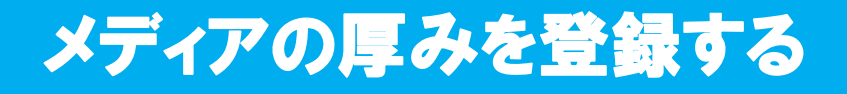

セットするメディアの厚みを登録します。

#### メディアの厚みを手動で登録する

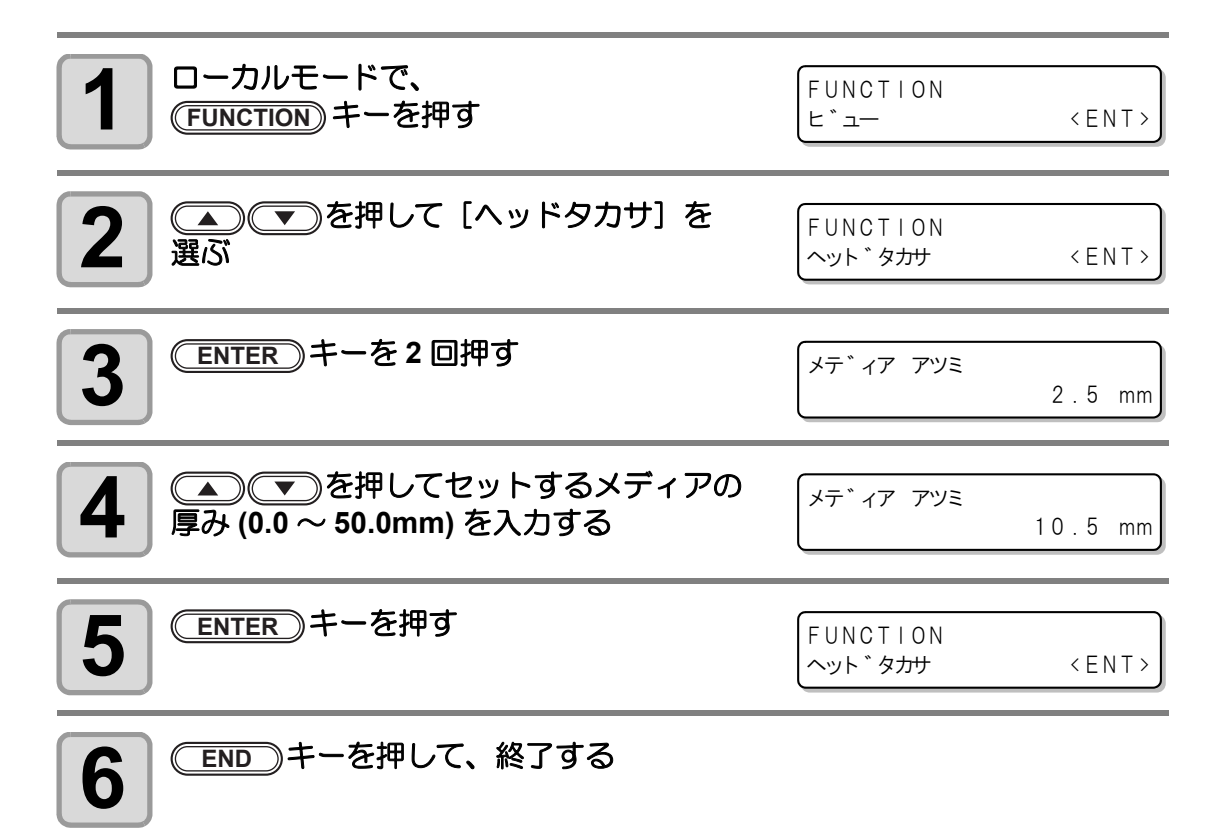

#### 

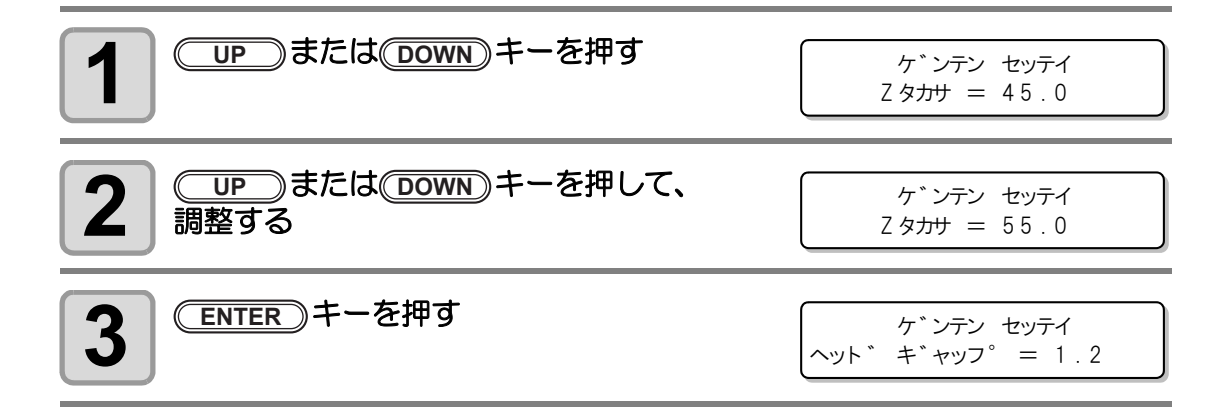

### メディアの厚みを自動測定する

メディアの厚みは、キャリッジ左側にあるギャップピンを使って自動測定します。

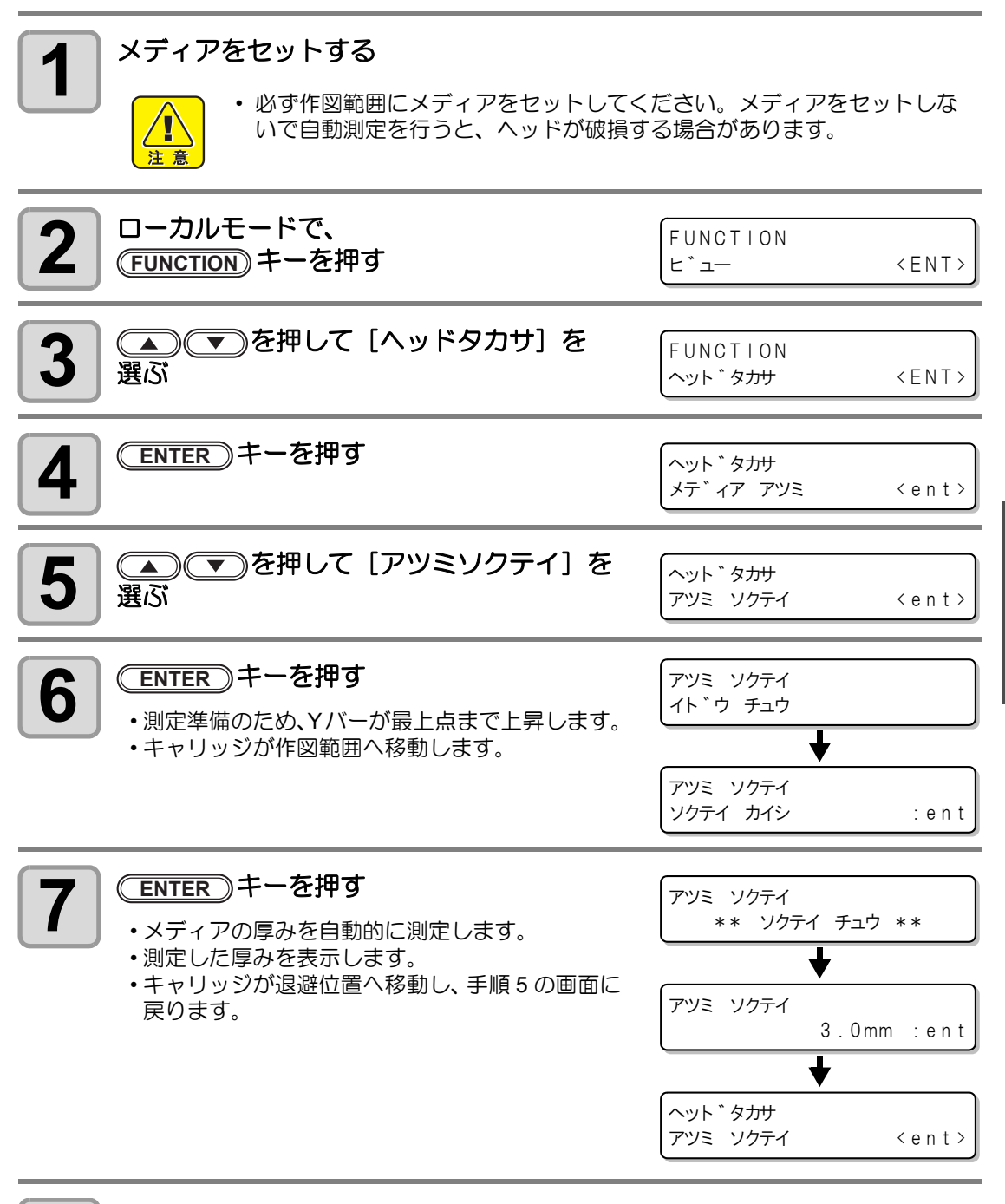

8

便利な使い方

## ヘッドギャップ値を登録する

ヘッドとメディアとのギャップ値を入力します。ここで登録した値が、すべてのメディアに反映されます。

| <b>1</b> ローカルモードで、(FUNCTION) キーを押す                 | FUNCTION<br>ヒ゛ュー                                                                     | < E N T >   |
|----------------------------------------------------|--------------------------------------------------------------------------------------|-------------|
| <b>2</b> ④ ● を押して [ヘッドタカサ] を<br>選ぶ                 | FUNCTION<br>ヘット <sup>*</sup> タカサ                                                     | < ENT >     |
| 3 ENTER キーを押す                                      | ヘット <sup>*</sup> タ <del>カリ</del><br>メテ <sup>*</sup> ィア アツミ                           | <ent></ent> |
| <b>4</b> ④ ● を押して [ヘッドギャップ] を<br>選ぶ                | ヘット ゛タカサ<br>ヘット ゛キ゛ャッフ ゜                                                             | <ent></ent> |
| 5 ENTER キーを押す                                      | ヘット <sup>*</sup> キ <sup>*</sup> ャッフ <sup>°</sup>                                     | 2.5mm)      |
| 6<br>を押してヘッドギャップ値を入   力する   ・設定値: 1.2 ~ 5.0mm      | ヘット * * ヤッフ <sup>。</sup>                                                             | 4.0mm       |
| <b>7</b> (ENTER) キーを押す<br>・終了するとき、(END) キーを数回押します。 | ヘット <sup>*</sup> タ <del>カリ</del><br>ヘット <sup>*</sup> キ <sup>*</sup> ャッフ <sup>°</sup> | < e n t >   |
| <ul> <li>・ヘッドギャップ値に適正な値が設定されていない</li> </ul>        | と、作図中、メディアに                                                                          | こ大きなイ       |

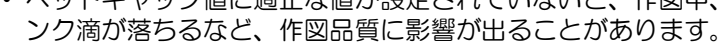

注意

# その他の便利な機能

### データクリア

本装置に必要ない作図データがある場合、次の操作をして消去してください。

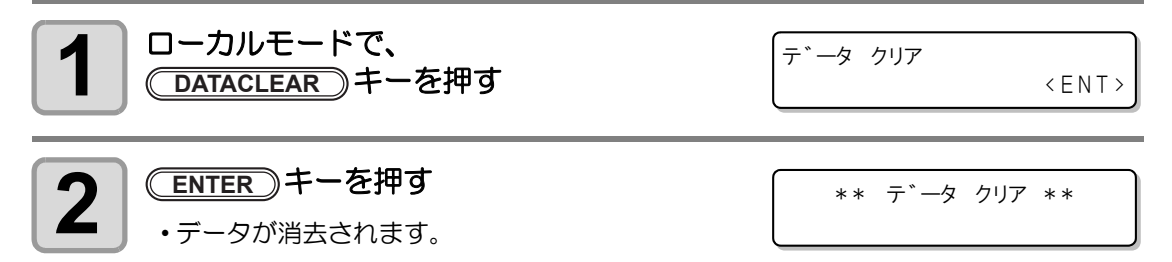

## 本装置の情報を表示する

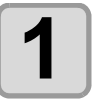

#### ローカルモードで (ENTER) キーを押すごとに、 順次情報が表示される

- •表示する情報は、次の項目です。 インク残量 / メイン FW バージョン情報 / コマンド情報 / サブ FW バージョン情報 / UVLED の照射時間 / 負圧値 / サブタンク状態
- ・UV LED の照射時間は、左側に左側の LED の照射時間、右側に右側の LED の照射時間を表示します。

| インク残量                                                 | メイン FW バージョン / コマンド情報                                  |
|-------------------------------------------------------|--------------------------------------------------------|
| < ローカル> インク サ*ンリョウ<br>99999999 99999999               | JFX-16**         V1.00           MRL-IIB         V1.90 |
| メイン FW/ サブ FW バージョン情報                                 | UV LED 照射時間                                            |
| JFX-16**         V1.00           SUB FW         V1.00 | くローカル> ショウシャ シ゛カン 120, 120, 120, 120                   |
| 負圧値                                                   | サプタンク状態                                                |
| <ローカル><br>ファツ 2.5 k P a                               | < ローカル> サフ゛タンク<br>FFFFFFF FFFFFFF                      |

< ローカル>

ENTER》キーを押して、ローカルモード 2 に戻る

2.5mm

Ŷ

- ・使用機種情報について、P.3-16「本装置のマシン情報を表示する」でも確認することができます。
- UV LED の照射時間について、詳しくは P.4-37「UV LED 装置の照射時間を確認する」を参照してください。

8

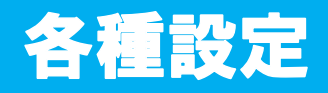

#### 作図方式を設定する

作図に関する設定をします。

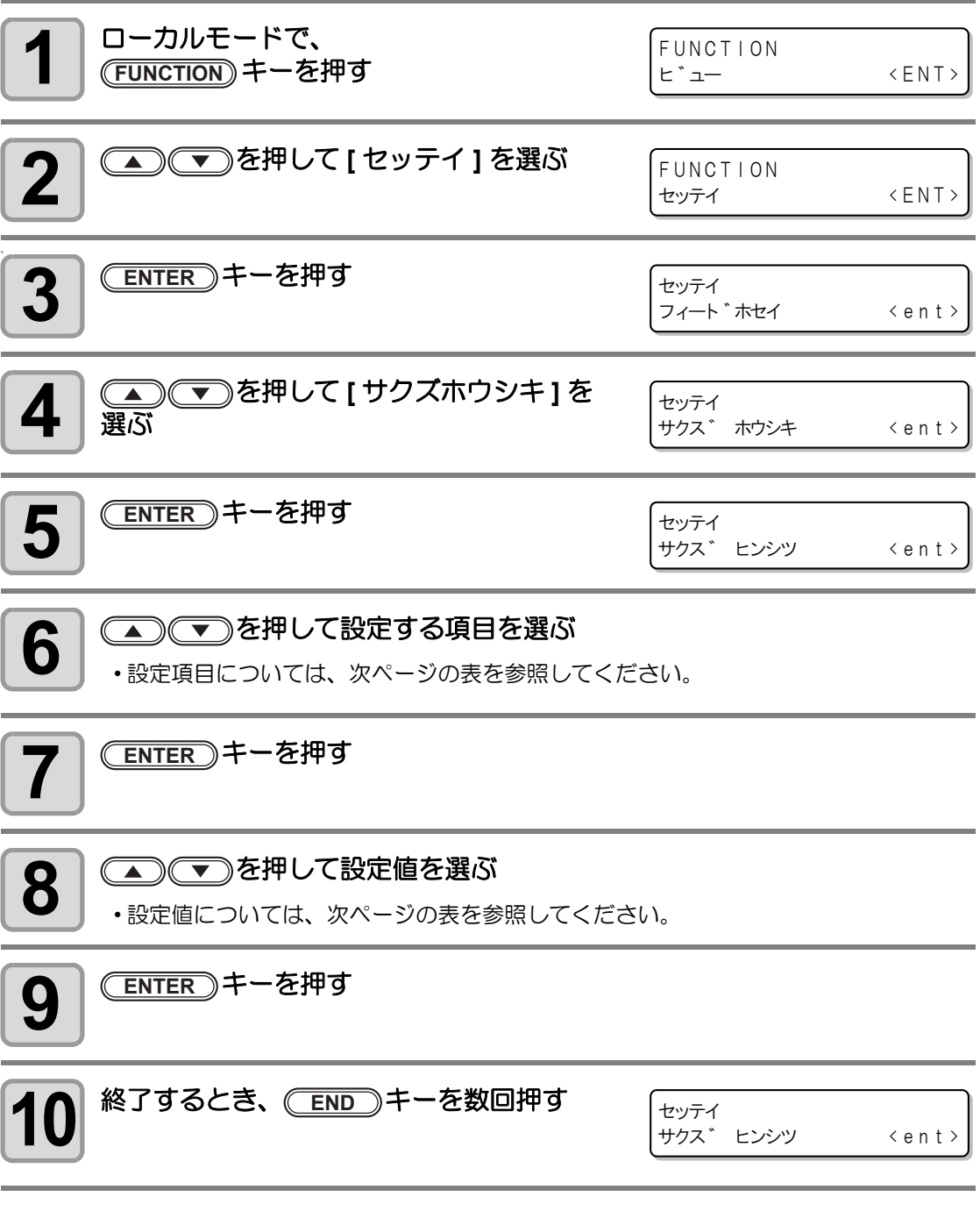

・設定した値は、電源を切ってもクリアされません。

| 設定項目         | 設定値           | 概  要                                                         |
|--------------|---------------|--------------------------------------------------------------|
| サクズ<br>ヒンシツ  | ヒョウジュン        | 標準的な作図品質                                                     |
|              | キレイ           | 高品質な作図をしたいとき(作図スピードは遅くなります)                                  |
|              | ハヤイ           | 速く作図したいとき(画質はやや劣ります)                                         |
| スキャン<br>ホウコウ | ソウホウコウ        | 作図でヘッドがメディア上を移動するとき、左右両方から作図し<br>ます。(" タンホウコウ " より速く作図ができます) |
|              | タンホウコウ        | 作図でヘッドがメディア上を移動するとき、片方向から作図しま<br>す。(より高品質な作図ができます)           |
|              | タンホウコウ<br>CH2 | 作図をするとき、右側の UV LED だけを使って作図します。                              |
| ロジカル         | ガゾウ           | 作図するデータ幅に合わせて、ヘッドが移動します。                                     |
| シーク          | メディア          | 作図するときは、設定したメディア幅上を超える位置までヘッド<br>が移動します。                     |
|              | OFF           | 作図するときは、テーブル幅いっぱいにヘッドが移動します。                                 |

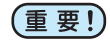

 接続しているホスト PC から RIP ソフトウェア「RasterLinkPro5」を使用して作図 する場合、"ロジカルシーク"の設定のみここで設定した値が有効になります。その 他の設定(サクズヒンシツ、スキャンホウコウ)は、RasterLinkPro5での設定値に 従って作図されます。

## UV LED 装置の光量を設定する

UV LED 装置の光量は3段階に設定できます。

熱に弱いメディアを使用するときや、クリーニング中のテスト作図などで UV LED を点灯させ たくないときなどに設定します。

| ツヨイ    | 100%の照度で UV LED が点灯します。                                                          |
|--------|----------------------------------------------------------------------------------|
| ヒョウジュン | 75%の照度で UV LED が点灯します。                                                           |
| 377    | 50%の照度で UV LED が点灯します。                                                           |
| ナシ     | 作図時、UV LED は点灯しません。                                                              |
| インサツナシ | 作図は行わずに、UV LED だけ点灯させます。作図時に UV LED を点灯させなかったときなどに、後から硬化させたいときに使用します。(通常は設定しません) |

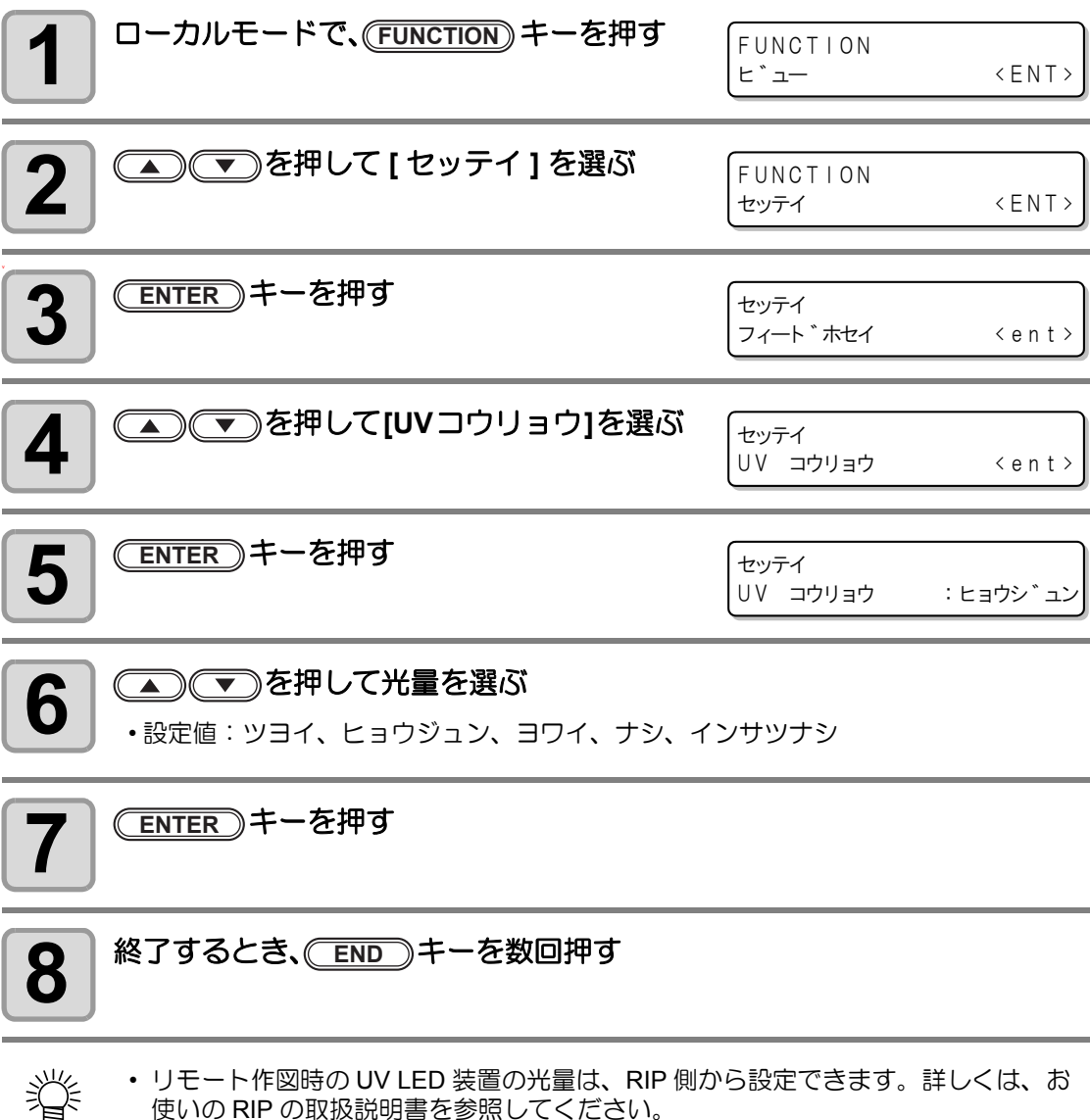

使いの RIP の取扱説明書を参照してください。

### 優先順位の設定をする

次の各項目について、本装置での設定を優先するか、コンピュータでの設定を優先するかを選 択します。 第2月までの方式、まわ途の

選択する項目:作図方式/重ね塗り

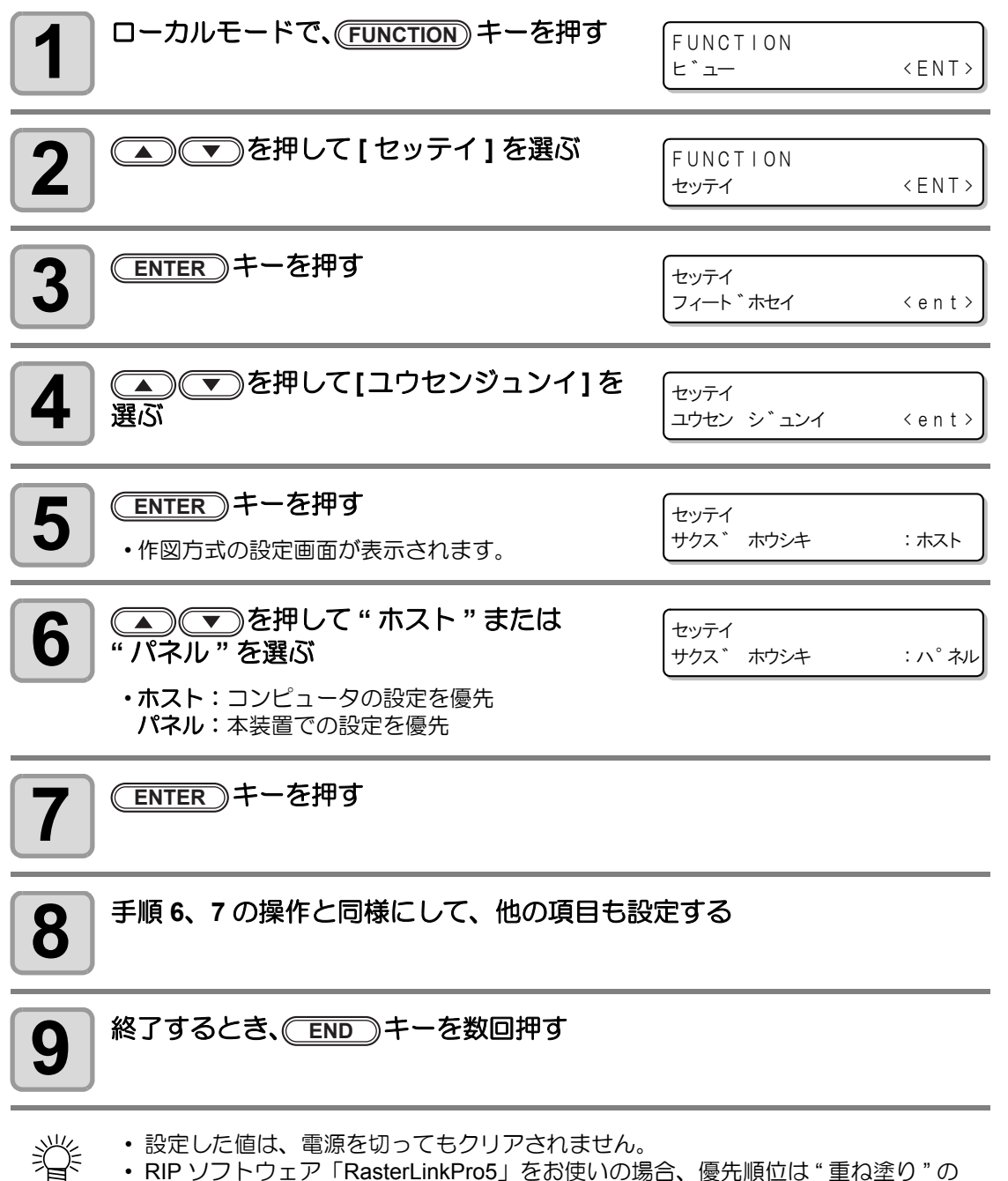

• RIP ソフトウェア「RasterLinkPro5」をお使いの場合、優先順位は"重ね塗り"の 設定のみ有効になります。"作図方式"の優先順位を"パネル"に設定しても、 RasterLinkPro5の設定値に従って作図されます。 便利な使い方

### ワークチェンジを設定する

オンライン作図を終了したとき、ローカルに戻るかリモートのままとするかを設定します。 (ファームウェア Ver.2.70 以降に対応)

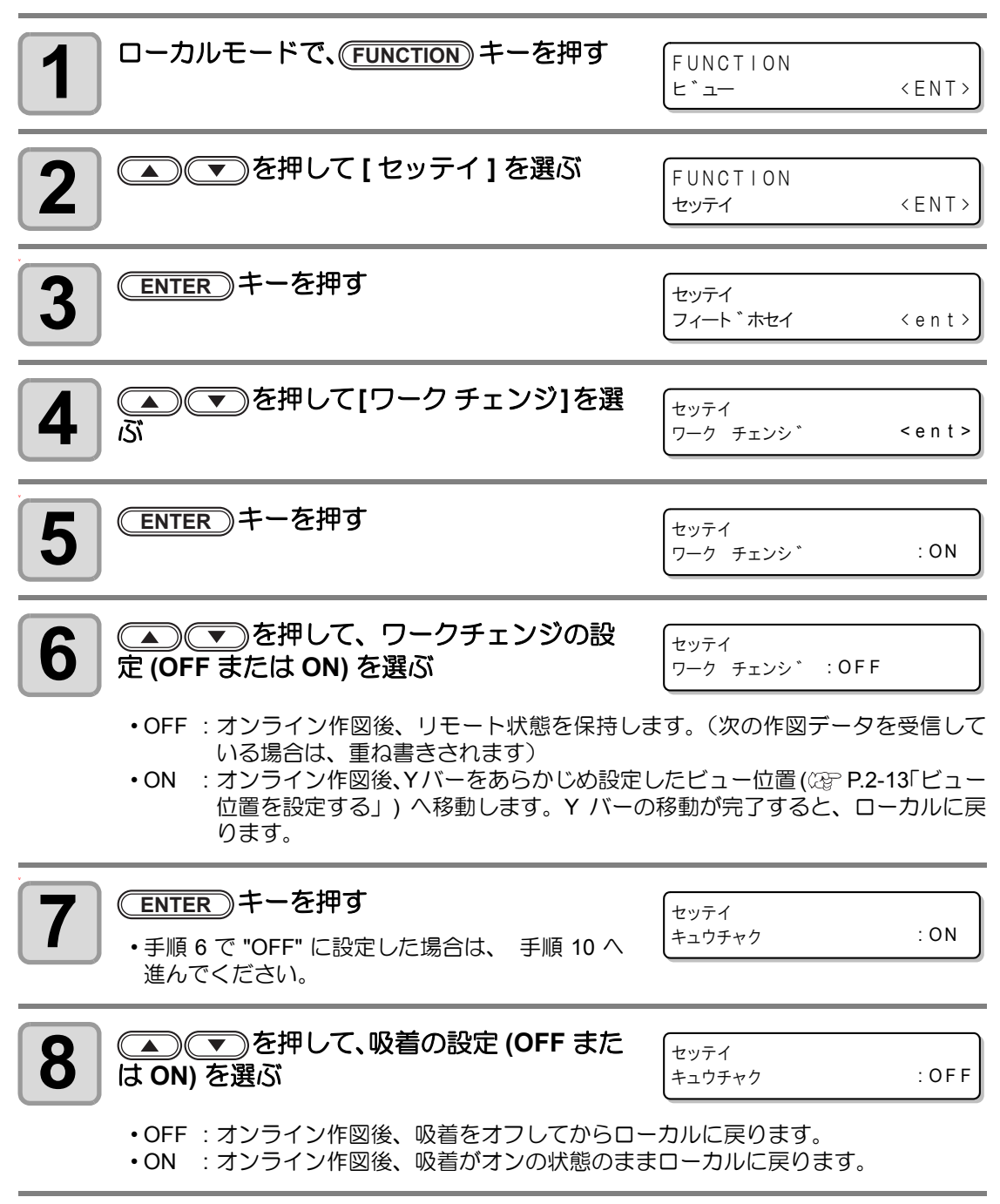

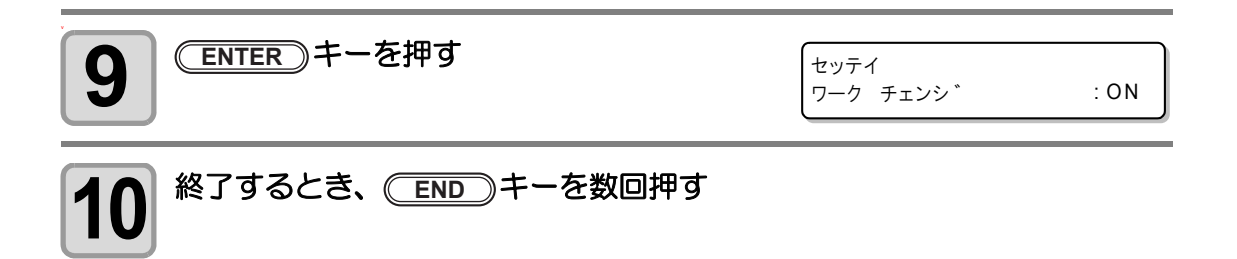

### 画面の言語表示を切り替える

ディスプレイに表示する言語を日本語または英語から選べます。

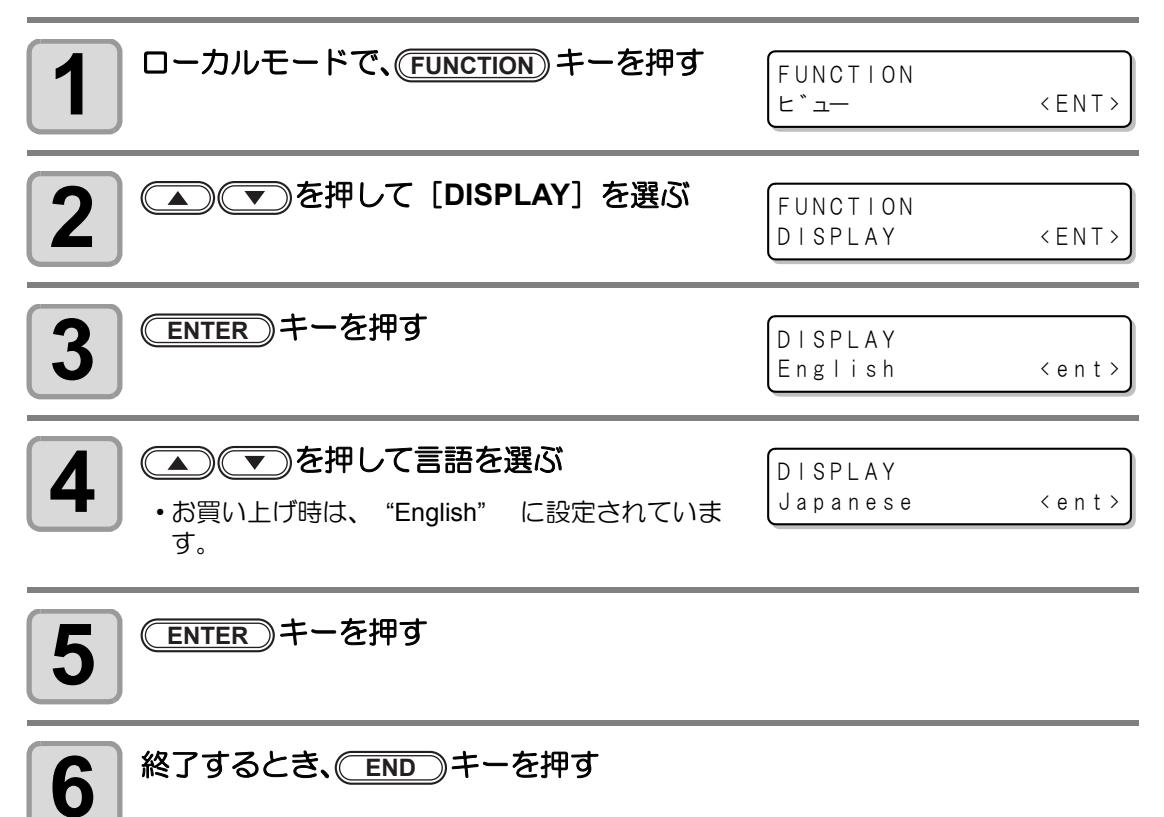

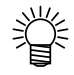

設定した値は、電源を切ってもクリアされません。

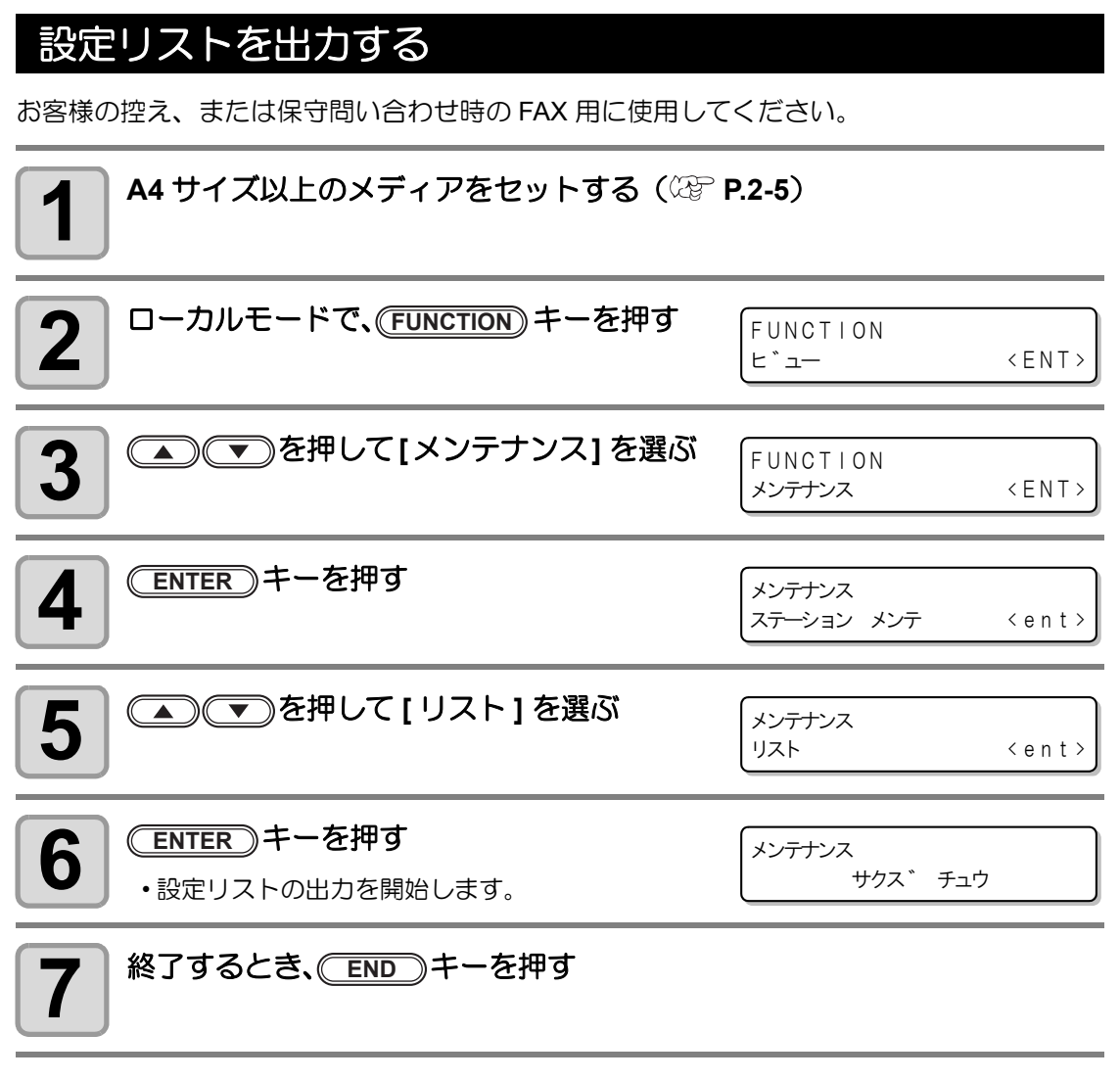

- 掌
- 設定した値は、電源を切ってもクリアされません。

### 本装置のマシン情報を表示する

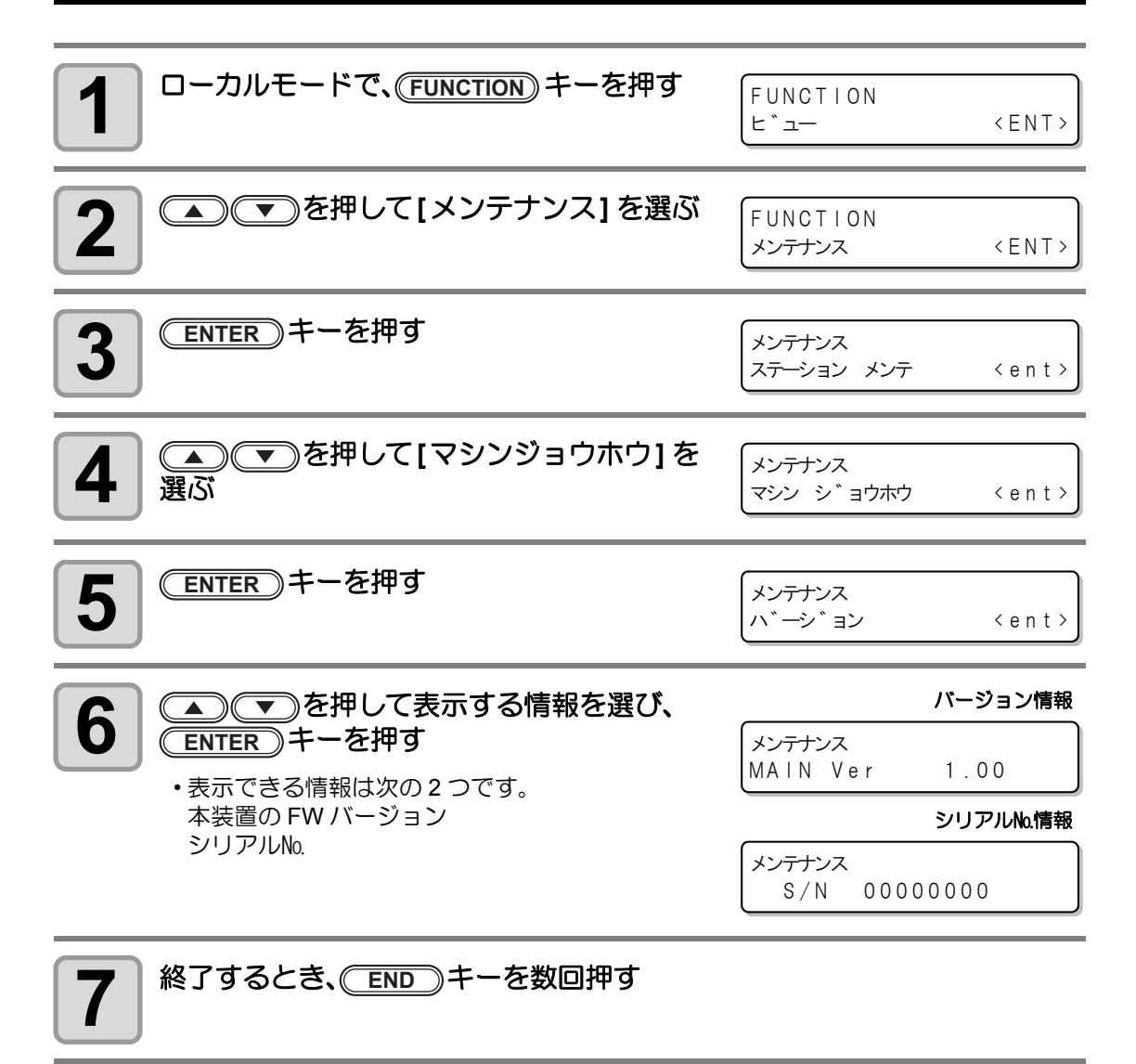

5

便利な使い方

#### その他の便利な設定

使い方に合わせて設定を変えてください。

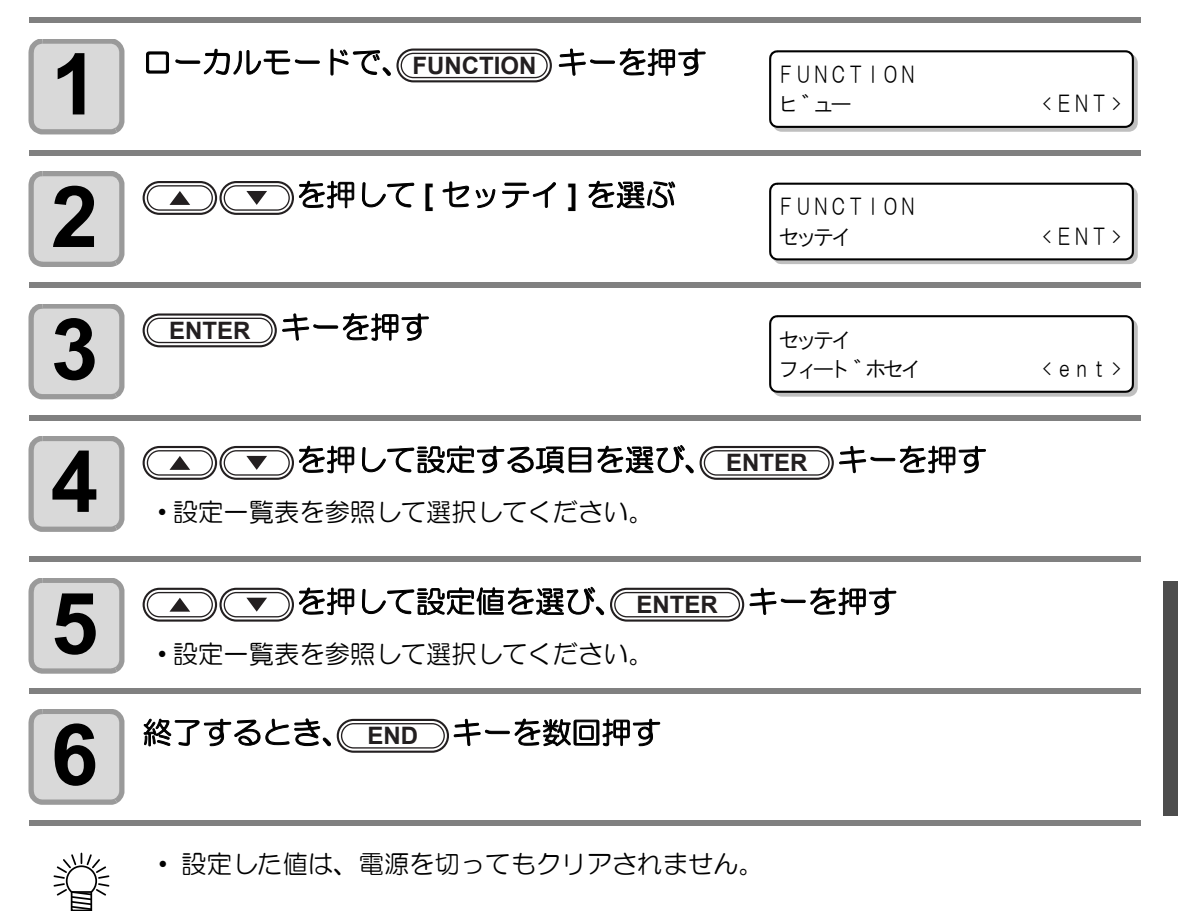

#### 設定一覧表

| 設定項目           | 設定値       | 概  要                                                                                                    |
|----------------|-----------|----------------------------------------------------------------------------------------------------|
| カサネヌリ          | 1~9□      | インクの重ね塗りをするときの回数を設定します。<br>重ね塗りをすることで、よりキレイな作図ができます。                                                             |
| リフレッシュ         | レベル 0 ~ 3 | ホコリガ多い場所などで、ヘッドのインク詰まりが起こらないよう、プリントヘッドのリフレッシュレベルを設定します。<br>レベル数が大きいほど、リフレッシュ回数が多くなります。<br>レベル=0のときはリフレッシュを行いません。 |
| ミリ / インチ       | ミリ        | ディスプレイに表示される設定値の単位を、ミリで表示します。                                                                                    |
|                | インチ       | ディスプレイに表示される設定値の単位を、インチで表示します。                                                                                   |
| UV スキャン<br>ツイカ | 1~90      | 作図終了後、画像の末端部分に UV を照射して硬化させるための<br>追加スキャン回数を指定します。                                                               |

#### 設定した内容を初期状態に戻す

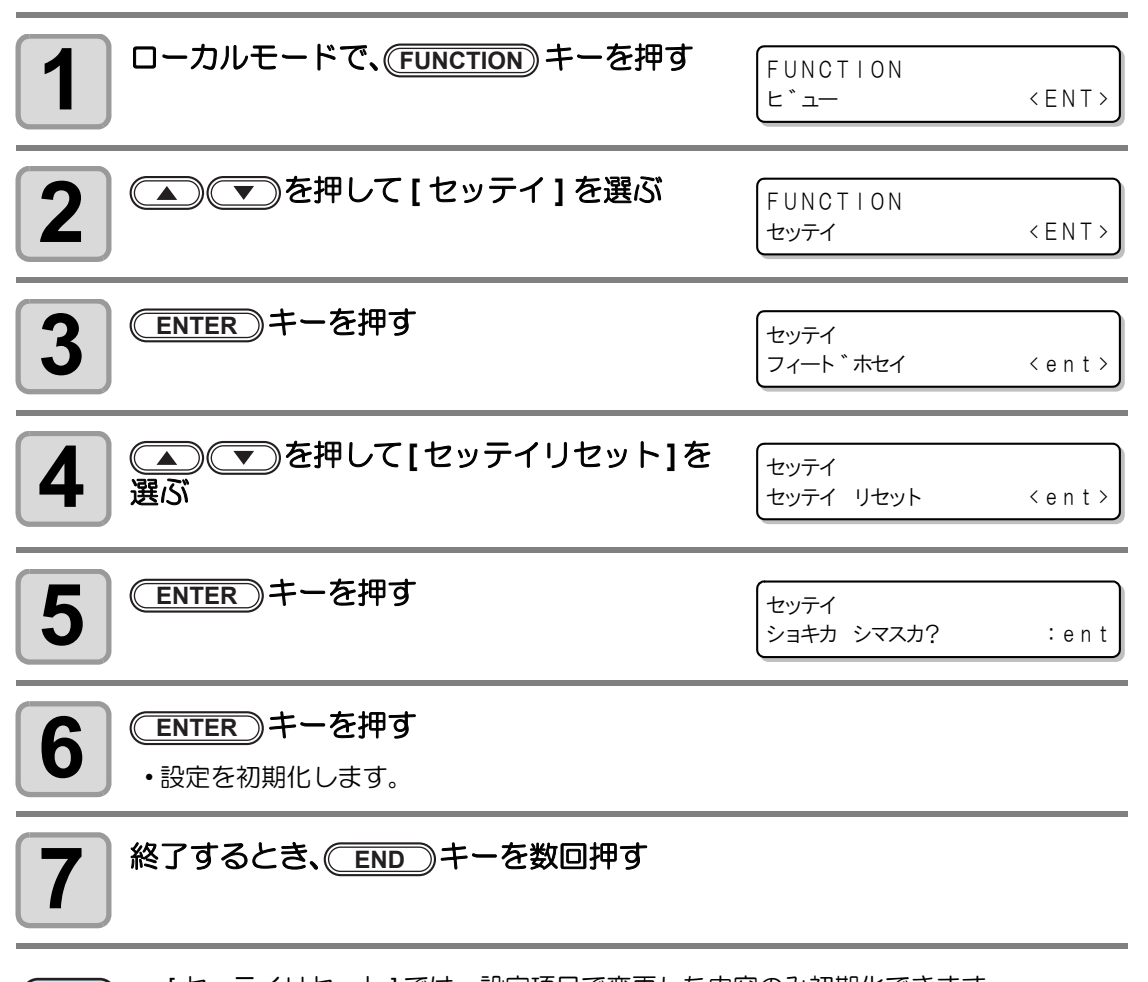

(重要!) • [セッテイリセット]では、設定項目で変更した内容のみ初期化できます。

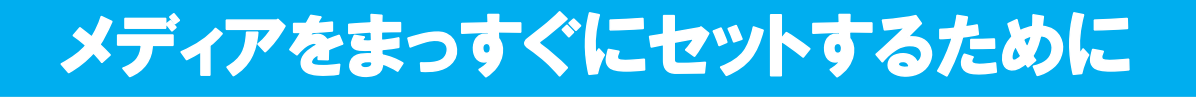

テーブルの端(3辺)に市販のネジ等を差し込むためのガイド穴を用意しています。

 用意したガイド穴を使用して、メディ アをまっすぐにセットするためのガイ ド等を取り付けることができます。

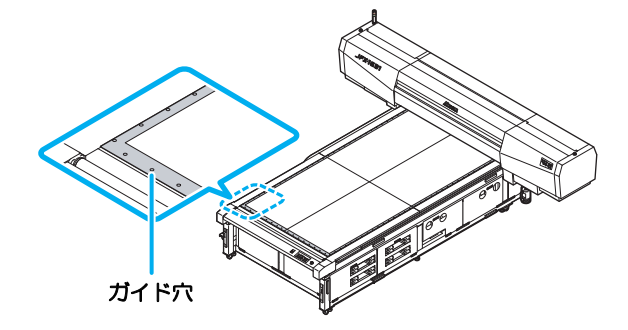

(重要!) ・ガイドとしてご使用になるものの高さが、メディアより高くならないようにお気を つけください。

#### ガイド穴の配置について

メディアをセットするためのガイドをご用意する際、下記の寸法をご参考ください。

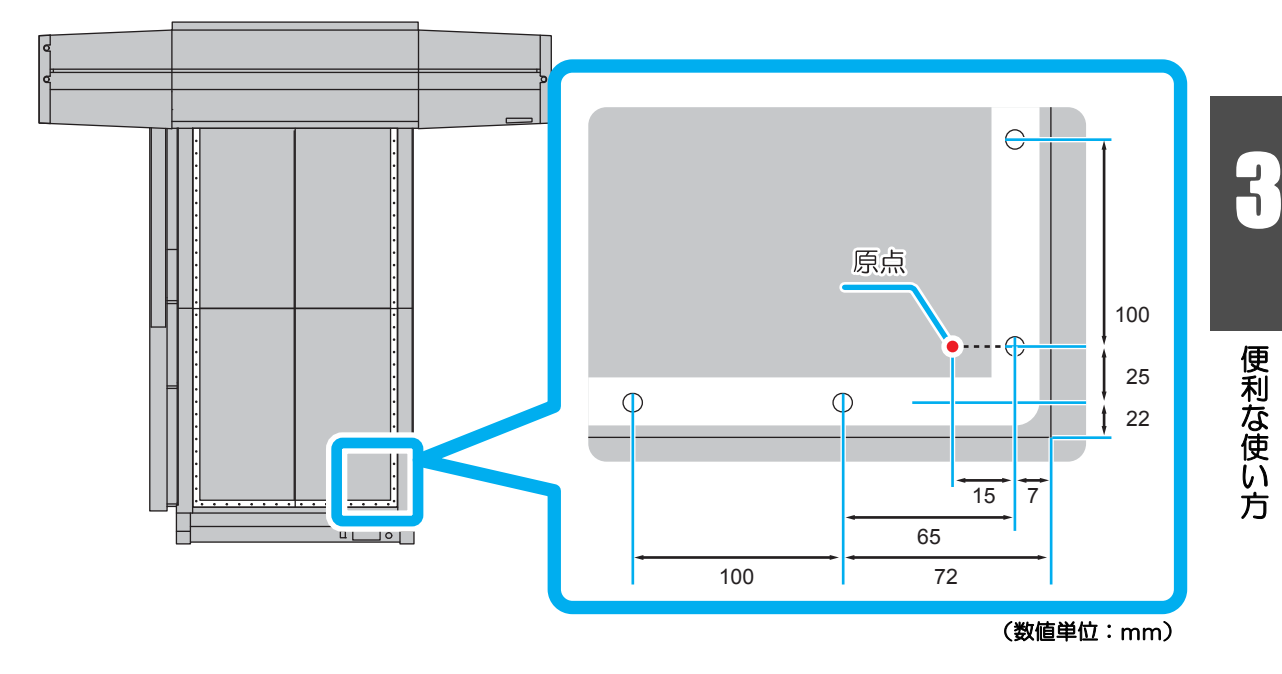

 الله الله ガイド穴には、M5のネジを差し込めます。

## ポストキュアユニットの高さを調整する

メディアに合わせて、ポストキュアユニットの高さを調整します。

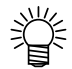

JFX-1631/1615をお使いの場合、ポストキュアユニットはオプションになります

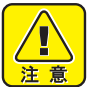

- ポストキュアユニットの高さ調整は、作図前に必ず行ってください。
   ポストキュアユニットの位置が高すぎる場合
   UV 光が漏れて人体や装置に悪影響を及ぼすことがあります。
   ポストキュアユニットの位置が低すぎる場合
   メディア詰まりの原因になります。
- (重要!)
- ポストキュアユニットの高さ調整をするときは、必ず専用の治具を使用してください。
  - 高さ調整を行うときは、ポストキュアユニットの底面をのぞき込まないでください。ランプが点灯しているときにのぞき込むと、目に悪影響を及ぼします。

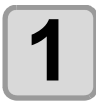

作図するメディアをテーブルに敷く

 高さ調整をする際は、使用 するメディアの切れ端等、 汚れても構わないメディア をお使いになることをお勧 めします。

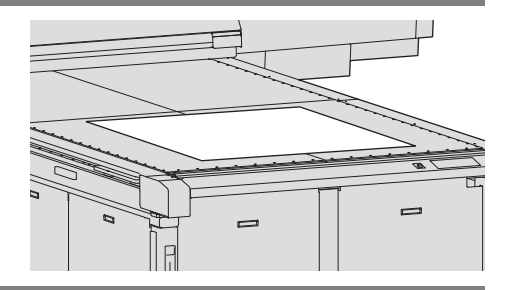

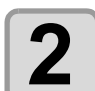

メディアの左右端に高さ調整用治具 をセットする

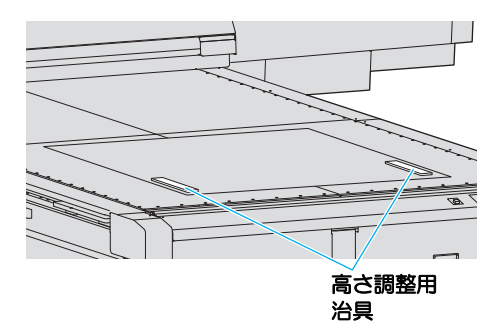

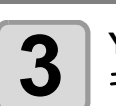

Y バー前面の開閉扉を開け、ポスト キュアユニット両側のネジを緩める

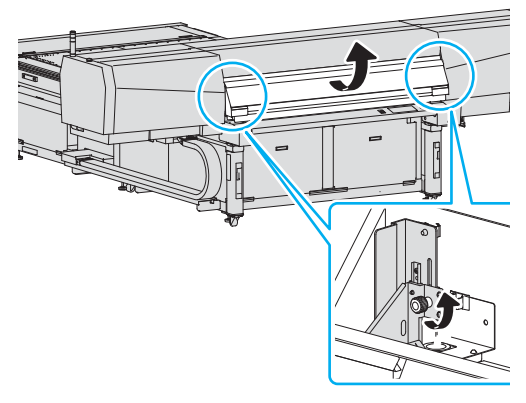

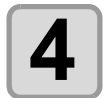

ポストキュアユニットの高さを調整 する

- ポストキュアユニットを高さ調整用治具 に静かに乗せてください。
- ポストキュアユニットの位置が適正でないと、人体や装置に悪影響を及ぼしたり、メディア詰まりの原因になるのでお気をつけください。

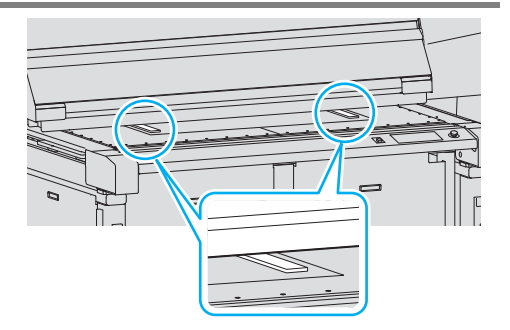

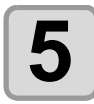

6

#### ポストキュアユニット両側のネジを 確実に締める

 ・作図中にネジが緩まないよう、しっかり と締めてください。

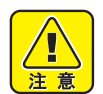

 ネジが緩んだ状態のままお 使いになると、作図中にポ ストキュアユニットが落下 してメディアや吸着テーブ ル面を傷つける恐れがあり ます。

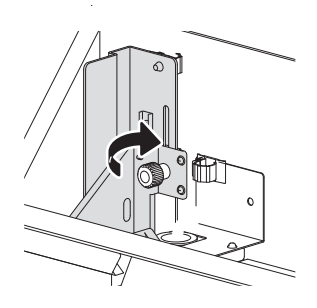

#### 高さ調整用治具を抜き取る

 ・治具を抜き取るときは、メディアや吸着テーブル面を傷つけないようゆっくりと引き 抜いてください。

## ポストキュアユニットを使用する

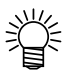

JFX-1631/1615 をお使いの場合、ポストキュアユニットはオプションになります

### ポストキュアユニット使用時の注意事項

ポストキュアユニットを使用すると、ポストキュアユニットの分だけYバーの奥行きが増える ため、JFX-1631/1615に比べてYバーの可動領域が狭くなり、その分、作図範囲も狭まります。

JFX-1615plus

JFX-1631plus

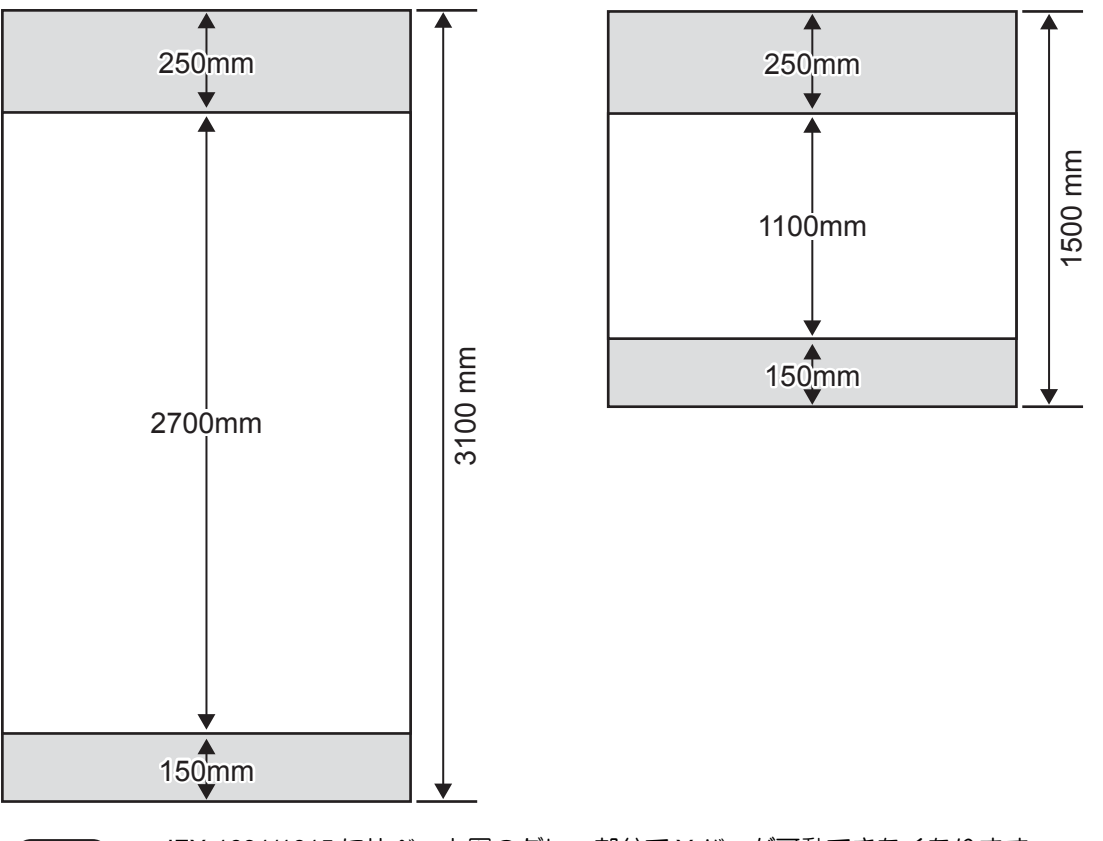

- (重要!) ・ JFX-1631/1615 に比べ、上図のグレー部分で Y バーが可動できなくなります。
  - 上図の白色部分にメディアをセットしてください。

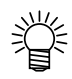

- 作図範囲と UV 照射範囲を 3100mm まで拡大することができます。(JFX-1615plus の場合 1500mm)
- 作図範囲と UV 照射範囲を拡げるには、設定と作業が必要です。P.3-30「ポスト キュアの照射範囲を拡げる」を参照してください。

#### 厚みのあるメディアに作図する際の注意事項

厚みのあるメディアに作図する場合、ポストキュアユニットから照射される UV 光が漏れて人体や装置に悪影響を及ぼす場合があります。

厚みのあるメディアに作図する場合は、付属の UV 遮光カーテンをポストキュアユニットに取り 付けてください。

#### UV 遮光カーテンを取り付ける

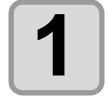

Yバーの上にあるポストキュアユニット 用の電源が切れていることを確認する

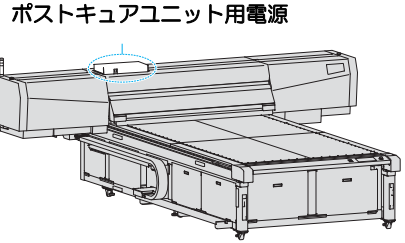

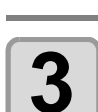

2

#### UV 遮光カーテンを取り付ける

メディアに合わせて、ポストキュアユ

ニットの高さ調整を行う(2PP.3-20)

- •UV 遮光カーテンに付いているマグネットを利用して、ポストキュアユニットの内側と 外側に取り付けてください。
- ・ポストキュアユニットの内側に UV 遮光カーテンを取り付けるときは、Y バー前面の 開閉扉を開けて取り付けてください。
- •本機には、付属品として UV 遮光カーテンを 4 枚用意しています。メディアの幅に合わせて、UV 遮光カーテンを取り付けてください。

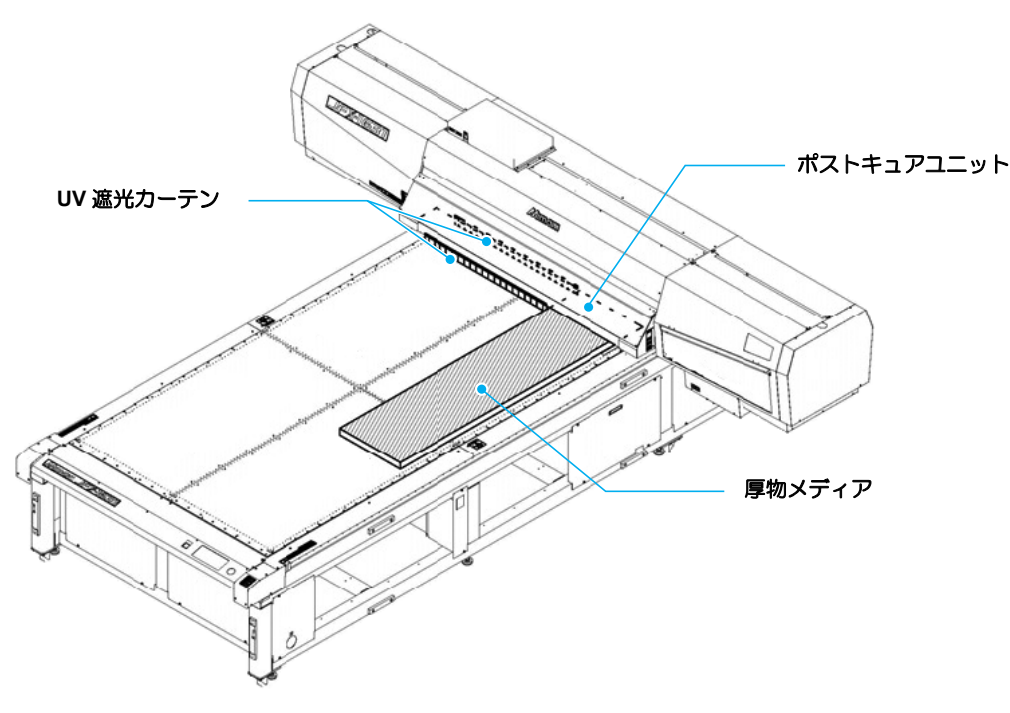

便利な使い方

## ポストキュアユニットの電源を入れる

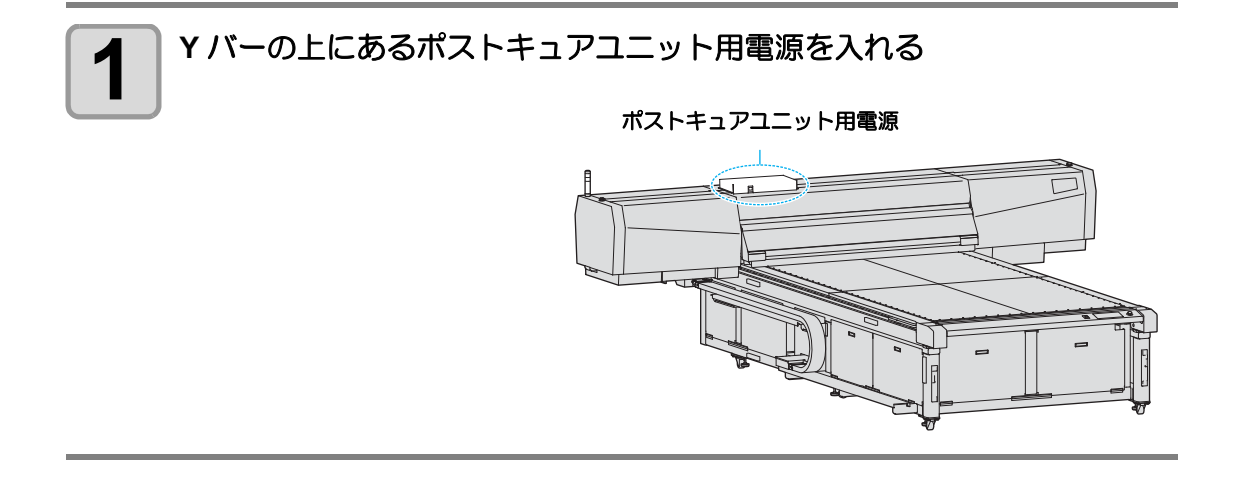

#### ポストキュア機能使用時の作図範囲を切り替える

ポストキュアユニットを使用すると、ポストキュアユニットの分だけ Y バーの奥行きが増える ため、JFX-1631/1615 に比べて Y バーの可動領域が狭まり、作図範囲が狭くなります。(22 「ポストキュアユニット使用時の注意事項」)

次の設定をして作図終了後にポストキュアによるUV照射を行うように設定すれば、JFX-1631/ 1615 と同じように作図することができるようになります。

| 設定値      | 概  要                                                                                                    |
|----------|----------------------------------------------------------------------------------------------------|
| ドウジショウシャ | 作図時、同時にポストキュアによる UV 照射を行います。<br>この場合、ポストキュアによる UV 照射をしないときと比べ、作図範囲が狭く<br>なります。詳しくは、P.3-41 「ポストキュアユニット使用上の注意点」を参<br>照してください。                                     |
| サクズゴ     | 作図が終了してからポストキュアによる UV 照射を行います。<br>"サクズゴ"に設定すると、JFX-1631/1615 と同等の範囲に作図できるように<br>なります。<br>この場合、UV 照射を行うには、お客様による作業が必要になります。P.3-30<br>「ポストキュアの照射範囲を拡げる」を参照してください。 |

 重要! ・設定値を "サクズゴ"にすると、"ドウジショウシャ"に設定しているときと比べて 作図時にYバーが 150mm 手前にせり出します。Yバーの手前に手や物を置かない ようにしてください。

| 1 ローカルモードで、(FUNCTION) キーを押す               | FUNCTION<br>L° (ENT)                  |       |
|-------------------------------------------|---------------------------------------|-------|
| <b>2</b> ● ● を押して [メンテナンス]を選び、ENTER キーを押す | メンテナンス<br>ステーション メンテ 〈ent〉            | ●便利な使 |
| 3 (1)を押して[サクズハンイヘンコウ]を選ぶ                  | メンテナンス<br>サクス゛ハンイ ヘンコウ 〈ent〉          | 使い方   |
| 4 ENTER キーを押す                             | サクス゛ ハンイ ヘンコウ<br>ホ°ストキュア :ト゛ウシ゛ ショウシャ |       |

5

▲ ● ● を押して設定値を選び、 ENTER キーを押す

ドウジショウシャ: 作図と同時にポストキュアによる UV 照射を行う サクズゴ: 作図後にポストキュアによる UV 照射を行う

・現在の設定値と変更しなかった場合は、
 (ENTER) キーを押したあと手順7へ進んでください。

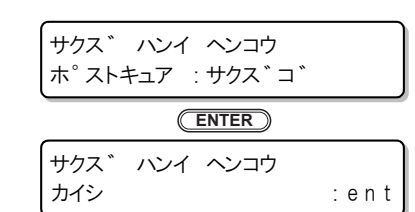

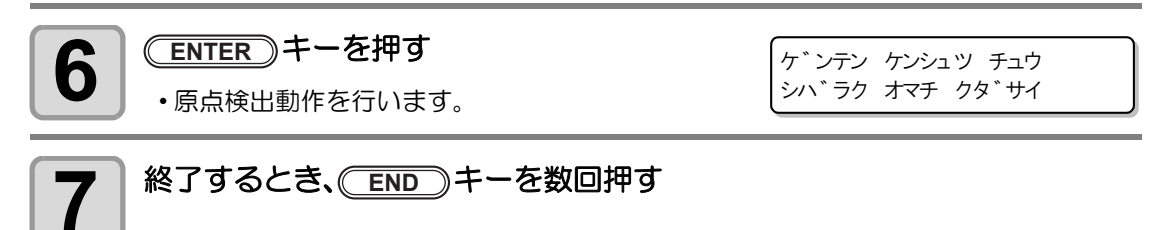

#### ポストキュアの使用方法を設定する(2次硬化の設定)

ポストキュアユニットの使用方法を設定します。 メンテナンス機能の「サクズハンイヘンコウ」の設定値によって、設定内容が変わります。

### 「サクズハンイヘンコウ」が"ドウジショウシャ"の場合

メンテナンス機能の「サクズハンイヘンコウ」が"ドウジショウシャ"になっている場合の、 ポストキュアの使用方法とフィード方法を設定します。

| 設定値  | 概  要                                                                                                    |
|------|----------------------------------------------------------------------------------------------------|
| ナシ   | ポストキュアユニットを使用しない。<br>(インクの硬化は、キャリッジ上の UV LED 装置のみで行います。)                                                                                        |
| リモート | リモート設定後、最初の作図が始まるとポストキュアユニットのランプが点灯します。(装置がリモート状態の間はランプの点灯を継続します。)<br>複数のデータを連続して作図するときなど、装置の状況に合わせてランプの ON/<br>OFF 切り替えを行わないため、ランプの消耗が少なくなります。 |
| サクズ  | 作図を行うときに、ポストキュアユニットのランプが点灯します。                                                                                                    |

- ・2次硬化の設定を"リモート"にすると、作図が終了しても、装置がリモート状態になっている間はランプが点灯したままになります。長時間作図しない場合は速やかに装置をローカルモードに切り替えることをお勧めします。
  - 装置に未作図のデータが残っている場合は、ローカルモードに切り替えてもランプ は消灯しません。
    - 未作図のデータを作図するか、データを消去してください。
  - テスト作図時はランプは消灯したままになります。

| <b>1</b> ローカルモードで、(FUNCTION) キーを押す                                                                                                    | FUNCTION<br>ヒ゛ュー  | < E N T >   |
|----------------------------------------------------------------------------------------------------|-------------------|-------------|
| 2 ● ● を押して [ セッテイ ] を選び、<br>ENTER キーを押す                                                                                                    | セッティ<br>フィート ゛ホセイ | <ent></ent> |
| 3<br>● を押して[ポストキュア]を選び、     ●     ■     ■     ■     ■     ■     ■     ■     ■     ■     ■     ■     ■     ■     ■     ■     ■     ■     ■     ■     ■     ■     ■     ■     ■     ■     ■     ■     ■     ■     ■     ■     ■     ■     ■     ■     ■     ■     ■     ■     ■     ■     ■     ■     ■     ■     ■     ■     ■     ■     ■     ■     ■     ■     ■     ■     ■     ■     ■     ■     ■     ■     ■     ■     ■     ■     ■     ■     ■     ■     ■     ■     ■     ■     ■     ■     ■     ■     ■     ■     ■     ■     ■     ■     ■     ■     ■     ■     ■     ■     ■     ■     ■     ■     ■     ■     ■     ■     ■     ■     ■     ■     ■     ■     ■     ■     ■     ■     ■     ■     ■     ■     ■     ■     ■     ■     ■     ■     ■     ■     ■     ■     ■     ■     ■     ■     ■     ■     ■     ■     ■     ■     ■     ■     ■     ■     ■     ■     ■     ■     ■     ■     ■     ■     ■     ■     ■     ■     ■     ■     ■     ■     ■     ■     ■     ■     ■     ■     ■     ■     ■     ■     ■     ■     ■     ■     ■     ■     ■     ■     ■     ■     ■     ■     ■     ■     ■     ■     ■     ■     ■     ■     ■     ■     ■     ■     ■     ■     ■     ■     ■     ■     ■     ■     ■     ■     ■     ■     ■     ■     ■     ■     ■     ■     ■     ■     ■     ■     ■     ■     ■     ■     ■     ■     ■     ■     ■     ■     ■     ■     ■     ■     ■     ■     ■     ■     ■     ■     ■     ■     ■     ■     ■     ■     ■     ■     ■     ■     ■     ■     ■     ■     ■     ■     ■     ■     ■     ■     ■     ■     ■     ■     ■     ■     ■     ■     ■     ■     ■     ■     ■     ■     ■     ■     ■     ■     ■     ■     ■     ■     ■     ■     ■     ■     ■     ■     ■     ■     ■     ■     ■     ■     ■     ■     ■     ■     ■     ■     ■     ■     ■     ■     ■     ■     ■     ■     ■     ■     ■     ■     ■     ■     ■     ■     ■     ■     ■     ■     ■     ■     ■     ■     ■     ■     ■     ■     ■     ■     ■     ■     ■     ■     ■     ■     ■     ■     ■     ■     ■     ■     ■     ■     ■     ■     ■ | セッテイ<br>ホ ペスト キュア | : サクス`      |
| <b>4</b><br>・設定値:ナシ、リモート、サクズ                                                                                                    | セッテイ<br>ホ°スト キュア  | :リモート       |

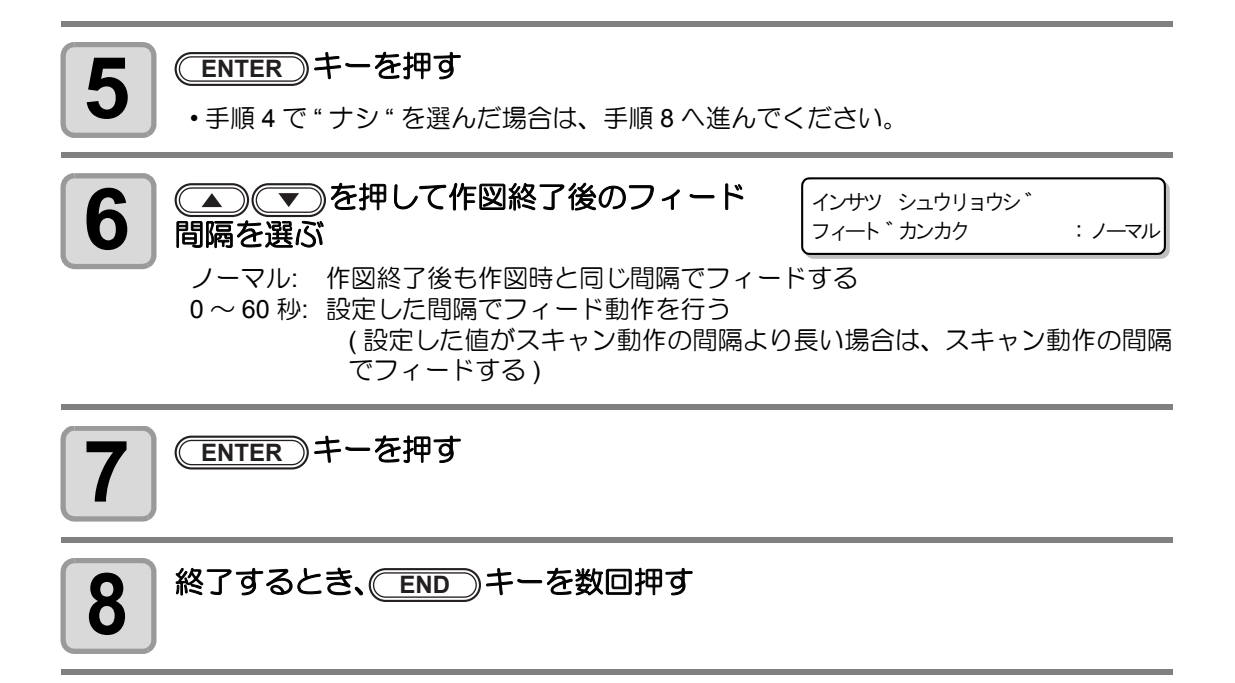

- (重要! ・インクの硬化後は、ポストキュアユニットが高温になっています。硬化後はなるべく触れないようにしてください。
  - RasterLinkPro5の[印刷条件]-[UV モード]サブメニューで"操作パネル設定値"以 外の印刷方法を指定している場合、ここで設定した内容は無効となり、 RasterLinkPro5で指定した方法でUV 照射を行います。

### 「サクズハンイヘンコウ」が"サクズゴ"の場合

作図後に UV 照射する回数と、作図した画像の長さを登録します。

| <b>1</b> ローカルモードで、(FUNCTION) キーを押す                                                        | FUNCTION<br>ビ゛ュー              | < E N T >   |
|-------------------------------------------------------------------------------------------|-------------------------------|-------------|
| 2 ● ● を押して [ セッテイ ] を選び、<br>ENTER キーを押す                                                   | セッテイ<br>フィート <sup>*</sup> ホセイ | <ent></ent> |
| 3<br>を押して[ポストキュア]を選び、<br>ENTER キーを押す<br>・メンテナンス機能の「サクズハンイヘンコウ」が<br>"サクズゴ"の場合、右の画面が表示されます。 | ホ°ストキュア<br>サクス゛コ゛ショウシャ        | : 0 F F     |

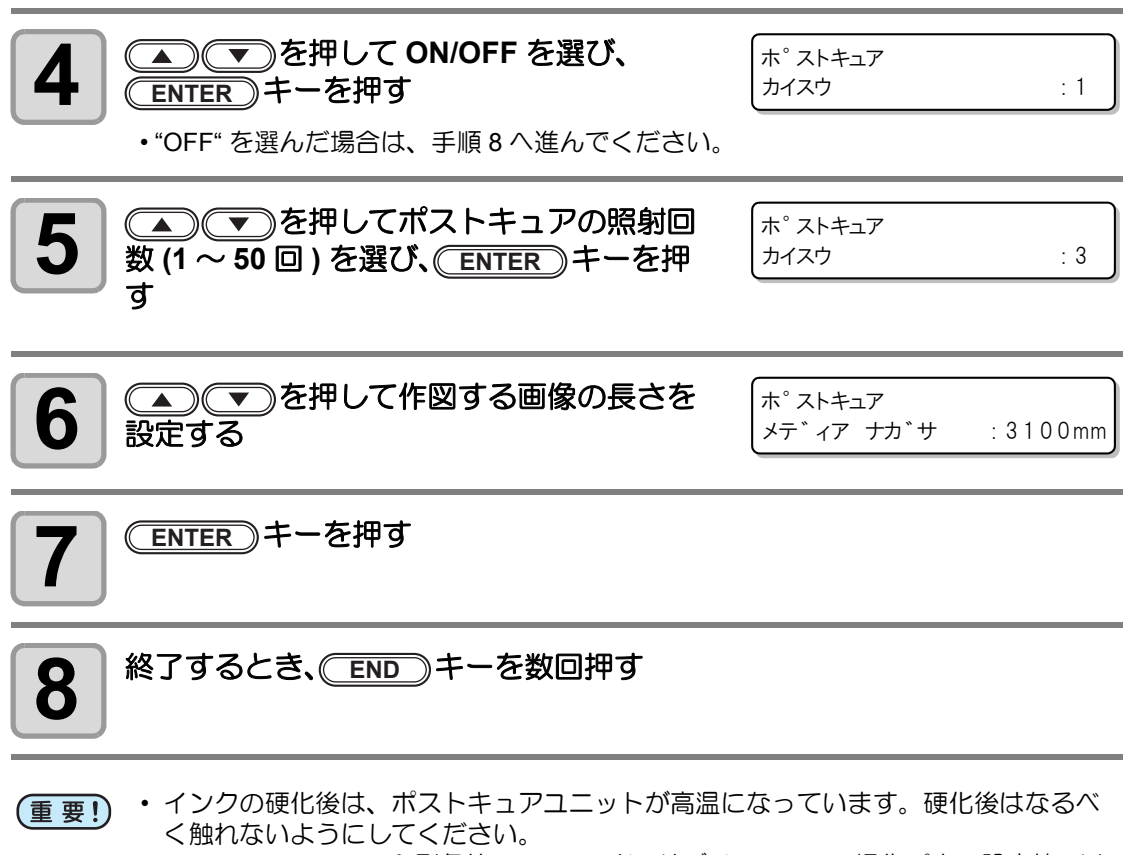

• RasterLinkPro5 の [印刷条件]-[UV モード] サブメニューで"操作パネル設定値"以 外の印刷方法を指定している場合、ここで設定した内容は無効となり、 RasterLinkPro5 で指定した方法で UV 照射を行います。 3

#### ポストキュアの照射範囲を拡げる

ポストキュアユニットを使用して作図した画像を UV 硬化する場合、ポストキュアユニットを 使用していない時と比べて作図範囲とポストキュアユニットによる UV 照射範囲が狭くなりま す。(227 P.3-22「ポストキュアユニット使用時の注意事項」) 次の作業をすることで、ポストキュアの照射範囲と作図可能範囲を拡げることができます。

ポストキュアユニットによる UV 照射範囲を拡げるには、次の設定が必要です。

- メンテナンス機能の「サクズハンイヘンコウ」で設定を" サクズゴ"にする。 (☆ P.3-25)
- セッテイ項目の「ポストキュア」で作図後照射の設定を行う。(22 P.3-28)
- (重要! ・ メンテナンス機能の「サクズハンイヘンコウ」を"サクズゴ"に設定しないと、ポ ストキュアの UV 照射範囲を拡げることはできません。
  - ・ 作図する画像に合わせ、セッティ項目の「ポストキュア・サクズゴショウシャ」で ポストキュアの照射回数と画像のサイズ(長さ)を登録してください。画像サイズ が一致していないと、作図した箇所にポストキュアによる UV 照射が行われなかっ たり、メディアの無い場所に UV 照射を行ってしまう場合があります。

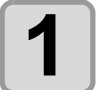

#### メンテナンス機能の「サクズハンイヘンコウ」を"サクズゴ"に設定する (☞ P.3-25)

• "ドウジショウシャ"に設定すると、印刷範囲および UV 照射範囲を拡げることができ なくなります。

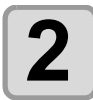

#### セッテイ項目の「ポストキュア」で作図後照射の設定を行う(GPP.3-28)

 ・設定項目の「ポストキュア - サクズゴショウシャ」でポストキュアの照射回数と作図 する画像のサイズ(長さ)を登録します。

| ſ | 9  |  |
|---|----|--|
| L | -5 |  |
| U |    |  |

#### 作図を行う

・作図が終わると、右の画面を表示します。

メテ゛ィア ウシロヘ イト゛ウ OK? :ent
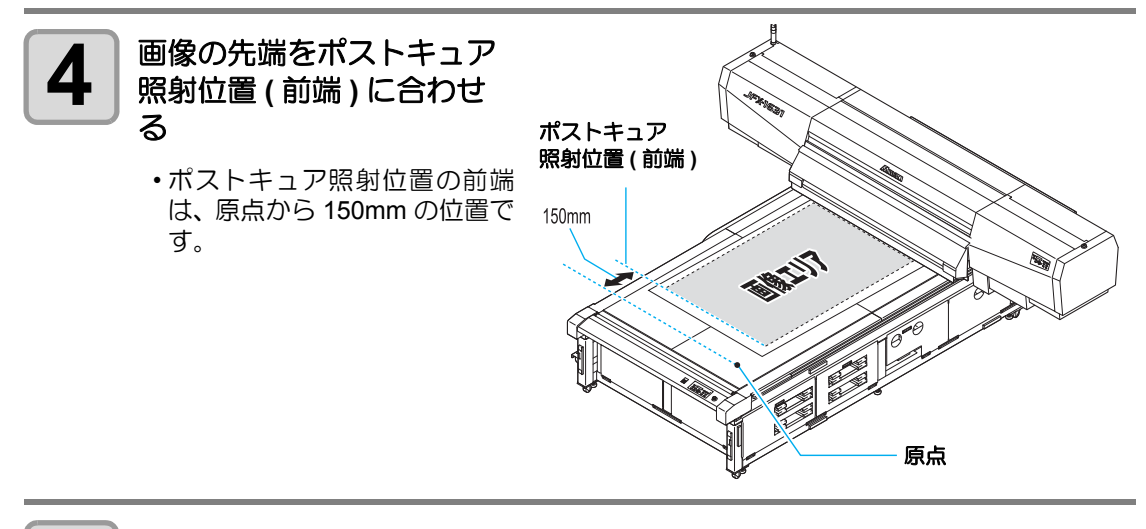

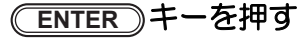

5

- •Yバーが移動し、ポストキュアによるUV照射を行います。
- ここでは手前側のポストキュア照射位置から最大 2700mm(JFX-1615plus の場合 1100mm) までの照射を行います。
- ・手順2で登録した画像サイズが2700mm(JFX-1615plusの場合1100mm)以下の場合、 登録した範囲にのみ照射を行います。
- ・ポストキュアによる UV 照射を行わない場合は、 END キーを押してください。
- ポストキュアの照射が終わると、右の画面を表示します。

メデ゛ィア マエヘ イト゛ウ OK? :ent

原点

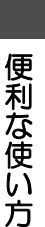

3

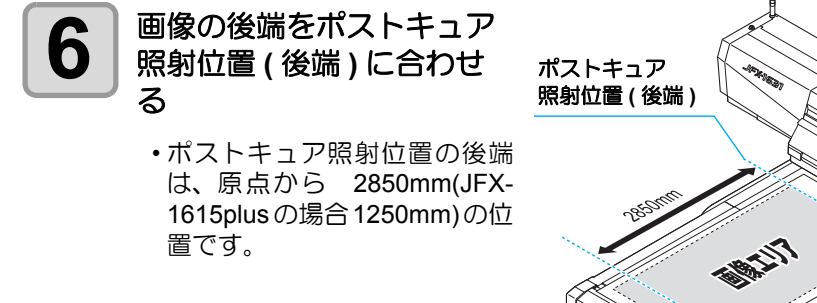

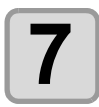

## (ENTER)キーを押す

- ・画像の後端から 500mm の範囲でポストキュアの照射を行います。
- ・ポストキュアの照射が終わると、ローカルモードに戻ります。
- ・手順2で登録した画像サイズが2700mm(JFX-1615plusの場合1100mm)以下の場合、 (ENTER) キーを押してもポストキュアの照射は行いません。

# 作図済みのメディアに再度ランプを照射する

作図済みのメディアに再度ランプを照射させて、より確実にインクを硬化させることができます。

# ランプ照射範囲の設定方法

ランプの照射開始位置および照射終了位置は、次のようにして設定してください。

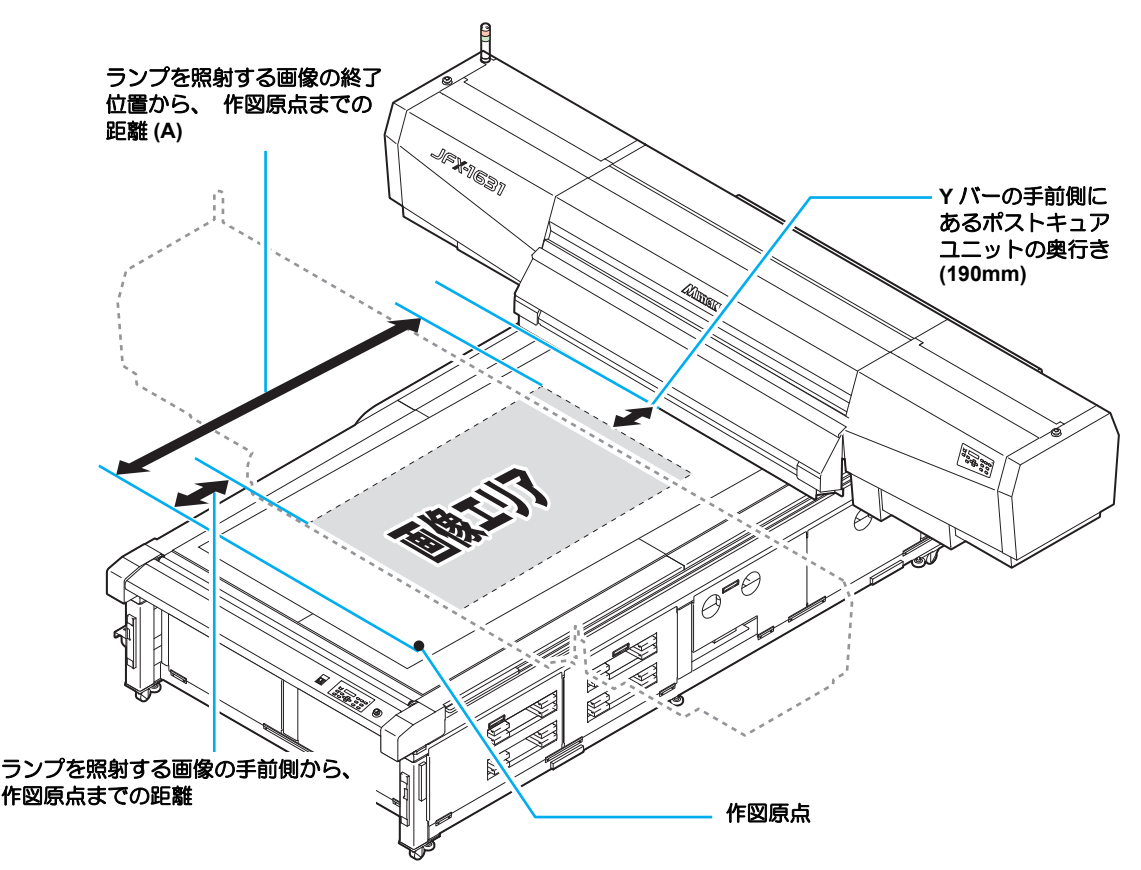

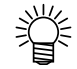

- ランプ照射の終了位置は、上図の (A) からポストキュアユニットの奥行き (190mm) を足した数値になります。
- ポストキュアユニットの奥行き分だけ後に終了位置を設定することで、画像の前端からランプを照射できます。

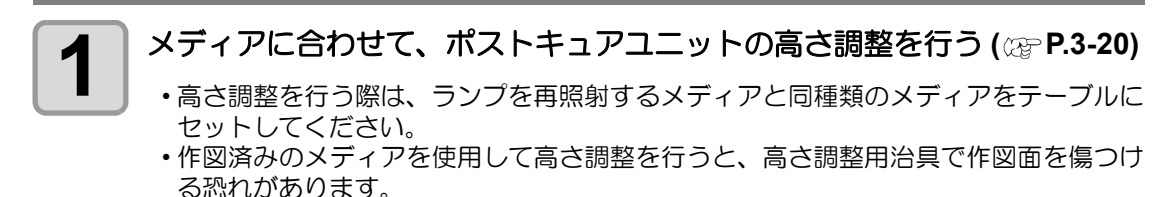

2

便利な使い方

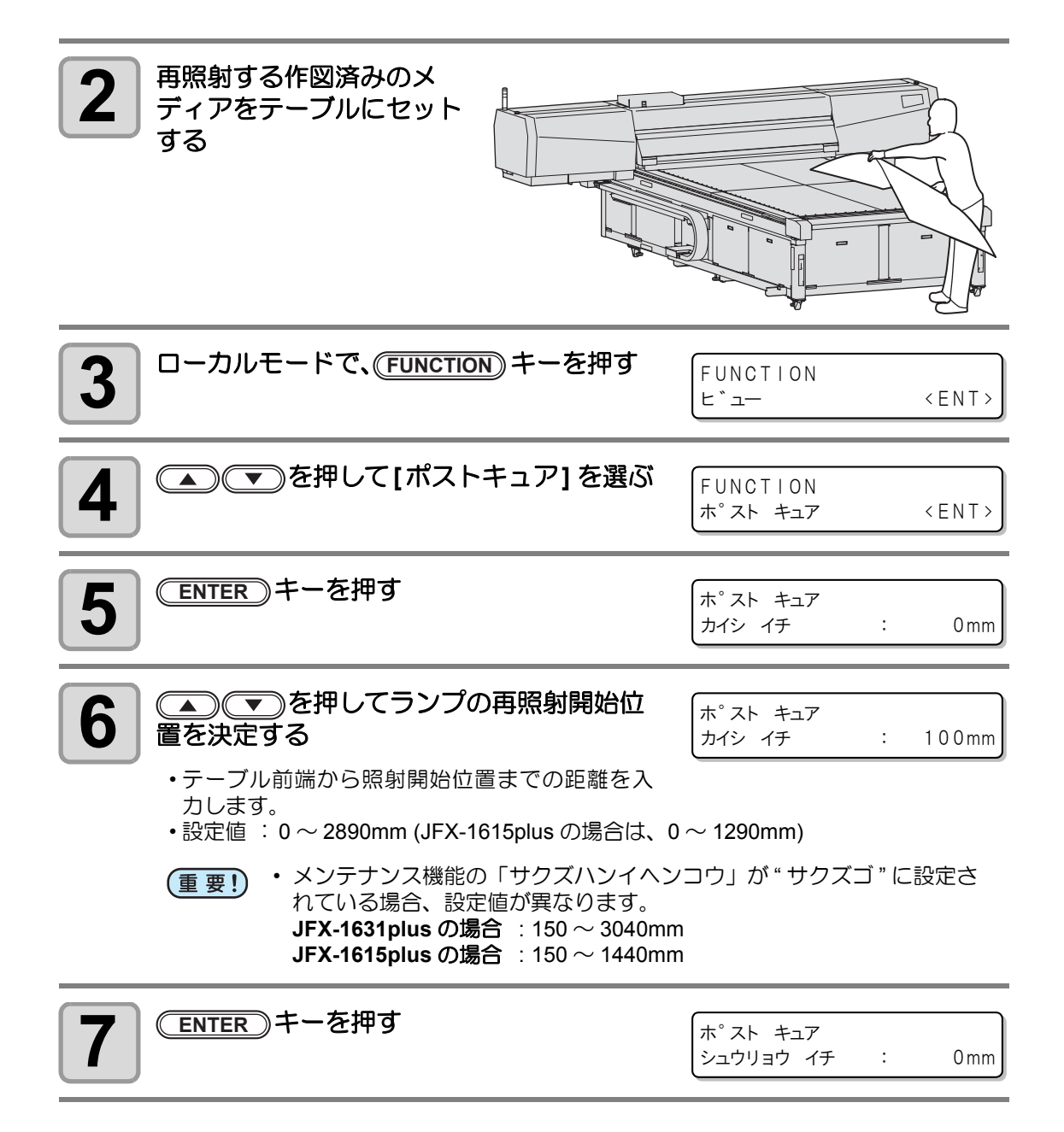

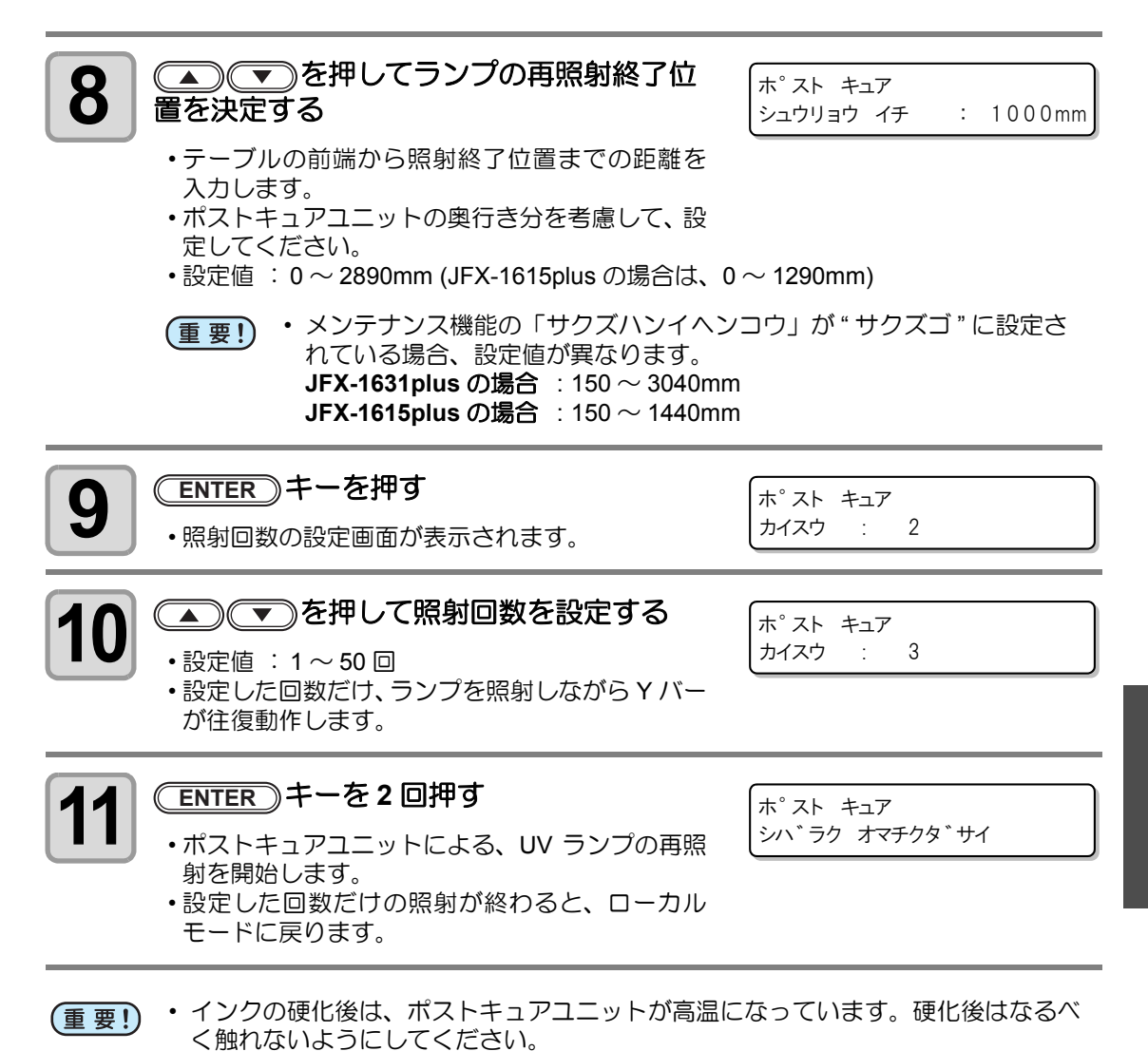

便利な使い方

# ポストキュアランプの交換時期について

ランプの交換時期になると、JFX-1631/1615plusの電源を入 れたときにディスプレイに右のメッセージを交互表示して お知らせします。 メッセージが表示されたら、次の操作をしてランプを交換し てください。

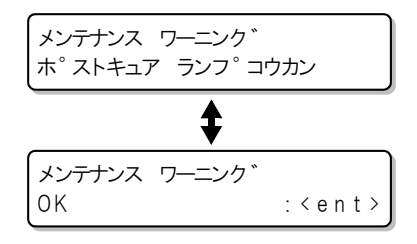

・ JFX-1631/1615 をお使いの場合、ポストキュアユニットはオプションになります。

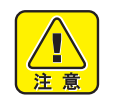

Ŷ

- ランプが消灯した直後はランプは高温になっています。ランプ交換は、ランプが十 分冷えてから行ってください。
- ランプ交換をするときは、ランプを慎重に取り扱ってください。ランプが本体にぶつかり、破損や怪我の牽引となります。

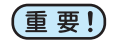

メッセージが表示されたあとでも、暫くの間、ポストキュアユニットのランプは点灯します。
 ただし、光量が少なくなっているため、メッセージ表示前と比べて、UV インクの硬化は劣ります。

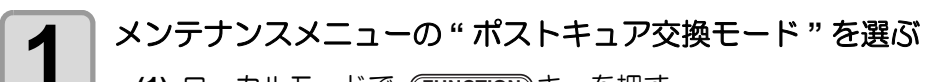

- (1) ローカルモードで、(FUNCTION) キーを押す
- (2) を押して [メンテナンス]を選び、 ENTER キーを押す
- (3) (▲) (▼)を押して、[ポストキュアコウカン]を選ぶ
  - (4) <u>ENTER</u> キーを2回押す
    - Yバーが手前に移動します。

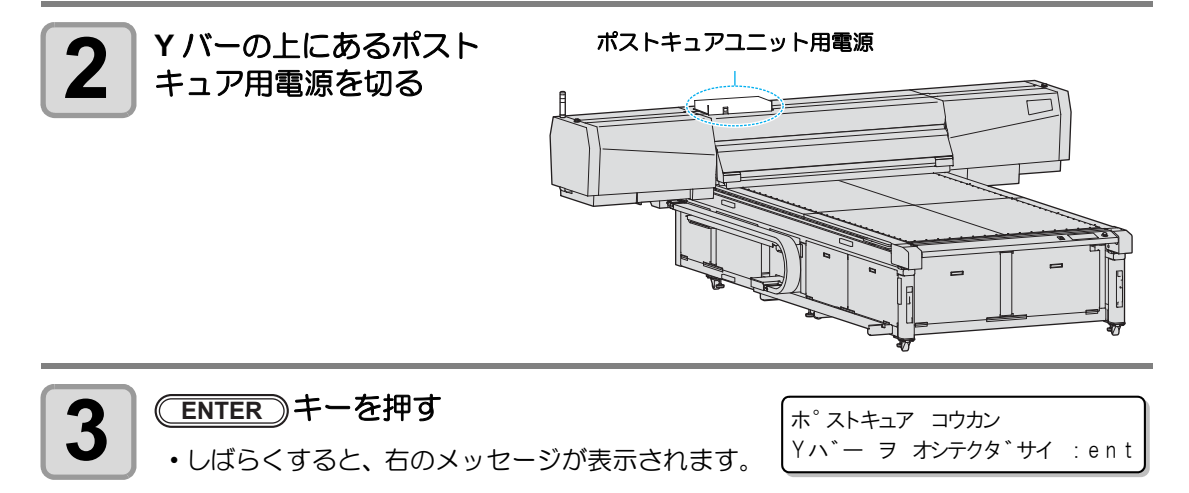

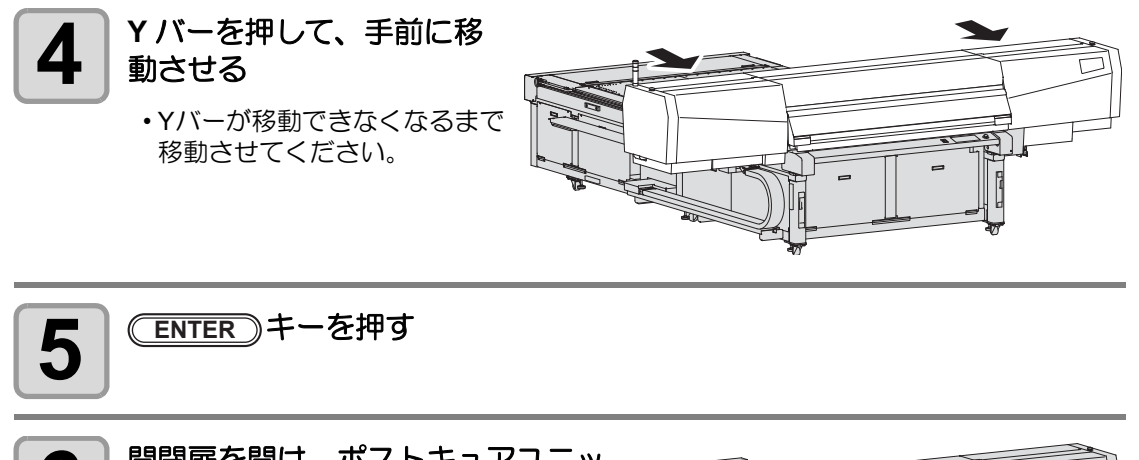

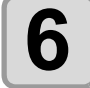

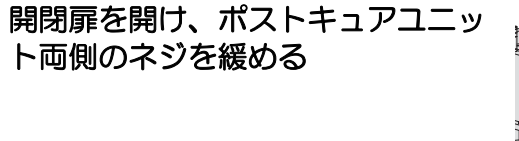

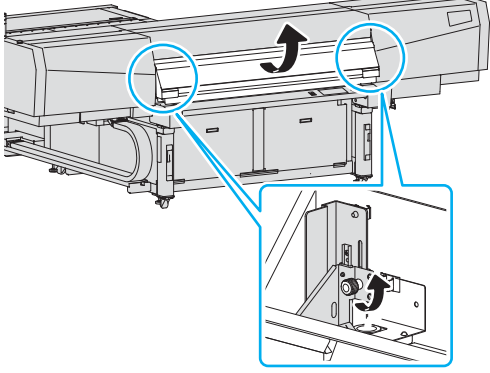

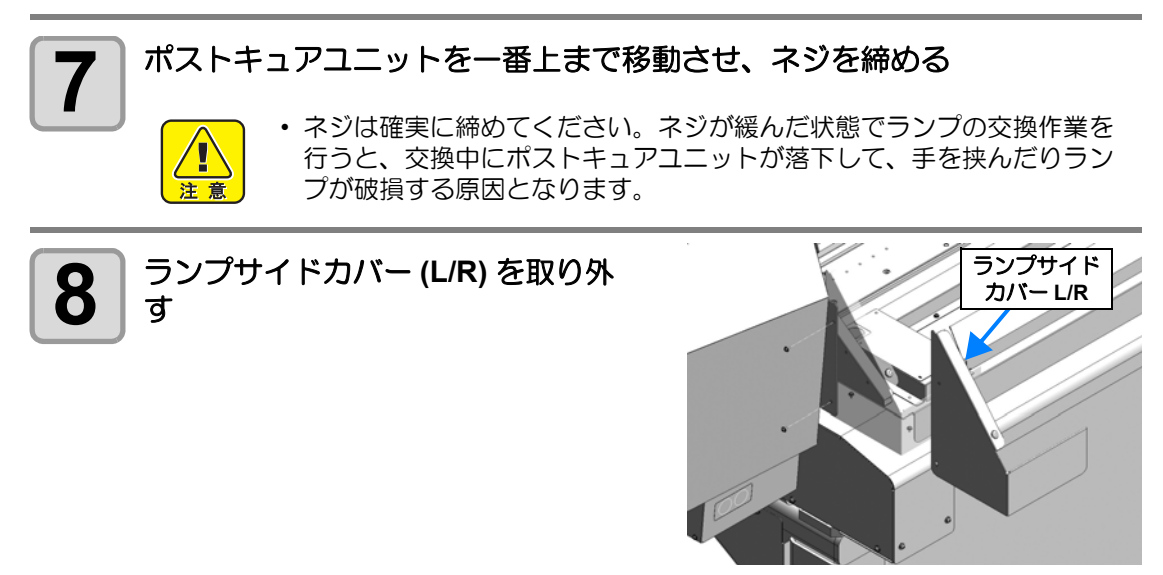

3

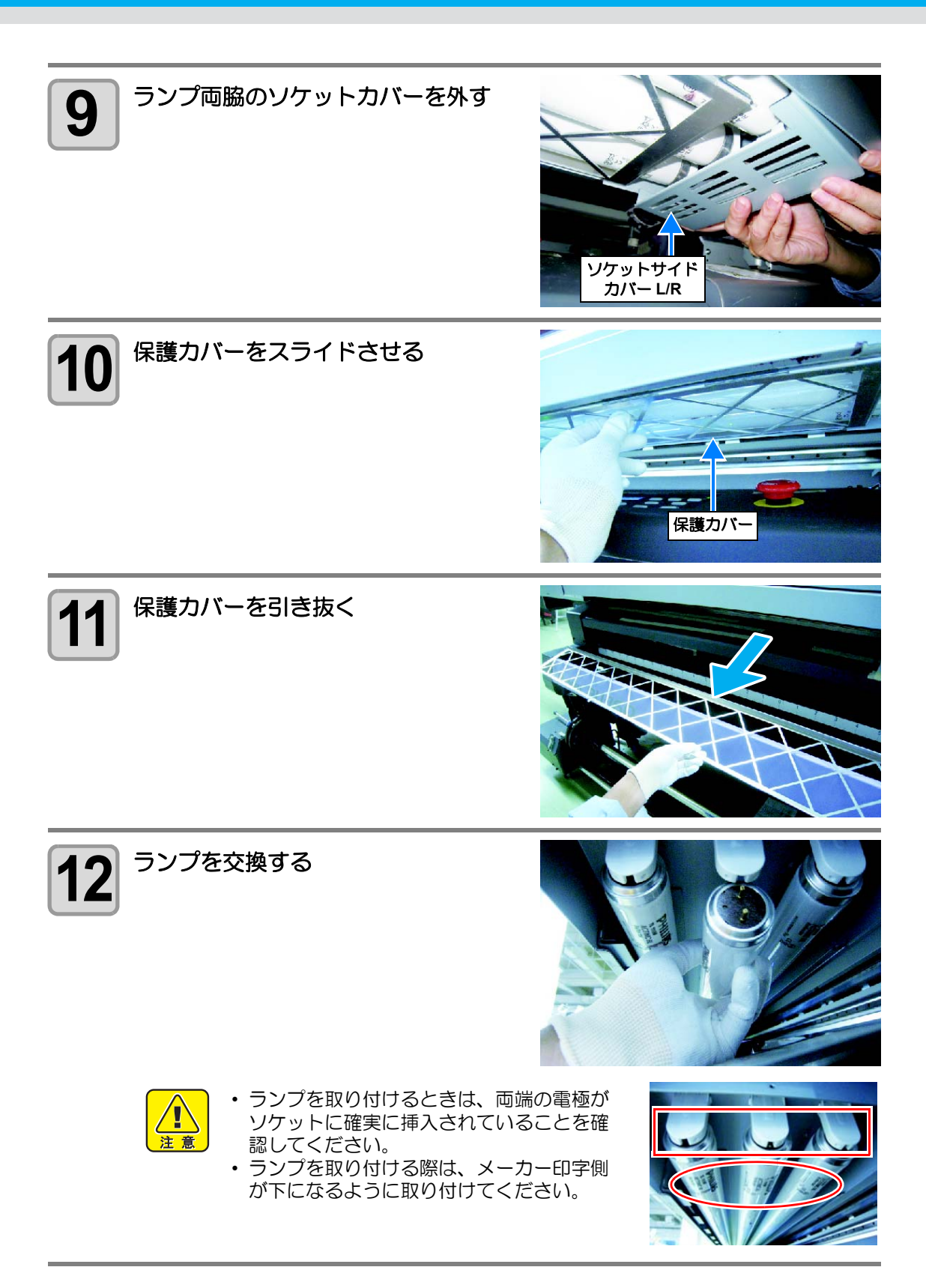

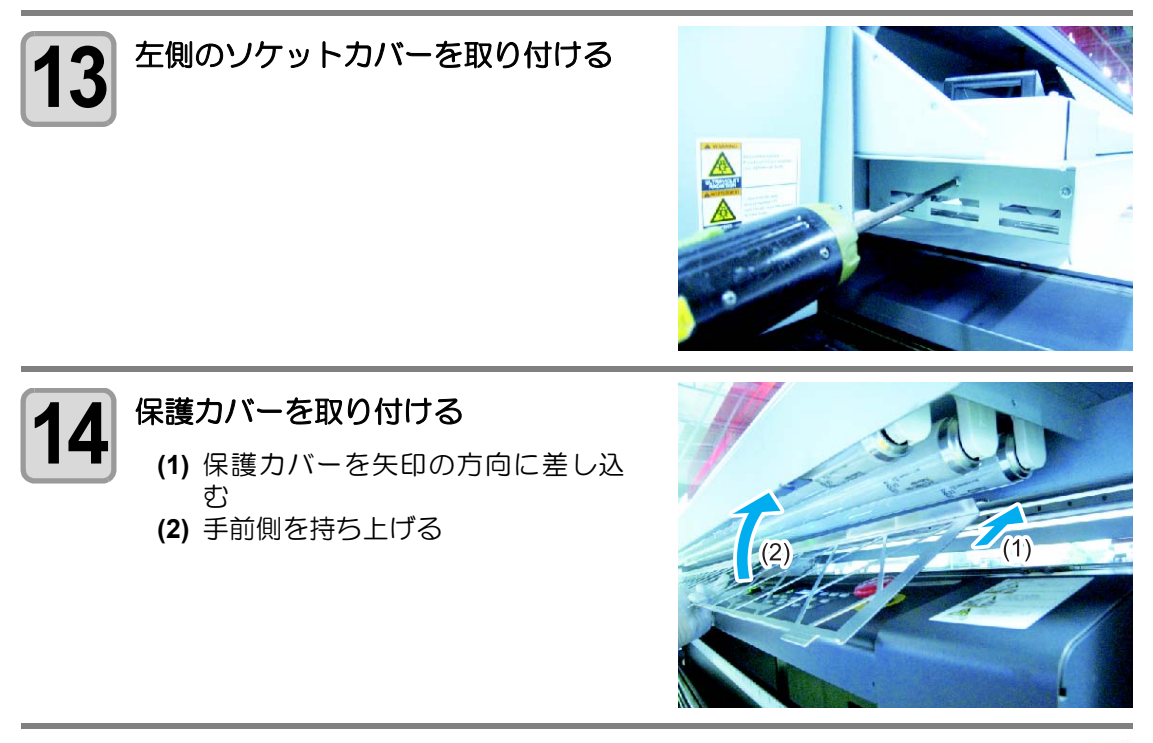

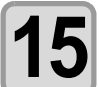

保護カバーを左にスライドして固定 する

 ・右側のツメから (1) → (2) → (3) → (4) の 順番で引っかけてください。

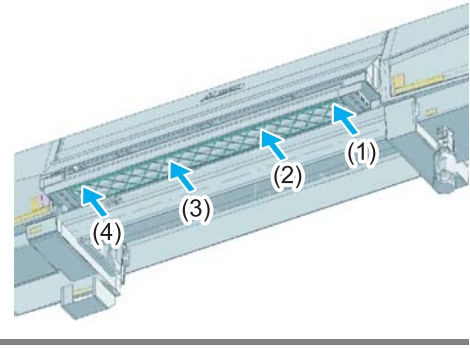

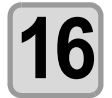

保護カバー右端のツメ(A)を、(B)の隙 間に入れる

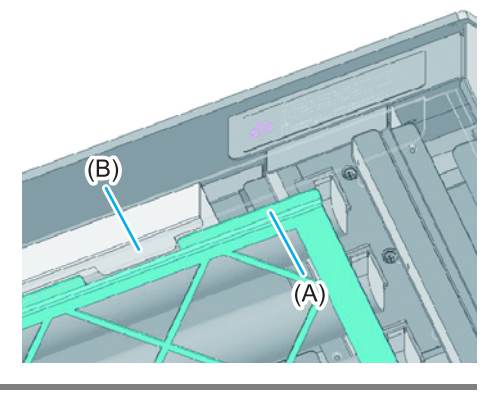

3

便利な使い方

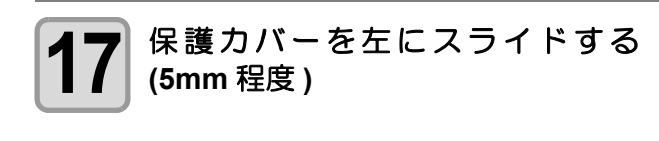

左ソケットカバーに突き当てる

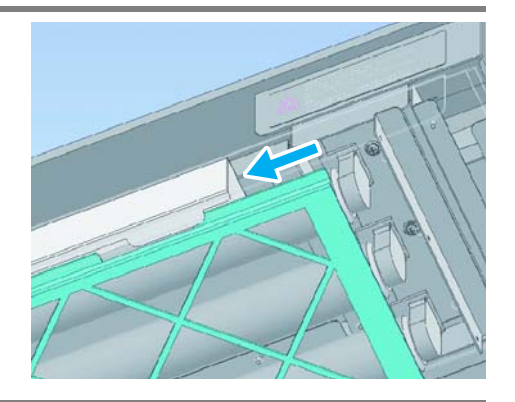

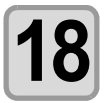

手順16・17と同じ要領で、左側のツメを引っかける

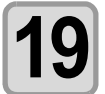

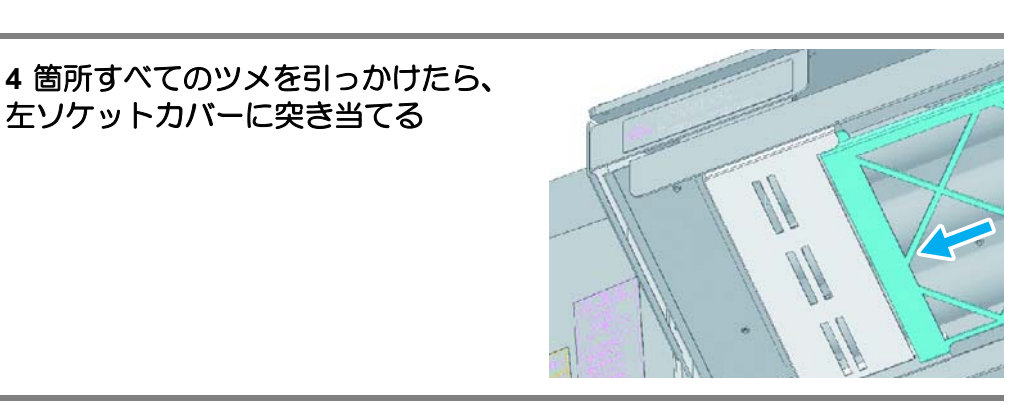

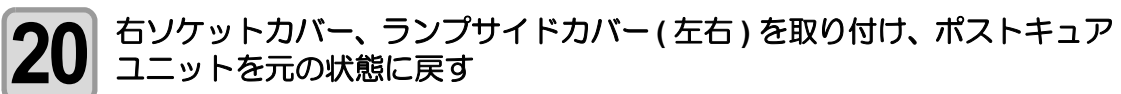

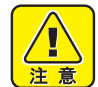

 ポストキュアユニットのランプカバー下面より下にソケットカバーなど が飛び出さないようにしてください。

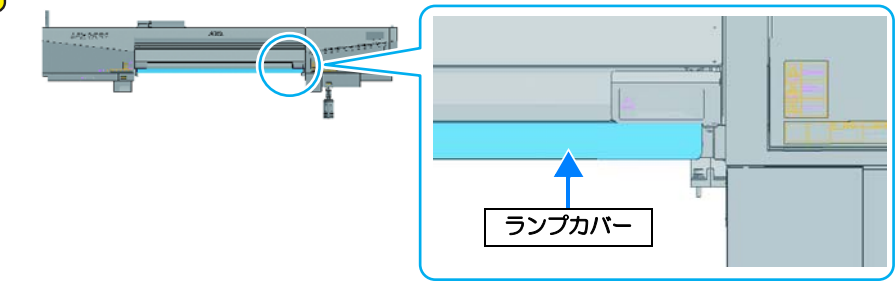

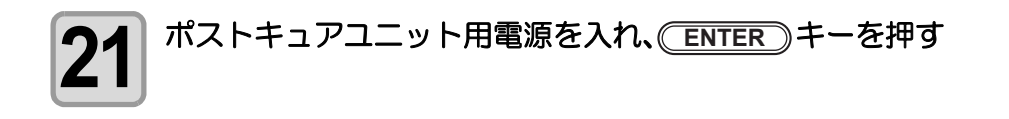

# ポストキュアユニット使用上の注意点

JFX-1631/1615 をお使いの場合、ポストキュアユニットはオプションになります。

## ヘッドギャップを適正/均一に保てない場合

厚みのあるメディアをお使いになるときなど、ヘッドギャップを適正 / 均一に保てない場合が あります。 このようなときは、次のようにレスください

そのようなときは、次のようにしてください。

- (1) メディアの端材などを使い、 できる限り ギャップを埋めてください。
- (2) 定期ワイピングの設定をしてください。 (P.4-11 「自動的にノズル面の清掃をす る」)
  - ミストの付着・露光により粘度の高くなったインクを取り除くため、 定期ワイピングの設定をしてください。
  - ・定期ワイピングの設定の目安は、3100mm 長印刷毎にワイピングを行うようにしてく ださい。
  - ・定期ワイピングを行っても、インクは消費 しません。
  - その他にも、 定期的にワイパの清掃や交換を行ってください。
- (3) 作図中のリフレッシュレベルを上げてください。 (P.3-7 「その他の便利な機能」)
  - 露光により粘度の高くなったインクを排出することができます。

### 長時間の連続印刷を行う場合

- (1) ヘッドギャップ値を、適正な範囲内で可能な限り低い値にして使用してください。
- (2) 印刷終了後は、 ヘッドクリーニング (P.2-8) 及びキャリッジ下面の清掃 (P.4-9 「ヘッドガードプレートのクリーニング」)を行ってください。
  - 印刷終了後は、キャリッジ下面に粘度の高くなったインクが付着している場合があります。

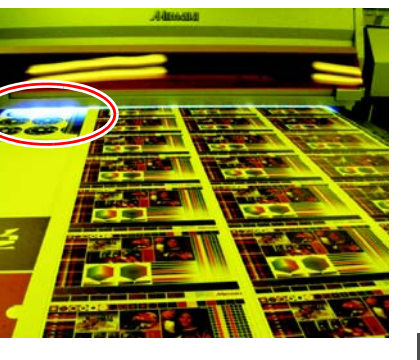

5

便利な使い方

## 3-42

# 第4章 お手入れ

## この章では ...

インクの交換方法やクリーニングなど、本装置を快適にお使いいただ くために必要な項目を説明します。

| 日学のお毛入わ                                  | 4-2    |
|------------------------------------------|--------|
|                                          |        |
|                                          | 4-2    |
| お手人れ上のこ注意                                | 4-2    |
| テーブル、外装のお手入れ                             | 4-3    |
| インクカートリッジについて                            | 4-4    |
| 新しいインクパックに交換する                           | 4-4    |
| ランプの状態について                               | 4-6    |
| インクカートリッジの振り方                            | 4-7    |
| カートリッジ異常が発生したら                           | 4-8    |
| 作図中のインク滴のボタ落ちを防ぐ                         | 4-9    |
| 「「「「「「」」」」」、「「」」、「」、「」、「」、「」、「」、「」、「」、「」 | + 0    |
|                                          | 4.0    |
|                                          | 4-9    |
| 自動的にノスル面の清掃を9る                           | 4-11   |
| 定期ワイビングの設定                               | . 4-11 |
| 定期クリーニングの設定                              | . 4-12 |
| ワイパのクリーニング                               | 4-13   |
| サブタンクメンテナンスをする                           | 4-16   |
| ちん シング ノブル詰まりを                           |        |
| ならーンノのノスル品なりと                            | 4 4 7  |
| 10日9つ                                    | 4-17   |
| 廃インクが溜まったら                               | 4-18   |
| 廃インクタンクのインクを                             |        |
| 処分する                                     | 4-18   |
| ワイパタンクのインクを処分する                          | 4-19   |
|                                          | 10     |

| 日インク (ホワイト)の        |        |
|---------------------|--------|
| 定期メンテナンス            | 4-20   |
| 冷却ファンフィルタを交換する      | 4-22   |
| ミスト吸引フィルタを交換する      | 4-24   |
| ドットの位置がずれたら         | 4-26   |
| 画質不良が解消されない場合は      | 4-28   |
| インクの充填を行う           | . 4-28 |
| 温水装置の水を交換する         | 4-30   |
| 不凍液混合水の交換方法         | . 4-31 |
| UV LED 装置のフィルタを交換する | 4-35   |
| UV LED 装置の照射時間について  | 4-37   |
| UV LED 装置の照射時間を     |        |
| 確認する                | . 4-37 |
| UV LED 装置の照射時間を     |        |
| リセットする              | . 4-37 |
| UV 硬化が弱くなったときの      |        |
| チェック方法              | 4-38   |
| UV 光量の変更            | . 4-39 |
| バキュームユニットの          |        |
| 吸着 / 吹上げレベルを設定する    | 4-40   |
| ドロップパターンを作図する       | 4-41   |

# 日常のお手入れ

本装置の精度を保ちながら末永くお使いいただけるよう、使用頻度に応じて、または定期的に お手入れをしてください。

## 長期間使用しない場合は

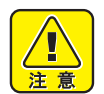

・ 必ず装置左側面にある主電源スイッチを切ってください。(22 P.2-14)

セットしてあるメディアを取り除いてください。

#### ● 長期間使用しなかった場合の復旧作業

| 3~4日使用しなかった場合 ( ホワイトインク<br>を使用 ) | サブタンクメンテナンスを実施してくださ<br>い。 |
|----------------------------------|---------------------------|
| 1 週間程度使用しなかった場合                  | インク経路からインクを排出してくださ<br>い。  |
| 2 週間程度使用しなかった場合                  | インク経路の洗浄を行ってください。         |

# お手入れ上のご注意

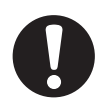

- 本装置は、絶対に分解しないでください。感電および破損する原因になります。
- 本装置の内部に水気が入らないようにしてください。内部が濡れると、感電および 破損する原因になります。
- お手入れは、主電源スイッチをオフにし、電源ケーブルを抜いてから行ってください。思わぬ事故が発生する原因になります。
- UV LED 装置の温度が完全に下がってから、お手入れを行ってください。火傷をする危険性があります。
- ベンジン、シンナーや研磨剤の入った薬品は使用しないでください。カバーの表面が変質・変形する恐れがあります。
- 本装置の内部に潤滑油などを注油しないでください。プリンタ内部が故障する恐れ があります。

# テーブル、外装のお手入れ

本体の外装が汚れた場合は、柔らかい布に水または水で薄めた中性洗剤を含ませ、堅くしぼってから拭き取ってください。テーブル上のホコリも清掃してください。

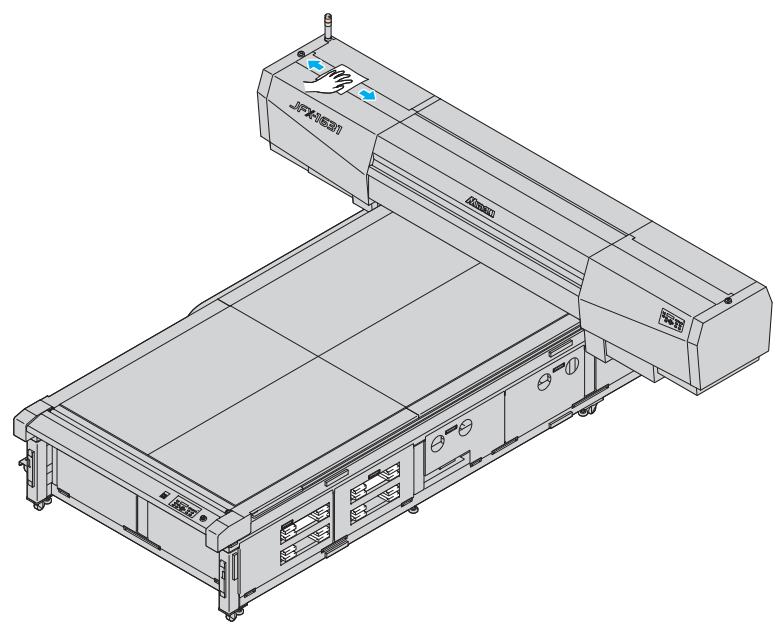

インクカートリッジについて

インクカートリッジは、1 供給系 (2 ノズル列) あたり、2 本のカートリッジを使用し、合計 16 本搭載されます。供給カートリッジは 1 供給系につき常に 1 本のみです。トグル切り替えに よって交互にカートリッジを使用します。

## 新しいインクパックに交換する

インクの残りが少なくなったり無くなると、ディスプレイとインクスロット左側にあるカート リッジランプでお知らせします。このときは、インクカートリッジ内のインクパックを交換し てください。

| ディスプレイ表示          | ランプの状態 <sup>*1</sup>    | 概  要                                                                                             |
|-------------------|-------------------------|--------------------------------------------------------------------------------------------------|
| [インクニアエンド]<br>を表示 | 緑 / 赤交互点灯<br>または<br>赤点滅 | インクカートリッジ内のインク残量が少なくなってる<br>・続けて作図できますが、作図中にインクがなくなる場<br>合があります。早めにインクカートリッジの交換をす<br>ることをお勧めします。 |
| [インクエンド]<br>を表示   | 赤点灯                     | <ul> <li>インクカートリッジ内のインクがなくなった</li> <li>・速やかに新しいインクカートリッジと交換してください。</li> </ul>                    |

\*1. ランプの状態について、詳しくは次ページ「ランプの状態について」をご参照ください。

## インクパックを交換する

インクパックを交換する時は、インクパック押し板を一緒にセットしてください。インクパッ ク押し板をセットすると、インクパック内のインクを最後まで無駄なく使用することができま す。

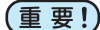

- ・インクパックを交換する時は、インクパック押し板を落とさないようにしてください。落下して体の一部に当たると、怪我をする場合があります。
  - 使用済みのインクパック押し板を捨てないでください。インクパック交換時に、繰り返しご使用になれます。

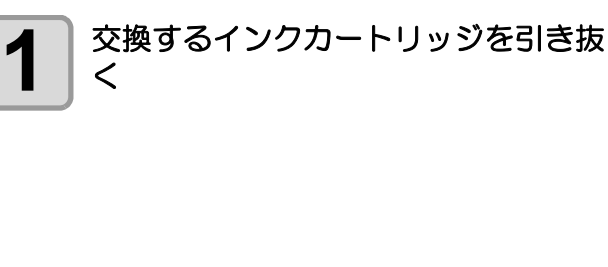

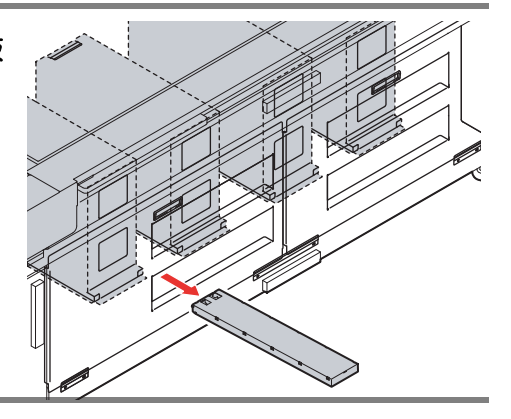

カートリッジに添付しているラベルを参照して、使用済みのインクパック を取り外す

2

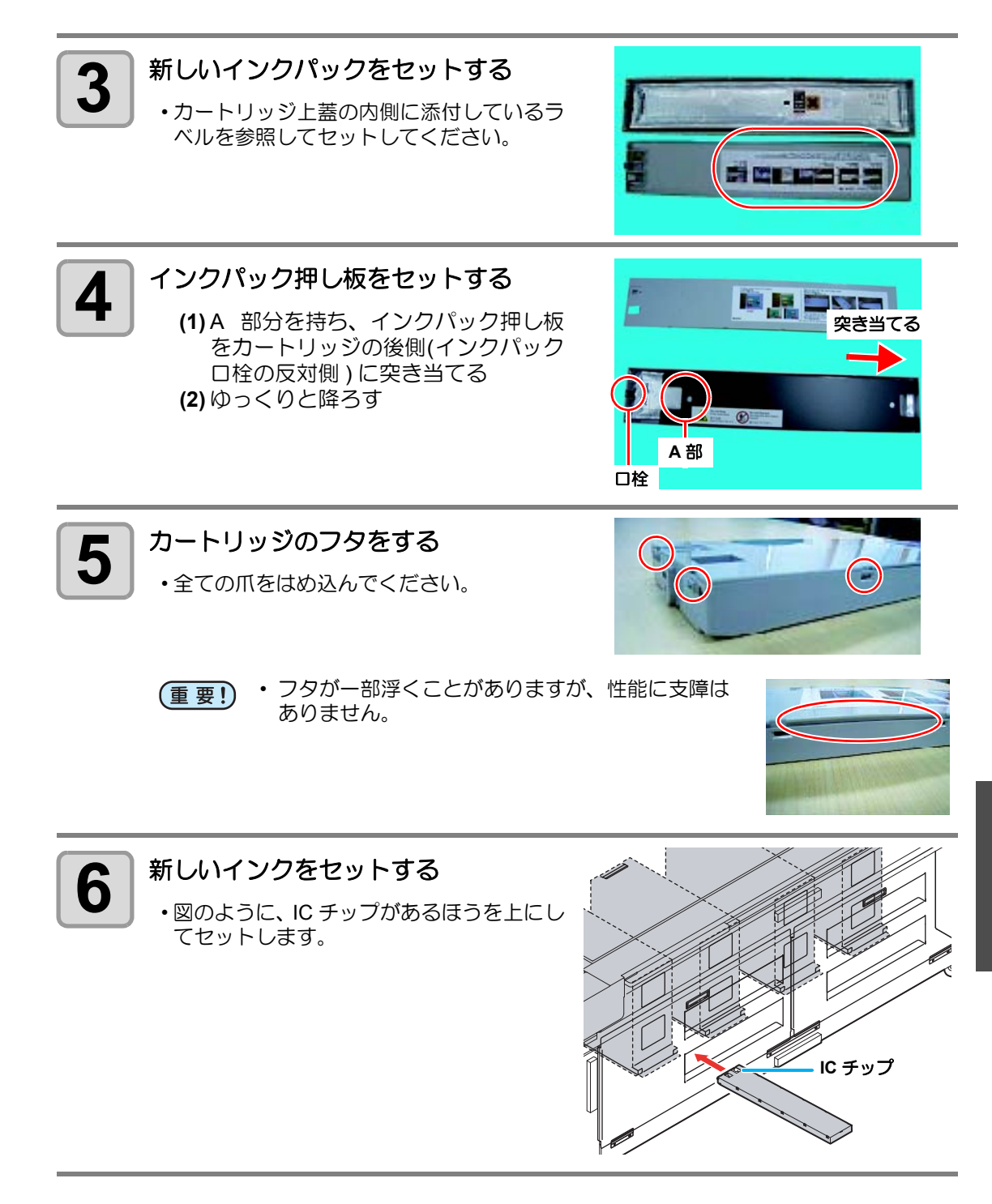

お手入れ

# ランプの状態について

インクスロット左側にあるカートリッジランプでインクの状態が確認できます。

| ランプ           | 概  要                                                          |
|---------------|---------------------------------------------------------------|
| 緑点灯           | 現在使用中のカートリッジ内に、インクが残っていることをお知らせします。                           |
| 赤点灯           | 次のいずれかの状態です。<br>カートリッジがセットされていない/インクが無くなっている<br>/その他のエラーが発生した |
| 赤点滅           | 現在未使用のカートリッジ内のインクが残り少なくなっている<br>状態です。                         |
| 緑 / 赤<br>交互点灯 | 現在使用中のカートリッジ内のインクが残り少なくなっている<br>状態です。                         |
| 消灯            | 現在未使用のカートリッジ内にインクが残っていることをお知<br>らせします。                        |

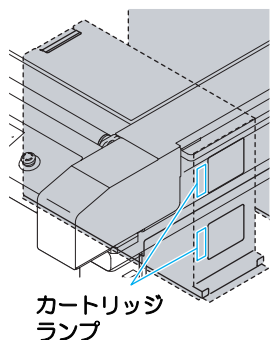

## 使用できないカートリッジ(赤点灯)

次のエラーが発生しているカートリッジは、使用することができません。

| ヒジュンセイ  | インク IC エラー | インクタイプ      |
|---------|------------|-------------|
| インク カラー | インク キゲンギレ  | インクパック カクニン |

- (重要!) [インクパックカクニン]について
  - ニアエンド状態でインクの供給に失敗すると、[インクパック カクニン]メッセージを表示します。このときは、次の操作をしてください。それまではそのカートリッジは使用できません。
    - (1) インクパックにインクがあること確認する
    - (2) インクがある場合、カートリッジを振る (企 P.4-7)
    - (3) カートリッジを再挿入する
    - (4) ENTER キーを押す

## カートリッジの切り替え条件

供給カートリッジの切り替えは、以下の条件で発生します。

#### ● 作図中、またはクリーニングおよび充填実行後

- •[インクエンド]が発生した場合
- •[インクパックカクニン]が発生した場合
- [ニアエンド]でさらにインク残量が少なくなった場合

#### ● カートリッジが抜かれた、または挿入された場合

 ・以下の順番で条件を比較して、使用するカートリッジを決定します。

 (1) 消費期限が古いカートリッジ

- (2) インクの残量が少ないカートリッジ
- 作図中の切り替え時に「ニアエンド後に 30cc 以上インクを使用したカートリッジ」 があった場合には、残量が多いカートリッジが選択されます。

# インクカートリッジの振り方

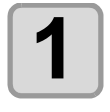

インクカートリッジの先端を紙タオルなどで押さえる

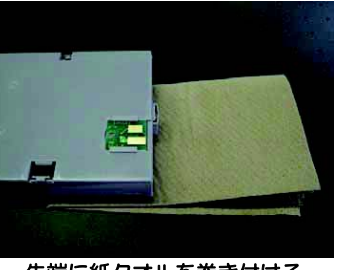

先端に紙タオルを巻き付ける

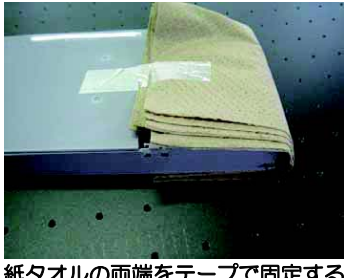

紙タオルの両端をテープで固定する

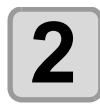

### インクカートリッジを 20 回程度ゆっくりと左右に振る

 ・振ったときにインクが漏れ出すのを防ぐため、手袋を着用して紙タオルなどでカート リッジ上面のA部とカートリッジ底面のB部をしっかりと塞ぎ、ゆっくりとインクを 流すように左右に 20 回以上振ります。

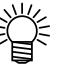

・ 強く振りすぎると内部のパックを傷つけ、インク漏れの原因となるこ とがあるため、慎重に行ってください。

 インク残量が少ないと十分にかくはんできない場合があるので、カー トリッジが縦になるまで傾けてください。

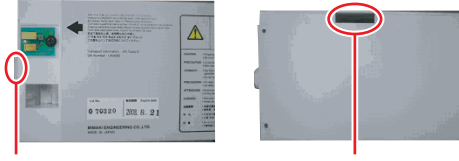

A部(針の差し口)

B部(底面の隙間)

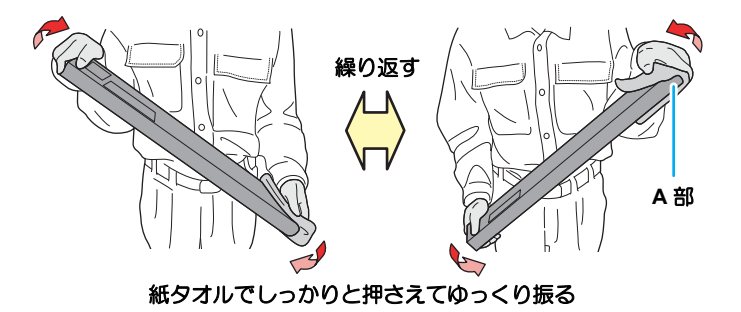

お手入れ

# カートリッジ異常が発生したら

インクカートリッジに異常が発生したら、ディスプレイにメッセージを表示します。 作図、クリーニング等、インク吐出に関する動作は全てできなくなります。 速やかに新しいインクカートリッジに交換してください。

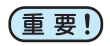

カートリッジ異常を表示したまま長時間放置しないでください。ノズル詰まりの原因になります。ノズルが詰まった場合、サービスマンによる修理が必要になります。

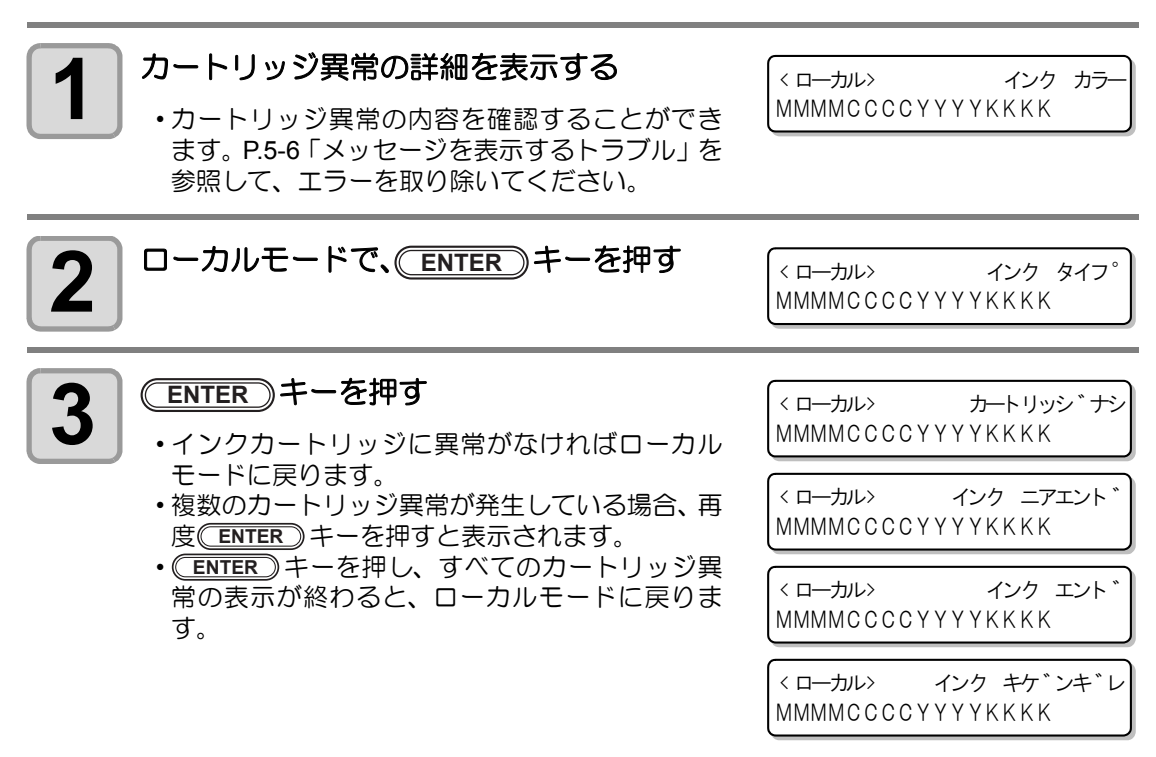

## ワーニングと動作の関係

1 供給系内で切り替えが不可能な場合、現在の供給カートリッジについて発生しているワーニ ングを表示します。

| ローカル / リモートのワーニ<br>(カートリッジ単位の状 | ング表示<br>(態) | クリーニング  | 充填      | 作図      |
|--------------------------------|-------------|---------|---------|---------|
| インク ニアエンド                      |             | 〇(可能)   | 〇(可能)   | 〇(可能)   |
| インクエンド カートリッジナシ                | ヒジュンセイ      |         |         |         |
| インク IC エラー インク タイプ             | インク カラー     | ×( 不可 ) | ×( 不可 ) | ×( 不可 ) |
| インク キゲンギレ                      |             |         |         |         |

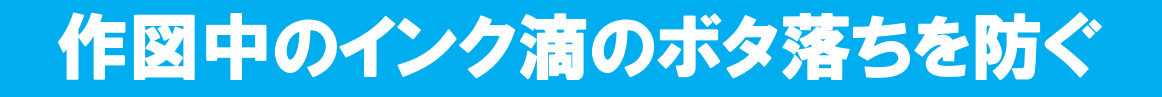

## ヘッドガードプレートのクリーニング

キャリッジ下面には、作図中のミストによるインク滴が発生することがあります。インク滴の ボタ落ちによりメディアが汚れたり、作図不良の原因となりますので、頻繁にキャリッジ下面 を清掃してください。

| クリーニングに | ・メンテナンス用洗浄液    | 友(SPC-0568) |      |
|---------|----------------|-------------|------|
| 必要なもの   | •清掃棒(SPC-0384) | •手袋         | ・メガネ |

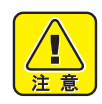

5

6

・指定以外の部品を外さないでください。

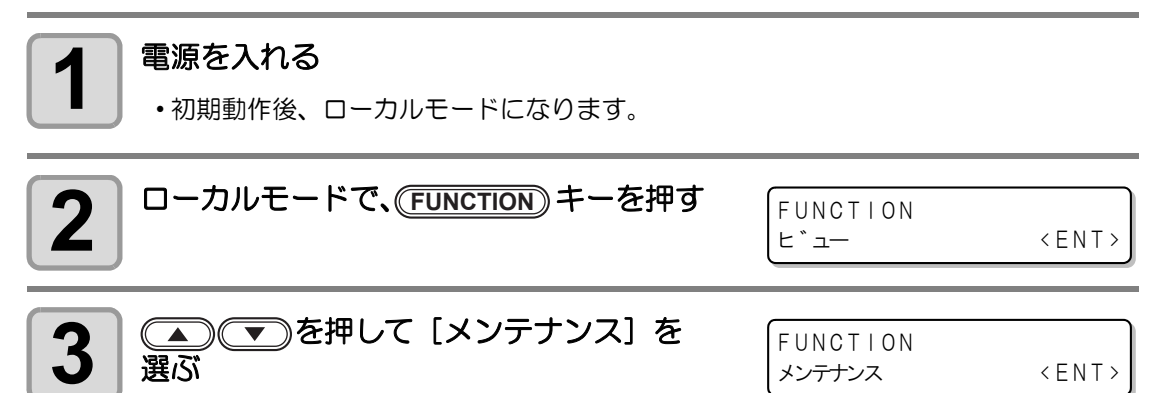

**4** (ENTER) キーを押す

メンテナンス ステーション メンテ 〈 e n t 〉 ステーション メンテ メンテ : キャリッシ゛アウト

 キャリッジが待機位置から左側の正面左カバー 付近へ、 自動的に移動します。

(ENTER)キーを押す

ENTER)キーを押す

- ・清掃がしやすい位置まで、キャリッジが下がります。
- ・移動が完了すると、手動でキャリッジの移動ができるようになります。

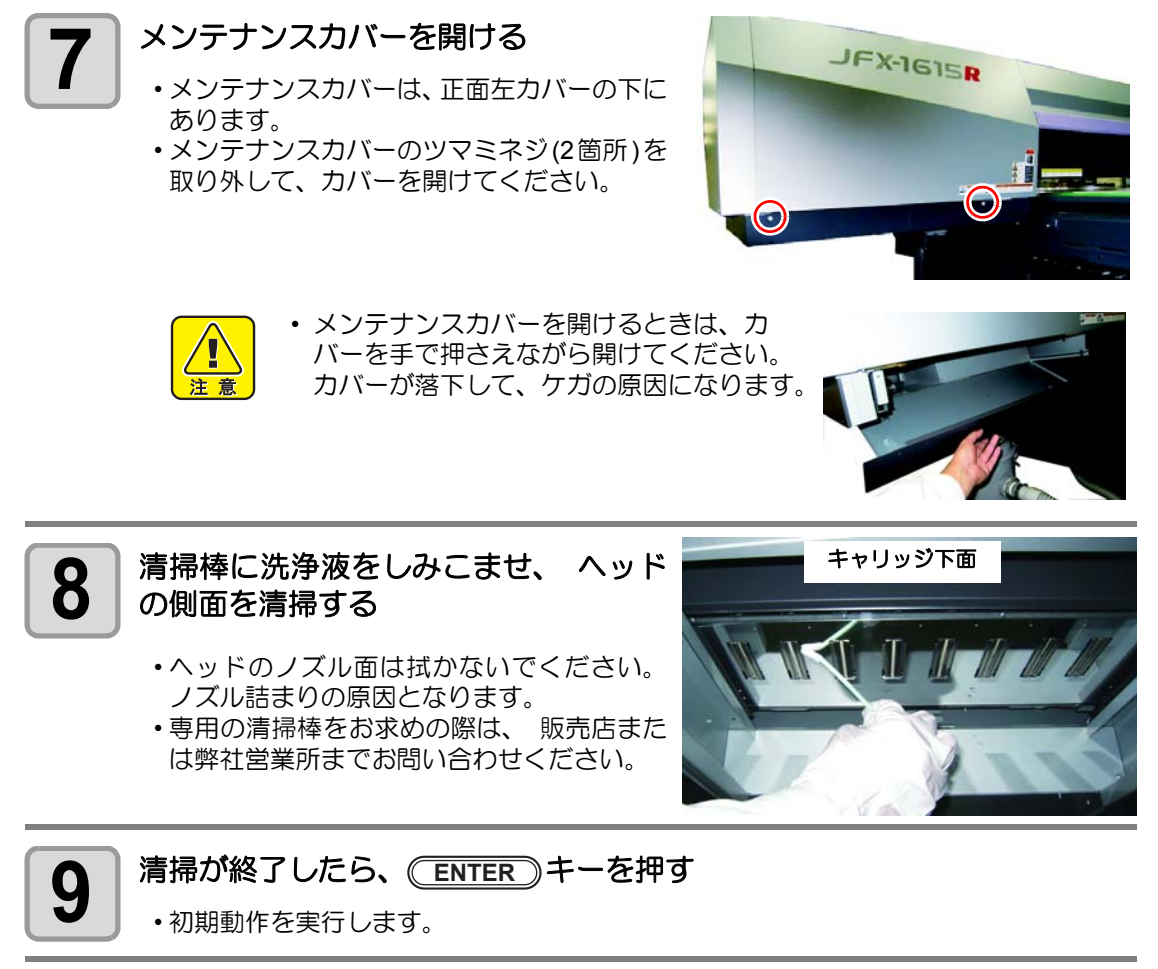

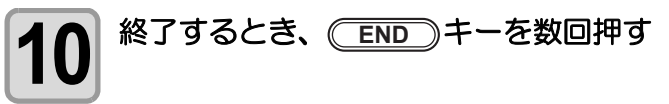

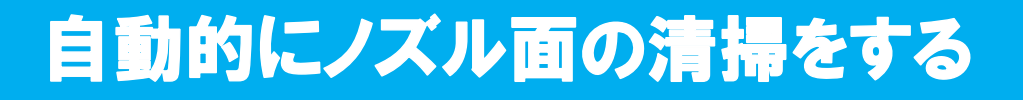

## 定期ワイピングの設定

設定した回数の印刷が終了すると、自動的にヘッドのノズル面の清掃を行い、ノズル面に付着 したインク滴を取り除きます。

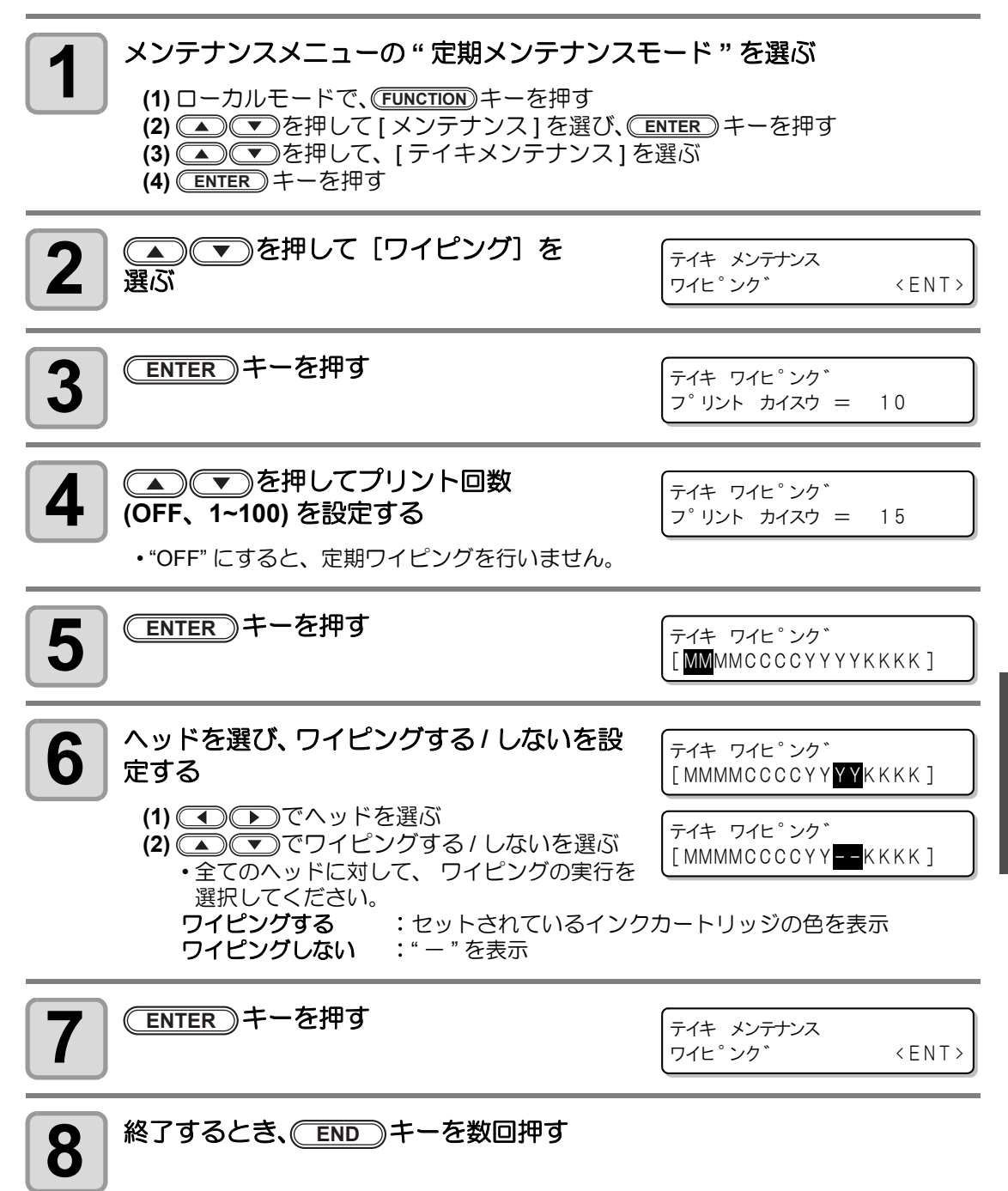

お手入れ

# 定期クリーニングの設定

設定した回数の印刷が終了すると、自動的にヘッドクリーニングを行います。

メンテナンスメニューの"定期メンテナンスモード"を選ぶ (1) ローカルモードで、(FUNCTION) キーを押す (2) ▲ を押して [メンテナンス]を選び、 ENTER キーを押す (3) (▲) (▼)を押して、 [テイキメンテナンス]を選ぶ (4) **ENTER** キーを押す 2 テイキ クリーニンク゛ 選び、
(ENTER)キーを押す タイフ。 :ノーマル 3 テイキ クリーニンク゛ 設定する タイフ。 : ハート ゛ 設定値:ノーマル、ハード ENTER)キーを押す 4 テイキ クリーニンク゛ フ゜リント カイスウ = 10 ● を押してプリント回数 5 テイキ クリーニンク゛ (OFF、1~100) を設定する  $7^{\circ}$  J  $2^{\circ}$  J  $2^{\circ$ • "OFF" にすると、定期クリーニングを行いません。 ENTER)キーを押す 6 テイキ クリーニンク゛ [MMMMCCCCYYYYKKKK] ヘッドを選び、クリーニングする/しないを テイキ クリーニンク゛ [ 設定する [MMMMCCCCYYYYKKKK] (1) 
 (1) 
 (1) 
 (1) 
 (1) 
 (1) 
 (1) 
 (1) 
 (1) 
 (1) 
 (1) 
 (1) 
 (1) 
 (1) 
 (1) 
 (1) 
 (1) 
 (1) 
 (1) 
 (1) 
 (1) 
 (1) 
 (1) 
 (1) 
 (1) 
 (1) 
 (1) 
 (1) 
 (1) 
 (1) 
 (1) 
 (1) 
 (1) 
 (1) 
 (1) 
 (1) 
 (1) 
 (1) 
 (1) 
 (1) 
 (1) 
 (1) 
 (1) 
 (1) 
 (1) 
 (1) 
 (1) 
 (1) 
 (1) 
 (1) 
 (1) 
 (1) 
 (1) 
 (1) 
 (1) 
 (1) 
 (1) 
 (1) 
 (1) 
 (1) 
 (1) 
 (1) 
 (1) 
 (1) 
 (1) 
 (1) 
 (1) 
 (1) 
 (1) 
 (1) 
 (1) 
 (1) 
 (1) 
 (1) 
 (1) 
 (1) 
 (1) 
 (1) 
 (1) 
 (1) 
 (1) 
 (1) 
 (1) 
 (1) 
 (1) 
 (1) 
 (1) 
 (1) 
 (1) 
 (1) 
 (1) 
 (1) 
 (1) 
 (1) 
 (1) 
 (1) 
 (1) 
 (1) 
 (1) 
 (1) 
 (1) 
 (1) 
 (1) 
 (1) 
 (1) 
 (1) 
 (1) 
 (1) 
 (1) 
 (1) 
 (1) 
 (1) 
 (1) 
 (1) 
 (1) 
 (1) 
 (1) 
 (1) 
 (1) 
 (1) 
 (1) 
 (1) 
 (1) 
 (1) 
 (1) 
 (1) 
 (1) 
 (1) 
 (1) 
 (1) 
 (1) 
 (1) 
 (1) 
 (1) 
 (1) 
 (1) </lit テイキ クリーニンク゛ (2) (▲) (▼) でクリーニングする/しないを選ぶ [MMMMCCCCYY --KKKK] 全てのヘッドに対して、クリーニングの実行 を選択してください。 クリーニングする : セットされているインクカートリッジの色を表示 クリーニングしない:"-"を表示 (ENTER)キーを押す 8

・設定を終了するとき、
 END
 キーを数回押します。

ワイパのクリーニング

ワイパは、ヘッドのノズル面に付着したインクを拭き取ります。 本装置を使用しているとインクやホコリ等でワイパが汚れてきます。 ヘッドの状態を良好に保つために、ワイパは頻繁に清掃してください。

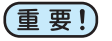

 ワイパは、消耗品です。ワイパの清掃後にヘッドクリーニングを繰り返しても作図 状態が改善されない場合は、付属の交換用ワイパと交換してください。
 (交換用ワイパ: SPC-0515 [30ヶ入])

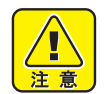

- 交換をする場合は、必ず付属のゴーグルと手袋を着用してください。インクが目に 入る場合があります。
- ・指定以外の部品を外さないでください。

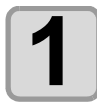

## 電源を入れる

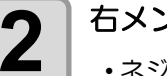

### 右メンテナンスカバーを開ける

•ネジ (2 箇所)を外し、右メンテナンスカ バーを開けます。

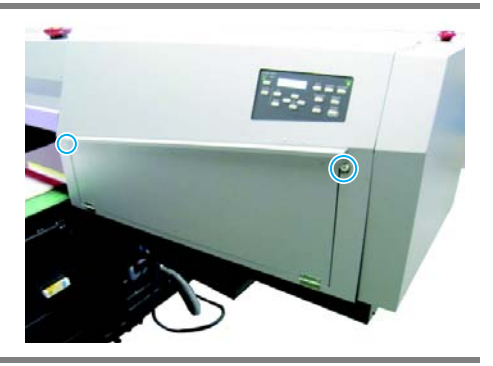

(1) ローカルモードで、(FUNCTION)キーを押す

- (2) ●を押して[メンテナンス]を選び、ENTER キーを押す
   (3) ●を押して、[ステーションメンテ]を選ぶ
- (4) ENTER キーを押す

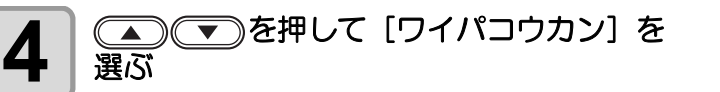

ステーション メンテ メンテ : ワイハ° コウカン

5 <u>ENTER</u>キーを押す ・キャリッペンが正面生力

キャリッジが正面左カバー付近へ移動します。
ワイパが手前に移動します。

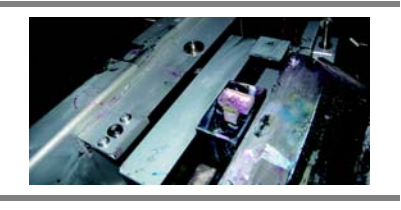

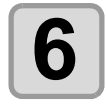

### 吸引ノズル Assy を取り外す

(1) 吸引ノズル Assy の後ろ側を押さえ (2) 手前の突起を後ろに押し込みながら (3) 上に引き上げる

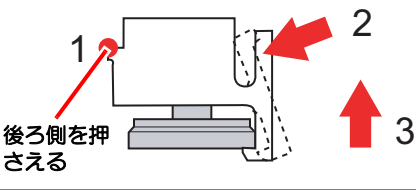

お手入れ

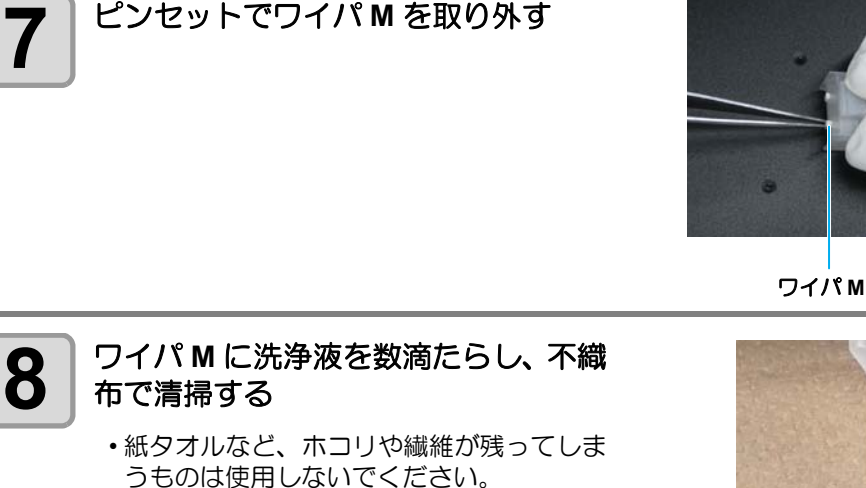

・ワイパMに著しい変形や摩耗が見られる場合は、新しいものに交換してください。

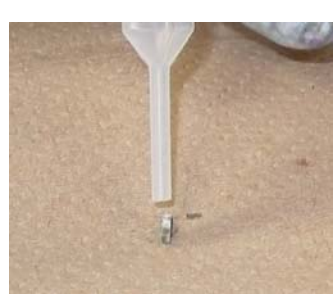

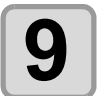

### 吸引ノズルの内側を確認し、汚れてい る場合は清掃する

- (1) 硬化したインクや付着している汚れ を、 先の細い棒で取り除く
- (2) スポイトを使って吸引ノズルの内側 に洗浄液を数滴たらし、 不織布で清 掃する

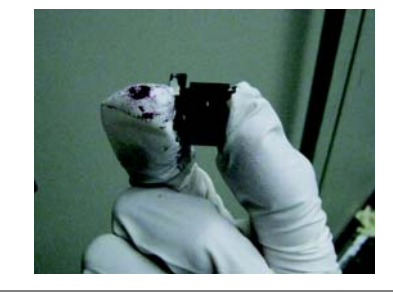

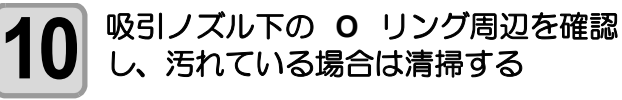

• O リング周辺には、未硬化のインクが付着 しています。不織布で清掃してください。

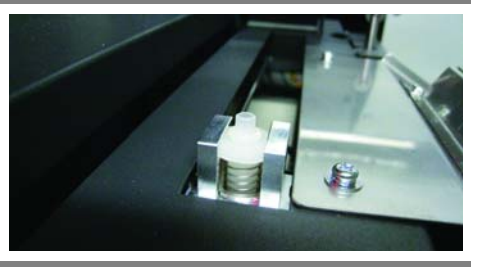

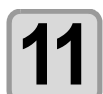

ピンセットで O リングを取り外し、 清掃する

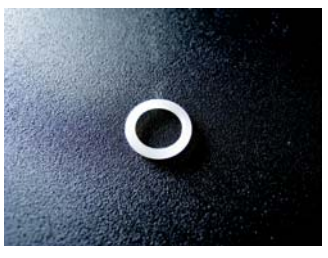

ワイパのクリーニング

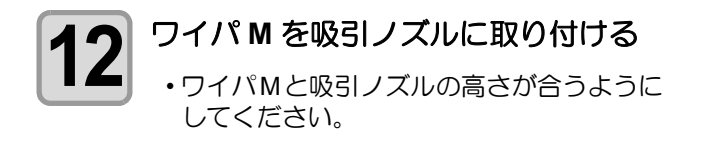

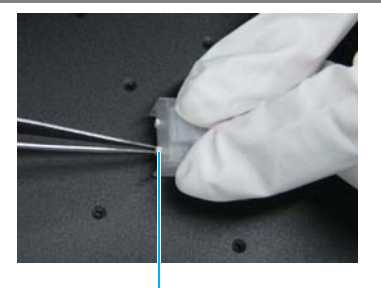

ワイパM

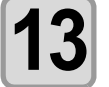

# 3 吸引ノズル Assy を吸引ノズル下に強く押しつけるようにして取り付ける

・取り付け後は、ワイパ M が 0.5mm 程度上にはみ出します。

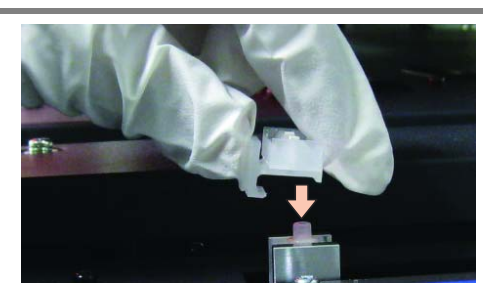

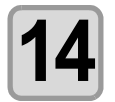

清掃が終了したら、
(ENTER)キーを押す

・初期動作を実行します。

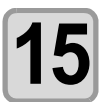

終了するとき、ENDキーを数回押す

4

サブタンクメンテナンスをする

サブタンク関連のエラー(
20 P.5-7「エラーメッセージ」)が発生した場合、またはクリーニングでノズル詰まりが解消しない場合に、実行してください。

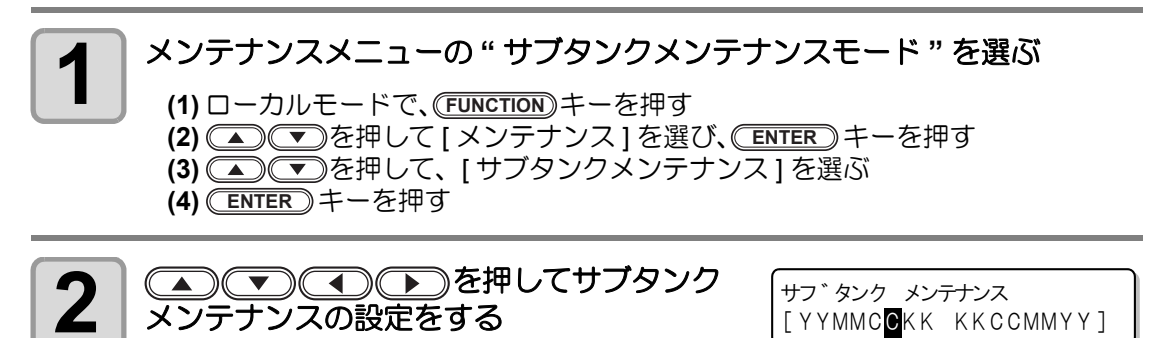

- (1) でヘッドを選ぶ
   (2) でサブタンクメンテナンスする / しないを選ぶ
  - 全てのヘッドに対して、インクの充填を選択してください。
  - •**充填する** : セットされているインクカートリッジを表示
  - ・充填しない:"\*"を表示

**3** ENTER キーを押す サフ<sup>\*</sup>タンク メンテナンス シ<sup>\*</sup>ッコウ : ent

- (ENTER)キーを押す
- サブタンクメンテナンスを開始します。

シ゛ッコウ チュウ シハ゛ラク オマチクタ゛サイ

サフ タンク メンテナンス

[YYMMC\*KK KKCCMMYY]

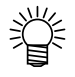

4

 作図中に発生したサブタンク関連のエラーを解消したい場合には、(CLEANING) キー を押して "サブタンクメンテナンス"を選択してください。ここで行うサブタンク メンテナンスと同等の効果が得られます。

# 特色インクのノズル詰まりを防止する

本装置は、ヘッドのノズル詰まりが発生しないように電源オンの状態でリフレッシュを行って いますが、白インクは他の色のインクと特性が異なるため、通常のリフレッシュでもノズル抜 けが発生する場合があります。

白インクが充填されているヘッドのリフレッシュ動作を白インクに適したリフレッシュ動作 に変更することで、ノズル抜けを防ぎます。

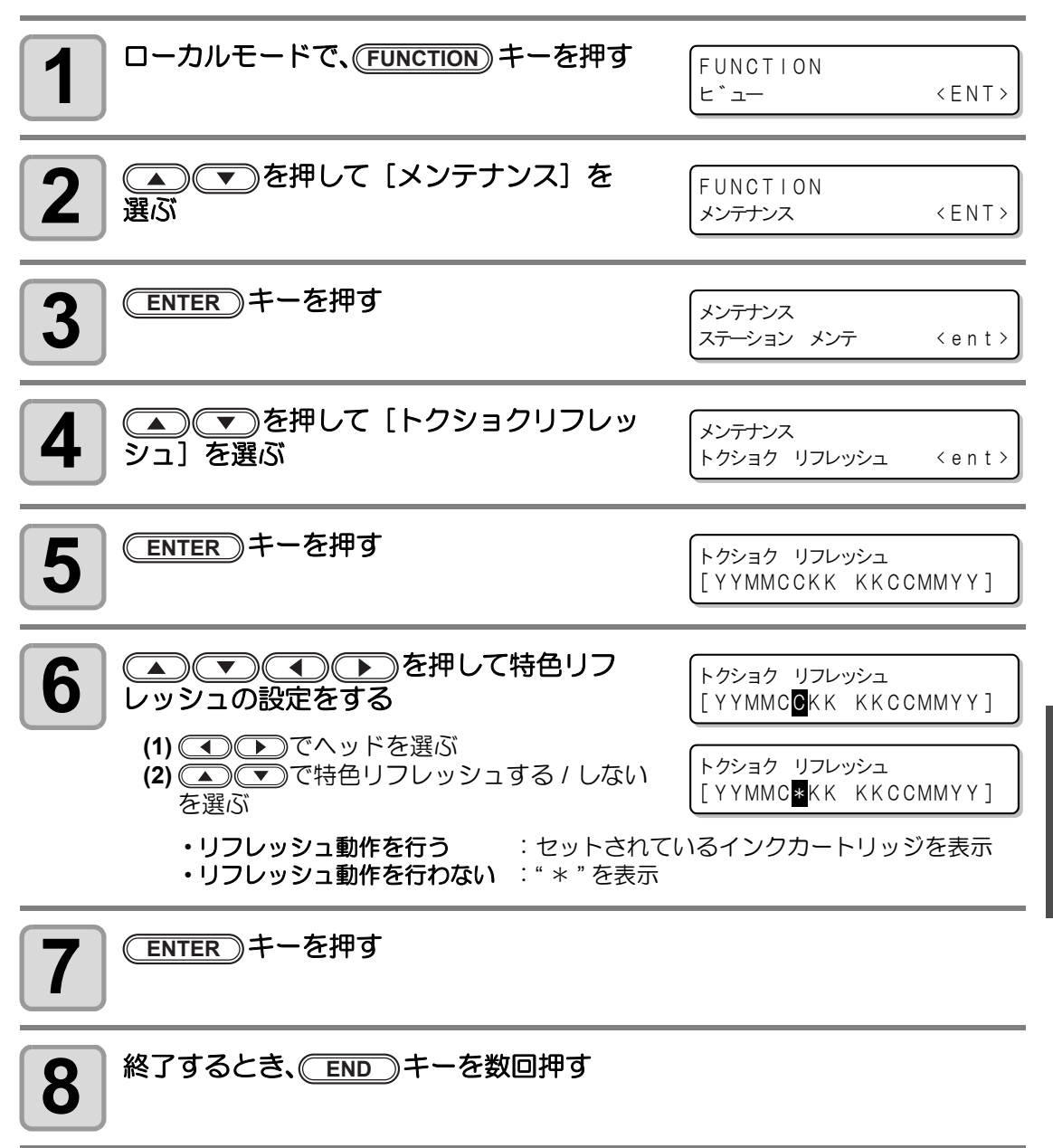

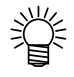

・ 手順6で特色リフレッシュの実行を選択したヘッドについては、セッテイ機能の「リフレッシュ-タイキチュウ」で設定したリフレッシュ動作の代わりに、ここで設定した条件でリフレッシュ動作を行います。

お手入れ

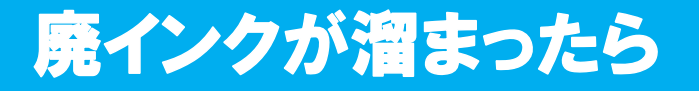

ヘッドクリーニングやフラッシングなどで使用したインクは、廃インクトレイに溜まります。 廃インクトレイが一杯になると、ディスプレイにエラーを表示してお知らせします。エラーが 表示されたら、次の手順で廃インクを廃インクタンクに移してください。

● 廃インクがトレイに一杯になると、 右のエラーを表示します。

ERROR 604 !ハイインク FULL

廃インクタンクのインクを処分する

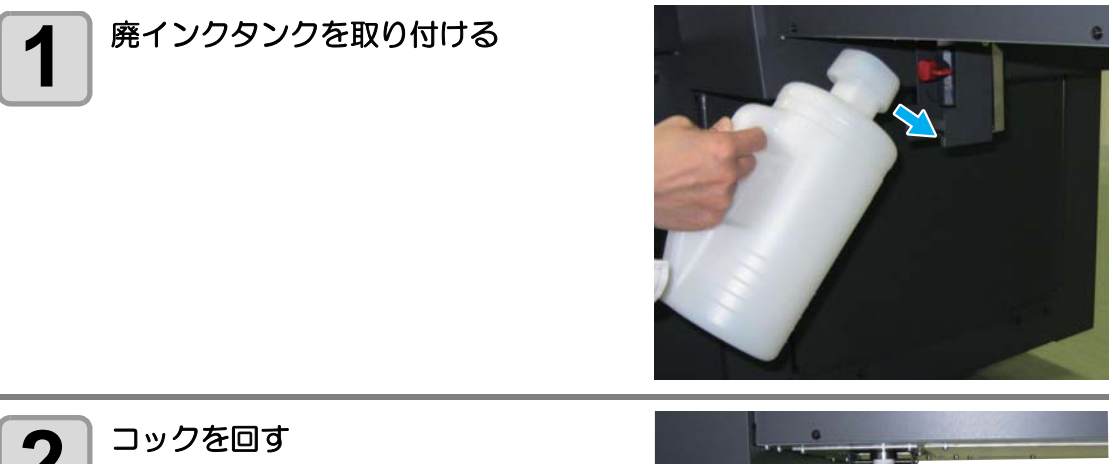

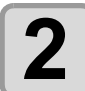

 ・廃インクトレイに溜まった廃インクが、廃 インクタンクに移動します。

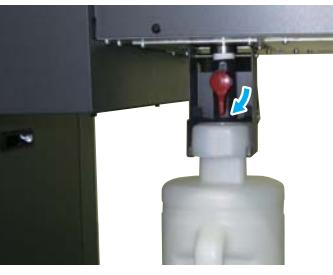

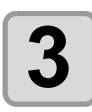

ディスプレイのエラー表示が消えたら、廃インクタンクを取り外す

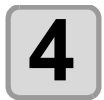

### 廃インクを別のポリエチレンタンクに移す

 下に紙を敷いてから廃インクを移してください。(インクで床を汚さないように) ・廃インクは、使用している地域の条例に従って処分してください。

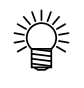

- 予備の廃インクタンクをお求めの場合は、お近くの販売店または弊社営業所までお 問い合わせください。
  - ・ 廃インクを移すポリエチレンタンクをご用意ください。

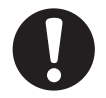

- ヘッドクリーニング中などのインク排出中の場合は、排出が終了してから作業を 行ってください。
- ・ 廃インクタンクを取り扱うときは、タンクの口をティッシュで押さえるなどして、 廃インクが飛ばないようご注意ください。

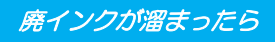

# ワイパタンクのインクを処分する

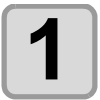

- ワイパタンクカバーを開ける
  - (1) ワイパタンクカバーを止めているツ
     マミネジを外す
     (2) カバーを取り外す

ツマミネジ

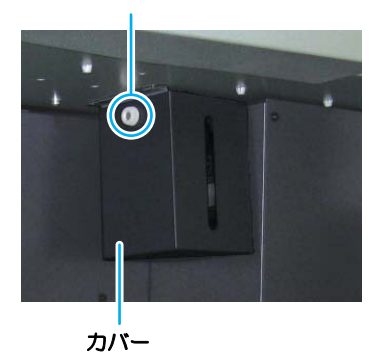

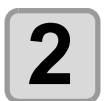

### ワイパタンクを外し、 廃インクを廃棄する

・廃インクは、使用している地域の条例に 従って処分してください。

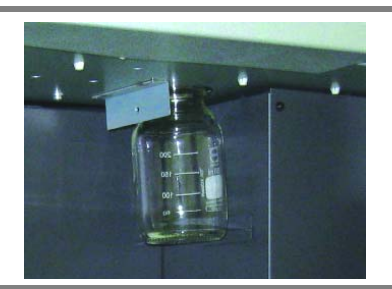

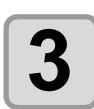

## ワイパタンクを戻し、ワイパタンクカバーを取り付ける

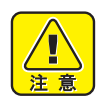

・指定以外の部品を外さないでください。

白インク (ホワイト)の定期メンテナンス

白インク(ホワイト)は他のインクに比べて沈殿しやすい性質があります。

- 本機を1週間以上使用しない場合、本機の内部またはカートリッジ内部で沈殿してしまう場合があります。
- インクが沈殿すると、作図時にノズル詰まりを発生し、正常な作図ができなくなります。
- ・ 作図時のノズル詰まりの防止と白インクの状態を良好に保つため、下記の定期的メンテナン スを行ってください。

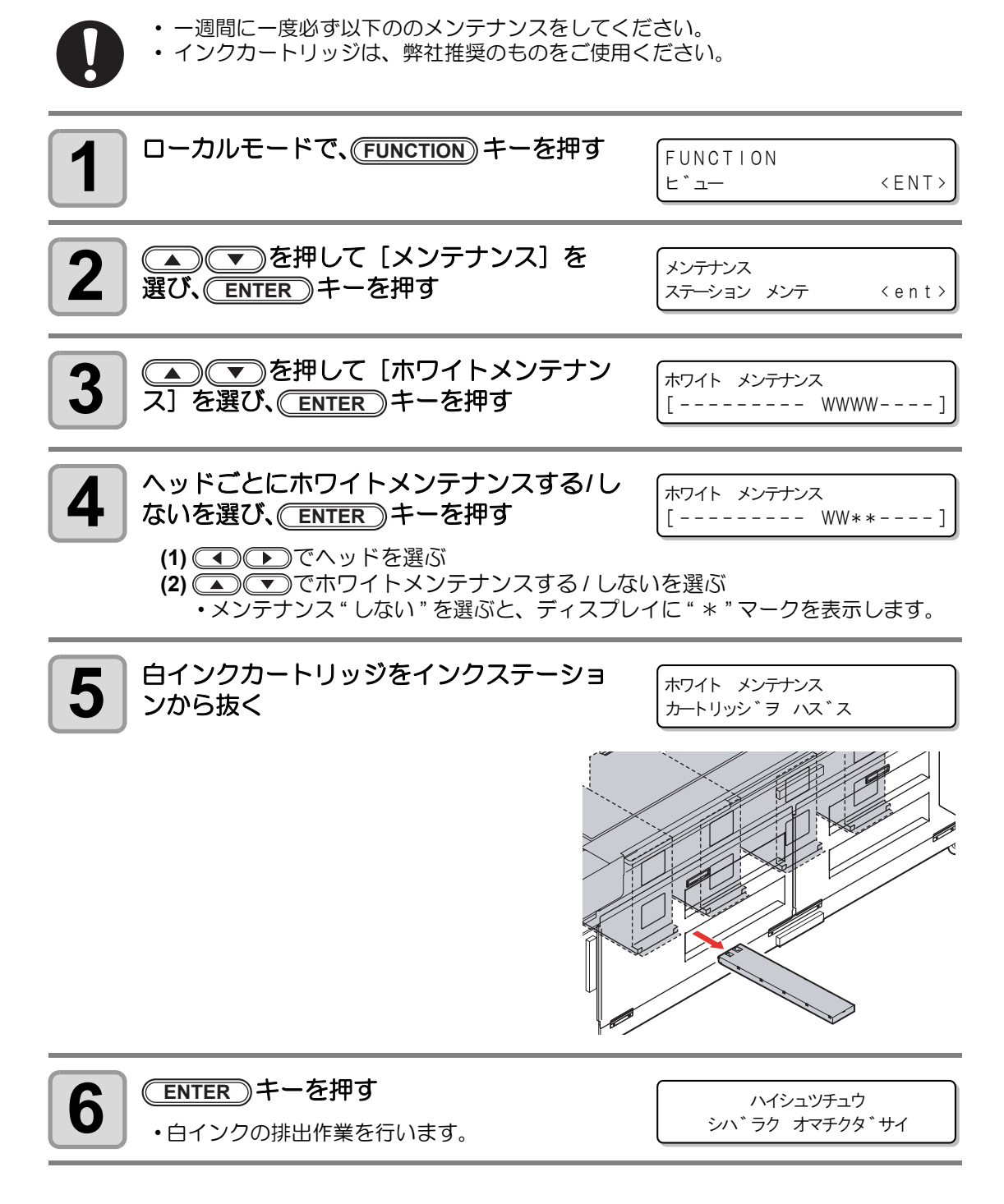

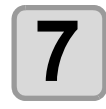

#### 白インクカートリッジを 20 回程度ゆっくりと左右に振る

・振ったときにインクが漏れ出すのを防ぐため、手袋を着用して紙タオルなどでカート リッジ上面のA部とカートリッジ底面のB部をしっかりと塞ぎ、ゆっくりとインクを 流すように左右に20回以上振ります。

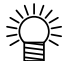

- ・強く振りすぎると内部のパックを傷つけ、インク漏れの原因となることがあるため、慎重に行ってください。
  - インク残量が少ないと十分にかくはんできない場合があるので、カートリッジが縦になるまで傾けてください。

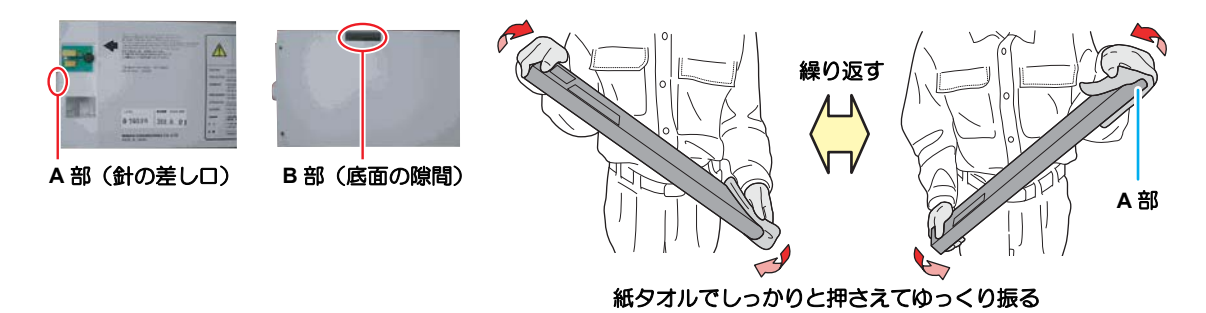

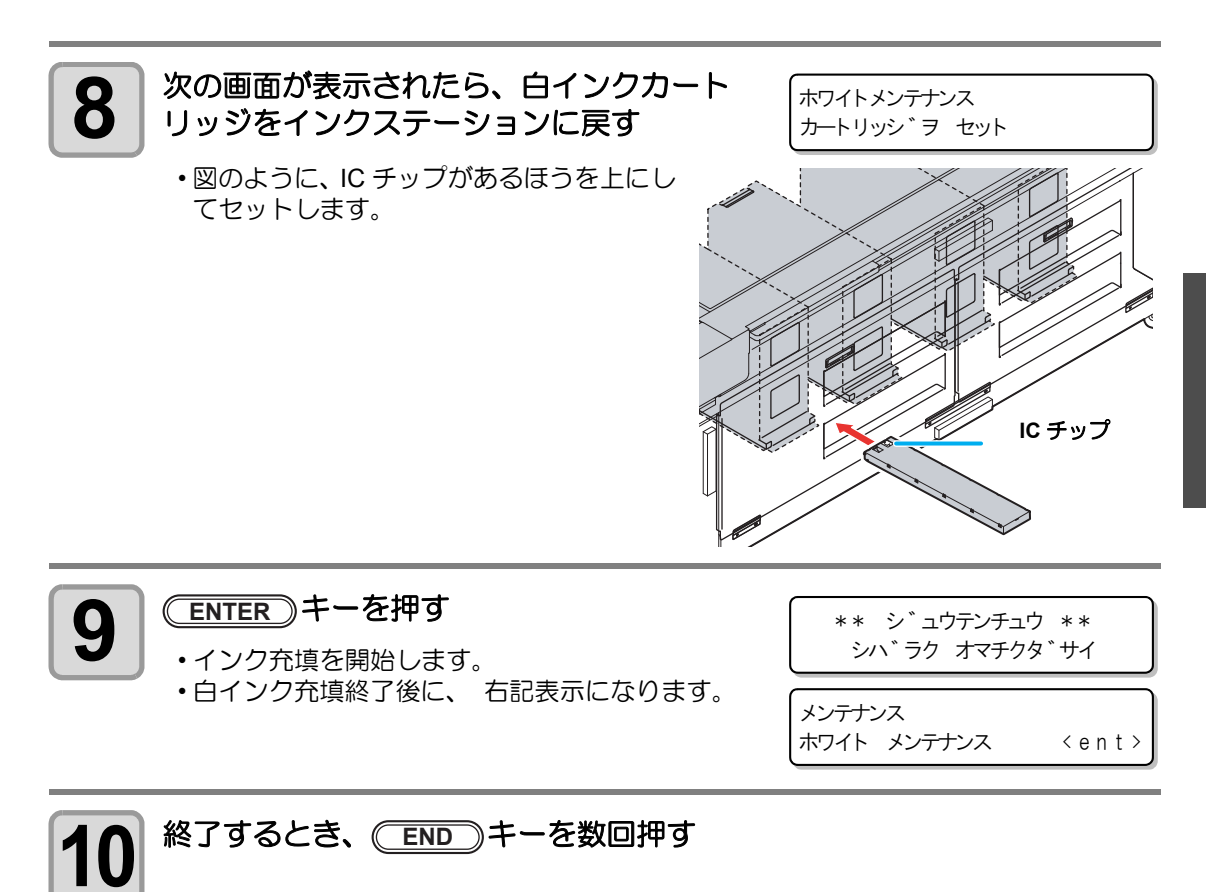

お手入れ

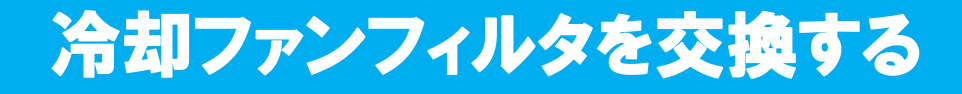

冷却ファンフィルタは、定期的に交換してください。(1ヶ月に1回程度)

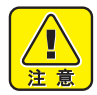

- 交換をする場合は、必ず付属のゴーグルと手袋を着用してください。インクが目に 入る場合があります。
- ・指定以外の部品を外さないでください。

| <b>交換に必要なもの</b> ・手袋・ゴーグル・プラスドライバー・フィルタ |
|----------------------------------------|
|----------------------------------------|

\*1. 添付のフィルタは、40枚入りです。 フィルタ(品番: SPC-0595)のご購入は販売店または弊社営業所にお申し付けください。

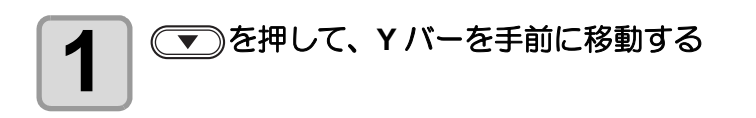

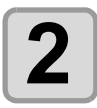

本体左側面の主電源スイッチを切る

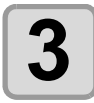

### Yバー左右の正面カバーを取り外し、フロントカバーを開ける

・正面カバーについているネジ(各4個)を外し、カバーを取り外します。

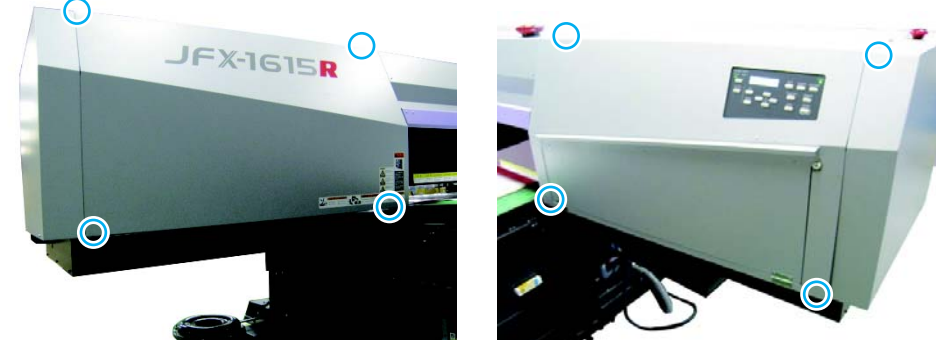

・冷却ファンは、下図の〇印を付けている箇所にあります (6 箇所)。冷却ファンフィル タを交換するときは、全てのフィルタを交換してください。

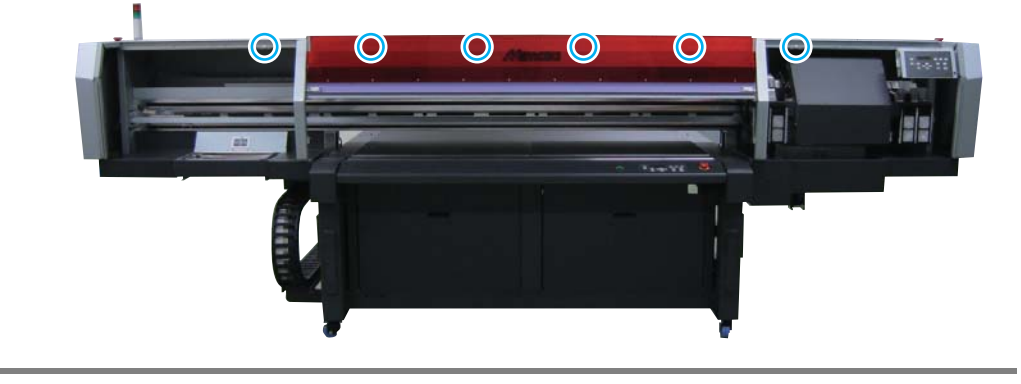

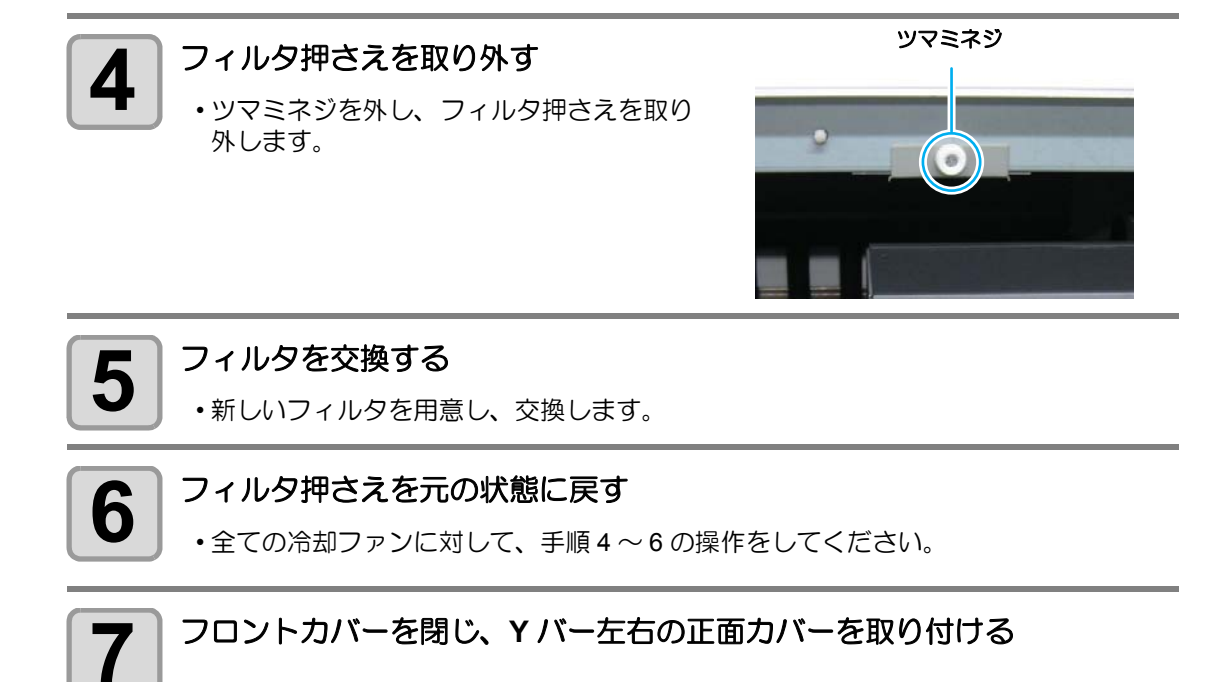

# ミスト吸引フィルタを交換する

ミスト吸引フィルタは、定期的に交換してください。(1ヶ月に1回程度)

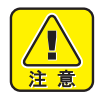

- 交換をする場合は、必ず付属のゴーグルと手袋を着用してください。インクが目に 入る場合があります。
- ・指定以外の部品を外さないでください。

|--|

\*1. 添付のフィルタは、40 枚入りです。 フィルタ(品番: SPC-0595)のご購入は販売店または弊社営業所にお申し付けください。

#### メンテナンスメニューの " ステーションメンテ "を選ぶ

(1) ローカルモードで、(FUNCTION) キーを押す
 (2) ▲ ▼を押して [メンテナンス]を選び、(ENTER) キーを押す
 (3) ▲ ▼を押して、[ステーションメンテ]を選ぶ
 (4) ENTER キーを2回押す

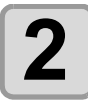

3

1

## 右メンテナンスカバーを開ける

・右メンテナンスカバーについているネジ(2 箇所)を外し、カバーを開けます。

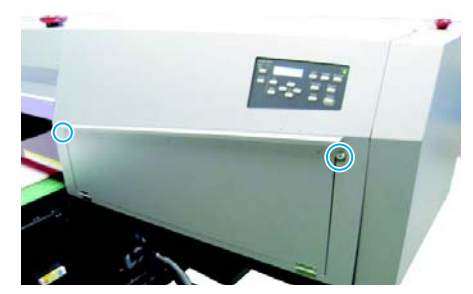

フタを取り外す

フタのネジ(4箇所)を外してフタをあけます。

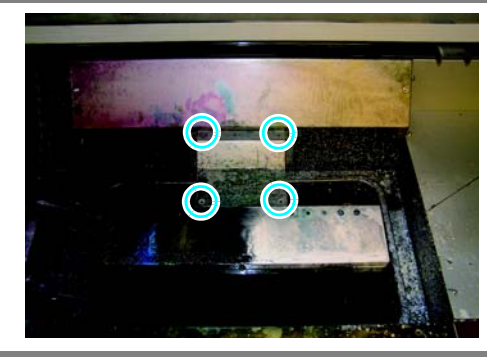

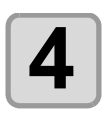

### フィルタ押さえを取り外す

フィルタ押さえのネジを外して、取り外します。

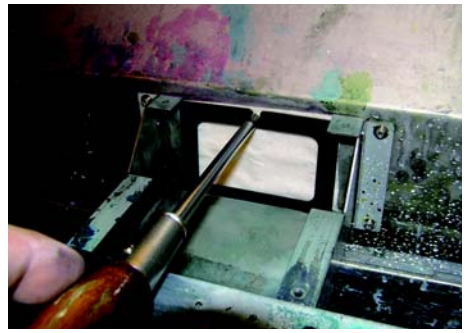
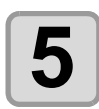

#### フィルタを交換する

 ・交換が終わったら、フィルタ押さえとフタ を取り付け、右メンテナンスカバーを閉め てください。

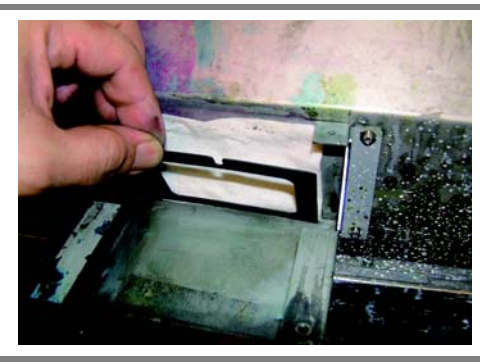

# ドットの位置がずれたら

ご使用になるメディアの厚みやヘッドの高さ、作図するデータのドットサイズが変わったときは、次の操作をして双方向 (Bi) 作図時のインクの落下位置を補正し、適正な作図結果を得られるようにしてください。

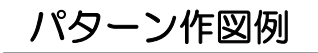

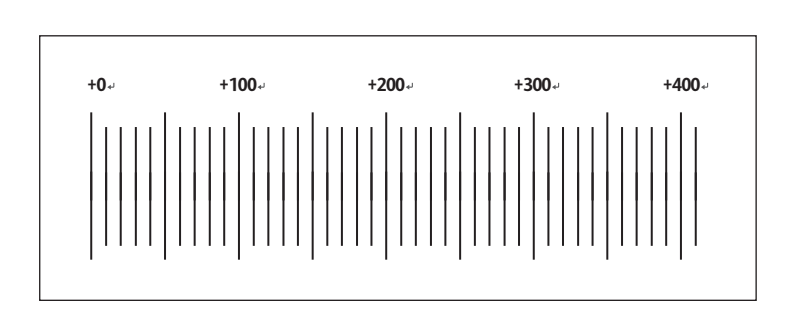

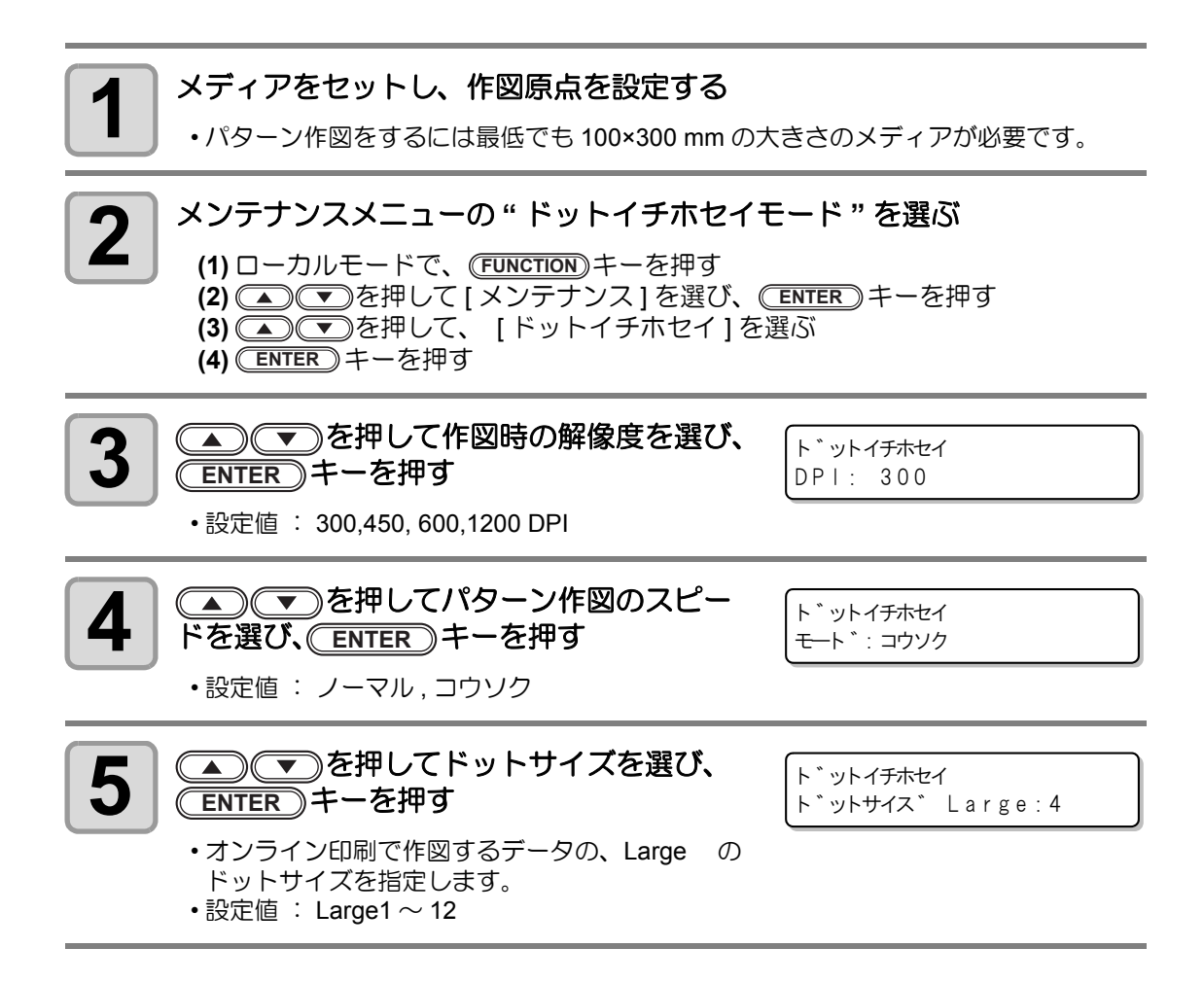

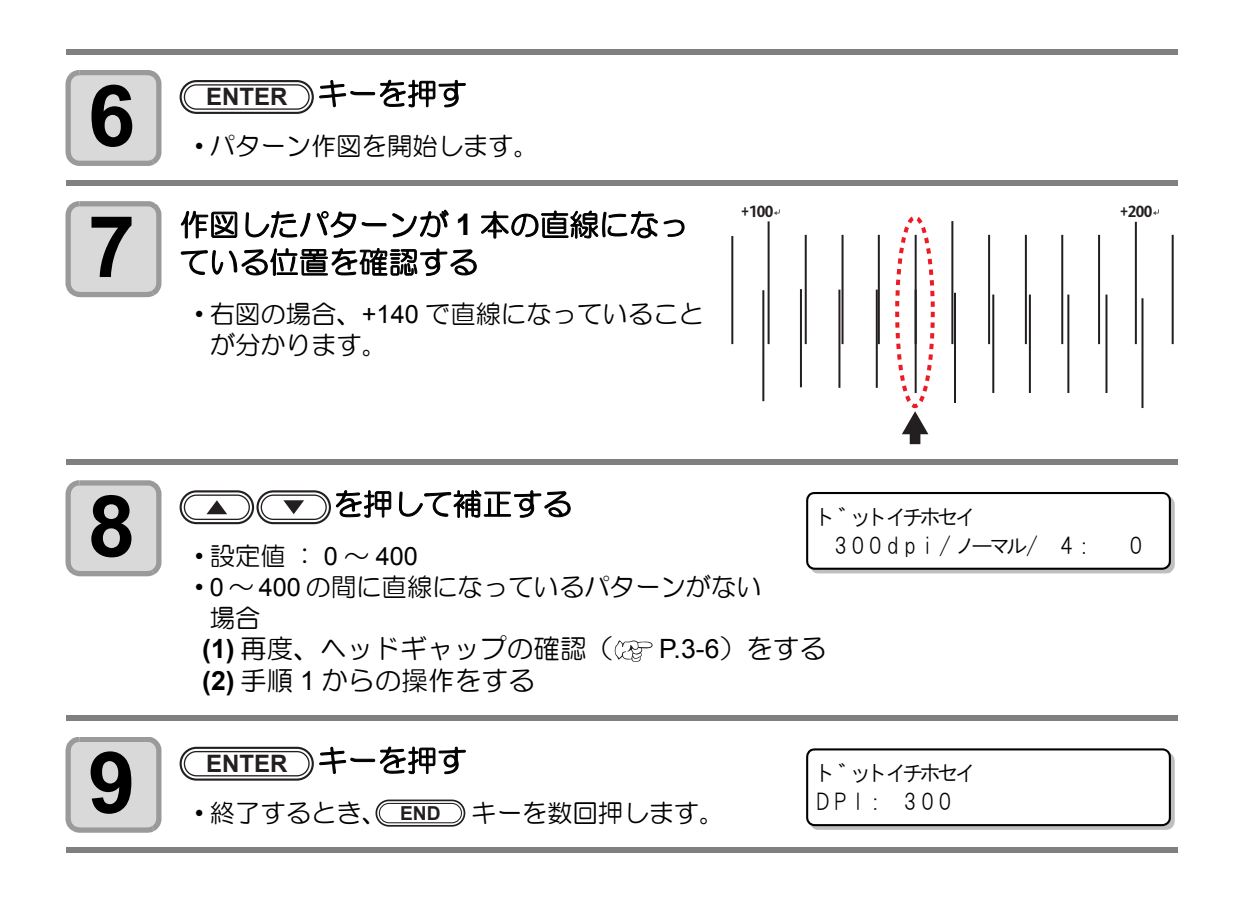

## 画質不良が解消されない場合は

ヘッドクリーニングを繰り返しても作図不良が改善されない場合は、インクの充填を行ってく ださい。

## インクの充填を行う

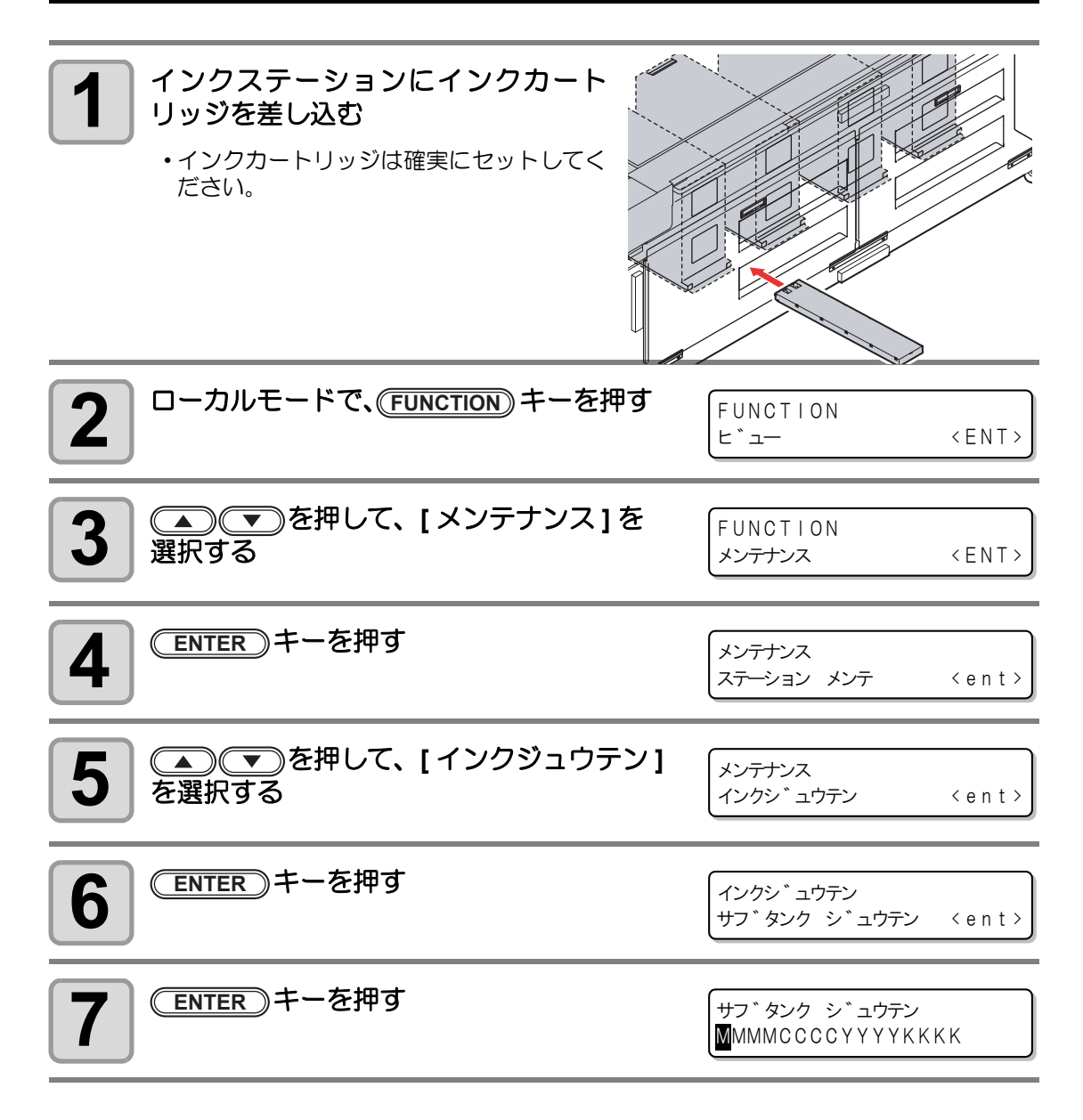

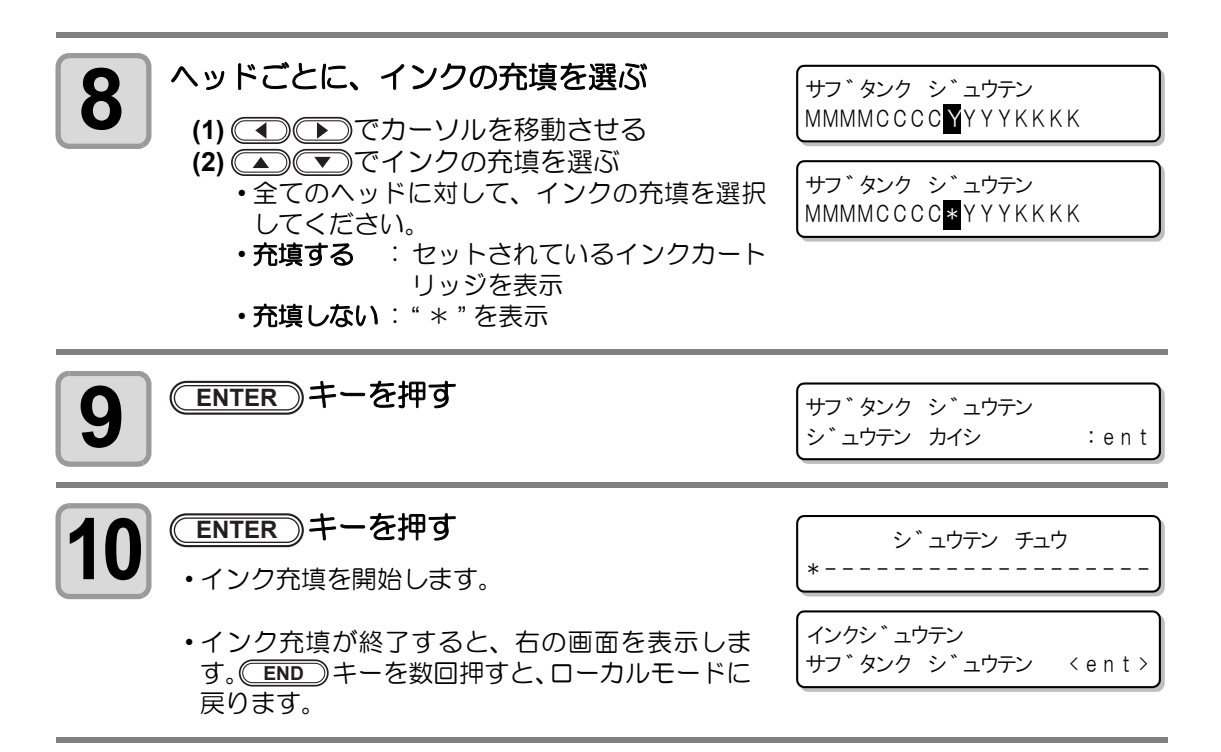

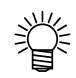

・インクを交換する場合は、22 P.4-4 をご覧ください。

## 温水装置の水を交換する

インクの状態を適温に保つため、温水装置を稼働さ せます。温水装置内の温水タンクに、不凍液と水を いれます。1ヶ月に一回、必ず確認してください。 また、1年に一回、交換してください。

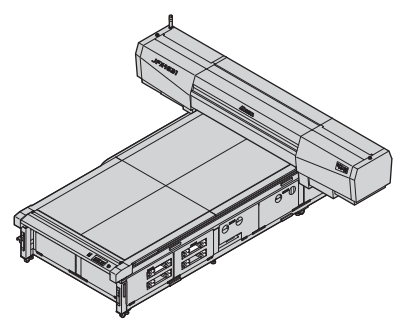

交換に関する注意

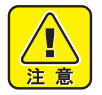

- 水のつぎたしはできません。
- ・水と不凍液の混合液の割合は、水2に対して不凍液1にしてください。
- 不凍液を入れず、水だけを温水タンクに入れた場合は、凍結などによりヘッドが故障する原因になります。
  - 水を入れず、不凍液だけを温水タンクに入れた場合、温水の温度が上がらず、エ ラーになることがあります。
  - ・ 温水装置に必要な水量、温水タンク内の汚れを確認するために 1ヶ月に一回、温水 装置の確認をしてください。
  - 温水タンクの水不足が頻繁に起きる場合は、販売店または弊社営業所までサービス コールしてください。
- 不凍液と混ぜた水は、使用している地域の条例に従って処分してください。

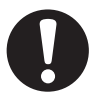

不凍液の取り扱い上のご注意

• 不凍液を取り扱う場合は、必ず付属のゴーグルおよび手袋を着用してください。

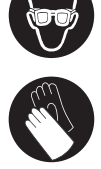

- 不凍液は、弊社専用の不凍液をご使用ください。温水装置が故障する恐れがあります。(交換用不凍液: SPC-0394 [1000cc X 2 本])
- 不凍液には直接ふれないようにしてください。誤って不凍液を付けてしまったときは、石けんを使って、すぐに流水で洗い落としてください。万一、不凍液が目に入ったときは、大量の流水で洗い、医師に相談してください。
- 不凍液は冷暗所で保存してください。
- 不凍液は、子供の手の届かない場所に保管してください。
- 不用となった不凍液は、産業廃棄物処理業者に内容物を明確にして処理を委託して ください。
- 不凍液をご使用の前に、必ず製品安全性データシート(MSDS)をお読みください。
- 予備の温水タンクをお求めの場合は、お近くの販売店または弊社営業所までお問い 合わせください。
- ・ 廃温水タンク水を移すポリエチレンタンクをご用意ください。
- ・温水タンクの水が不足すると、次のエラーを表示します。エラーを表示した場合は、下記の手順と同様に、水を交換してください。

ERROR 705 ミス゛フソク

۲¥

### 不凍液混合水の交換方法

不凍液混合水の交換方法には、次の2通りの方法があります。

| メンテナンスメニューの温水交換<br>モードを使って交換する<br>(颂『ページ下部)        | 配管内部の不凍液混合水も完全に排出できます。また、温水装置が完全に冷却してから作業できるので安全です。<br>ただし、温水装置の冷却に20~30分の時間がかかります。                                                                |
|----------------------------------------------------|----------------------------------------------------------------------------------------------------|
| 電源が OFF にし、青色のソケット<br>を外してから交換する<br>( (22) P.4-34) | 温水の冷却時間がないため、短時間で交換作業ができますが、<br>配管内部の不凍液混合水は交換できません。<br>また、本装置に電源がしばらくの間入っていた場合、電源を<br>OFF にしても、すぐに温水タンクの温度は下がりません。<br>温水タンクが高温になっていると、火傷の危険があります。 |

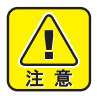

・指定以外の部品を外さないでください。

#### 温水交換モードを使って交換する

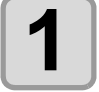

メンテナンスメニューの"温水交換モード"を選ぶ

- (1) □ーカルモードで、(FUNCTION)キーを押す
   (2) を押して [メンテナンス]を選び、(ENTER)キーを押す
   (3) を押して、[オンスイコウカン]を選ぶ
   (4) ENTER キーを押す
- ・自動的にYバーが装置前方に移動します。

| 2 | <ul> <li>ENTER キーを押す</li> <li>・不凍液の冷却を始めます。</li> <li>・冷却には、20~30分の時間がかかります。</li> </ul> | オンスイコウカン<br>レイキャク チュウ      | 4   |
|---|----------------------------------------------------------------------------------------|----------------------------|-----|
| 3 | 【オンスイハイキ】が表示されたら、<br>(ENTER)キーを押す                                                      | オンスイコウカン<br>オンスイ ハイキ : ent | お   |
| 4 | 本体左側奥の側面カバーを取り外す                                                                       |                            | 手入れ |

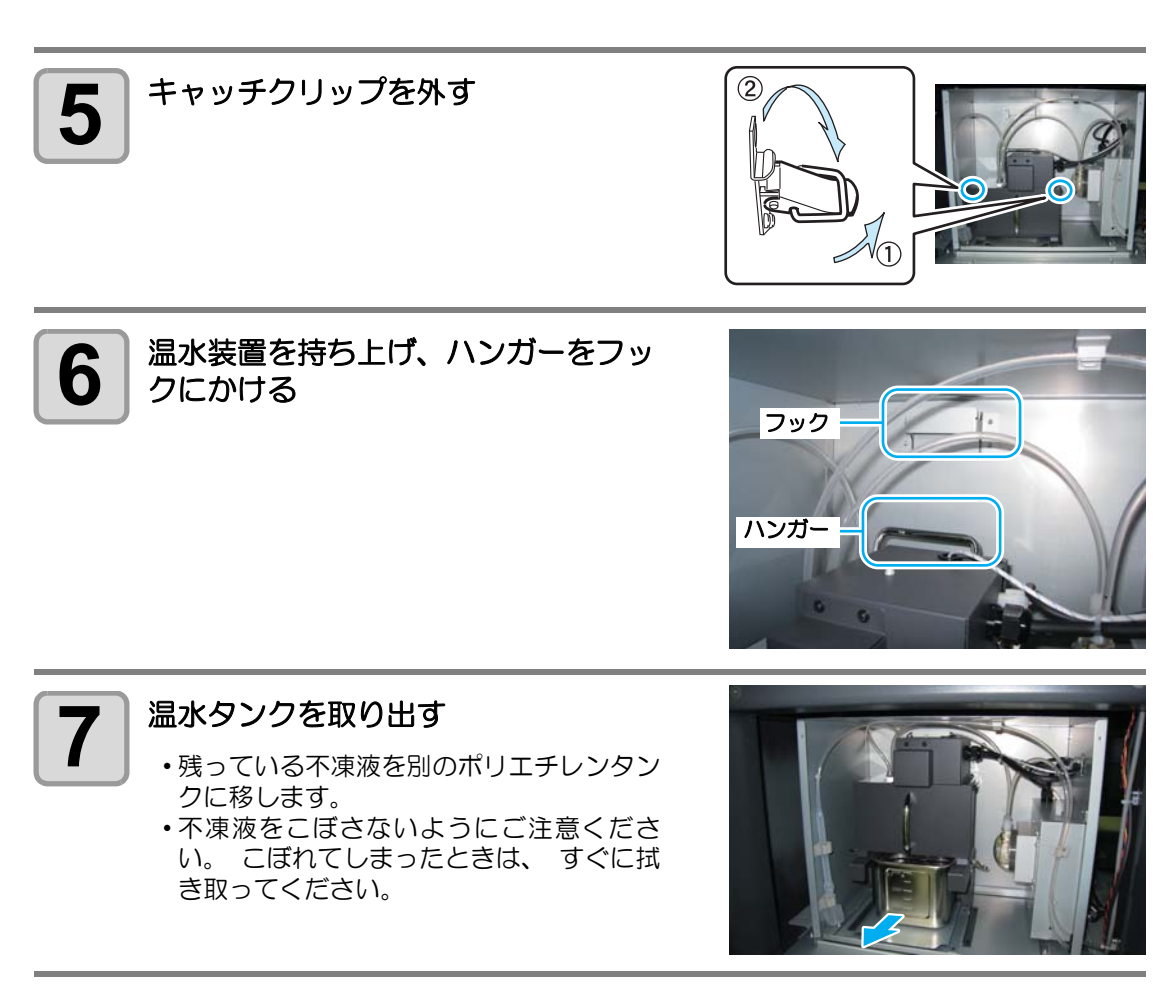

8 空のタンクを装置にセットし、温水装置とキャッチクリップを元の状態に 戻す

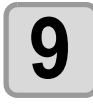

#### ENTER)キーを押す

- ・装置内に残っている不凍液の排出を開始します。
- ・排出が完了すると、 右の表示になります。

| オンスイコウカン<br>タンク セット  | :ent |
|----------------------|------|
| オンスイコウカン<br>オンスイ ハイキ | :ent |

再度、 温水タンクを取り出す 10 ・手順5~6を参照して、取り出してください。

お手入れ

4-33

# 11 タンクの中の不凍液を手順3で使ったポリエチレンタンクに入れ、 温水タンクを洗浄する

・中性洗剤でタンクを洗った場合は、よく水でタンクをゆすいでください。

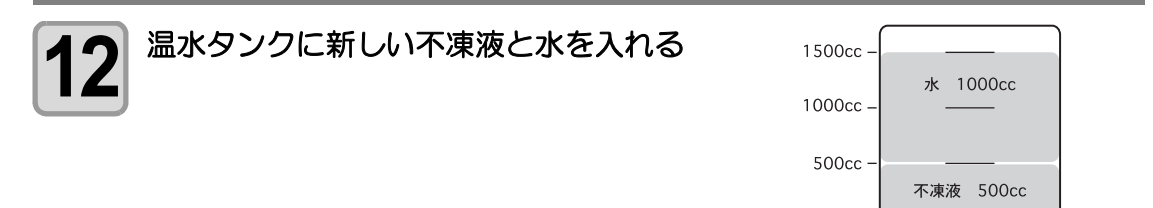

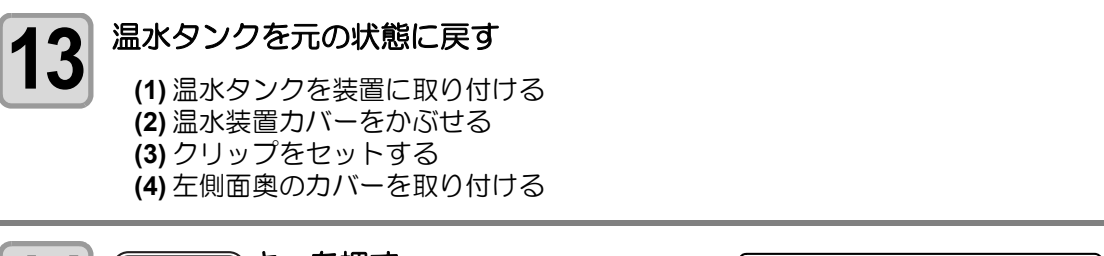

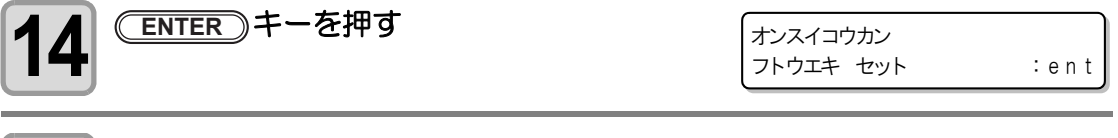

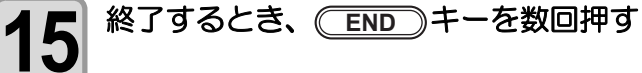

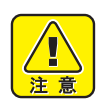

#### ・不凍液に関するご注意

水と不凍液の混合液の割合は、水2に対して不凍液1にしてください。不凍液の割 合が大きくなると、温水ポンプが故障を起こしたり、温水制御に関するエラーが発 生します。

### 電源が OFF になっているときに交換する

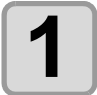

電源が OFF になっていることを確認 し、青色の電源ソケットを取り外す

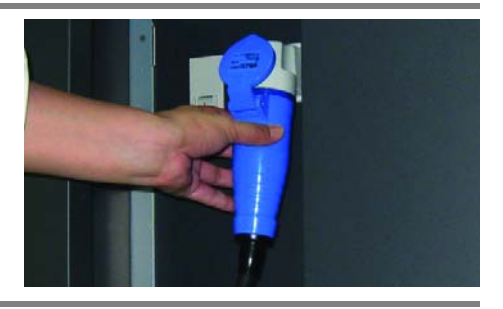

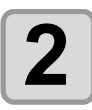

本体左側奥の側面カバーを取り外す

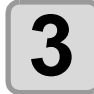

キャッチクリップをはずす

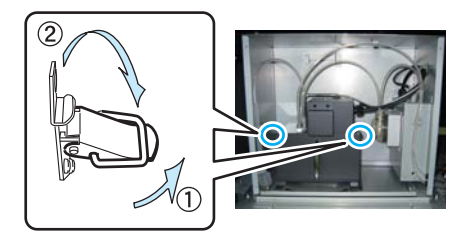

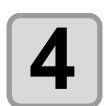

温水装置を持ち上げ、ハンガーをフッ クにかける

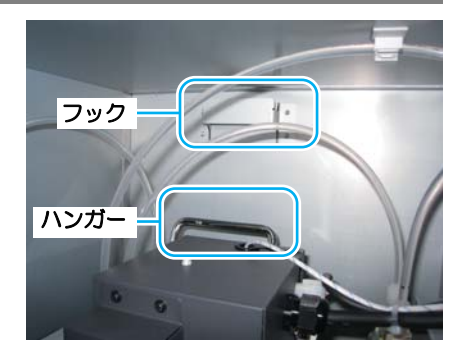

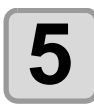

#### 温水タンクを取り出す

- ・残っている不凍液を別のポリエチレンタン クに移します。
- ・不凍液をこぼさないようにご注意ください。こぼれてしまったときは、すぐに拭き取ってください。

空のタンクを装置にセットし、温水装置とキャッチクリップを元の状態に

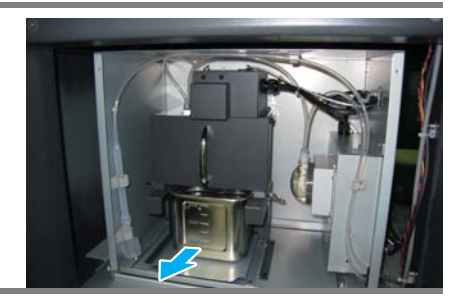

6

戻す

## UV LED 装置のフィルタを交換する

本装置を末永くご利用いただくために、定期的(2週間に1回程度)に UV LED 装置のフィル タの交換を行ってください。

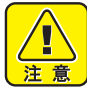

- 交換をする場合は、必ず付属のゴーグルと手袋を着用してください。インクが目に 入る場合があります。
- フィルタの清掃中にネジを落とすなどした場合は、販売店または弊社営業所にご連絡ください。
  - ・指定以外の部品を外さないでください。

| クリーニングに必要なもの | ・アルコール | •手袋  | ・紙タオル            |
|--------------|--------|------|------------------|
|              | ・ゴーグル  | ・フィノ | レタ <sup>*1</sup> |

\*1. 添付のフィルタは、40枚入りです。

フィルタ(品番:SPC-0575)のご購入は販売店または弊社営業所にお申し付けください。

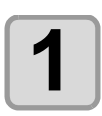

#### 電源を OFF にする

本体背面の主電源スイッチを切る

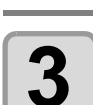

2

#### 右メンテナンスカバーを開ける

ネジ (2 箇所)を外して、カバーを開けます。

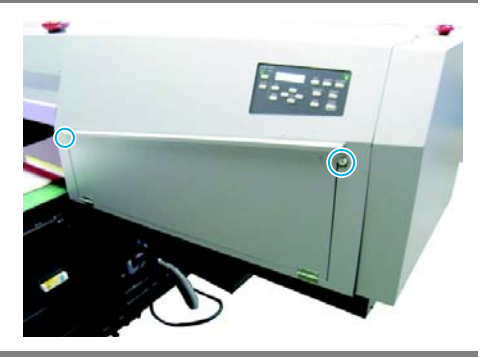

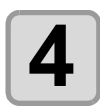

#### フィルタ押さえを取り外す

フィルタ押さえの上にあるツマミネジを緩め、フィルタ押さえを取り外します。

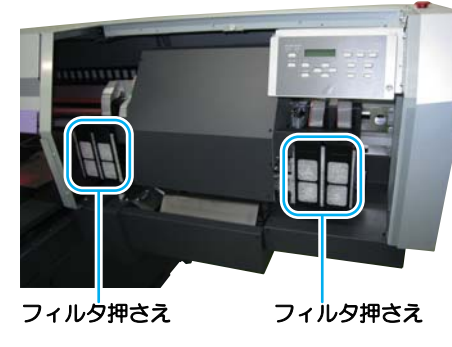

・写真は撮影のため、 カバーを外していま

お手入れ

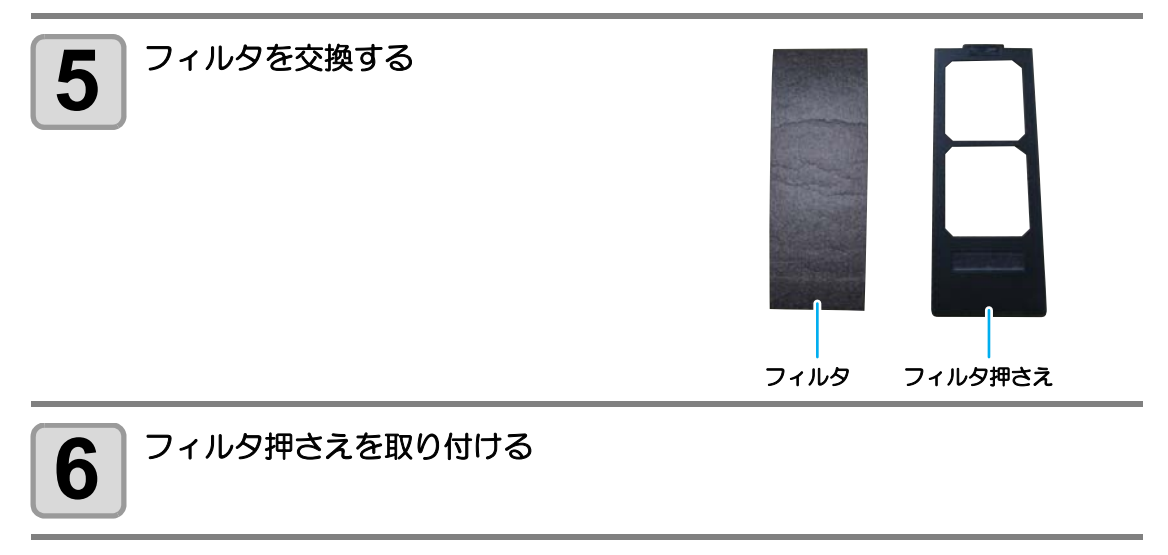

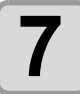

右メンテナンスカバーを閉じる

# UV LED 装置の照射時間について

本装置は、UV LED の照射使用時間をカウントし、交換時期をお知らせします。 UV LED の交換は、販売店または弊社営業所にご連絡ください。

### UV LED 装置の照射時間を確認する

### **1** ローカルモードで、 ENTER キーを数回押す

くローカル>
ショウシャ シ゛カン 600, 600

・UV LED 装置の照射時間は、左側に左側 LED の照 射時間、右側に右側 LED の照射時間を表示します。 ・(ENTER)キーを押すと、ローカルモードに戻ります。

### UV LED 装置の照射時間をリセットする

1

UV LED 装置を交換後、本装置で記憶している照射時間をリセットします。

|メンテナンスメニューの "UV LED モード " を選ぶ

(1) ローカルモードで、FUNCTION キーを押す
 (2) ● ▼を押して [メンテナンス]を選び、ENTER キーを押す
 (3) ● ▼を押して、[UV LED]を選ぶ
 (4) ENTER キーを押す

| 2          | ▲) <li>▲●●を押し、</li> <li>ショウシャジカン〕を選ぶ</li>                          | UVランフ°<br>ショウシャ シ゛カン 〈ent〉                     |                  |
|------------|--------------------------------------------------------------------|------------------------------------------------|------------------|
| 3          | ENTER)キーを押す                                                        | ショウシャ シ゛カン<br>チャネル : CH1                       | 4                |
| <b>4</b> 裂 | ▲ ● ● を押し、<br>〕期化する UV LED を選ぶ<br>• 設定値:CH1、CH2、CH3、CH4、ALL(両方の UV | ショウシャ シ゛カン<br>チャネル : ALL<br>「LED の照射時間をリセットする) | お<br>手<br>入<br>れ |
| <b>5</b>   | ENTER キーを2回押す<br>・ 照射時間をリセットします。<br>・ リセットが終わると、右の表示に戻ります。         | UV ランフ°<br>ショウシャ シ゛カン 〈 e n t 〉                |                  |
| R N        | そ了するとき、<br>END<br>キーを数回押す                                          |                                                |                  |

# UV 硬化が弱くなったときのチェック方法

UV LED の消耗にともない、インクの硬化が弱くなる場合があります。 硬化チェックをすることにより、インクの硬化度をチェックし、UV LED の光量を変更するこ とができます。

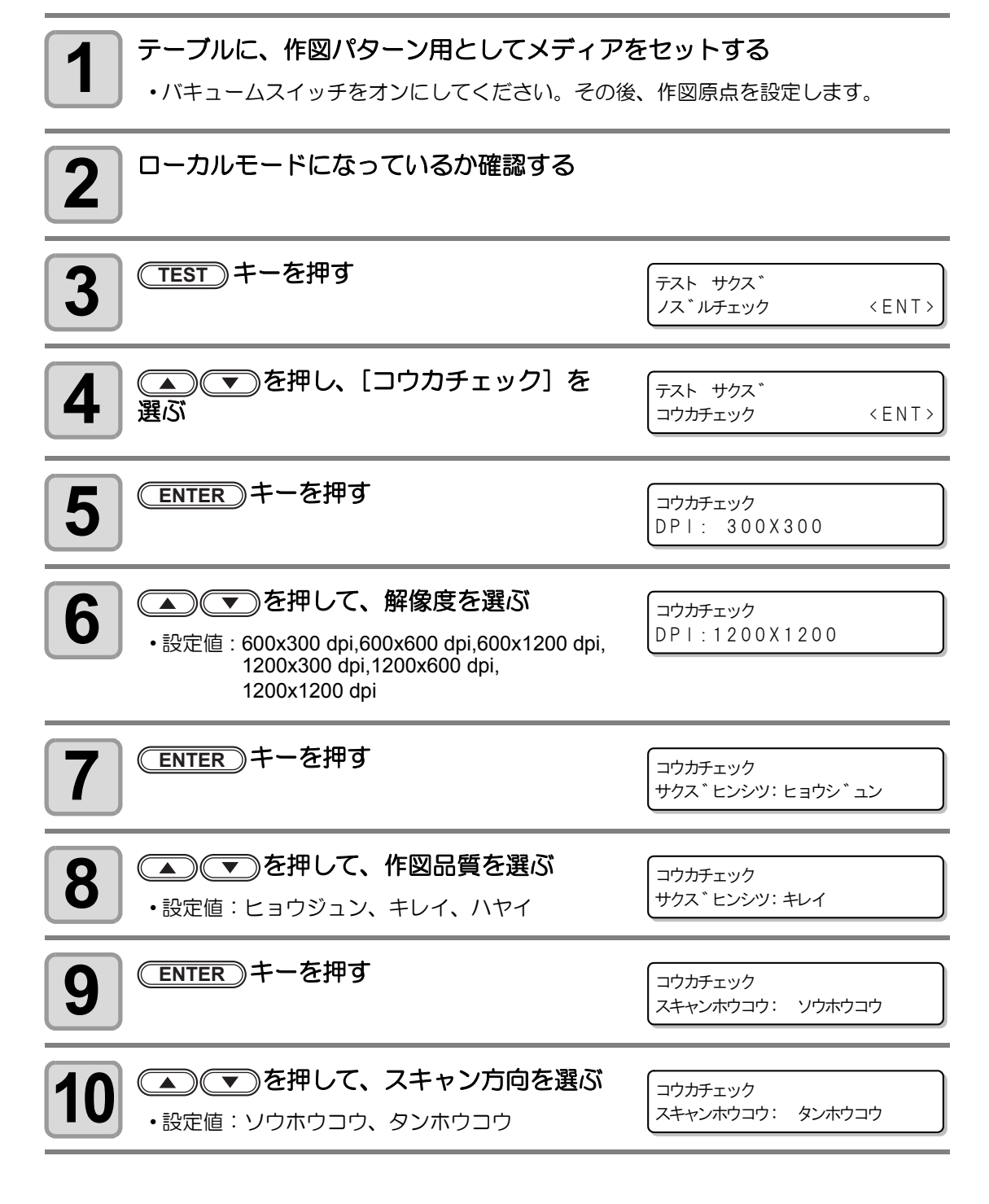

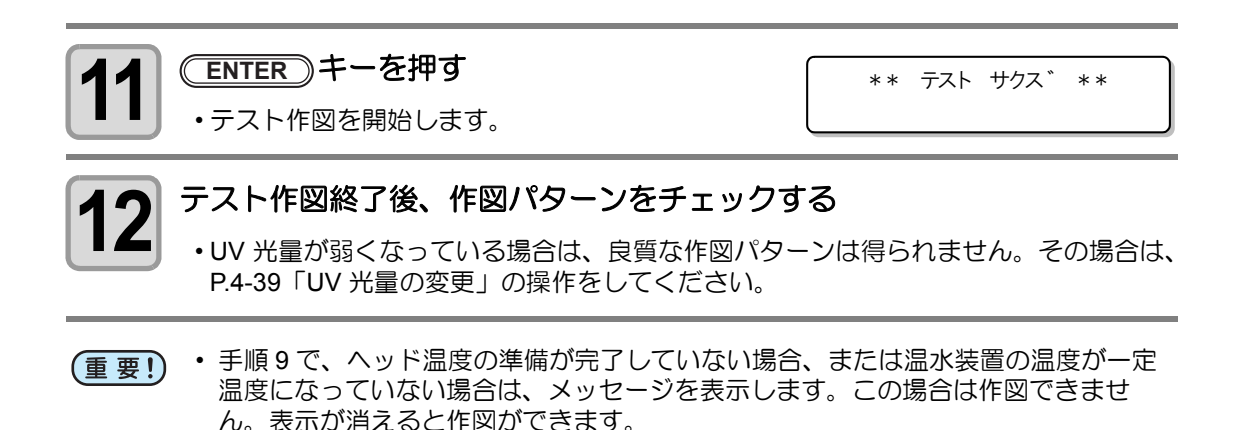

### UV 光量の変更

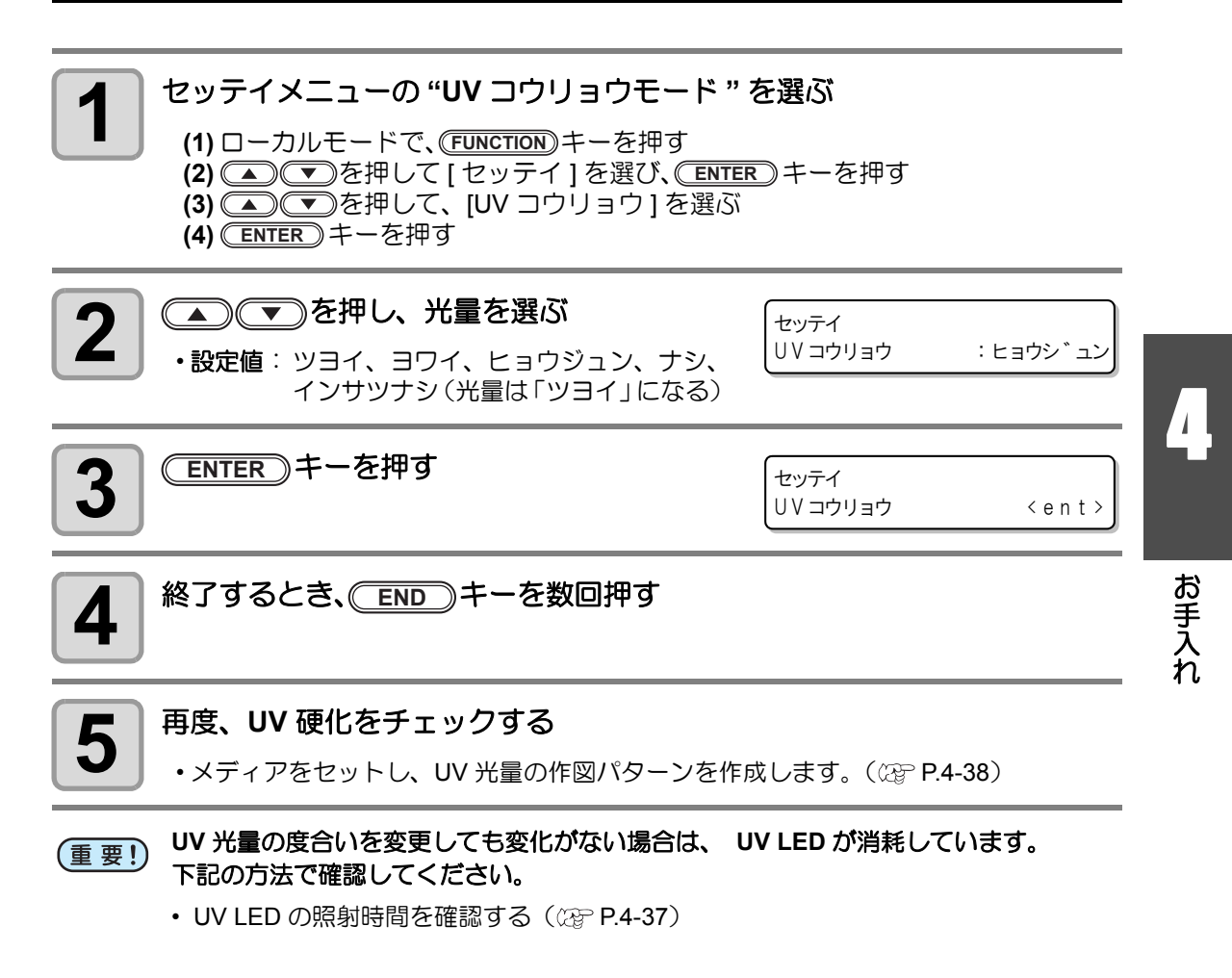

# バキュームユニットの吸着 / 吹上げレベルを設定する

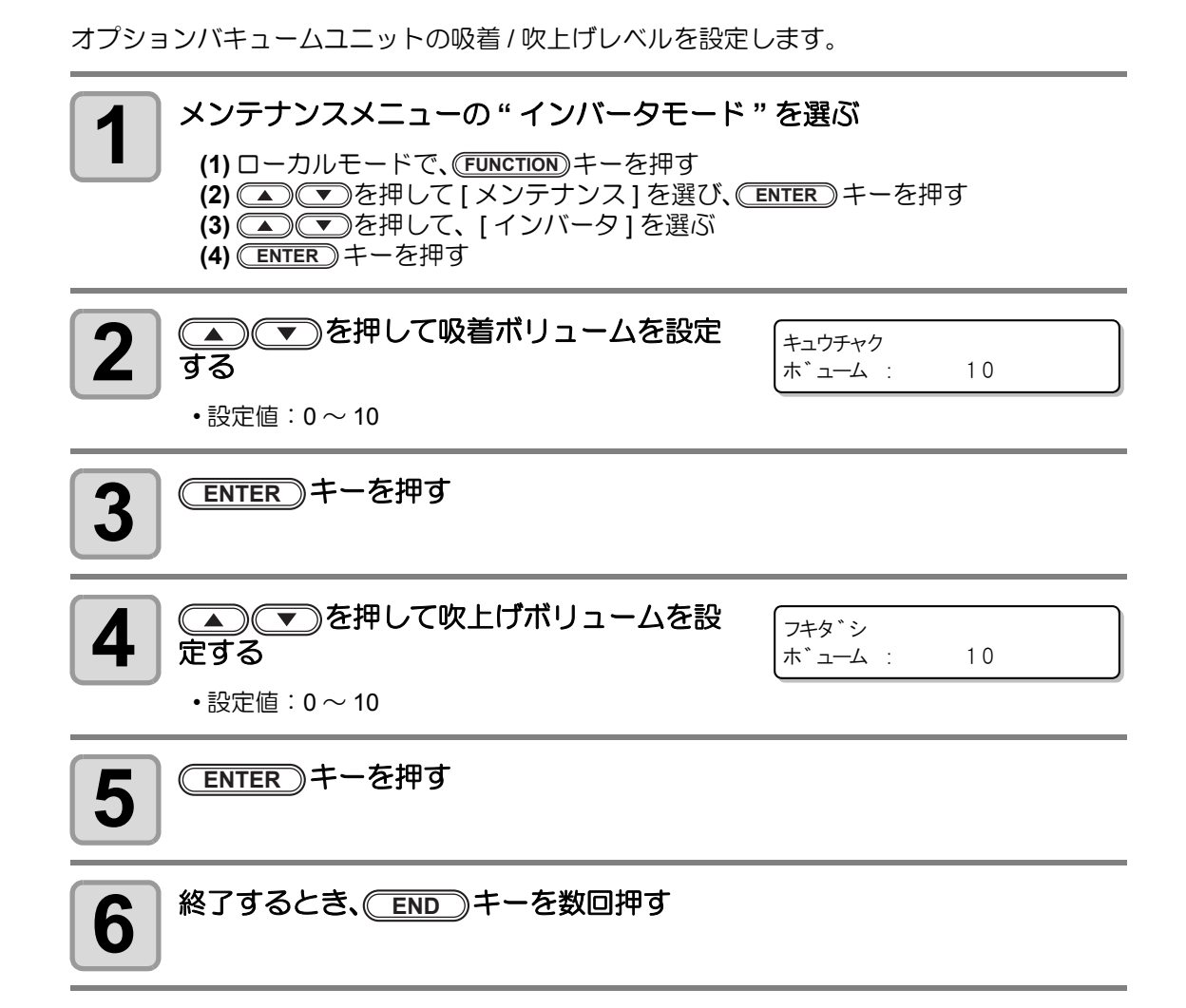

# ドロップパターンを作図する

1

使用するメディアに最適なドロップ数を決定するためのテストパターンを作図します。

┃ メンテナンスメニューの " ドロップパターンモード " を選ぶ

(1) ローカルモードで、(FUNCTION)キーを押す
 (2) ▲ ● を押して [メンテナンス]を選び、(ENTER)キーを押す
 (3) ▲ ● を押して、[ドロップパターン]を選ぶ

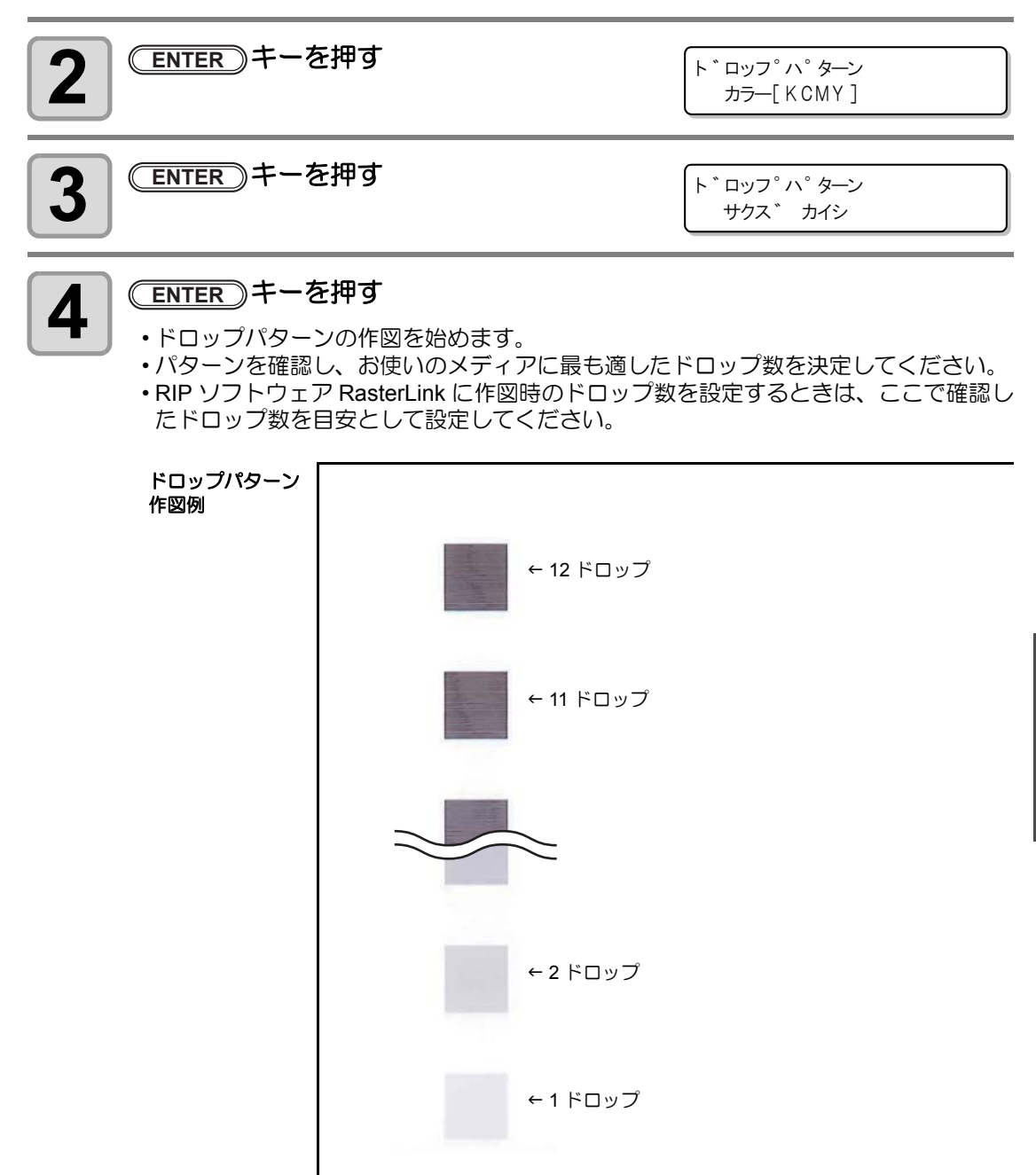

お手入れ

#### 4-42

第5章 困ったときは

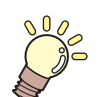

#### この章では ...

故障かな?と思ったときの対処方法や、 ディスプレイに表示するエラー番号の解消方法などを説明をしています。

| 故障?と思う前に              | . 5-2 |
|-----------------------|-------|
| 電源が入らない               | 5-2   |
| 作図できない                | 5-2   |
| ディスプレイにメッセージを表示する     | 5-2   |
| 作図不良が発生したときは          | 5-3   |
| ノズル詰まりを解消したいとき        | 5-3   |
| 動作中に本装置を停止させたいとき      | 5-3   |
| インクが残っているのに「インクニアエンド」 |       |
| を表示する                 | 5-4   |
| メッセージを表示するトラブル        | . 5-6 |
| ワーニングメッセージ            | 5-6   |
| エラーメッセージ              | 5-7   |
|                       |       |

# 故障?と思う前に

故障?と思う前にもう一度確認してください。対処しても正常に戻らない場合は、販売店また は弊社営業所にご連絡ください。

### 電源が入らない

電源が入らない場合の原因の多くは、電源やコンピュータのケーブル接続ミスによるもので す。接続が適正かもう一度確認してください。

### 作図できない

作図ができない場合は、データが適正に本装置に送られていない場合があります。 また、作図機能に不良がある場合や、メディアのセット方法に問題がある場合などが考えられ ます。

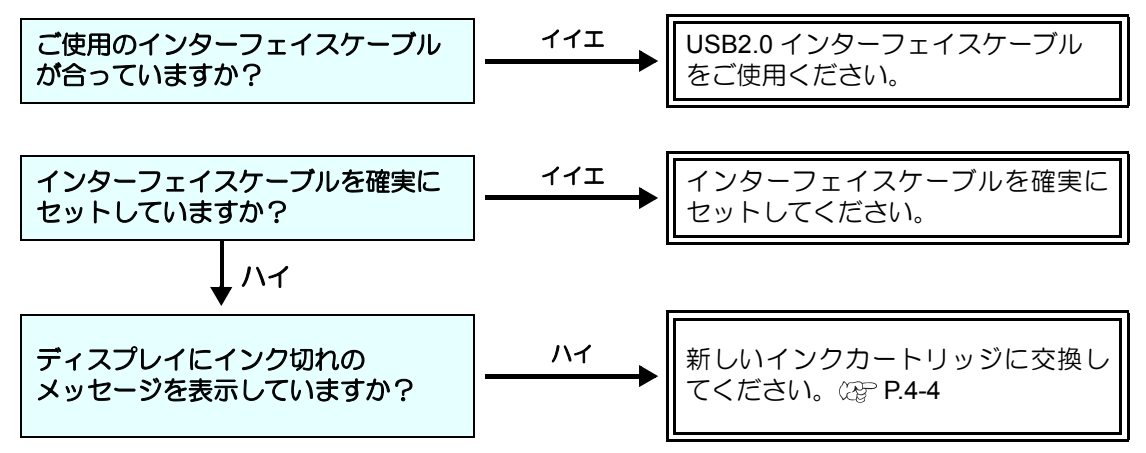

### ディスプレイにメッセージを表示する

ディスプレイに「オンスイジュンビチュウ」と表示された場合、温水装置の水温が一定に達し ていません。

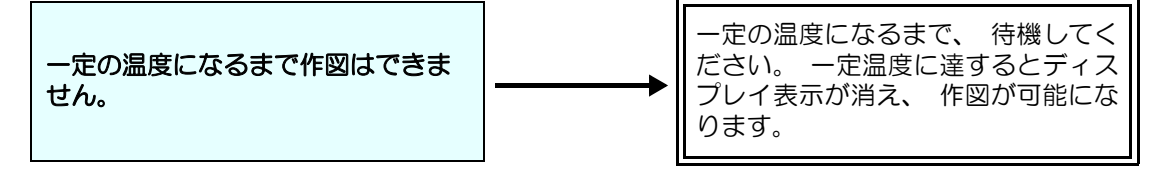

### 作図不良が発生したときは

ここでは、作図品質に問題があるときの対処方法を説明します。症状に従って対処してください。 対処しても改善しない場合は、販売店または弊社営業所にご連絡ください。

| 現象                                       | 対処方法                                                                                                    |
|------------------------------------------|----------------------------------------------------------------------------------------------------|
| スジ / カスレが発生する                            | <ul> <li>(1) ヘッドクリーニングを行ってください。(2) P.2-8</li> <li>(2) ワイパのクリーニングをしてください。(2) P.4-13</li> <li>(3) ヘッドが通過する部分にゴミが付着している場合は、ゴミを取り除いてください。</li> </ul>                                                                                         |
| 作図中のメディア上に大きなインク<br>滴が落ちる                | <ul> <li>(1) ヘッドクリーニングを実行してください。(空 P.2-8)</li> <li>(2) メディア表面のホコリを取り除いてご使用ください。</li> <li>(3) テーブル表面に付着しているホコリをクリーニングしてください。</li> <li>(4) キャリッジ下面のクリーニングをしてください。</li> <li>(3) マージャンプ値を適正な値にしてください。</li> <li>(3) マージョングをしてください。</li> </ul> |
| 作図中にメディアが浮き上がり、<br>作図が中断する <sup>*1</sup> | (1) 新しいメディアをセットし直し、作図を開始してく<br>ださい。                                                                                                    |
| 大量のノズル抜けが発生する                            | <ul> <li>(1) ヘッドクリーニングを行ってください。         (2) サブタンクメンテナンスをしてください。         (2) サブタンクメンテナンスをしてください。         (3) ア.4-16</li> </ul>                                                                                                    |

\*1. 作図中に UV LED による熱で、メディアが浮き上がり、印刷が中断される場合があります。

### ノズル詰まりを解消したいとき

P.2-8 の操作でヘッドのクリーニングをしてもノズル詰まりが解消しない場合は、次の2つの項目を確認してください。

● P.4-28 の操作をして、インクの充填をしてください。

● P.4-4 の操作をして、インクの交換をしてください。

### 動作中に本装置を停止させたいとき

安全上の理由で本装置を緊急停止したいとき、非常停止スイッチを押します。 非常停止スイッチは、装置前面に1箇所、背面とY バーにそれぞれ2箇所ずつあります。

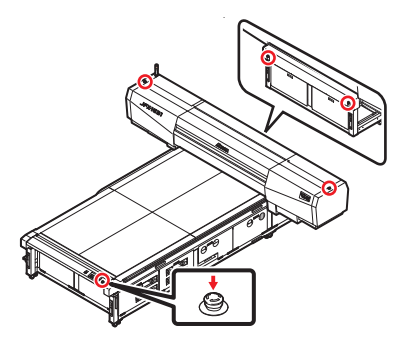

### インクが残っているのに「インクニアエンド」を表示する

インクカートリッジにインクが残っているのに「インクニアエンド」を表示するときは、次の 操作をしてインク残量値の修正をしてください。

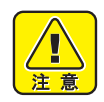

3

 ディスプレイに[インクエンド]を表示すると、インクが残っていても、該当する インクカートリッジは使用できなくなってしまいます。インクが残っているのに「 インクニアエンド]を表示するなど、実際のインク残量とインク残量表示が一致し ない場合は、下の操作をしてインク残量値を修正してください。

#### メンテナンスメニューの"ザンリョウセッテイモード"を選ぶ 1 (1) ローカルモードで、(FUNCTION) キーを押す (2) (2) (3) ● ● を押して、 [ザンリョウセッテイ]を選ぶ ENTER)キーを押す 2 サ`ンリョウ セッテイ

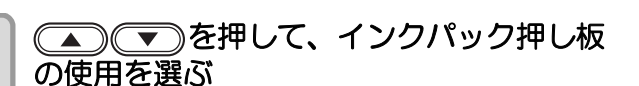

サ`ンリョウ セッテイ パック オシ イタ アリ? : ハイ

パック オシ イタ アリ?

:イイエ

 インクカートリッジ内にインクパック押し板を入 れている場合は、"ハイ"を選んでください。

| <b>4</b> ENTER キーを押す                                          | サ ンリョウ セッテイ<br>スロット:1 Color M              |
|---------------------------------------------------------------|--------------------------------------------|
| 5<br>5                                                        | サ <sup>*</sup> ンリョウ セッテイ<br>スロット:3 Color C |
| 6 ENTER キーを押す                                                 | サ゛ンリョウ セッテイ スロット3C<br>インクハ゜ック カクニン : ent   |
| 7 手順3で選択したカートリッジを抜き、重さ                                        | を量る                                        |
| 8 インクカートリッジをよく振ってから、カー<br>・P.4-7 「インクカートリッジの振り方」を参照し<br>ください。 | <b>トリッジを元に戻す</b><br>て、 インクカートリッジを振って       |

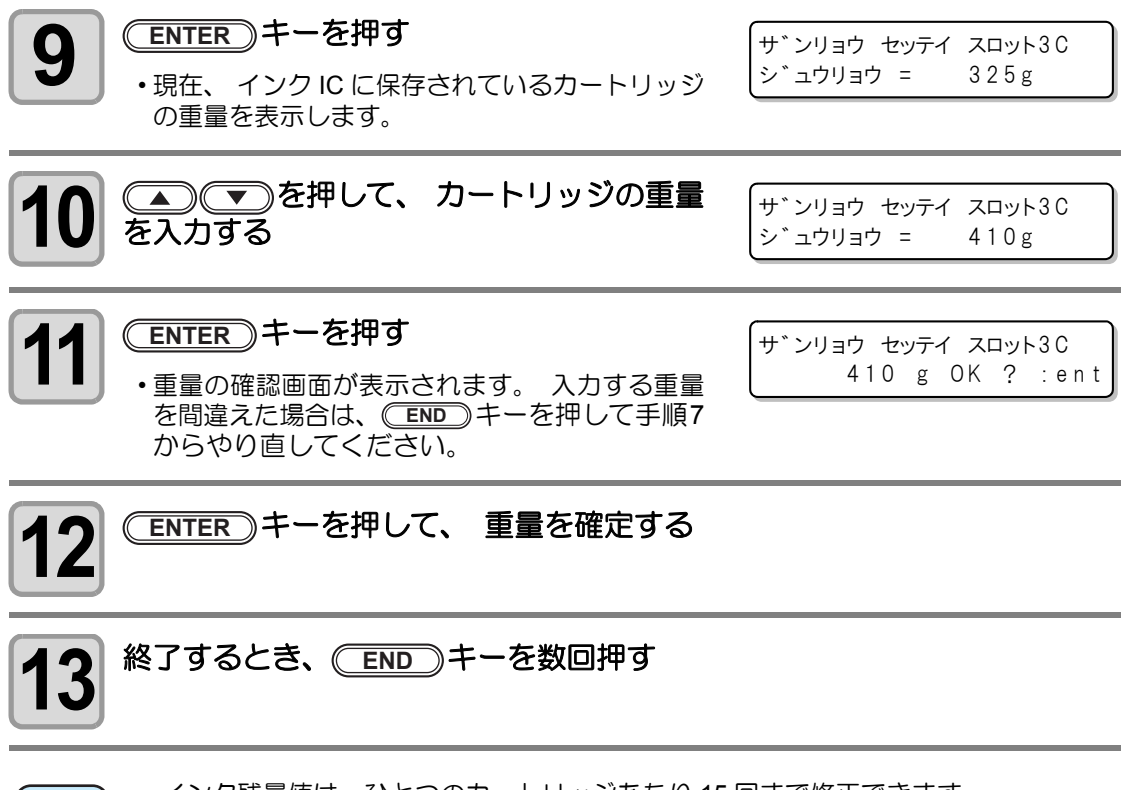

 (重要!)
 ・インク残量値は、ひとつのカートリッジあたり 15 回まで修正できます。
 16 回以上修正を行おうとすると、ディスプレイに "ホゾンシッパイ"と表示し、保存できません。

1

# メッセージを表示するトラブル

何らかの異常が発生すると、ブザーが鳴りディスプレイにメッセージを表示します。 メッセージの内容によって対処してください。

### ワーニングメッセージ

| メッセージ                                            | 原因                                       | 対処方法                                                                                                    |
|--------------------------------------------------|------------------------------------------|----------------------------------------------------------------------------------------------------|
| (ローカル) カートリッシ*ナシ<br>MMMMCCCCYYYYKKKK             | インクカートリッジが装填<br>されていない                   | <ul> <li>表示しているヘッドのインク<br/>カートリッジを取り付けてくだ<br/>さい。</li> </ul>                                                  |
| (ローカル> インク ニアエント*<br>MMMMCCCCCYYYYKKKK           | インクカートリッジのイン<br>ク残量が少ない                  | <ul> <li>早めに、表示しているヘッドの<br/>インクカートリッジを交換して<br/>ください。(22 P.4-4)</li> </ul>                                     |
| (ローカル> インク エント*<br>MMMMCCCCCYYYYKKKK             | インクカートリッジのイン<br>クがなくなった                  | <ul> <li>表示しているヘッドのインク<br/>カートリッジを交換してください。(227 P.4-4)</li> </ul>                                             |
| (ローカル) インク キケ`ン<br>MMMMCCCCCYYYYKKKK             | インクカートリッジの使用<br>有効期限が切れている。              | <ul> <li>ワーニングが発生しているカー</li> <li>トリッジを交換してください。</li> <li>そのままでも(使用期限翌月までは)使用可能です。</li> </ul>                  |
| (ローカル> インク キケ*ン(1M)<br>MMMMCCCCCYYYYKKKK         | インクカートリッジの有効<br>期限が切れてから 1ヶ月以<br>上経過している | <ul> <li>・早めに、表示しているヘッドの<br/>インクカートリッジを交換して<br/>ください。(28° P.4-4)</li> </ul>                                   |
| (ローカル > インクキケ * ンキ * レ<br>MMMMCCCCYYYYKKKK       | インクカートリッジの有効<br>期限が切れてから 2ヶ月以<br>上経過している | <ul> <li>表示しているヘッドのインク<br/>カートリッジを交換してください。(2017 P.4-4)</li> </ul>                                            |
| (ローカル > インク タイフ <sup>°</sup><br>MMMMCCCCCYYYKKKK | 装填したインクカートリッ<br>ジの種類が異なる                 | <ul> <li>・装填したインクカートリッジの<br/>種類を確認してください。</li> </ul>                                                          |
| (ローカル> インク カラー<br>MMMMCCCCYYYYKKKK               | 装填したインクカートリッ<br>ジの色が、装着すべき色と<br>異なる      | <ul> <li>表示している色と、装填したインクカートリッジの色を確認してください。</li> </ul>                                                        |
| (ローカル) ビジュンセイ<br>MMMMCCCCCYYYYKKKK               | インクカートリッジがミマ<br>キ純正品でない                  | <ul> <li>ワーニングが発生しているカー</li> <li>トリッジをミマキ純正品に交換<br/>してください。</li> </ul>                                        |
| (ローカル> インクICエラー<br>ММММССССҮҮҮҮКККК              | インクカートリッジの IC<br>チップを正常に読めなかっ<br>た       | <ul> <li>・表示しているヘッドのインク<br/>カートリッジを再挿入してくだ<br/>さい。それでも表示する場合は、<br/>販売店または弊社営業所にサー<br/>ビスコールしてください。</li> </ul> |

## エラーメッセージ

エラーメッセージを表示する場合は、下の表に従って、エラーを取り除いてください。 それでもメッセージを表示する場合は、販売店または弊社営業所にご連絡ください。

| メッセージ                                      | 原因                                                     | 対処方法                                                                                          |
|--------------------------------------------|--------------------------------------------------------|-----------------------------------------------------------------------------------------------|
| ERROR108 HD CONNECT<br>[12345678 12345678] | ヘッドの接続が確認できな<br>かった                                    | <ul> <li>一度、電源をオフにして、しば<br/>らくたってから電源をオンにし<br/>てください。</li> </ul>                              |
| ERROR108 HD THERMIS<br>[12345678 12345678] | ヘッドの温度が読み取れな<br>かった                                    | <ul> <li>・再度、表示する場合は、販売店</li> <li>または弊社営業所にサービス</li> <li>コールしてください。</li> </ul>                |
| E R R O R 1 2 2<br>C H E C K : S D R A M   | PRAM がない                                               |                                                                                               |
| ERROR128<br>HDC FIFO OVER                  | <ul> <li>・データ転送が速すぎる</li> <li>・制御基板に異常が発生した</li> </ul> |                                                                                               |
| ERROR128<br>HDC FIFO UNDER                 | <ul> <li>・データ転送が遅すぎる</li> <li>・制御基板に異常が発生した</li> </ul> |                                                                                               |
| ERROR129<br>ハ゛ッテリ コウカン                     | 電池切れを検出した                                              | <ul> <li>販売店または弊社営業所にサービスコールしてください。</li> </ul>                                                |
| E R R O R 1 2 a<br>H D C S P E E D         | インクの吐出が間に合わな<br>い                                      | <ul> <li>一度、電源をオフにして、しば<br/>らくたってから電源をオンにし<br/>てください。</li> </ul>                              |
| E R R O R 1 2 b<br>H E A D R O M W R       | IC の書き込みに失敗した                                          | • 再度、表示する場合は、販売店<br>または弊社営業所にサービス                                                             |
| E R R O R 1 2 e<br>P - H E A D I N I T     | ヘッドの設定に生敗した                                            |                                                                                               |
| E R R O R 1 2 e<br>H E A D T I M I N G     |                                                        |                                                                                               |
| ERROR130<br>HD DATA SEQ                    | ヘッドデータ転送エラー                                            |                                                                                               |
| ERROR161<br>HDPL OVERFLOW                  | HDC HDPL レジスタへ設定<br>値が H'fff を超えてオーバー<br>フローした         |                                                                                               |
| ERROR201<br>コマント゛エラー                       | コマンドデータ以外のデー<br>タを受信した                                 | <ul> <li>インターフェイスケーブルを確<br/>実に接続してください。</li> <li>規格に適合したインターフェイ<br/>スケーブルをお使いください。</li> </ul> |
| ERROR202<br>ハ°ラメータ エラー                     | 数値範囲以外のパラメータ<br>を受信した                                  | <ul> <li>ホストコンピュータの出力設定<br/>値を確認してください。</li> </ul>                                            |

| メッセージ                                  | 原因                                       | 対処方法                                                                                                    |
|----------------------------------------|------------------------------------------|----------------------------------------------------------------------------------------------------|
| ERROR203<br>メンテコマント*                   | メンテナンスコマンドの動<br>作に失敗した                   | <ul> <li>・一度、電源をオフにして、しば</li> <li>らくたってから電源をオンにし</li> <li>てください</li> </ul>                                 |
| E R R O R 3 O 4<br>U S B I N I T E R R | USB デバイスの初期化に失<br>敗した                    | <ul> <li>・再度、表示する場合は、販売店</li> <li>または弊社営業所にサービス</li> <li>コールレてください。</li> </ul>                             |
| ERROR305<br>USB TIME OUT               | USB デバイスにタイムアウ<br>トエラーが発生した              |                                                                                                    |
| Е R R O R 4 O 1<br>モーターアラーム Х          | X モーターに過大な負荷が<br>かかった                    | <ul> <li>・一度、電源をオフにして、しば</li> <li>らくたってから電源をオンにし</li> <li>てください</li> </ul>                                 |
| Е R R O R 4 O 2<br>モーターアラーム Y          | Y モーターに過大な負荷が<br>かかった                    | <ul> <li>・再度、表示する場合は、販売店</li> <li>または弊社営業所にサービス</li> <li>コールレてください。</li> </ul>                             |
| ERROR403<br>X オーハ゛ーカレント                | X モーターの過電流エラー<br>を検出した                   |                                                                                                    |
| ERROR404<br>Y オーハ <sup>*</sup> ーカレント   | Y モーターの過電流エラー<br>を検出した                   |                                                                                                    |
| ERROR417<br>SCAN メイン キハ`ン ヒュース゛        | メイン基板のヒューズが切<br>断状態になっている                | <ul> <li>・販売店または弊社営業所にサービスコールしてください。</li> </ul>                                                            |
| ERROR419<br>SCAN ヘット・オント・              | ヘッド温度異常                                  | <ul> <li>・一度、電源をオフにして、しば<br/>らくたってから電源をオンにし<br/>てください</li> </ul>                                           |
| ERROR41a<br>Z JOG セイキ゛ョ                | Z 軸制御中にエラーが発生<br>した                      | <ul> <li>・再度、表示する場合は、販売店<br/>または弊社営業所にサービス<br/>コールしてください。</li> </ul>                                       |
| E R R O R 4 1 b<br>Z M R T B U S Y     | Z軸停止待ちに失敗した                              | <ul> <li>・一度、電源をオフにして、しば</li> <li>らくたってから電源をオンにし</li> <li>てください</li> </ul>                                 |
| ERROR41c<br>X イト゛ウ ミカンリョウ              | フィード補正をした結果、<br>しきい値範囲内に収まらな<br>かった      | <ul> <li>・再度、表示する場合は、販売店<br/>または弊社営業所にサービス<br/>コールしてください。</li> <li>・補正パラメータのしきい値を広<br/>くしてください。</li> </ul> |
| ERROR422<br>インホ°シ*ション NG(RL)           | ー定時間経過しても、左右<br>軸がインポジション範囲内<br>に収束しなかった | <ul> <li>一度、電源をオフにして、しば<br/>らくたってから電源をオンにし<br/>てください。</li> </ul>                                           |
| ERROR423<br>インホ°シ*ション NG(R)            | ー定時間経過しても、右軸<br>がインポジション範囲内に<br>収束しなかった  | •再度、表示する場合は、販売店<br>または弊社営業所にサービス<br>コールしてください。                                                             |
| ERROR424<br>インホ°シ*ション NG(L)            | ー定時間経過しても、左軸<br>がインポジション範囲内に<br>収束しなかった  |                                                                                                    |

| メッセージ                                                  | 原因                                         | 対処方法                                                                                                    |
|--------------------------------------------------------|--------------------------------------------|----------------------------------------------------------------------------------------------------|
| ERROR50a<br>Y ケ <sup>*</sup> ンテン ケンシュツ                 | Y 軸の原点検出が行えな<br>かった                        | <ul> <li>一度、電源をオフにして、しば<br/>らくたってから電源をオンにし<br/>てください。</li> </ul>                                             |
| ERROR50 e HEAD TEMP<br>[12345678 12345678]             | ヘッド温度異常                                    | •再度、表示する場合は、販売店<br>または弊社営業所にサービス<br>コールしてください。                                                               |
| ERROR50 f<br>L-SCALE BACK                              | リニアスケール異常                                  |                                                                                                    |
| ERROR510<br>X ケ <sup>*</sup> ンテン ケンシュツ                 | X 軸の原点検出が行えな<br>かった                        |                                                                                                    |
| ERROR511<br>Z ケ <sup>*</sup> ンテン ケンシュツ                 | Z 軸の原点検出が行えな<br>かった                        |                                                                                                    |
| ERROR514<br>メデ゛ィア シ゛ャム                                 | メディア詰まりが発生した                               | <ul> <li>・ジョグキーでヘッドを上昇させ<br/>てください。</li> </ul>                                                               |
| E R R O R 5 1 5                                        | ・メディアが厚すぎる                                 | <ul> <li>・薄いメディアをセットしてくだ<br/>さい。</li> </ul>                                                                  |
| アツミ ケンシュツ エラー                                          | <ul> <li>ギャップピンユニットが<br/>故障している</li> </ul> | <ul> <li>販売店または弊社営業所にサー<br/>ビスコールしてください。</li> </ul>                                                          |
| ERROR601 インク ニアエント*           MMMMCCCCVYYYKKKK         | インクカートリッジのイン<br>クが少なくなった                   | <ul> <li>早めに、表示しているヘッドの<br/>インクカートリッジを交換して<br/>ください。(22 P.4-4)</li> </ul>                                    |
| ERROR602         インク エント*           MMMMCCCCVYYYKKKK   | インクカートリッジのイン<br>クが無くなった                    | <ul> <li>表示しているヘッドのインク<br/>カートリッジを交換してください。(207 P.4-4)</li> </ul>                                            |
| ERROR603 カートリッシ゛ナシ<br>MMMMCCCCVYYYKKKK                 | インクカートリッジがセッ<br>トされていない                    | <ul> <li>インクカートリッジを取り付け<br/>てください。</li> </ul>                                                                |
| ERROR604<br>!ハイインク FULL                                | 廃インクトレイがいっぱい<br>になった                       | <ul> <li>・廃インクタンクに排出してくだ<br/>さい。(227 P.4-18)</li> </ul>                                                      |
| ERROR605<br>!ワイハ°⊐ウカン シテクタ゛サイ                          | ワイピング回数が規定値よ<br>りも多くなった                    | ・販売店または弊社営業所にサー<br>ビスコールしてください。                                                                              |
| <b>ERROR606 インク IC エラー</b>                             | インクカートリッジの IC<br>チップを正常に読めなかっ<br>た         | <ul> <li>表示しているヘッドのインク<br/>カートリッジを再挿入してくだ<br/>さい。それでも表示する場合は、<br/>販売店または弊社営業所にサー<br/>ビスコールしてください。</li> </ul> |
| ERROR609         インクキケ*ンキ*レ           MMMMCCCCVYYYKKKK | インクカートリッジの有効<br>期限が切れてから2ヶ月以<br>上経過している    | <ul> <li>表示しているインクカートリッジを交換してください。</li> </ul>                                                                |

| メッセージ                                                 | 原因                                                 | 対処方法                                                                                              |
|-------------------------------------------------------|----------------------------------------------------|---------------------------------------------------------------------------------------------------|
| ERROR60a ヒシ゛ュンセイ<br>ММММССССҮҮҮҮКККК                  | インクカートリッジがミマ<br>キ純正品ではない                           | <ul> <li>ミマキ純正のインクカートリッジと交換してください。</li> </ul>                                                     |
| ERROR60b<br>ワイハ <sup>°</sup> タンク フル                   | ワイパタンクがいっぱいに<br>なった                                | <ul> <li>P.4-19 を参照して、タンクに溜<br/>まった廃インクを廃棄してくだ<br/>さい。</li> </ul>                                 |
| ERROR613<br>フアツ セイキ゛ョ                                 | 負圧制御開始異常                                           | <ul> <li>・一度、電源をオフにして、しば</li> <li>らくたってから電源をオンにし</li> <li>てください</li> </ul>                        |
| ERROR614<br>セイアツ セイキ゛ョ                                | 正圧制御開始異常                                           | <ul> <li>・再度、表示する場合は、販売店</li> <li>または弊社営業所にサービス</li> <li>コールしてください。</li> </ul>                    |
| ERROR615<br>フアツ イシ゛フソク                                | 白圧友維持できなかった                                        |                                                                                                   |
| ERROR616<br>フアツ イシ゛オーハ゛ー                              | 東江を補持てきながりた                                        |                                                                                                   |
| ERROR617<br>セイアツ イシ゛フソク                               | 正正を維持できなかった                                        |                                                                                                   |
| ERROR618<br>セイアツ イシ゛オーハ゛ー                             |                                                    |                                                                                                   |
| ERROR619<br>フアツ センサー イシ゛ョウ                            | 負圧センサーの値が異常に<br>なっている                              |                                                                                                   |
| ERROR619<br>セイアツ センサー イシ゛ョウ                           | 正圧センサーの値が異常に<br>なっている                              |                                                                                                   |
| ERROR61 a FLT CONNECT<br>MMMMCCCCCYYYYKKKK            | 液面監視基板が接続されて<br>いない                                |                                                                                                   |
| ERROR61b インク ケイロ<br>MMMMCCCCYYYYKKKK                  | インクの残量が少なく、<br>インク充填やヘッドクリー<br>ニング時にインクを送れな<br>かった | <ul> <li>・インクニアエンドになっていな<br/>いカートリッジと交換し、サブ<br/>タンクメンテナンスを実行して<br/>ください。(2017) P.4-16)</li> </ul> |
| ERROR61 c インク ホシ゛ュウ<br>MMMMCCCCYYYYKKKK               | 作図中にインクが足りなく<br>なった                                | <ul> <li>・インクニアエンドになっていな<br/>いカートリッジと交換してくだ<br/>さい。</li> </ul>                                    |
| ERROR61c FLT MOTION<br>MMMMCCCCYYYYKKKK               | 排出時、 サブタンクにフ<br>ロートが上に貼り付いた                        | <ul> <li>・サブタンクメンテナンスを実行<br/>(涩 P.4-16)するか、再度排出<br/>処理を行ってください。</li> </ul>                        |
| ERROR61c タンク サ <sup>*</sup> ンリョウ<br>MMMMCCCCCYYYYKKKK | 作図中、 タンク内のイン<br>ク残量管理に異常が起こっ<br>た                  | ・サブタンクメンテナンスを実行<br>してください。(22° P.4-16)                                                            |

| メッセージ                                            | 原因                                         | 対処方法                                                                 |  |
|--------------------------------------------------|--------------------------------------------|----------------------------------------------------------------------|--|
| ERROR61e サブ、タンクHi-Lo<br>MMMMCCCCYYYYKKKK         | サブタンク内のインクが均<br>一になっていない                   | <ul> <li>インクが均一になるまでしばら<br/>くお待ちください。</li> </ul>                     |  |
| ERROR61 f<br>Catridge Valve Close                | カートリッジバルブを閉じ<br>たまま供給ポンプを回そう<br>とした        | <ul> <li>使用可能なカートリッジを挿入<br/>してください。</li> </ul>                       |  |
| ERROR622<br>ホソ゛ン シッハ゜イ                           | インク残量の修正値を保存<br>できなかった                     | <ul> <li>インク残量値の修正は、1 カートリッジあたり 15 回までです。</li> </ul>                 |  |
| ERROR705<br>ミス*フソク                               | 温水タンクの水量が不足し<br>ている                        | <ul> <li>・水量を確認し、交換してください。</li> <li>い。(22) P.4-31)</li> </ul>        |  |
| ERROR705<br>オンスイ タンク オント゛ヒクイ                     | 温水タンクの温度異常                                 | <ul> <li>一度、電源をオフにして、しば<br/>らくたってから電源をオンにし<br/>てください。</li> </ul>     |  |
| ERROR705<br>オンスイ タンク ケイロ                         | 温水ポンプ タイムアウト                               | <ul> <li>・再度、表示する場合は、販売店<br/>または弊社営業所にサービス<br/>コールしてください。</li> </ul> |  |
| ERROR705<br>オンスイ ヘット * オント *                     | ヘッドの温度異常                                   |                                                                      |  |
| <pre>ERROR706 UV シ゛ュンヒ゛チュウ</pre>                 | UV LED が準備中なのに照<br>射しようとした                 |                                                                      |  |
| ERROR901<br>オヘ°レーション エラー                         | 不当なオペレーションをし<br>た                          | <ul> <li>・正しいオペレーションをしてく<br/>ださい。</li> </ul>                         |  |
| ERROR901<br>ヘット * センタク ナシ                        | ヘッドが選択されていない                               | <ul> <li>クリーニングまたは充填をする</li> <li>ヘッドを選択してください。</li> </ul>            |  |
| ERROR901 インク タイプ。           MMMMCCCC YYYYKKKK    | 装着したインクカートリッ<br>ジの種類が異なる                   | <ul> <li>・装填したインクカートリッジの<br/>種類を確認してください。</li> </ul>                 |  |
| ERROR901 インク サ*ンリョウ           MMMMCCCCC YYYYKKKK | インクカートリッジのイン<br>ク残量が不足している                 | ・新しいインクカートリッジと交換してください。(☞ P.4-4)                                     |  |
| ERROR902<br>ミサクス*テ*ータ アリ                         | 操作パネルで不当な操作を<br>したため、未作図データが<br>残っている      | ・正しい操作をしてください。                                                       |  |
| ERROR906<br>ミシ゛ュウテン                              | 充填されていないインクが<br>ある                         | ・インクを充填してください。<br>(227 P.4-28)                                       |  |
| ERROR90b<br>ホカノ インクセット ヲ センタク                    | インクセットに変更がない                               | ・現在のインクセットと異なるイ<br>ンクセットを選択してくださ<br>い。                               |  |
| ERROR90 c インク カラー<br>MMMMCCCC YYYYKKKK           | インクセットにマッチした<br>カートリッジが正しい位置<br>に挿入されていない_ | <ul> <li>・正しい位置に挿入してください。</li> </ul>                                 |  |

5

困ったときは

#### SYSTEM HALT

| メッセージ                                                  | 対処方法                                                                          |  |
|--------------------------------------------------------|-------------------------------------------------------------------------------|--|
| $\begin{array}{ c c c c c c c c c c c c c c c c c c c$ | ー度、主電源を OFF にしてしばらくたってから主電源を ON に<br>してください。<br>来日を確認のうう、酸オサービスお上び販売店にサービスフィー |  |
|                                                        |                                                                               |  |

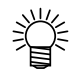

• SYSTEM HALT507 を表示した場合は、キャリッジ左側にあるギャップピンを確認 してください。インク付着がある場合は、インク汚れを拭き取ることにより復旧す る場合があります。

*第6章 付録* 

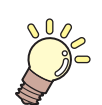

この章では ...

本装置の仕様一覧表や、機能の一覧表を記載しています。

| 仕様        | 6-2 |
|-----------|-----|
| 本体仕様      | 6-2 |
| インク仕様     | 6-3 |
| お問い合わせシート | 6-4 |
| 機能フローチャート | 6-5 |

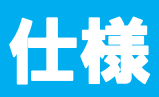

## 本体仕様

| 頂                | Į 🗄           | JFX-1631/1631plus               | JFX-1615/1615plus              |  |
|------------------|---------------|---------------------------------|--------------------------------|--|
| 作図ヘッド            | 方式            | オンデマンドピエゾヘッド                    |                                |  |
| 部                | 仕様            | 8ヘッド(16 ノズル列)                   |                                |  |
| 作図分解能            |               | 300 x 300 dpi、600 x 600 dpi、1   | 200 x 1200 dpi                 |  |
|                  | 600 x 600 dpi | 4 pass (標準) / 8 pass 単方向 / ヌ    | 双方向 (高速)                       |  |
| 作図モード            | 1200 x 1200   | 4 pass 単方向 / 双方向 ( 標準 ) /       |                                |  |
|                  | dpi           | 8 pass / 16 pass 単方向 / 双方向 (高速) |                                |  |
| 「毎日可能イン          |               | 専用 UV 硬化インク(弊社純正インク)            |                                |  |
| словг.           | //            | Bk、C、M、Y 合計4色                   |                                |  |
|                  |               | インクカートリッジからのチューブ供給              |                                |  |
| インク供給            |               | インク残量表示機能あり                     |                                |  |
|                  |               | インクエンド検出機能あり                    |                                |  |
| インク容量            |               | 600 cc (4 色設定時 : 各色 4 本         | 6 色設定時: 各色2本)                  |  |
| 使用可能             | サイズ           | 1694 x 3194 mm                  | 1694 x 1592 mm                 |  |
| メディア             | _ 厚さ          | 50mm 以下                         |                                |  |
| 最大作凶範的           |               | 幅 1602 x 長さ 3100 mm             | 幅 1602 x 長さ 1500 mm            |  |
| 距離精度             | 絶对精度          | ± 0.1 mm                        |                                |  |
|                  | 冉現性           | ± 0.2 mm                        |                                |  |
| 直角度              |               | ± 0.5 mm/500mm                  |                                |  |
| ヘッドギャ            | ップ調整          | 電動によりヘッドギャッフ調整可能。               |                                |  |
| メディア吸            | Ē             | バキュームユニットによる吸着固定                |                                |  |
| UV 装置            |               | UVLED 装置 4 灯(キャリッジに搭載)          |                                |  |
|                  | ,             |                                 |                                |  |
| 廃インクトレ           | <u>77</u>     | トレイ式(800 cc / 廃インクノルセンサ付き)      |                                |  |
| インターフェイス         |               | USB2.0 準拠                       |                                |  |
| コマンド             |               |                                 |                                |  |
|                  |               |                                 |                                |  |
|                  | 待機時           | 33 UB 以下<br>  (EASTA 前後左右 1 m)  |                                |  |
| 騒音               | 動作演编会         | (170177, 即及工1111)<br>65 dB 以下   |                                |  |
| 到TF建榄白<br>动作不清结子 |               | 75 dB 以下                        |                                |  |
| 安全坦权             | 到旧作用          |                                 |                                |  |
|                  | <u></u>       | MSDS                            |                                |  |
| フノ又王 <br>  雪酒什様  | <u> </u>      |                                 |                                |  |
| 当書電力             |               | 2.0 kVA 以下                      |                                |  |
| 万复电刀             | 使田可能温度        | $15 \sim 30^{\circ}$            |                                |  |
| 設置環境             | 相対温度          | $35 \sim 65$ % Rh (結電なきこと)      |                                |  |
|                  | <u>特度保証温度</u> | $18 \sim 25 \degree$            |                                |  |
|                  | 温度勾配          | ±10℃/h以下                        |                                |  |
|                  |               | オフィス相当                          |                                |  |
| 重量               | 1/2           | 約 1600 kg 約 1300 kg             |                                |  |
|                  |               | 4300 (W) x 4200 (D) x 1600 (H)  | 4300 (W) x 2700 (D) x 1600 (H) |  |
| 外形寸法             |               | mm                              | mm                             |  |

\*1. バキュームユニットはオプションです。

## インク仕様

| 項                                         | B   | 品番・仕様                                                                                                    |
|-------------------------------------------|-----|----------------------------------------------------------------------------------------------------|
| <b>インク種類</b> LH-100 インク、LF-200 インク、LF-140 |     | LH-100 インク、LF-200 インク、LF-140 インク、プライマー                                                                                          |
| 色                                         |     | ブラック、マゼンタ、シアン、イエロー、ホワイト、<br>クリア (クリアインクは LH-100 インクのみ )、ライトマゼ<br>ンタ (LF-140 インクのみ )、ライトシアン (LF-140 インクの<br>み )、プライマー (プライマーのみ ) |
| インク容量                                     |     | 600cc                                                                                                    |
| 有効期間                                      |     | 製造日より1年間                                                                                                    |
| 保存温度                                      | 保存時 | 15 ℃~ 35 ℃                                                                                                    |
|                                           | 輸送時 | 0℃~60℃ 2週間以内                                                                                                    |

詳細は、販売店または弊社営業所にお問い合わせください。

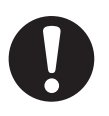

インクは、-4 ℃以下の環境で長時間放置すると凍結します。万一、凍結した場合は、室温(25℃)で3時間以上かけて解凍してから使用してください。

 インクカートリッジを分解したり、インクを詰め替えないでください。故障の原因 になります。

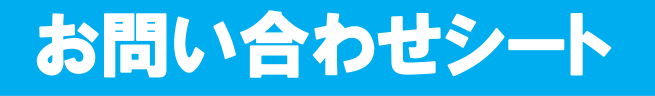

プリンターの故障、異常動作については、このシートをお使いください。 下記の必要事項をご記入の上、弊社営業所まで FAX でお送りください。

| 御社名            |  |
|----------------|--|
| ご担当者名          |  |
| お電話番号          |  |
| プリンター機種名       |  |
| お使いの <b>OS</b> |  |
| マシン情報          |  |
| エラーメッセージ       |  |
| お問い合わせ内容       |  |
|                |  |
|                |  |
|                |  |
|                |  |
|                |  |
|                |  |
|                |  |
|                |  |
|                |  |
|                |  |

# 機能フローチャート

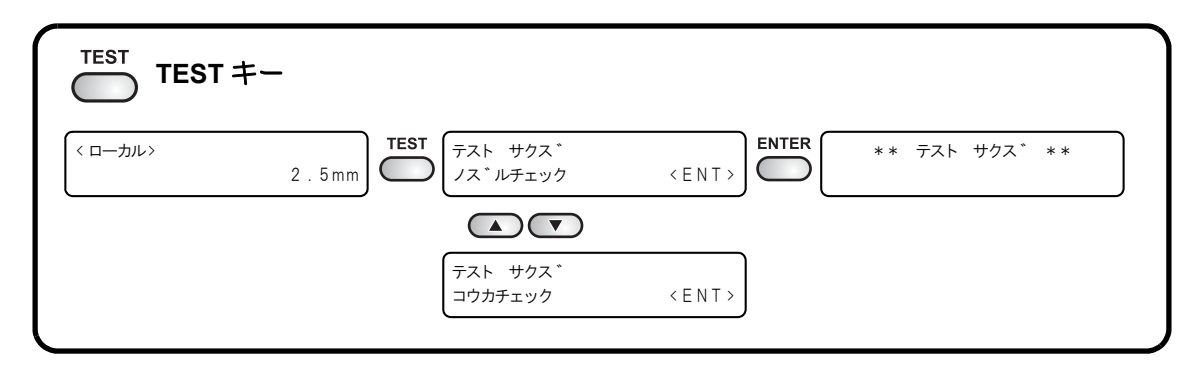

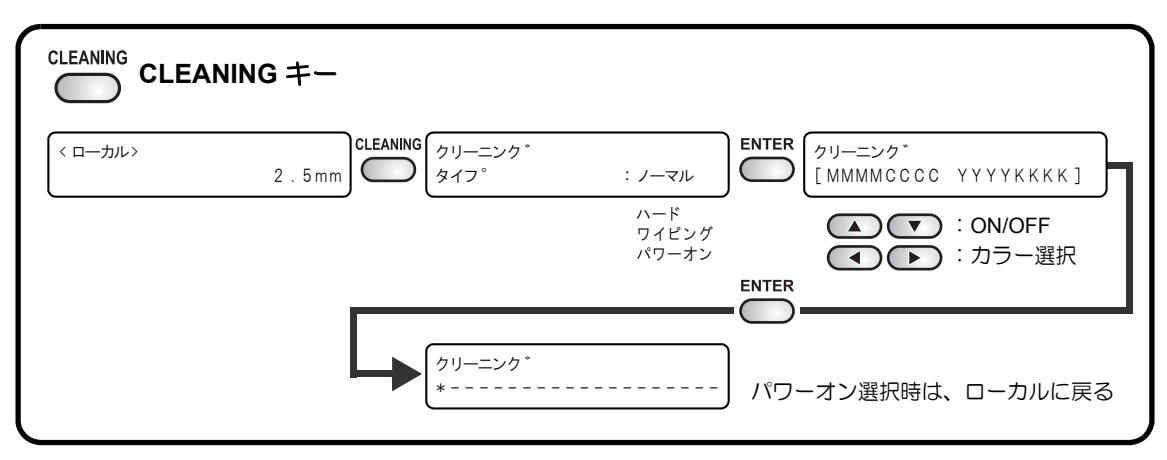

| <ローカル><br>2.5mm で 「デ <sup>*</sup> ータ クリア | < ENT> | ** データ クリア ** |
|------------------------------------------|--------|---------------|

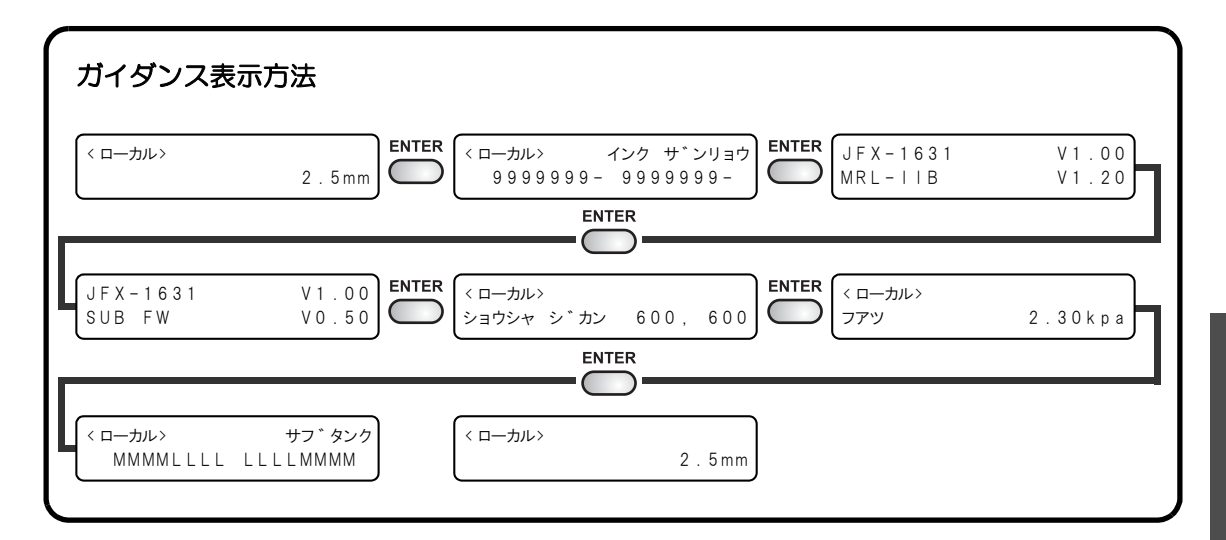

付録

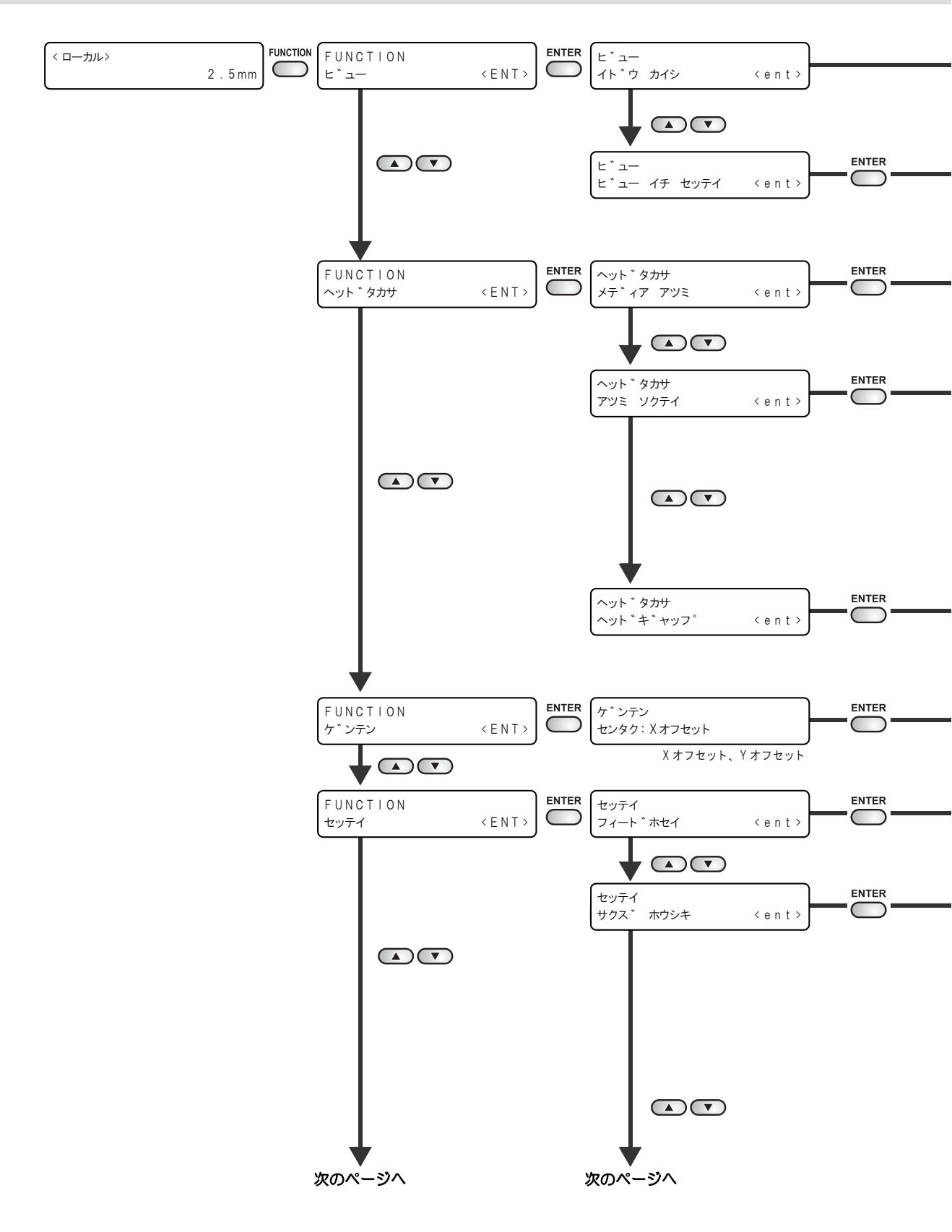
機能フローチャート

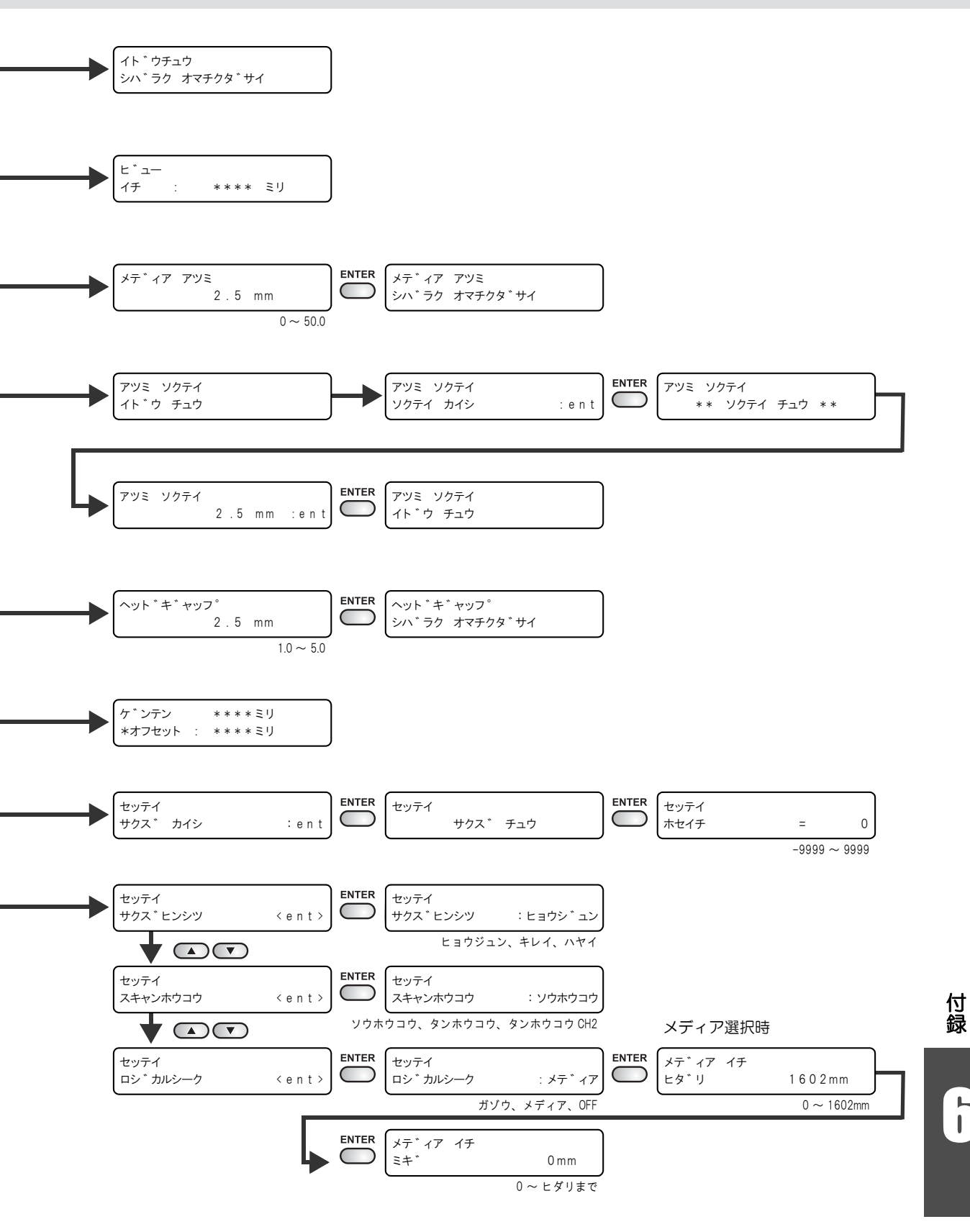

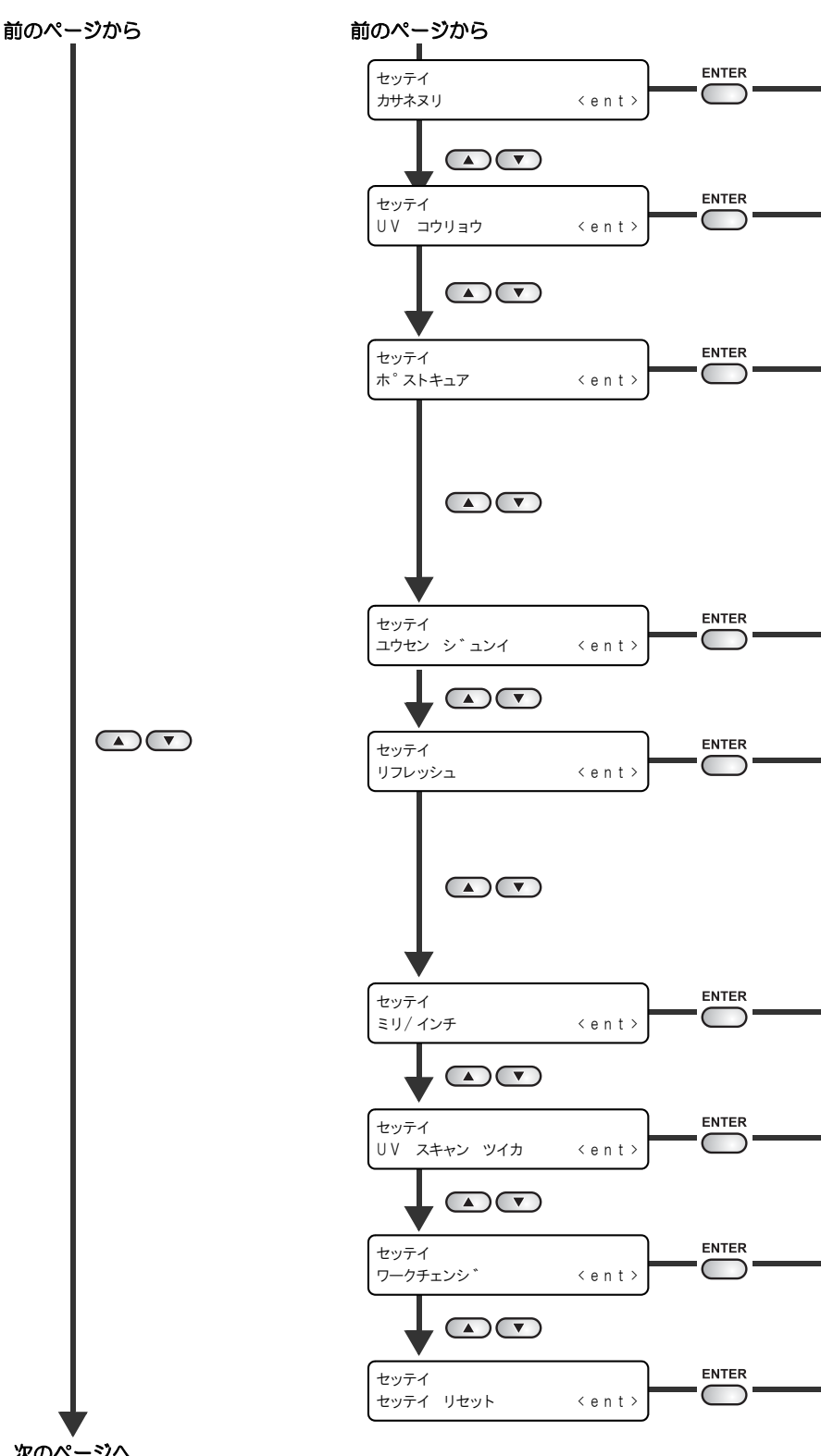

機能フローチャート

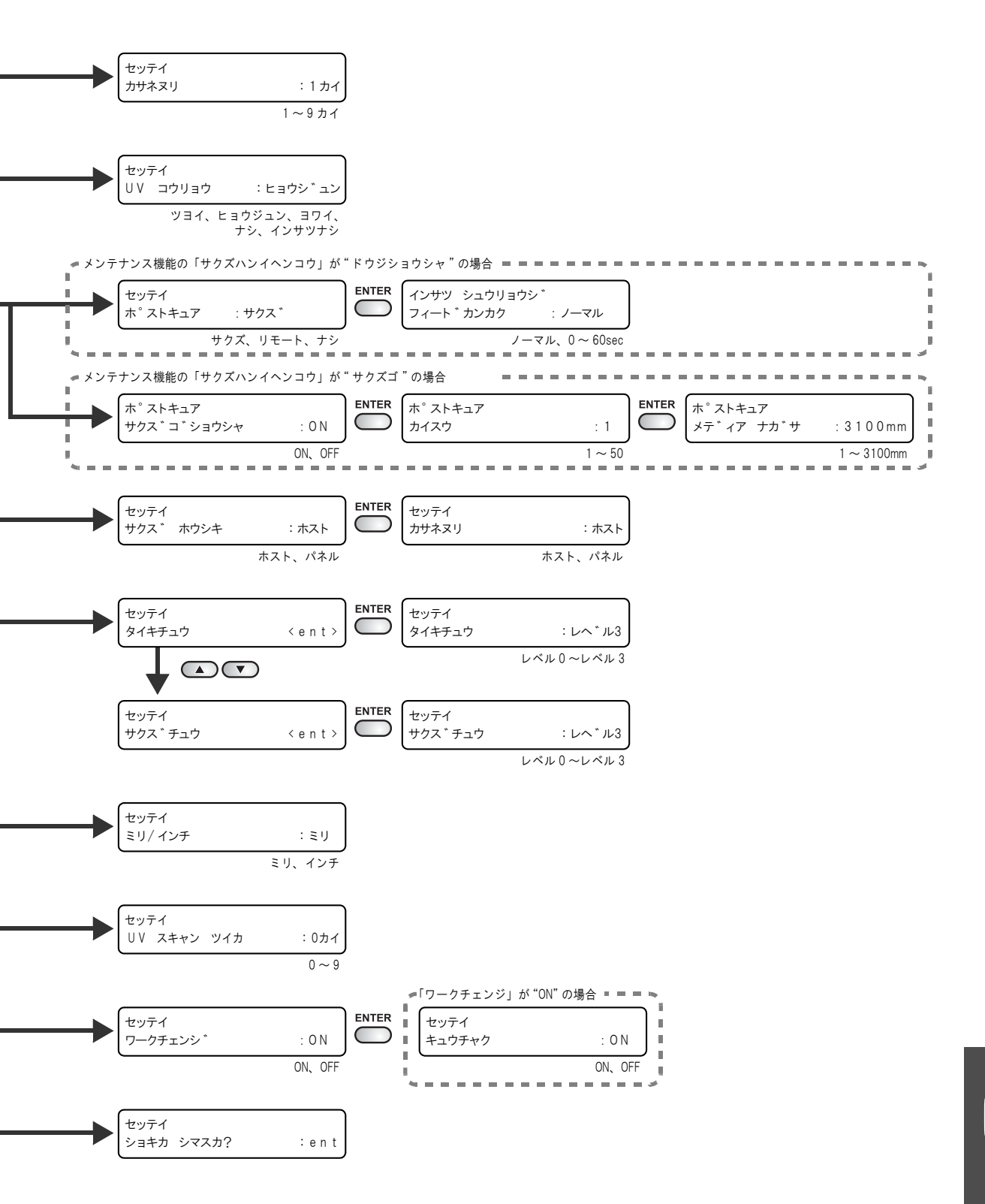

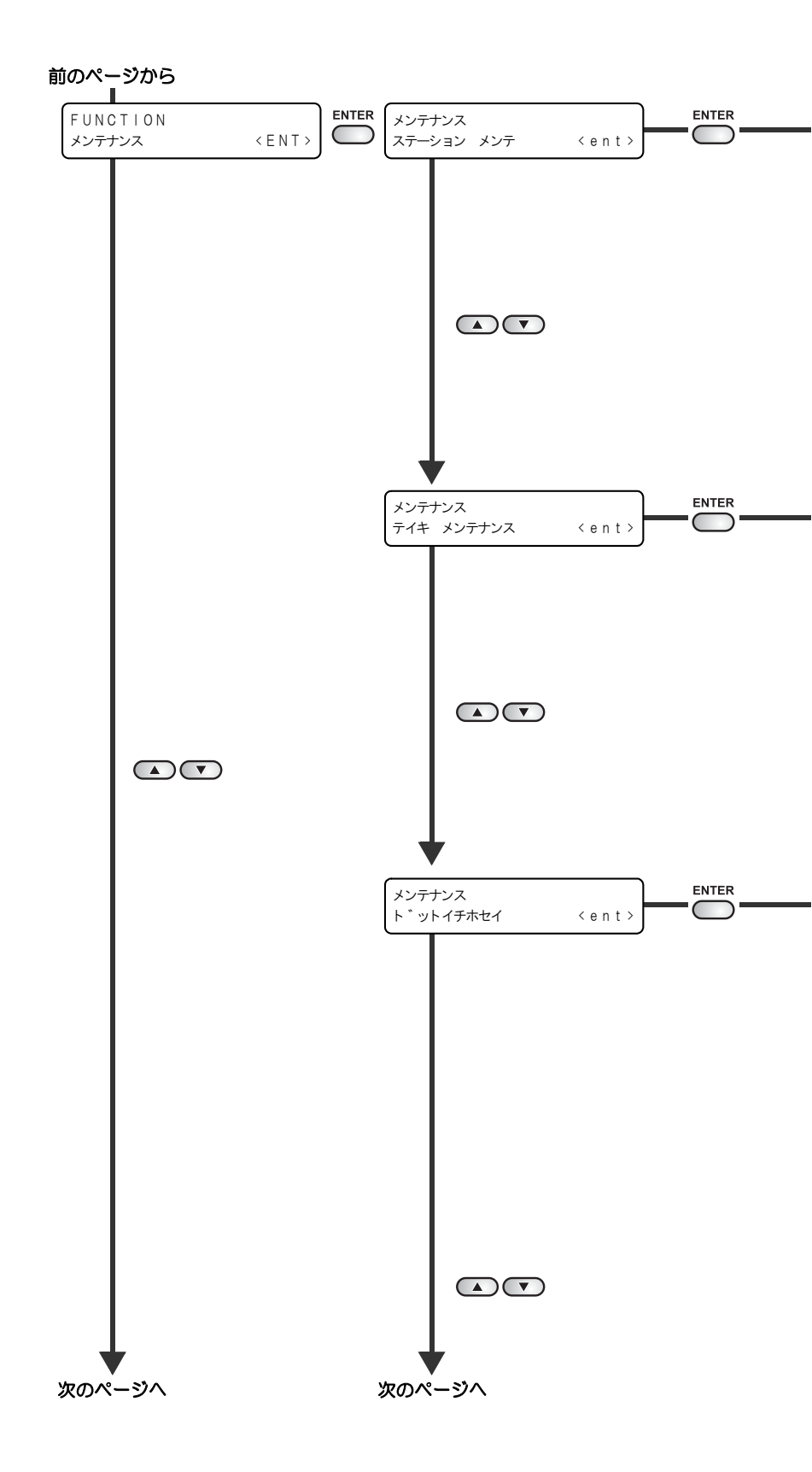

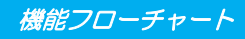

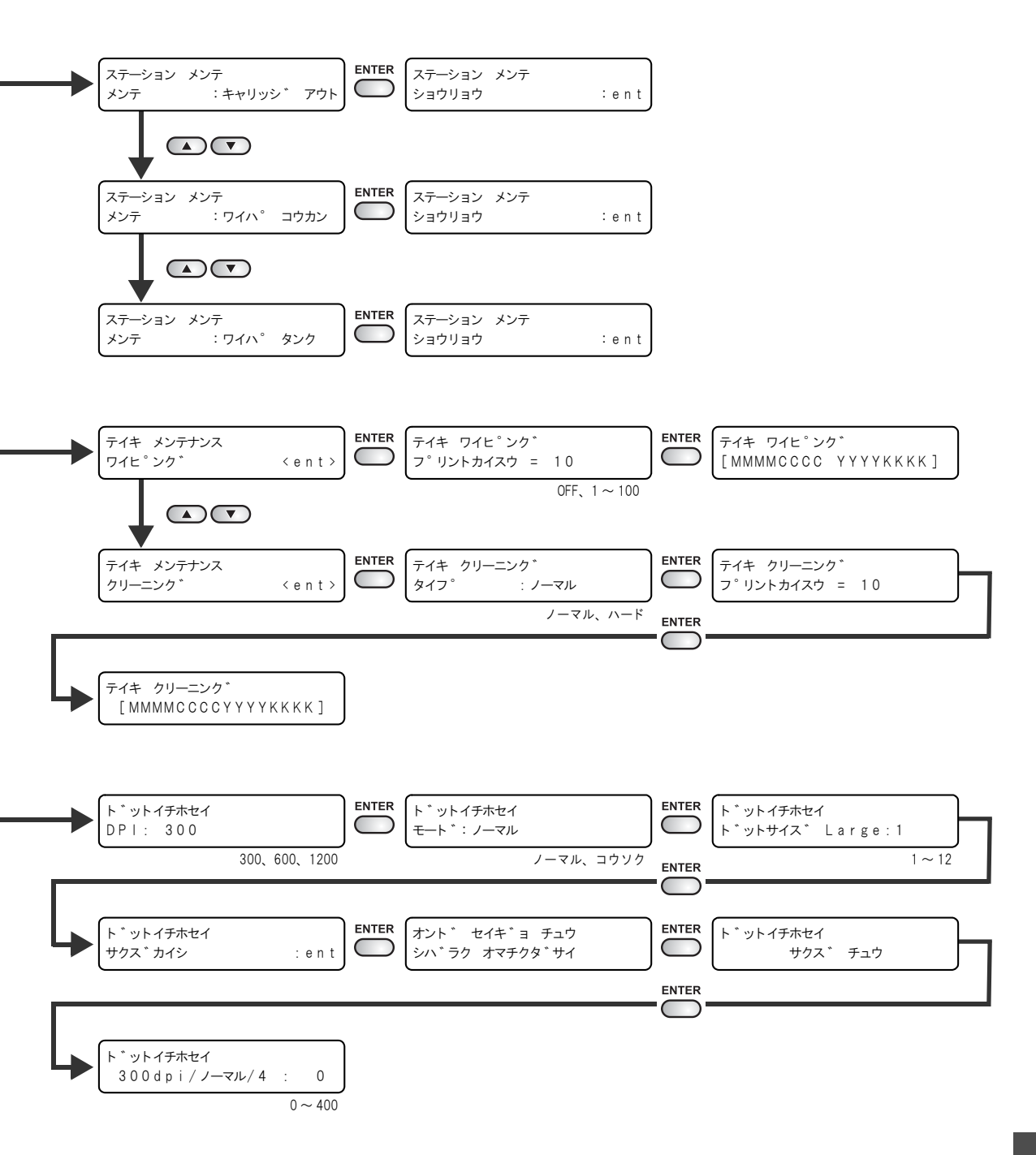

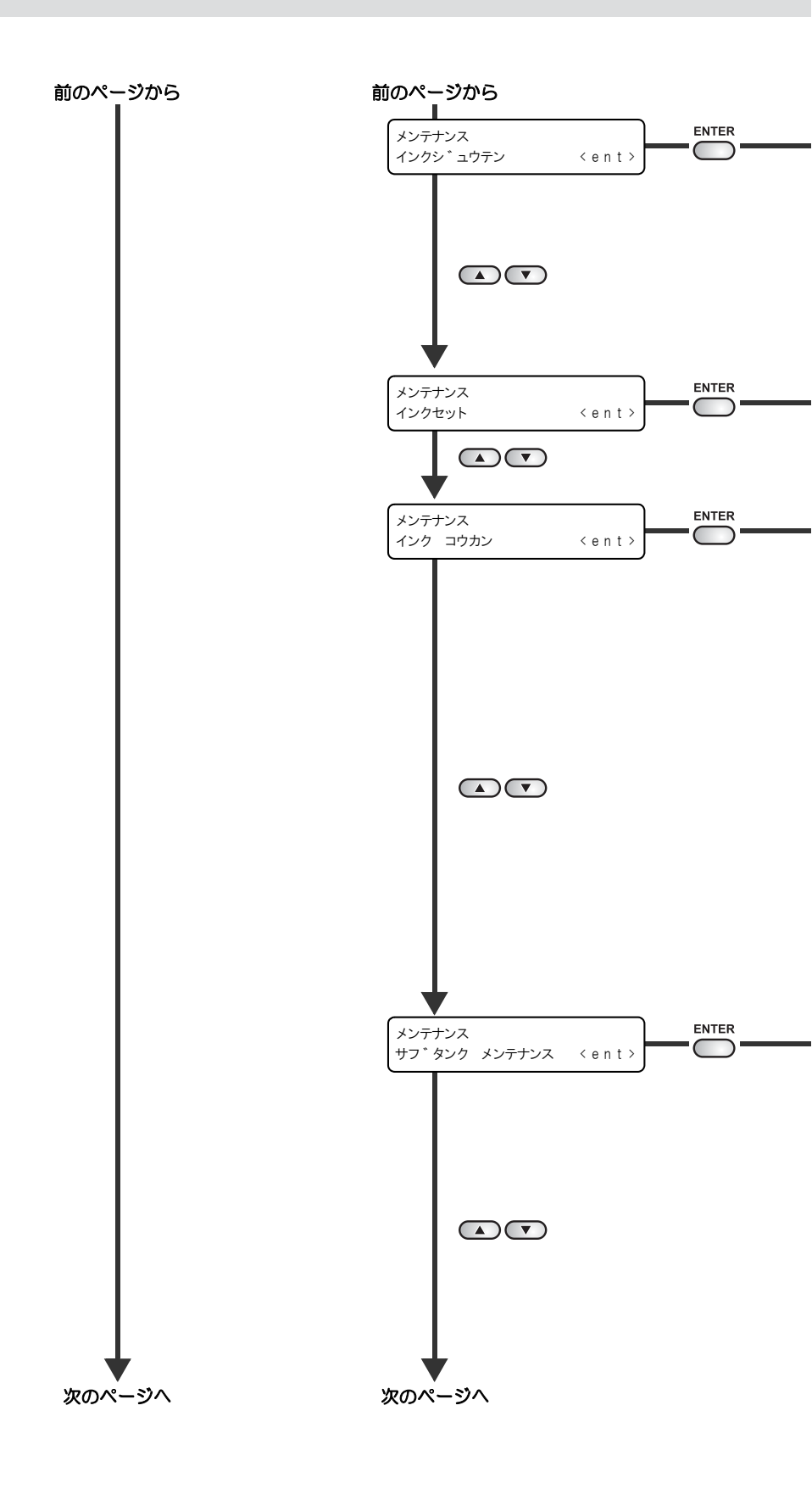

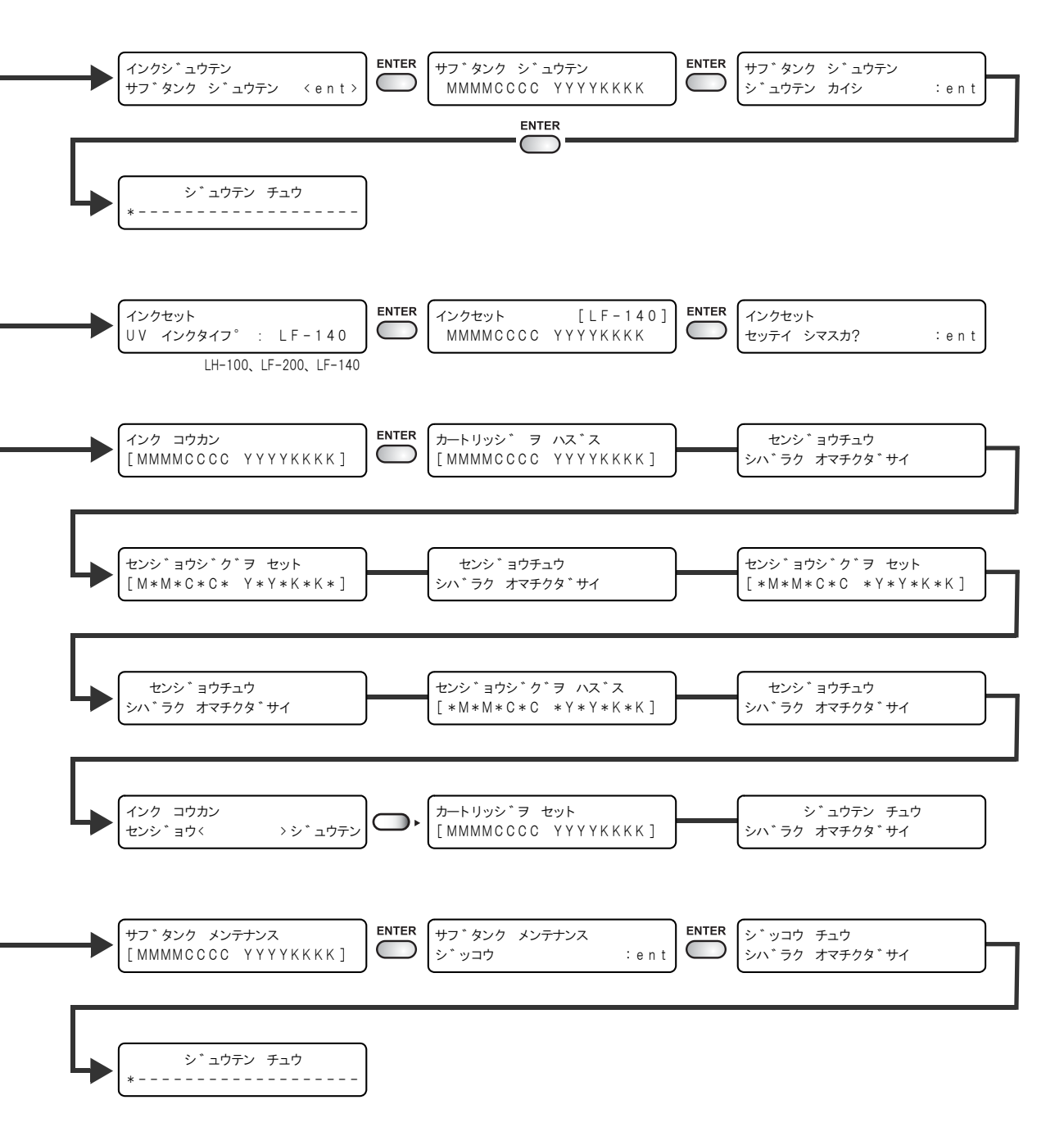

付録

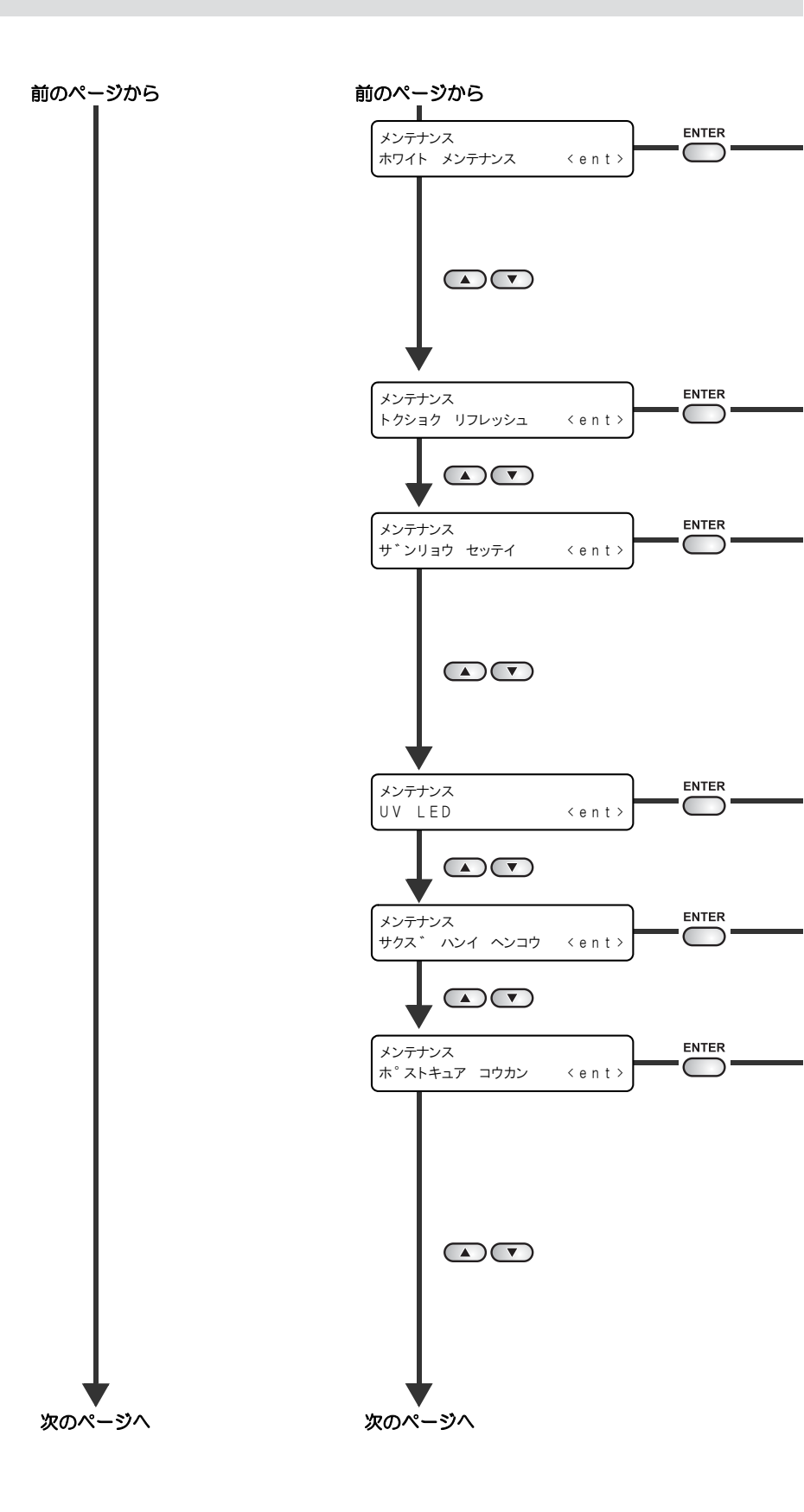

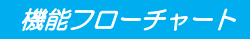

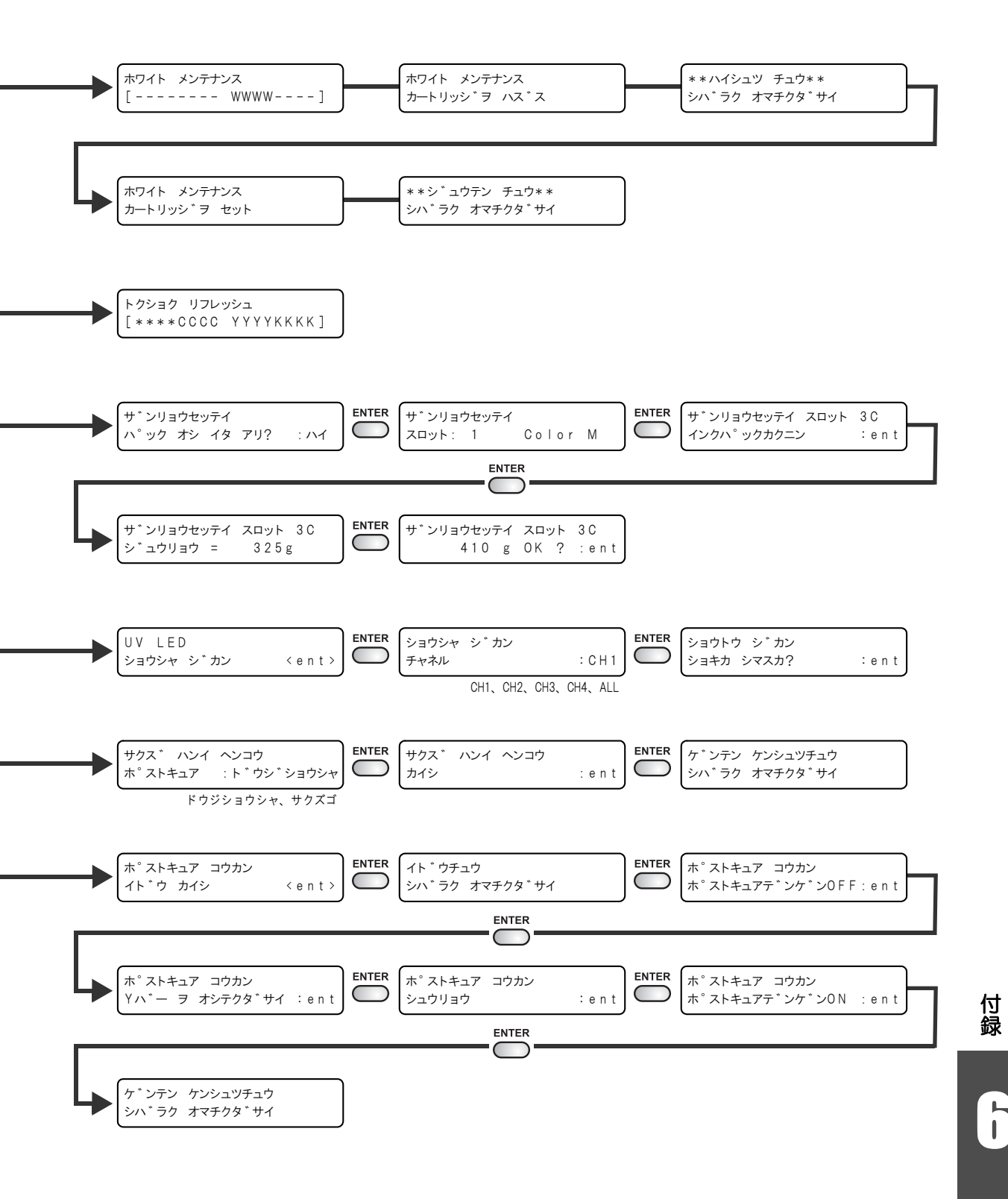

6-15

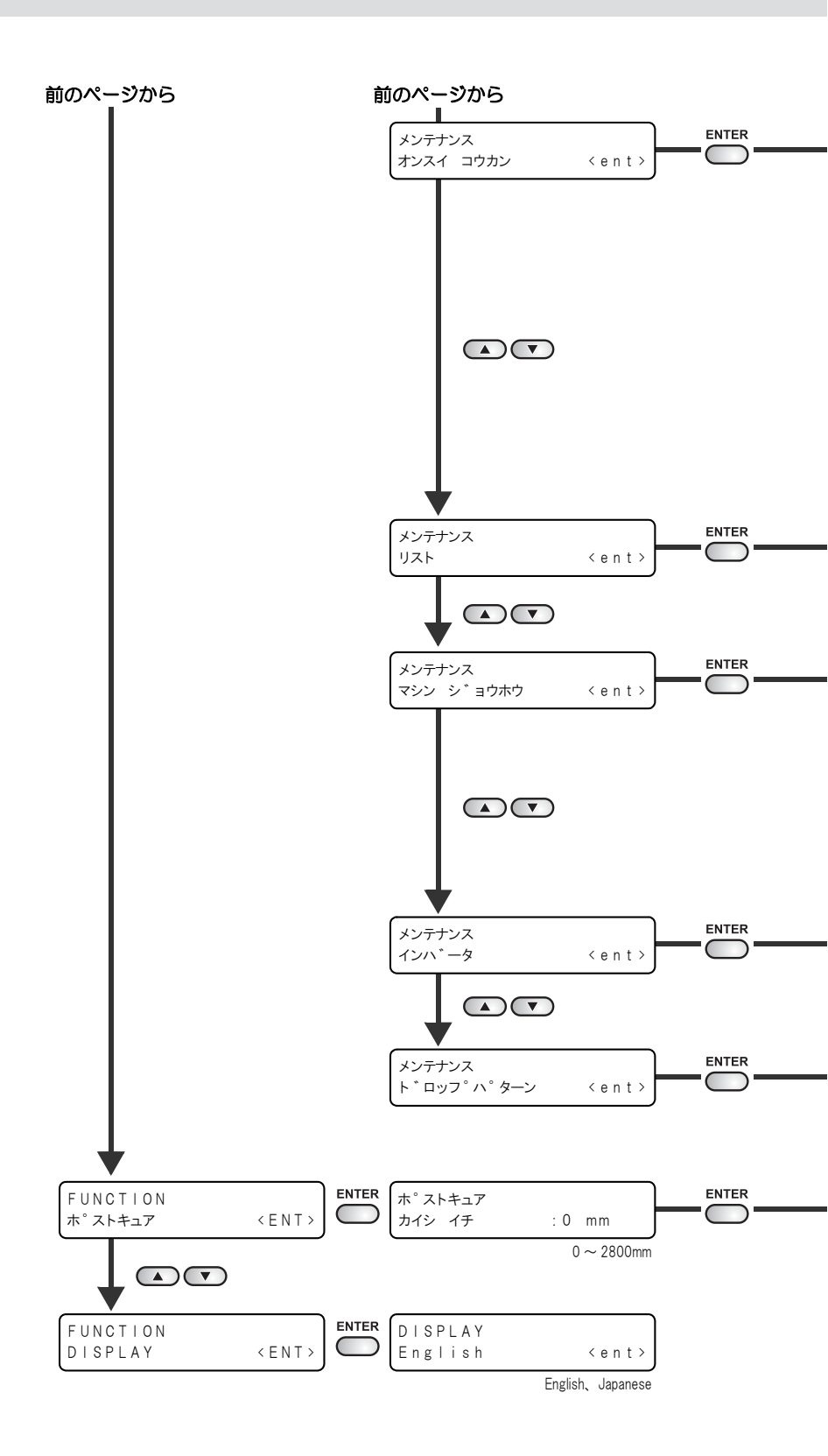

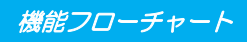

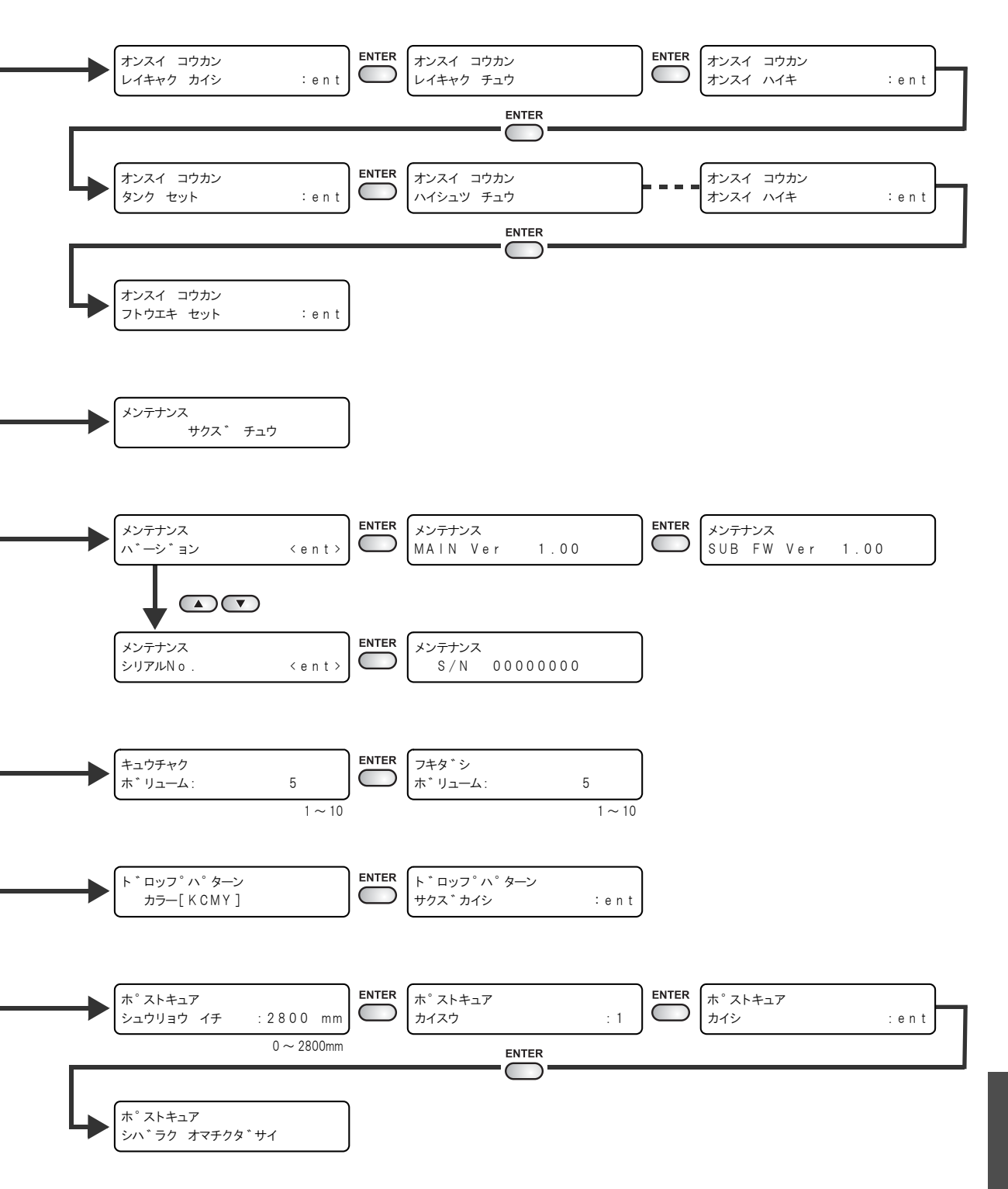

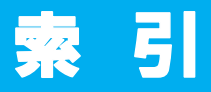

| 数字 | ! |
|----|---|

2次硬化の設定 ......3-27

#### U

| USB2.0 |                | 1-6    |
|--------|----------------|--------|
| UV LED | 装置の照射時間について    | . 4-37 |
| UV LED | 装置             | 1-7    |
| UV LED | 装置の光量を設定する     | . 3-10 |
| UV LED | 装置の照射時間を確認する   | . 4-37 |
| UV LED | 装置の照射時間をリセットする | 4-37   |
| UV LED | 装置のフィルタを交換する   | . 4-35 |
| UV 硬化  |                | . 4-38 |
| UV 光量  | の変更            | . 4-39 |
| UV スキ  | ャンツイカ          | . 3-17 |
|        |                |        |

#### あ

| 新しいインクカートリッジに交換する | 4-4 |
|-------------------|-----|
| 安全にお使いいただくために     | vii |

| د)                                 |        |
|------------------------------------|--------|
| インクカートリッジ                          | 1-8    |
| インクカートリッシ取り扱い上のこ注意 インクが残っているのに「インク | 1-10   |
| ニアエンド」を表示する                        | 5-4    |
| インク残量値の修正                          | 5-4    |
| インク仕様                              | 6-3    |
| インク滴のボタ落ち                          | 4-9    |
| インクの充填                             | . 4-28 |

#### え

| エラーメッセージ | 5-7 |
|----------|-----|
| エノ・ハノヒ・ノ |     |

### お

| お手入れ      |  |
|-----------|--|
| お手入れ上のご注意 |  |
| お問い合わせシート |  |
| 温水装置      |  |

| -  | ۰. |
|----|----|
| 11 | ٠  |
| 10 |    |

| カートリッジ異常       | 4-8  |
|----------------|------|
| ガイド穴           | 3-19 |
| 開閉扉の使いかた       | 2-2  |
| 各部の名称とはたらきについて | 1-3  |
| キャリッジ          | 1-5  |
| ジョグキーのはたらき     | 1-4  |
| 操作パネル          | 1-4  |
| 装置前面           | 1-3  |
| 装置背面           | 1-3  |
| カサネヌリ          | 3-17 |
|                |      |

# き

機能フローチャート ......6-5

# け

| ケーブルを接続する | 1-6  |
|-----------|------|
| ※<br>告ラベル | xiii |
| 言語表示      | 3-14 |
| 原点を変更する   | 3-2  |

|          | c   |
|----------|-----|
| 故障?と思う前に | 5-2 |
| ご注意      | v   |

# さ

| 作業の流れ       | 2-3  |
|-------------|------|
| 作図          | 2-11 |
| サクズハンイヘンコウ  | 3-27 |
| サクズゴ        | 3-28 |
| ドウジショウシャ    | 3-27 |
| サクズヒンシツ     | 3-9  |
| 作図不良が発生したとき | 5-3  |
| 作図方式        | 3-8  |
| 作図を開始する     | 2-11 |
| 作図を中止する     | 2-12 |
| サブタンクメンテナンス | 4-16 |
|             |      |

| <br>自動的にノズル面の清掃をする4-11 |
|------------------------|
| 受信障害v                  |

| 使用可能メディアサイズ  |        |
|--------------|--------|
| 情報を表示する      |        |
| 初期状態に戻す      |        |
| 白インクの定期メンテナン | ノス4-20 |
|              |        |

#### す

| スキャンホウコウ |  |
|----------|--|

#### せ

| 設置する     | 1-2  |
|----------|------|
| 設置場所について | 1-2  |
| 設定リスト    | 3-15 |

# そ

| その他の便利な設定 |                                         |
|-----------|-----------------------------------------|
|           | ••••••••••••••••••••••••••••••••••••••• |

#### ち

長期間使用しない場合 ......2-14, 4-2

# τ

| データクリア           |      |
|------------------|------|
| テーブル、外装のお手入れ     |      |
| 定期クリーニングの設定      | 4-12 |
| 定期ワイピングの設定       | 4-11 |
| テスト作図            | 2-7  |
| 電源オフ時のノズル抜けを防止する | 2-14 |
| 電源ケーブル           |      |
| 電源を入れる           |      |
| 電源を切る            | 2-14 |
| 電源を切るときのご注意      | 2-14 |
| 電波障害自主規制         | v    |
|                  |      |

# と

| 特色インク    |  |
|----------|--|
| 特色リフレッシュ |  |
| ドロップパターン |  |

| は                            |              |
|------------------------------|--------------|
| 廃インクタンク                      | 4-18         |
| ハキュームユニットの吸着7<br>吹上げレベルを設定する | 4-40         |
| 7                            |              |
| 0                            |              |
| 非常停止スイッチ<br>表示灯の働き           | 1-5<br>1-7   |
| ISI                          |              |
| ファンクションモード<br>不凍液混合水の交換方法    | 1-12<br>4-31 |

#### $\overline{}$

不凍液の取り扱い ......4-30

| "ノーマル"または"ハード"…2-8<br>"ロイピング" | " ノーマル "または " ハード "…2-8<br>" ワイピング "2-9 | ヘッドギャップ<br>ヘッドクリーニング<br>電源投入時 | 3-6<br>2-8<br>2-10 |
|-------------------------------|-----------------------------------------|-------------------------------|--------------------|
|                               |                                         | "ノーマル"または"ハード"<br>"ワイピング"     | 2-8<br>2-9         |

# ほ

| ポストキュアユニット      |      |
|-----------------|------|
| UV 遮光カーテンを取り付ける | 3-23 |
| 厚みのあるメディアに作図する  | 3-23 |
| 作図済みのメディアに再度ランス | ゚゚を  |
| 照射する            | 3-33 |
| 作図範囲を切り替える      | 3-25 |
| 使用時の注意事項        | 3-22 |
| 照射範囲を拡げる        | 3-30 |
| 使用上の注意点         | 3-41 |
| 使用する            | 3-22 |
| 使用方法を設定する       | 3-27 |
| 高さ調整用治具         | 3-20 |
| 高さを調整する         | 3-20 |
| ポストキュアランプの交換時期に | -    |
| ついて             | 3-36 |
| ランプ照射範囲の設定方法    | 3-33 |
| 本書の読み方          | xv   |
| 本体仕様            | 6-2  |

索引

| マシン情報3-16                              |
|----------------------------------------|
|                                        |
|                                        |
| <u></u>                                |
| ミスト吸引フィルタを交換する                         |
| 木(中) 木(ロット取り扱い上の注意 1-10<br>ミリノインチ 3-17 |
|                                        |
| ¥                                      |
|                                        |
| メディア取り扱い上の注意1-11                       |
| ×ティアをセットする                             |
| メニューモード                                |
|                                        |
| ф                                      |
|                                        |
| 愛元順回                                   |
|                                        |
| Ŋ                                      |
| リフレッシュ3-17                             |
| リモートモード1-12                            |
|                                        |
| n                                      |
| ーーーーーーーーーーーーーーーーーーーーーーーーーーーーーーーーーーーー   |
|                                        |
|                                        |
|                                        |
| ローカルモード1-12<br>ロジカルシーク 3-9             |
|                                        |
|                                        |
| 1J                                     |
| ワークチェンジ                                |
| ·ノーニンクメッセーシ                            |
| ワイパのクリーニング                             |
|                                        |

# JFX-1631/1615 • JFX-1631/1615plus 取扱説明書

2014年12月

| 発行者 | 株式会社ミマキエンジニアリング  |
|-----|------------------|
| 発行所 | 株式会社ミマキエンジニアリング  |
|     | 〒 389-0512       |
|     | 長野県東御市滋野乙 2182-3 |

DD202016-20-25122014

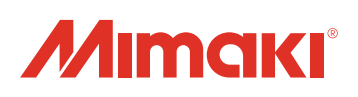

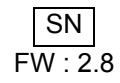

© MIMAKI ENGINEERING CO., LTD.2014